# Atezr User Guide

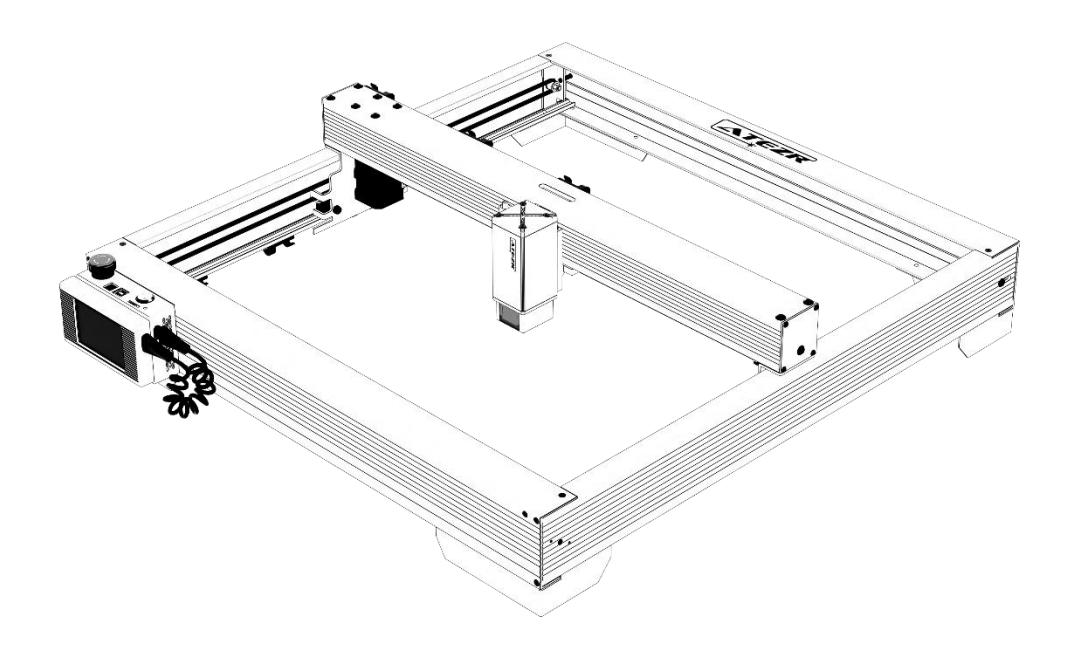

#### ⊡English

☑Deutsche ☑Français ☑Italiano ☑Español

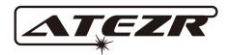

Version: 2.0

| Disclaimer                                                    | 3  |
|---------------------------------------------------------------|----|
| Obtain and Install LightBurn                                  | 3  |
| Configure Atezr on LightBurn                                  | 4  |
| Step 1 Click Devices                                          | 4  |
| Step 2 Import the File Atezr_Prefs                            | 4  |
| Configure Atezr on LaserGRBL                                  | 6  |
| Step 1 Download and Install LaserGRBL                         | 6  |
| Step 2 Add Custom Buttons                                     | 6  |
| Operation Guide Air Assist Processing                         | 6  |
| Step1 Connect the Tube to Laser Module                        | 7  |
| Step2 Turn it on or off with a rotary switch                  | 7  |
| Operation Guide-Engraving/ Cutting Processing Using LightBurn | 7  |
| Step1 Place your Engraving Material                           | 7  |
| Step2 Adjust the Focus Lever                                  | 8  |
| Step3 Power on                                                | 8  |
| Step4 Connect the Machine to Computer                         | 8  |
| Step5 Set the Parameters                                      | 9  |
| Step6 Set the Start Position                                  | 9  |
| Step7 Click Frame                                             | 10 |
| Step8 Click Start                                             | 10 |
| Operation Guide-Engraving/ Cutting Processing Using LaserGRBL | 10 |
| Step 1 Connect to the Machine                                 | 10 |
| Step 2 Set Engraving Parameters                               | 12 |
| Step 3 Adjust the Focus Lever                                 | 12 |
| Step 4 Adjust the Position                                    | 13 |
| Step 5 Start, Termination Engraving or Cutting                | 13 |
| Operation Guide-Assemble the Rotary                           | 13 |
| Step1 Link to the Engraver                                    | 13 |
| Step2 Adjust the Distance Gear                                | 14 |
| Step3 Keep the Rotary Parallel to X-axis                      | 14 |
| Step4 Adjust the L Pedestal and V-frame                       | 15 |
| Step5 Set the Parameter in LightBurn                          | 15 |
| APP Operation-Offline Engraving                               | 15 |
| Step1 Download ATEZR LASER APP                                | 15 |
| Step2 Connect to the Engraver                                 | 16 |
| Step3 Select the Resource Perform Engraving                   | 16 |
| Recommended Settings for Material                             | 18 |
| Atezr-5W (laser power of 5W)                                  | 18 |
| Atezr-10W (laser power of 10W)                                | 19 |
| Atezr-20W (laser power of 20W)                                | 21 |
| Precautions                                                   | 22 |

#### Contents

#### Disclaimer

If you need to control Atezr through LightBurn, download the official release of the LightBurn software. LightBurn is the third-party software, and therefore Atezr service shall bear no responsibility for any loss caused due to the operation of LightBurn. The firmware of Atezr has been tested in detail by Atezr incompatibility with the software or hardware may still occur. If errors occur due to incompatibility, you can contact our customer department service for technical support.

#### **Obtain and Install LightBurn**

1. Download the file from the LightBurn website: https://lightburnsoftware.com/

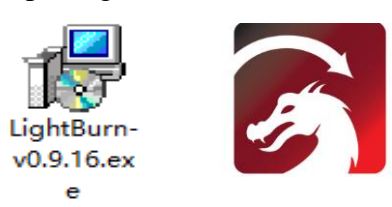

2. Double-click on the installation package to install and click "Next" in the pop-up window

| ß | Setup - LightBurn                                                           | _       |      | ×          |
|---|-----------------------------------------------------------------------------|---------|------|------------|
|   | Select Destination Location                                                 |         |      |            |
|   | Where should LightBurn be installed?                                        |         |      | 1          |
|   |                                                                             |         |      | <u>ا</u> ک |
|   | Setup will install LightBurn into the following folder.                     |         |      |            |
|   | To continue, click Next. If you would like to select a different folder, cl | ick Bro | wse. |            |
|   | C:\Program Files\LightBurn                                                  | Bro     | owse |            |
|   |                                                                             |         |      | '          |
|   |                                                                             |         |      |            |
|   |                                                                             |         |      |            |
|   |                                                                             |         |      |            |
|   |                                                                             |         |      |            |
|   |                                                                             |         |      |            |
|   |                                                                             |         |      |            |
|   | At least 142.8 MB of free disk space is required.                           |         |      |            |
|   |                                                                             | _       |      |            |
|   | Next                                                                        | >       | Can  | cel        |

3. Click start your free trial

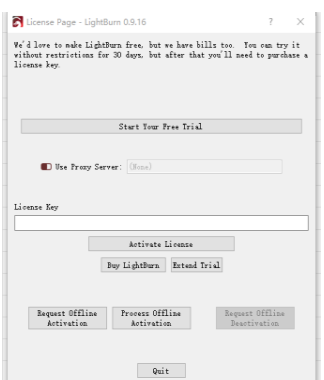

## **Configure Atezr on LightBurn**

#### **Step 1 Click Devices**

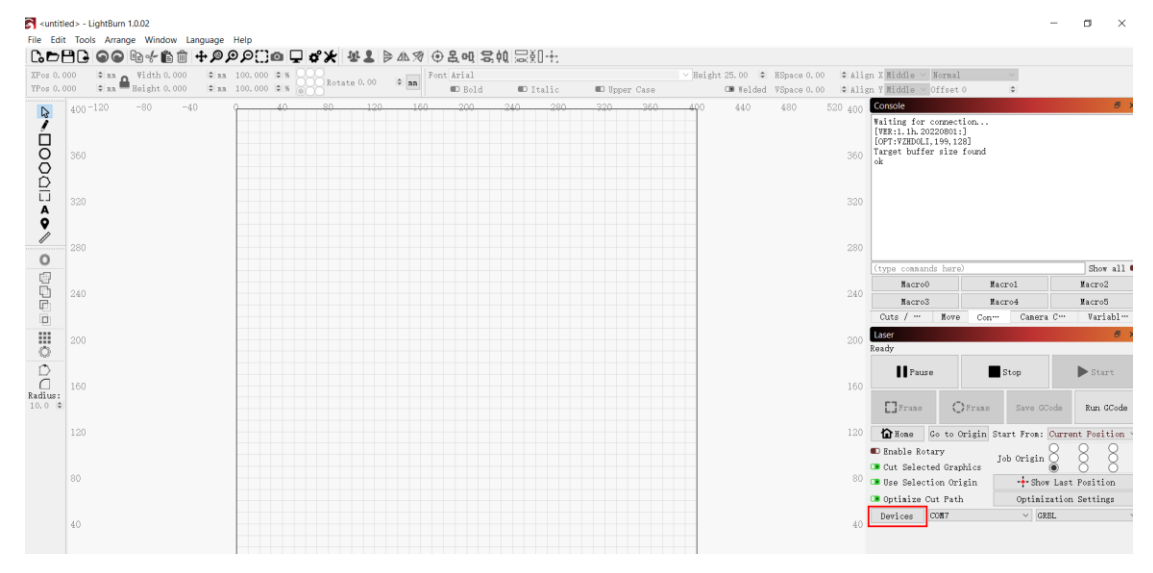

#### Step 2 Import the File Atezr\_Prefs

| Devices - LightB  | urn 1.0.02        |                   | ? ×    |
|-------------------|-------------------|-------------------|--------|
| Your Device List  |                   |                   |        |
|                   |                   |                   |        |
| GRBL - Serial/USB |                   |                   |        |
| 400mm x 400mm, or | igin at front lef | t, auto-home disa | led    |
| Find My Laser     | Create Manually   | LightBurn Bridge  | Import |
| Make Default      | Edit              | Remove            | Export |
|                   |                   | OK                | Cancel |

Configuration File for Lightburn to Recognize Atezr is in the attached TF card. File name: ATEZR.lbdev

#### STLUAU DEVICE FIUIIIE

| ← → ~ ↑ ■ > T                                                                                                    | his PC » Desktop »                                                                                                    |                                                                                                    |
|----------------------------------------------------------------------------------------------------|----------------------------------------------------------------------------------------------------|----------------------------------------------------------------------------------------------------|
| Organise 👻 New fol                                                                                                    | der                                                                                                    |                                                                                                    |
| <ul> <li>Quick access</li> <li>Desktop</li> <li>Documents</li> <li>Pictures</li> <li>2022-10</li> <li>Page</li> </ul>                                                                                                    | laser ATEZR.Ib                                                                                                    | dev                                                                                                    |
| S Devices - LightBurn 1.0.02                                                                                                    | ? ×                                                                                                    |                                                                                                    |
| Your Device List                                                                                                    |                                                                                                    |                                                                                                    |
| GREL - Serial/USB                                                                                                    |                                                                                                    |                                                                                                    |
| 430mm x 430mm, origin at front lef                                                                                                    | t, home on startup                                                                                                    |                                                                                                    |
| Find My Laser Create Manually                                                                                                    | LightBurn Bridge Import                                                                                                    |                                                                                                    |
| Make Default Edit                                                                                                    | Remove Export                                                                                                    |                                                                                                    |
| •untitide - Lightfur 10.02             Ex fait 70:00             •untitide - Lightfur 10.02             Ex fait 70:00             •untitide - Lightfur 10.02             •untitide - Lightfur 10.02             •untiti | OK         Cancel           ( ※ 2 )> △ . ⑦ ④ 은 여 은 ሲ 등 ሺ         ( ※ 2 )> △           * 100 000 000 000 000 000 000 000 000 00 | Theorem 0.00     Align 7 Middle Moreal      D 520     520     520     50     Connote     Whiting for connection      400     360 |
| A<br>9 320                                                                                                    |                                                                                                    | 320                                                                                                    |
| 0                                                                                                    |                                                                                                    | 100 (type consult here)                                                                                                    |
|                                                                                                    |                                                                                                    | 200 (Lypw comanns mere) [Show all<br>Nacrol Nacrol Nacro2<br>Nacro3 Nacro4 Nacro5                                                |
| 240                                                                                                    |                                                                                                    | 240 Cuts / … Kove Con… Camera C… Variabl…<br>Laser 6 ×                                                                           |
| © 200                                                                                                    |                                                                                                    | 200 Ready                                                                                                    |
| (_]<br>Radius: 160                                                                                                    |                                                                                                    | 160 DFrane Save CCode Run 6Code                                                                                                  |
| 120                                                                                                    |                                                                                                    | 120 Tenable Rotary Tab Origin Start From: Current Position ~                                                                     |
| 80                                                                                                    |                                                                                                    | C Cut Selected Graphics<br>80 The Selection Origin + Show Last Position                                                          |
| 40                                                                                                    |                                                                                                    | Optimize Cut Path Optimization Settings     Devices COM4    ATEZE      40                                                        |

Select serial port and ATEZR. If the connection is OK, the configuration is imported successfully.

#### **Configure Atezr on LaserGRBL**

#### Step 1 Download and Install LaserGRBL

1. Download the file from below website, install the software http://lasergrbl.com/download/

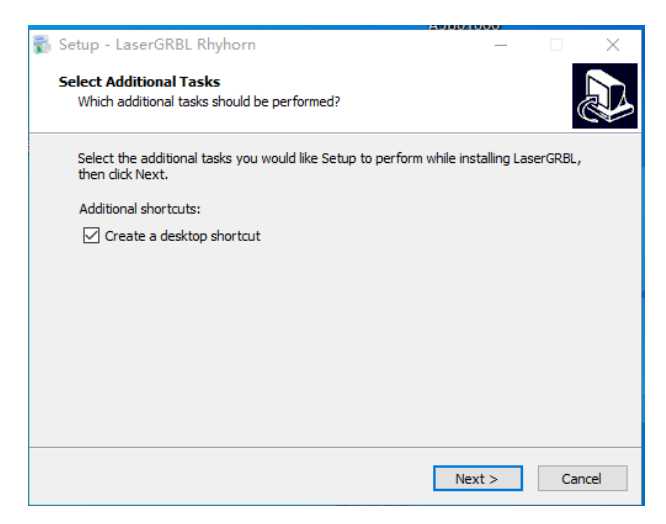

#### **Step 2 Add Custom Buttons**

1. Add custom buttons in the software according to your usage. We recommend the official Custom Buttons from LaserGRBL. Custom button download address: http://lasergrbl.com/usage/custom-buttons/. The downloaded custom button is displayed in figure2 below.

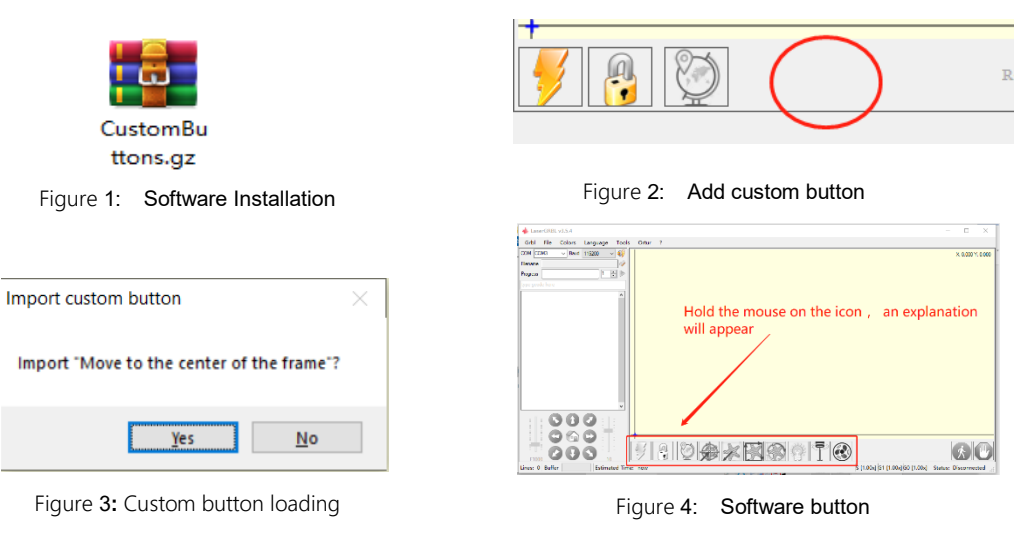

## **Operation Guide Air Assist Processing**

Step 1 Connect the Tube to Laser Module

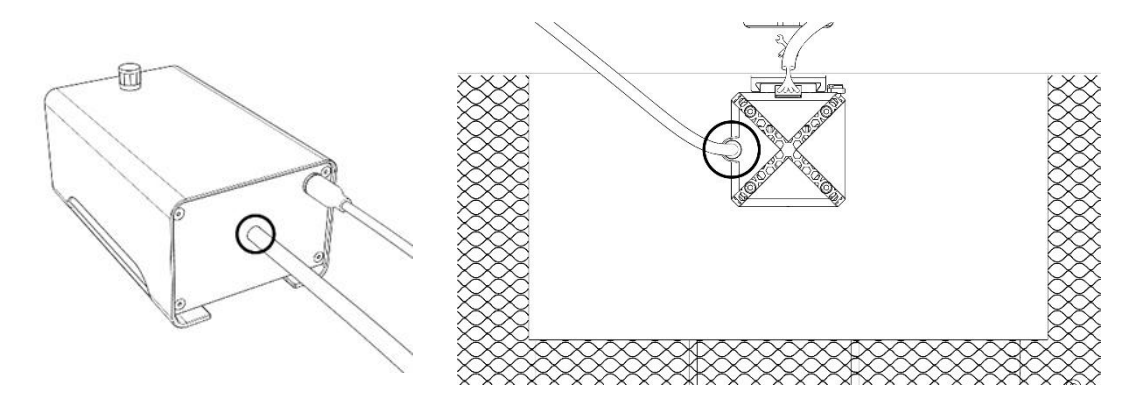

Step 2 Turn it on or off with a rotary switch

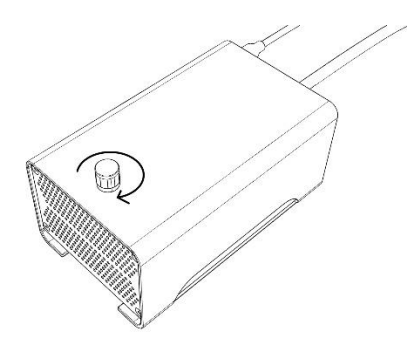

# Operation Guide-Engraving/ Cutting Processing Using LightBurn

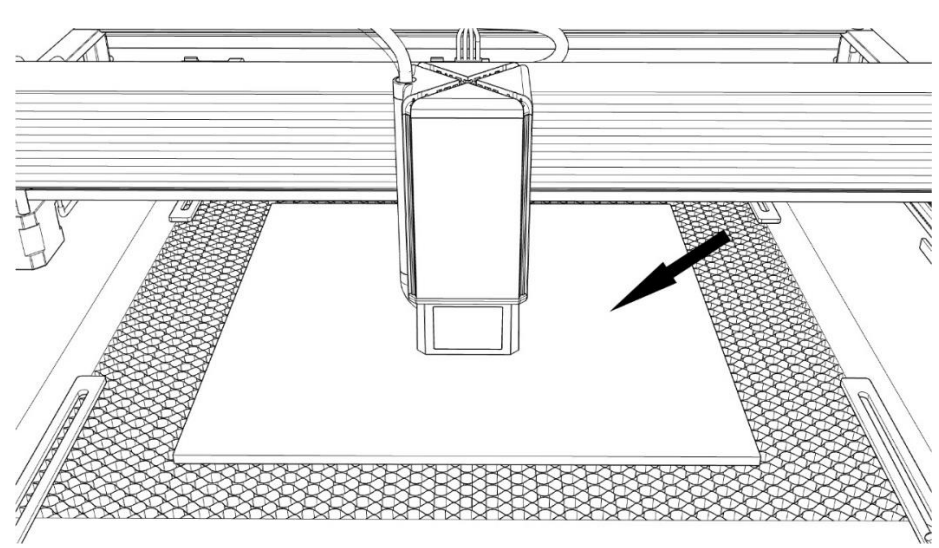

#### **Step 1 Place your Engraving Material**

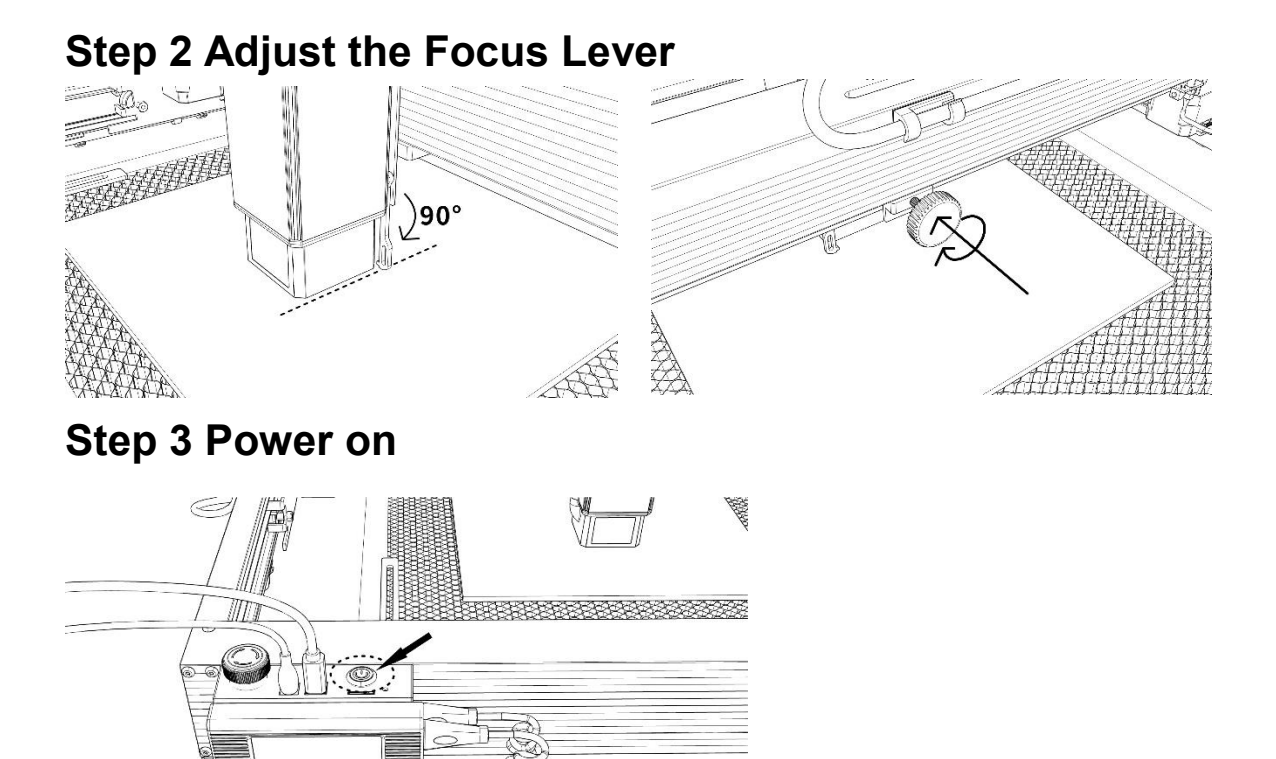

#### **Step 4 Connect the Machine to Computer**

| ( mm ■ Height 0.000 | ≎ RR<br>-40 | 40 | % 000 <sup>n</sup> | 0 160 | 200 240 | ■D Br<br>280 | old<br>320 | Ital:<br>360 400 | c   | D Upper 0 | ase     | CB Welded | VSpace 0.00 | ♦ Alig | n Y Middle – Of                                                                | fset 0                                                                                                    | \$                                                       |                                                                                              |
|---------------------|-------------|----|--------------------|-------|---------|--------------|------------|------------------|-----|-----------|---------|-----------|-------------|--------|--------------------------------------------------------------------------------|----------------------------------------------------------------------------------------------------|----------------------------------------------------------|----------------------------------------------------------------------------------------------|
| -160 -120 -80       | -40         | 40 | 80 12              | 0 160 | 200 244 | 280          | 320        | 360 400          | 440 | 490 59    |         |           |             |        |                                                                                |                                                                                                    |                                                          |                                                                                              |
|                     |             |    |                    |       |         |              |            |                  |     |           | 550 600 | 640 680   | 720 760     | SB80   | Cuts / Layers                                                                  |                                                                                                    |                                                          | 8                                                                                            |
|                     |             |    |                    |       |         |              |            |                  |     |           |         |           |             |        | # Layer Mod                                                                    | Je Spd/Pwr (                                                                                                    | Output Show A                                            | ir 🛛                                                                                         |
|                     |             |    |                    |       |         |              |            |                  |     |           |         |           |             | 560    |                                                                                |                                                                                                    |                                                          |                                                                                              |
|                     |             |    |                    |       |         |              |            |                  |     |           |         |           |             |        |                                                                                |                                                                                                    |                                                          |                                                                                              |
|                     |             |    |                    |       |         |              |            |                  |     |           |         |           |             |        |                                                                                |                                                                                                    |                                                          |                                                                                              |
|                     |             |    |                    |       |         |              |            |                  |     |           |         |           |             | 400    |                                                                                |                                                                                                    |                                                          |                                                                                              |
|                     |             |    |                    |       |         |              |            |                  |     |           |         |           |             | 400    |                                                                                |                                                                                                    |                                                          |                                                                                              |
|                     |             |    |                    |       |         |              |            |                  |     |           |         |           |             | 440    |                                                                                |                                                                                                    |                                                          |                                                                                              |
|                     |             |    |                    |       |         |              |            |                  |     |           |         |           |             |        |                                                                                |                                                                                                    |                                                          |                                                                                              |
|                     |             |    |                    |       |         |              |            |                  |     |           |         |           |             | 400    |                                                                                |                                                                                                    |                                                          |                                                                                              |
|                     |             |    |                    |       |         |              |            |                  |     |           |         |           |             |        | Lay                                                                            | er Color 📃                                                                                                    | Speed (a                                                 | a/a) (                                                                                       |
|                     |             |    |                    |       |         |              |            |                  |     |           |         |           |             | 360    | Par                                                                            | ss Count                                                                                                    | 1 C Power Max                                            | (%) 0.00                                                                                     |
|                     |             |    |                    |       |         |              |            |                  |     |           |         |           |             |        | Cuts / Lavers                                                                  | Move C                                                                                                    | onsole Shape                                             | Properties                                                                                   |
|                     |             |    |                    |       |         |              |            |                  |     |           |         |           |             |        | Laser                                                                          |                                                                                                    |                                                          | 5                                                                                            |
|                     |             |    |                    |       |         |              |            |                  |     |           |         |           |             |        | Ready                                                                          |                                                                                                    |                                                          |                                                                                              |
|                     |             |    |                    |       |         |              |            |                  |     |           |         |           |             | 280    |                                                                                | _                                                                                                    | - Ch. 11                                                 | <b>N</b>                                                                                     |
|                     |             |    |                    |       |         |              |            |                  |     |           |         |           |             | 240    | Pauso Pauso                                                                    |                                                                                                    | stop                                                     | - Start                                                                                      |
|                     |             |    |                    |       |         |              |            |                  |     |           |         |           |             |        | 62-                                                                            | 0-                                                                                                    |                                                          |                                                                                              |
|                     |             |    |                    |       |         |              |            |                  |     |           |         |           |             | 200    | L_France                                                                       | C Franc                                                                                                    | Save GCode                                               | Run GCod                                                                                     |
|                     |             |    |                    |       |         |              |            |                  |     |           |         |           |             |        | Hone Hone                                                                      | Go to Origin                                                                                                    | Start From                                               | Current Po                                                                                   |
|                     |             |    |                    |       |         |              |            |                  |     |           |         |           |             | 160    |                                                                                |                                                                                                    |                                                          | 000                                                                                          |
|                     |             |    |                    |       |         |              |            |                  |     |           |         |           |             |        | Cut Selected                                                                   | Graphics                                                                                                    | Job Origin                                               | , 🖲 🖇 🤇                                                                                      |
|                     |             |    |                    |       |         |              |            |                  |     |           |         |           |             |        | 💶 Use Selectio                                                                 | n Origin                                                                                                    | + Show La                                                | st Position                                                                                  |
|                     |             |    |                    |       |         |              |            |                  |     |           |         |           |             |        | 💶 Optimize Cut                                                                 | Path                                                                                                    | Optimizati                                               | on Settings                                                                                  |
|                     |             |    |                    |       |         |              |            |                  |     |           |         |           |             | 80     | Devices CO                                                                     | N12                                                                                                    | ~ GREL                                                   |                                                                                              |
|                     |             |    |                    |       |         |              |            |                  |     |           |         |           |             |        |                                                                                |                                                                                                    |                                                          |                                                                                              |
|                     |             |    |                    |       |         |              |            |                  |     |           |         |           |             |        | 440<br>460<br>360<br>360<br>360<br>360<br>360<br>360<br>360<br>360<br>360<br>3 | August and August and August<br>August and August and August and August and August and August and August and August and August and August and August and August and August and August and August and August and August and August and August and August and August and Augu | 40<br>40<br>40<br>40<br>40<br>40<br>40<br>40<br>40<br>40 | 440<br>400<br>Fast Court 1 & Preer Sa<br>500<br>500<br>500<br>500<br>500<br>500<br>500<br>50 |

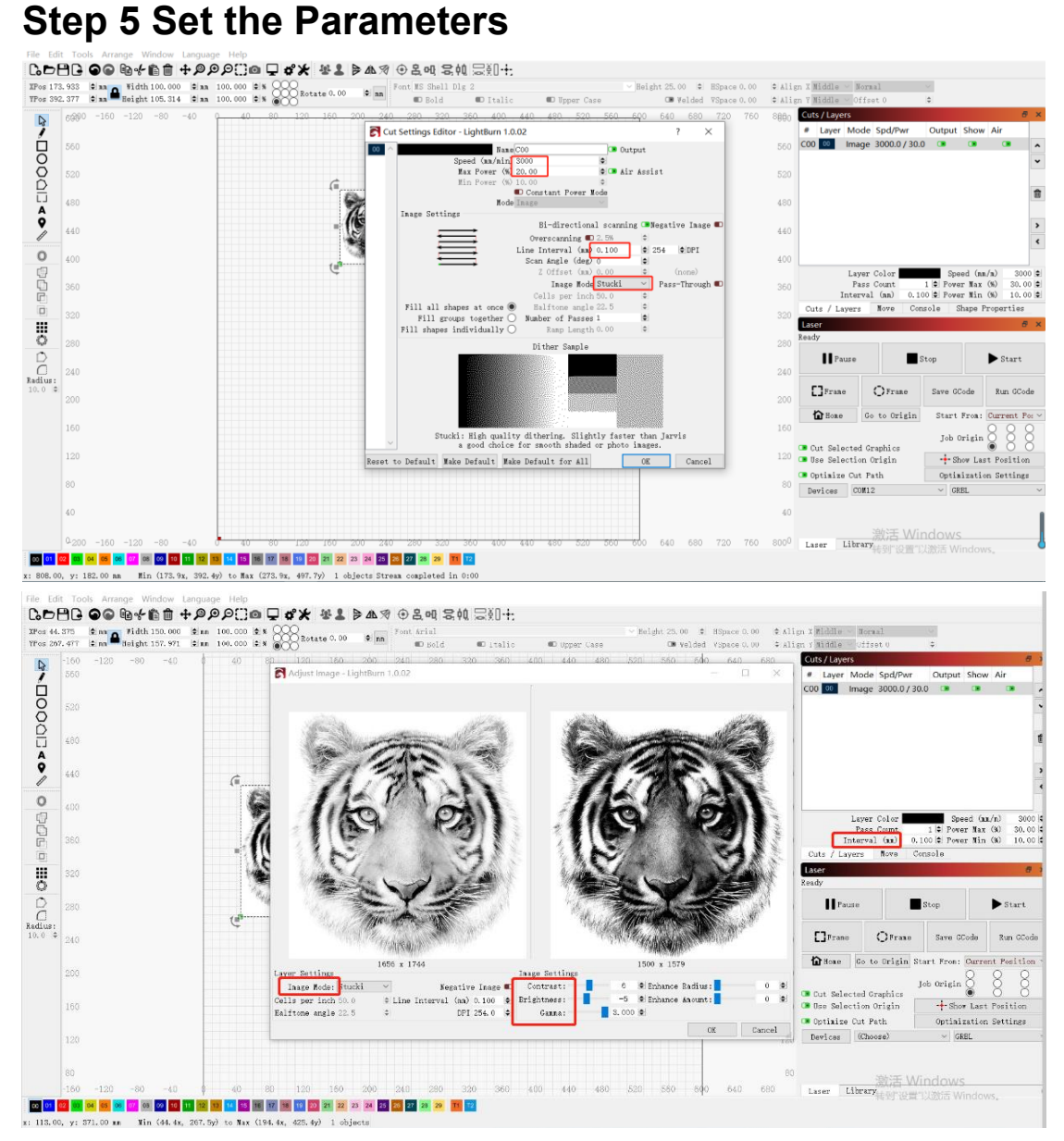

#### Step 6 Set the Start Position

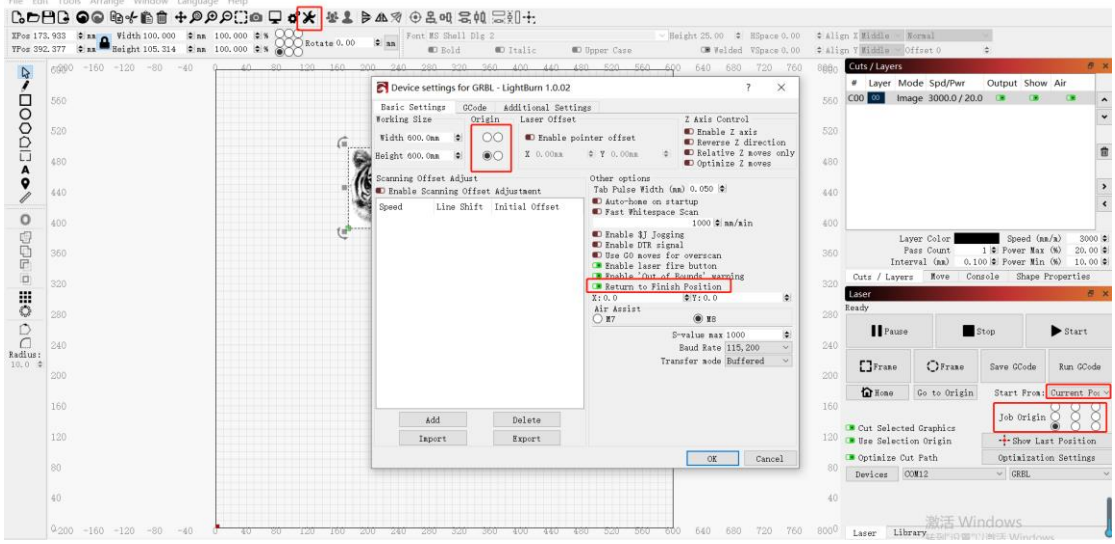

9 / 122

#### Step 7 Click Frame

| 17   | 8.933 🗣 mm 🛕 Width 100.000 🗣 nm 100  | 0.000 0 % 000 Rots | te 0, 00 🗢 🖬 Fo | nt MS Shell DI | g 2         |             | ✓ Height 25.00              | ¢ Ali | gn X Middle 🗸              | Normal                        | $\checkmark$  |                        |
|------|--------------------------------------|--------------------|-----------------|----------------|-------------|-------------|-----------------------------|-------|----------------------------|-------------------------------|---------------|------------------------|
| s 39 | 2.377 🗢 nm 🗮 Height 105.314 🗢 nm 100 | 000 ** 000         |                 | ■ Bold         | Italic      | Upper Case  | CB Welded VSpace 0.00       | ¢ Ali | gn Y Middle 🗸              | Offset O                      | ٥             | _                      |
|      | 6990 -160 -120 -80 -40               | 40 80 120          | 160 200 240     | 280 320        | 360 400 440 | 480 520 560 | <u>60</u> 0 640 680 720 760 | 8660  | Cuts / Layers              | ada Sad/Dur                   | Output Sho    | er<br>Ale              |
|      | 560                                  |                    |                 |                |             |             |                             | 560   | C00 00 Im                  | age 3000.0/20.0               | ) 📧 🚥         |                        |
|      |                                      |                    |                 |                |             |             |                             |       |                            | -                             |               |                        |
|      | 520                                  |                    |                 |                |             |             |                             | 520   |                            |                               |               |                        |
|      | 480                                  |                    | 0 mg            | )              |             |             |                             | 480   |                            |                               |               |                        |
|      | 400                                  |                    | A TAN           |                |             |             |                             |       |                            |                               |               |                        |
|      | 440                                  |                    |                 |                |             |             |                             | 440   |                            |                               |               | -                      |
|      | 400                                  |                    | 100 C           | y              |             |             |                             | 400   |                            |                               |               |                        |
|      | 200                                  |                    |                 |                |             |             |                             |       | L                          | ayer Color                    | Speed (m      | m/m) 3000              |
|      | 360                                  |                    |                 |                |             |             |                             | 360   | Inte                       | Pass Count<br>erval (mm) 0.10 | 1 C Pover Max | (%) 20.00<br>(%) 10.00 |
|      | 220                                  |                    |                 |                |             |             |                             |       | Cuts / Layer               | rs Move Con                   | sole Shape    | Properties             |
|      | 020                                  |                    |                 |                |             |             |                             |       | Laser                      |                               |               | 8                      |
|      | 280                                  |                    |                 |                |             |             |                             | 280   | Ready                      |                               |               |                        |
|      | 240                                  |                    |                 |                |             |             |                             | 240   | Pause                      | , <b>E</b> s                  | ltop          | Start                  |
|      | 240                                  |                    |                 |                |             |             |                             | 240   | []]]                       | 0                             | a             |                        |
|      | 200                                  |                    |                 |                |             |             |                             | 200   | LJFTake                    | C/Frate                       | save ocode    | Kun Goode              |
|      | 160                                  |                    |                 |                |             |             |                             | 160   | 🔓 Hone                     | Go to Origin                  | Start From:   | Current Por            |
|      | 100                                  |                    |                 |                |             |             |                             |       |                            |                               | Job Origin    |                        |
|      | 120                                  |                    |                 |                |             |             |                             | 120   | Cut Select:<br>Use Select: | ed Graphics<br>lon Origin     | + Show La     | st Position            |
|      |                                      |                    |                 |                |             |             |                             |       | 💶 Optimize C               | ut Path                       | Optimizati    | on Settings            |
|      | 80                                   |                    |                 |                |             |             |                             | 80    | Devices                    | 20112                         | ∨ GRBL        |                        |
|      | 40                                   |                    |                 |                |             |             |                             | 40    |                            |                               |               |                        |
|      |                                      |                    |                 |                |             |             |                             |       |                            | 油が手 いがい                       |               |                        |

#### **Step 8 Click Start**

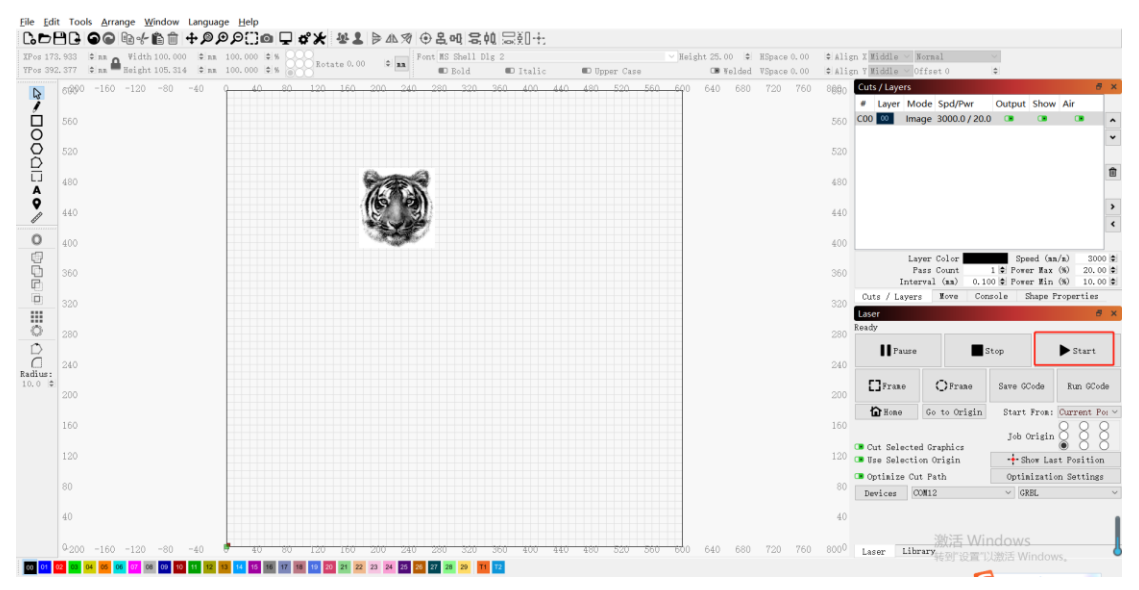

## **Operation Guide-Engraving/ Cutting Processing**

#### Using LaserGRBL

#### Step 1 Connect to the Machine

- 1. Connect the engraver to a computer with LaserGBRL software installed.
- 2. Plug in the power supply of the engraving machine.
- 3. Open the LaserGRBL software.

4. Select the correct port number and baud rate in the software - 115200, (in general, COM ports do not need to be selected manually, but if you have more than one serial device connected to the computer, it needs to do so, you can find the port of the laser engraver in the device manager of the Windows system, or you can simply try the port numbers displayed one by one).

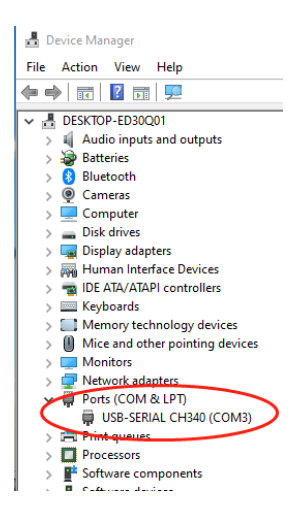

5. First, install CH340 Driver. In the LaserGRBL software, click "Tools">"install CH340 Driver" to install the driver, and restart the computer after installation to connect.

6. Click on the lightning connection logo in the software. When the lightning logo changes to a red X, the connection is success.

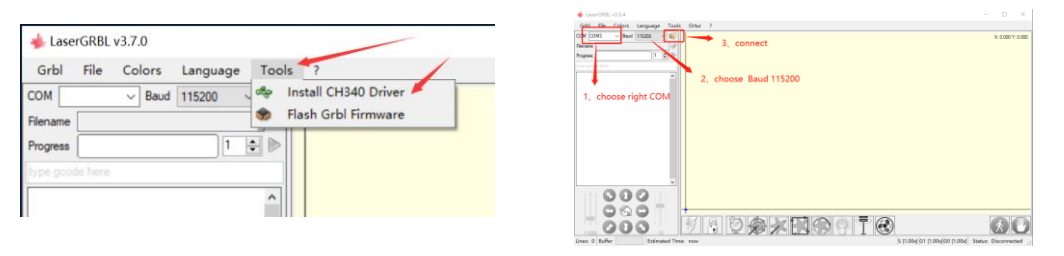

7. If the computer and engraving machine connect failure, which needs to be updated the drive, the method is as follows.

In LaserGRBL, click "Tools" > "Install CH340 Driver " to update and install the driver, restart the computer after the update, and then connect, as shown in the picture below.

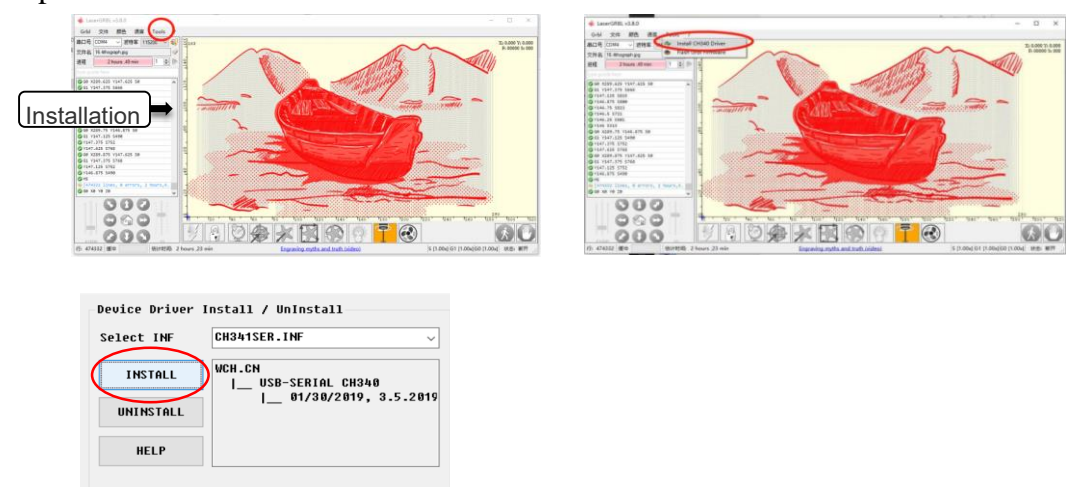

#### **Step 2 Set Engraving Parameters**

1. Select the engraving file. Open LaserGRBL software, click "File"> "Open File", then select the graphics you want to engrave, LaserGRBL supports BMP, JPG, PNG, GIF and other formats.

| 🚸 Lase   | erGRE | BL v3.7.1               |          |
|----------|-------|-------------------------|----------|
| Grbl     | File  | Colors Language Tools   | ?        |
| СОМ      | 4     | Open File               | ~ 📢      |
| Filename | ٠     | Append File             |          |
| Progress | \$    | Reload Last File        |          |
| lingicou | 1     | Quick Save              |          |
| type gco | Z     | Save (Advanced Options) |          |
|          |       | Send To Machine         | <u>î</u> |
|          | 6     | Send From Position      |          |
|          | _     |                         |          |

2. Set the picture parameters, engraving mode and engraving quality.

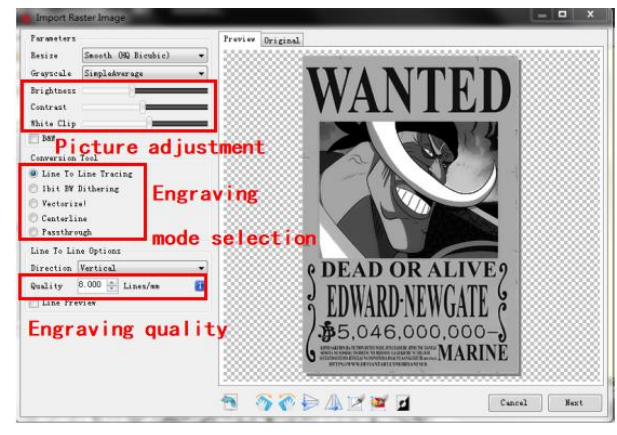

3. Set engraving speed, energy and size.

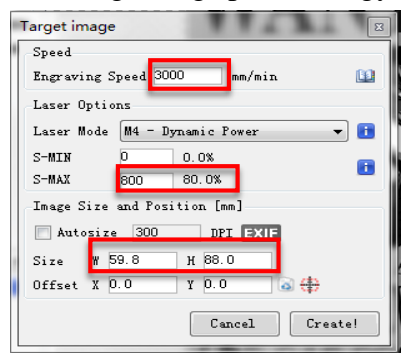

#### Step 3 Adjust the Focus Lever

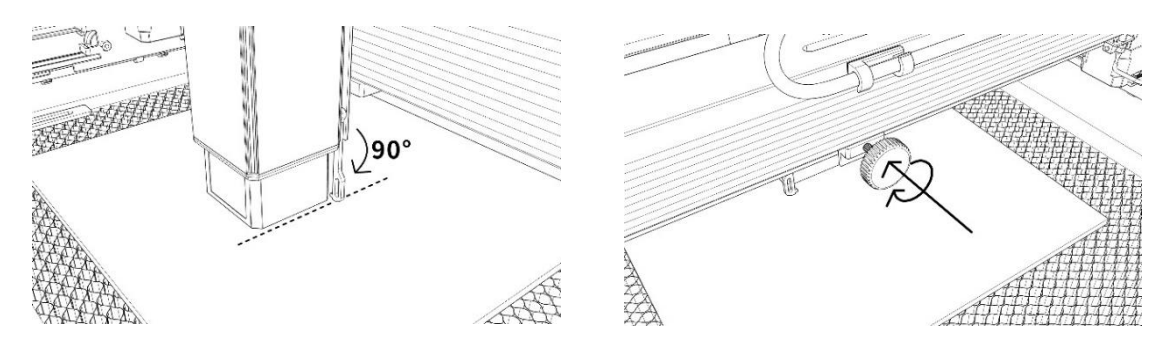

#### Step 4 Adjust the Position

1. Select the "Move to Center" button, and the laser will move to the center of the pattern.

2. Click the "light laser" button, the laser will emit a weak light, the laser emits an irradiation point is the center of the engraving pattern, based on this, adjust the position of the engraved object.

3. Click the "Profile Scan" button, and the laser will start to scan the outer contour of the pattern on the computer, you can change the position of the engraved object again according to the scanned outer contour position. Besides, you can click on the "wrap-around" button several times until the outer contour is at the position you want to engrave.

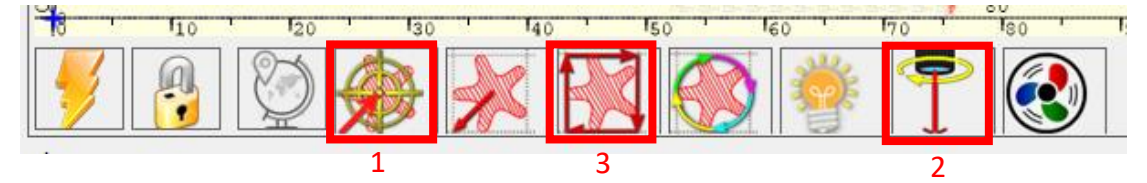

#### Step 5 Start and Stop Engraving or Cutting

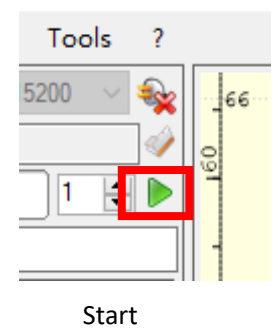

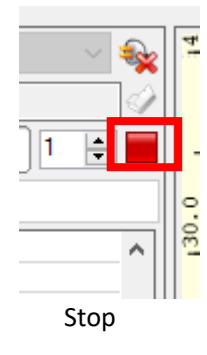

#### **Operation Guide-Assemble the Rotary**

#### Step 1 Connect to the Engraver

1. Connect the rotary to the engraver.

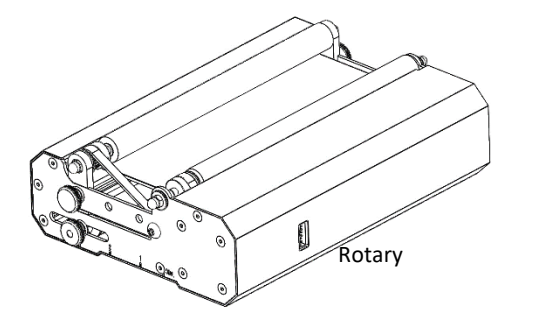

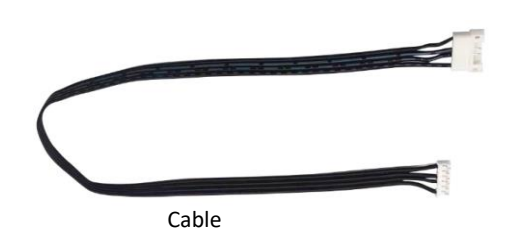

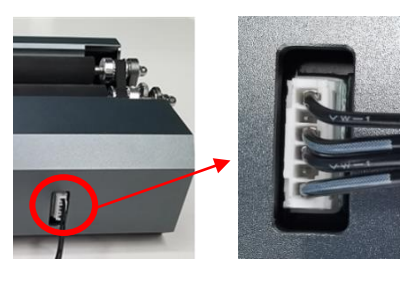

Connect to the Rotary

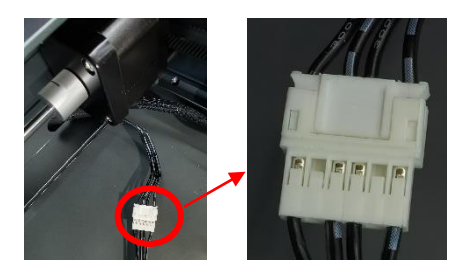

Connect to Y axis motor

#### Step 2 Adjust the Distance Gear

1. The rotary has 3 threaded holes, it can be adjusted to match different size objects, engraving by adjusting to match items.

2. There are 3 scale marks on the side plate of the rotary and there are 3 scale marks on the L-shaped pedestal with V-frame. Place the L-shaped pedestal close to the rotary, so you can align the marks as below.

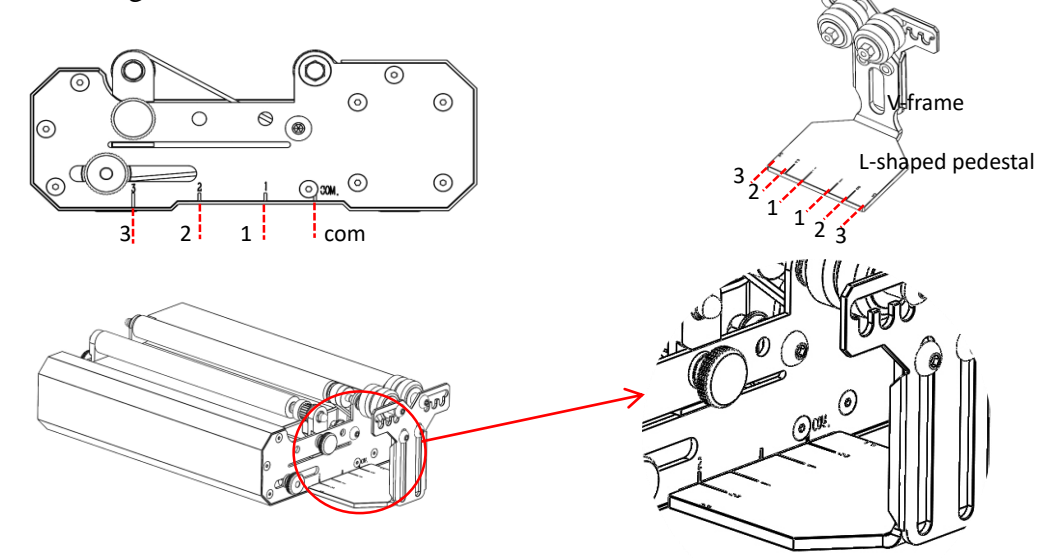

Step 3 Keep the Rotary Parallel to X-axis

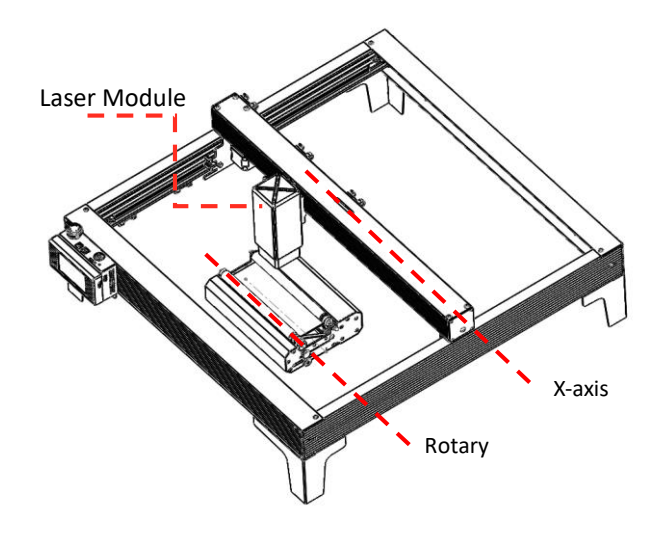

#### Step 4 Adjust the L Pedestal and V-frame

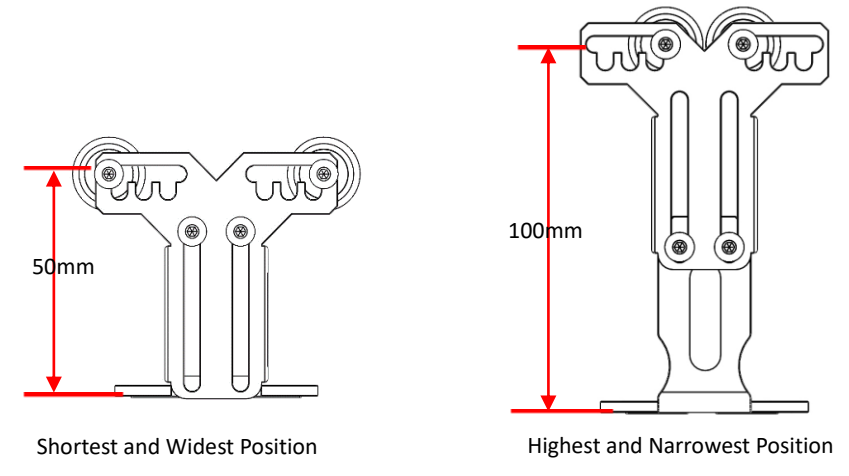

#### Step 5 Set the Parameter in LightBurn

1. The height of the roller V-frame is adjustable from 50mm to 100mm, and it can be adjusted to match objects of different heights for engraving. The V-shaped frame has 5 adjustable holes, it can be adjusted to match the size of the object, and it can be engraved by adjusting different widths.

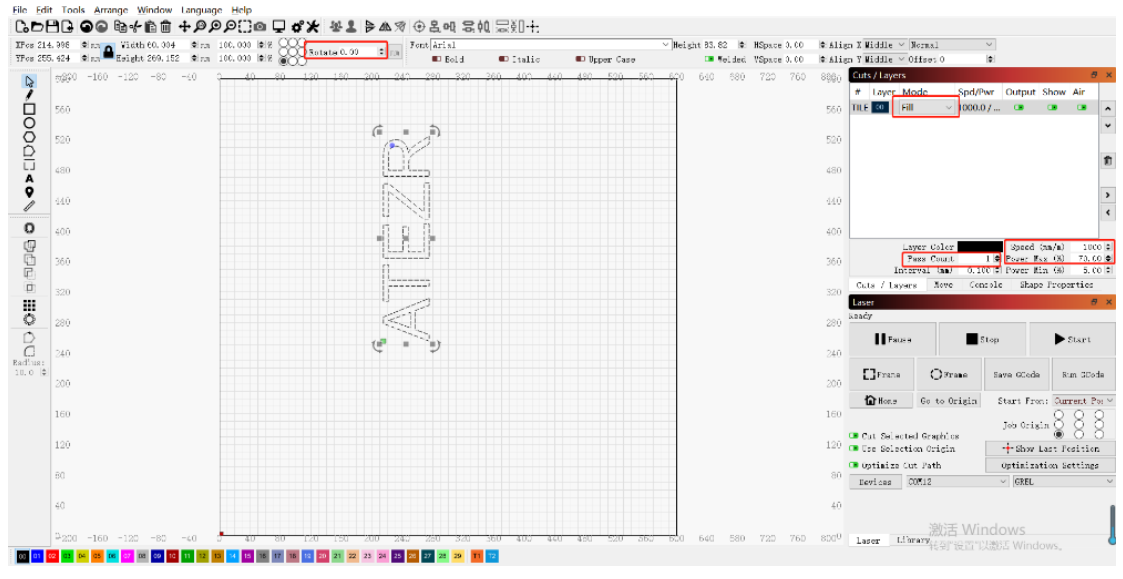

## **APP Operation-Offline Engraving**

#### Step 1 Download ATEZR LASER APP

1. Go to the APP store website and search ATEZR LASER to download the application.

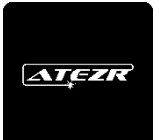

2. Complete the installation, enter the app.

#### Step 2 Connect to the Engraver

1. Turn on your WLAN, select the Wifi name of your engraver(Engraver\_xxx), and enter your password .The password for your engraver Wi-Fi is: 12345678

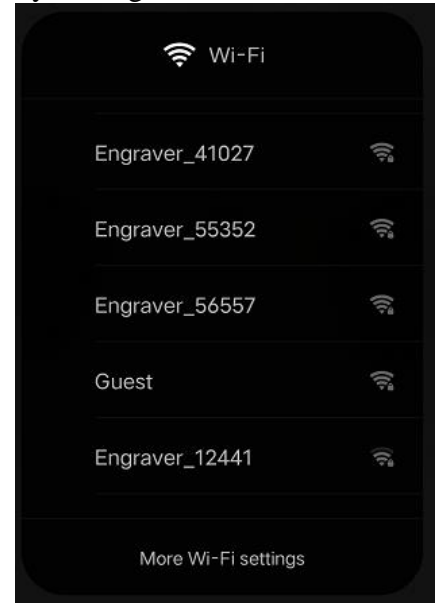

2. Go to the APP WiFi connection page and tap the search engraver button to connect

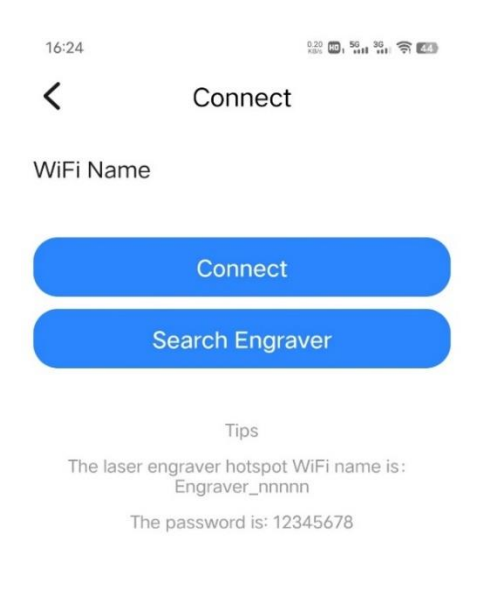

#### Step 3 Select the Resource Perform Engraving

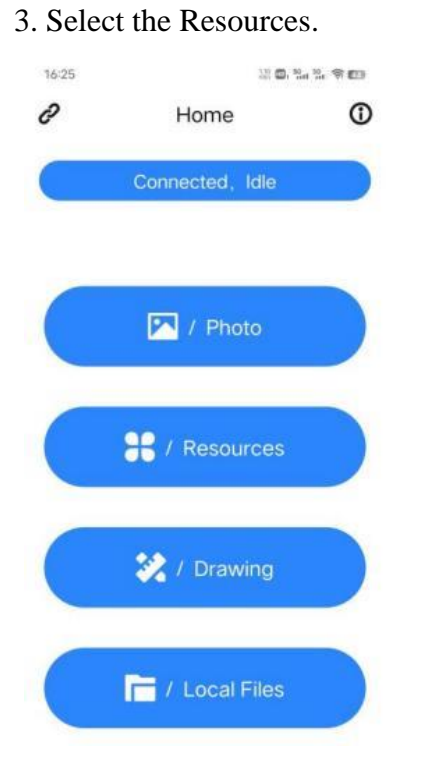

4. Select the picture (eg: the star).

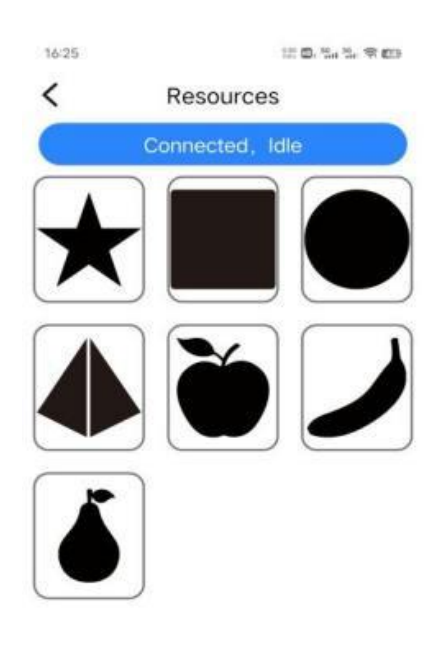

5. Set the Brightness and Contrast, and tap Next.

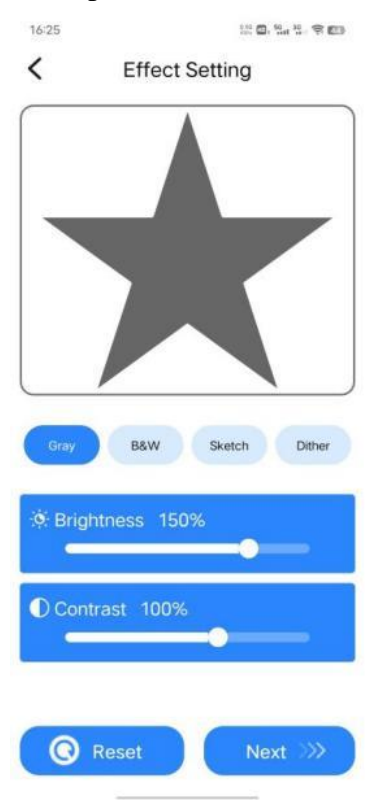

7. Notice will pop up after the file upload successfully, then tap start.

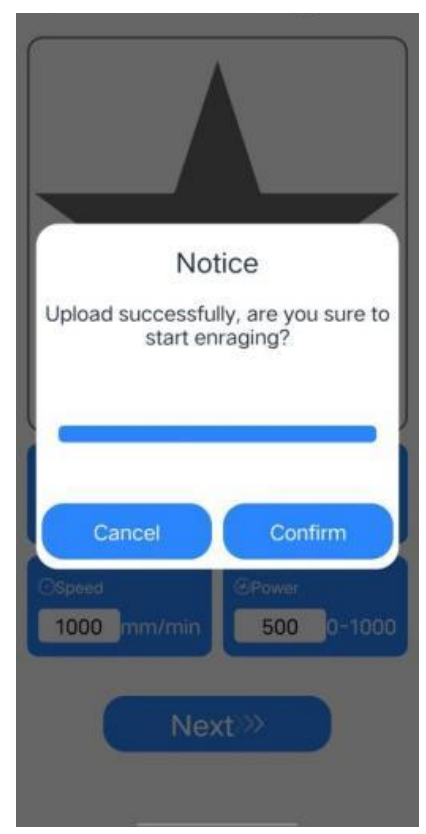

6. Set the name, size, Speed, Power refer to the parameter table, tap Next.

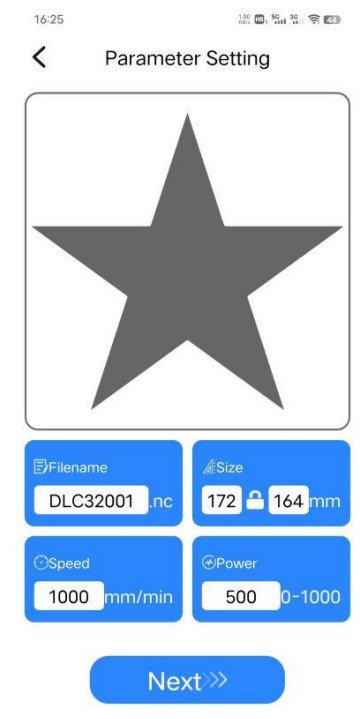

8. Go to the Control Page, tap the frame button to test the suitable area for engraving, then tap start.

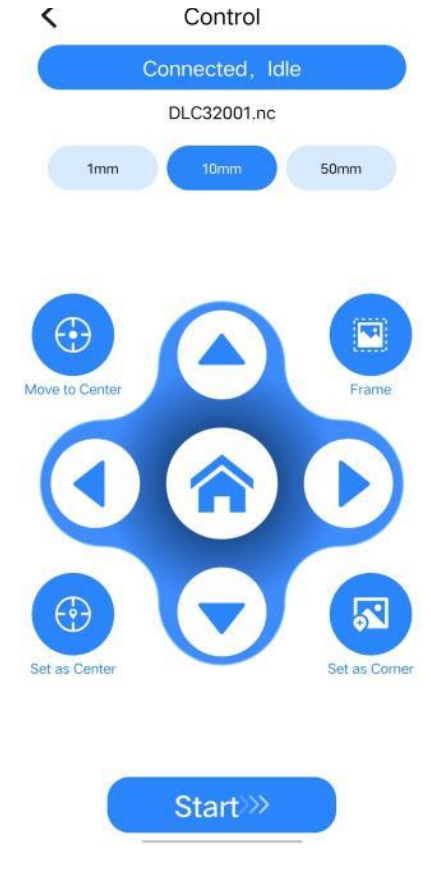

17 / 122

9. Tap the confirm button to start the engraving ( if you tap cancel ,the machine will stop working).

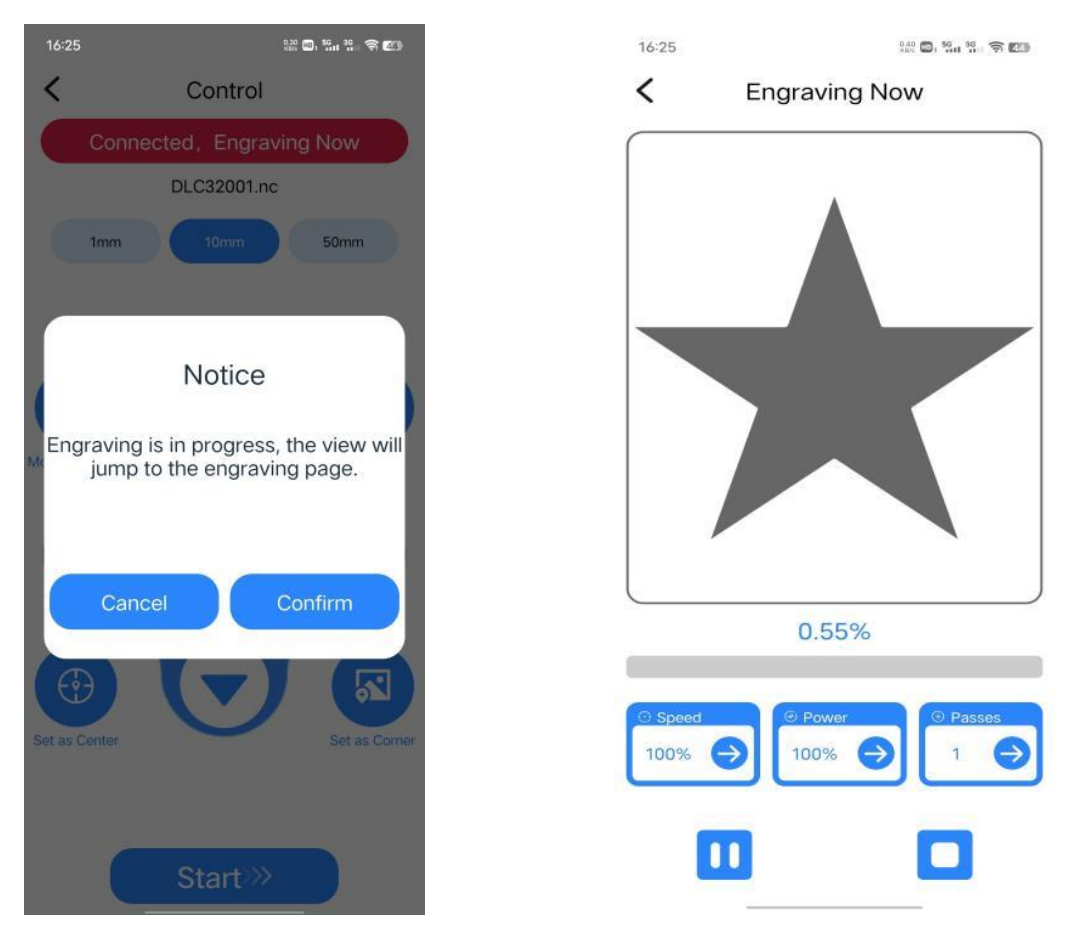

10. While you enter the engraving

page, feel free to adjust the speed,

power percentage, and engraving

times.

#### **Recommended Settings for Material**

The parameter list is only for the most widely used materials. Customers may need to try other uncommon materials by themselves, We will continue uploading our test reports on different types of materials in the future. The other, If the customer wants a different engraving effect, please refer to the parameter table to adjust the parameters appropriately in Lightburn.

|         | Material       | Thickness | Power | Speed    | Number   |
|---------|----------------|-----------|-------|----------|----------|
| Cutting |                | (mm)      | (%)   | (mm/min) | of times |
|         | Plywood        | 3         | 80    | 150      | 1        |
|         | Paulownia Wood | 5         | 80    | 150      | 1        |
|         | Paulownia Wood | 6         | 80    | 150      | 10       |
|         | Pine           | 5         | 80    | 60       | 1        |
|         | Pine           | 5.5       | 80    | 150      | 3        |
|         | Bamboo         | 2         | 80    | 250      | 1        |

#### Atezr-5W (laser power of 5W)

| Acrylic            | 3   | 80  | 50   | 1  |
|--------------------|-----|-----|------|----|
| Acrylic            | 8   | 80  | 50   | 10 |
| Kraft Paper        | 0.2 | 80  | 3500 | 1  |
| Artificial leather | 2   | 100 | 100  | 1  |

|           | Material             | Line     | Power | Speed    | Number   |
|-----------|----------------------|----------|-------|----------|----------|
|           |                      | Interval | (%)   | (mm/min) | of times |
|           | Plywood              | 0.1      | 60    | 3000     | 1        |
|           | Bamboo               | 0.1      | 50    | 3000     | 1        |
|           | Density Plate        | 0.1      | 25    | 3000     | 1        |
|           | Carton               | 0.1      | 30    | 3000     | 1        |
|           | Kraft Paper          | 0.1      | 28    | 3000     | 1        |
|           | Oil Painting Paper   | 0.1      | 10    | 1000     | 1        |
|           | Leather              | 0.1      | 20    | 3000     | 1        |
|           | Rubber               | 0.1      | 70    | 1000     | 1        |
|           | Resin                | 0.1      | 40    | 1000     | 1        |
|           | Denim                | 0.1      | 20    | 3000     | 1        |
|           | High density foam    | 0.1      | 30    | 3000     | 1        |
|           | board                |          |       |          |          |
|           | Two color plate      | 0.1      | 30    | 3000     | 1        |
|           | PCB Board            | 0.1      | 80    | 600      | 1        |
| Engraving | Acrylic              | 0.1      | 50    | 3000     | 1        |
|           | Plastic              | 0.1      | 20    | 1000     | 1        |
|           | Ceramics(blackening) | 0.08     | 80    | 1000     | 1        |
|           | Ceramic              | 0.08     | 80    | 1000     | 1        |
|           | Tile(blackening)     |          |       |          |          |
|           | Cobblestone          | 0.1      | 80    | 1000     | 1        |
|           | Rock                 | 0.1      | 70    | 1000     | 1        |
|           | Artificial beef bone | 0.1      | 70    | 700      | 1        |
|           | Mirrors (back)       | 0.08     | 40    | 3000     | 1        |
|           | Glass(blackening)    | 0.065    | 80    | 400      | 1        |
|           | Coated alumina       | 0.05     | 80    | 100      | 1        |
|           | Mirrors Stainless    | 0.08     | 80    | 100      | 1        |
|           | Steel(blackening)    |          |       |          |          |
|           | Brushed Stainless    | 0.08     | 80    | 100      | 1        |
|           | Steel                |          |       |          |          |

## Atezr-10W (laser power of 10W)

|         | Material       | Thickness | Power | Speed    | Number   |
|---------|----------------|-----------|-------|----------|----------|
| Cutting |                | (mm)      | (%)   | (mm/min) | of times |
|         | Plywood        | 5         | 80    | 150      | 1        |
|         | Paulownia Wood | 7         | 80    | 150      | 1        |
|         | Paulownia Wood | 8         | 80    | 700      | 8        |

| Pine               | 5   | 80 | 100  | 1 |
|--------------------|-----|----|------|---|
| Pine               | 7   | 80 | 300  | 8 |
| Bamboo             | 2   | 80 | 400  | 1 |
| Acrylic            | 4   | 80 | 100  | 1 |
| Acrylic            | 10  | 80 | 100  | 5 |
| Artificial leather | 2   | 80 | 100  | 1 |
| Kraft Paper        | 0.2 | 80 | 3500 | 1 |

|            | Material             | Thickness | Power | Speed    | Number   |
|------------|----------------------|-----------|-------|----------|----------|
|            |                      | (mm)      | (%)   | (mm/min) | of times |
|            | Plywood              | 0.1       | 25    | 3000     | 1        |
|            | Bamboo               | 0.1       | 30    | 3000     | 1        |
|            | Density Plate        | 0.1       | 20    | 3000     | 1        |
|            | Carton               | 0.1       | 30    | 3000     | 1        |
|            | Kraft Paper          | 0.1       | 20    | 3000     | 1        |
|            | Oil Painting Paper   | 0.1       | 30    | 3000     | 1        |
|            | Leather              | 0.1       | 20    | 3000     | 1        |
|            | Rubber               | 0.1       | 50    | 2000     | 1        |
|            | Resin                | 0.1       | 40    | 2000     | 1        |
|            | Denim                | 0.1       | 20    | 2000     | 1        |
|            | High density foam    | 0.1       | 25    | 3000     | 1        |
|            | board                |           |       |          |          |
|            | Two color plate      | 0.1       | 20    | 3000     | 1        |
|            | PCB Board            | 0.1       | 70    | 2000     | 1        |
| Engraving  | Acrylic              | 0.1       | 25    | 3000     | 1        |
| Lingraving | Plastic              | 0.1       | 20    | 3000     | 1        |
|            | Ceramics(blackening) | 0.08      | 70    | 400      | 1        |
|            | Ceramic Tile         | 0.08      | 80    | 300      | 1        |
|            | Cobblestone          | 0.1       | 60    | 1000     | 1        |
|            | Rock                 | 0.1       | 70    | 1000     | 1        |
|            | Artificial beef bone | 0.1       | 50    | 1000     | 1        |
|            | Mirrors (back)       | 0.08      | 20    | 3000     | 1        |
|            | Glass(blackening)    | 0.065     | 70    | 1000     | 1        |
|            | Coated alumina       | 0.05      | 80    | 500      | 1        |
|            | Mirrors Stainless    | 0.08      | 80    | 100      | 1        |
|            | Steel(blackening)    |           |       |          |          |
|            | Brushed Stainless    | 0.08      | 80    | 300      | 1        |
|            | Steel                |           |       |          |          |
|            | Iron                 | 0.08      | 100   | 200      | 1        |
|            | sheet(blackening)    |           |       |          |          |

|         | Material              | Thickness | Power | Speed    | Number   |
|---------|-----------------------|-----------|-------|----------|----------|
|         |                       | (mm)      | (%)   | (mm/min) | of times |
|         | Plywood               | 8         | 100   | 200      | 1        |
|         | Plywood               | 10        | 75    | 600      | 6        |
|         | Paulownia Wood        | 12        | 100   | 260      | 1        |
|         | Paulownia Wood        | 18        | 100   | 400      | 6        |
|         | Pine                  | 9         | 100   | 130      | 1        |
|         | Pine                  | 14        | 80    | 280      | 10       |
| Cutting | Bamboo                | 5         | 100   | 400      | 1        |
| Cutting | Acrylic               | 5         | 100   | 100      | 1        |
|         | Acrylic               | 15        | 65    | 100      | 10       |
|         | Artificial leather    | 2         | 80    | 300      | 1        |
|         | Kraft Paper           | 0.2       | 80    | 3000     | 1        |
|         | Density Plate         | 4.5       | 100   | 160      | 1        |
|         | Density Plate         | 8         | 100   | 400      | 4        |
|         | Stainless Steel Sheet | 0.05      | 80    | 500      | 1        |

## Atezr-20W (laser power of 20W)

|           | Material           | Thickness | Power | Speed    | Number   |
|-----------|--------------------|-----------|-------|----------|----------|
|           |                    | (mm)      | (%)   | (mm/min) | of times |
|           | Plywood            | 0.1       | 20    | 3000     | 1        |
|           | Bamboo             | 0.1       | 30    | 3000     | 1        |
|           | Density Plate      | 0.1       | 20    | 3000     | 1        |
|           | Carton             | 0.1       | 15    | 3000     | 1        |
|           | Kraft Paper        | 0.1       | 15    | 3000     | 1        |
|           | Oil Painting Paper | 0.1       | 25    | 3000     | 1        |
|           | Leather            | 0.1       | 20    | 3000     | 1        |
|           | Rubber             | 0.1       | 50    | 3000     | 1        |
|           | Resin              | 0.1       | 13    | 1000     | 1        |
|           | Denim              | 0.1       | 20    | 3000     | 1        |
| Engraving | High density foam  | 0.1       | 15    | 3000     | 1        |
| Engraving | board              |           |       |          |          |
|           | Two color plate    | 0.1       | 12    | 3000     | 1        |
|           | PCB Board          | 0.1       | 60    | 2000     | 1        |
|           | Acrylic            | 0.1       | 50    | 3000     | 1        |
|           | Plastic            | 0.1       | 20    | 3000     | 1        |
|           | Ceramics           | 0.08      | 80    | 1000     | 1        |
|           | (blackening)       |           |       |          |          |
|           | Ceramic Tile       | 0.08      | 80    | 1000     | 1        |
|           | Cobblestone        | 0.1       | 60    | 3000     | 1        |
|           | Rock               | 0.1       | 60    | 3000     | 1        |
|           | Artificial agate   | 0.1       | 100   | 100      | 1        |

| Artificial beef bone | 0.1   | 30 | 1000 | 1 |
|----------------------|-------|----|------|---|
| Mirrors (back)       | 0.08  | 30 | 3000 | 1 |
| Glass(blackening)    | 0.065 | 50 | 1000 | 1 |
| Coated alumina       | 0.05  | 80 | 500  | 1 |
| Mirrors Stainless    | 0.08  | 80 | 600  | 1 |
| Steel(blackening)    |       |    |      |   |
| Brushed Stainless    | 0.08  | 80 | 1000 | 1 |
| Steel                |       |    |      |   |
| Iron                 | 0.08  | 80 | 500  | 1 |
| sheet(blackening)    |       |    |      |   |

#### **Precautions**

- 1. Please select the correct COM port for connecting the software and equipment, and the baud rate should be selected: 115200, to ensure that the connection between the computer port and the USB cable is not loose.
- 2. Please confirm whether any part is loosened (including synchronous belt, eccentric column of roller, and laser module)
- 3. Correctly adjust the focus and confirm that the distance from the end of the laser protective cover to the engraving is Fixed-focus film thickness.
- 4. LightBurn software can refer to the parameter table in the corresponding manual for engraving and cutting of different materials. 5W laser engraving of mirror metal requires manual surface blackening treatment.
- 5. The start position is set to Current Position by default in the configuration file.

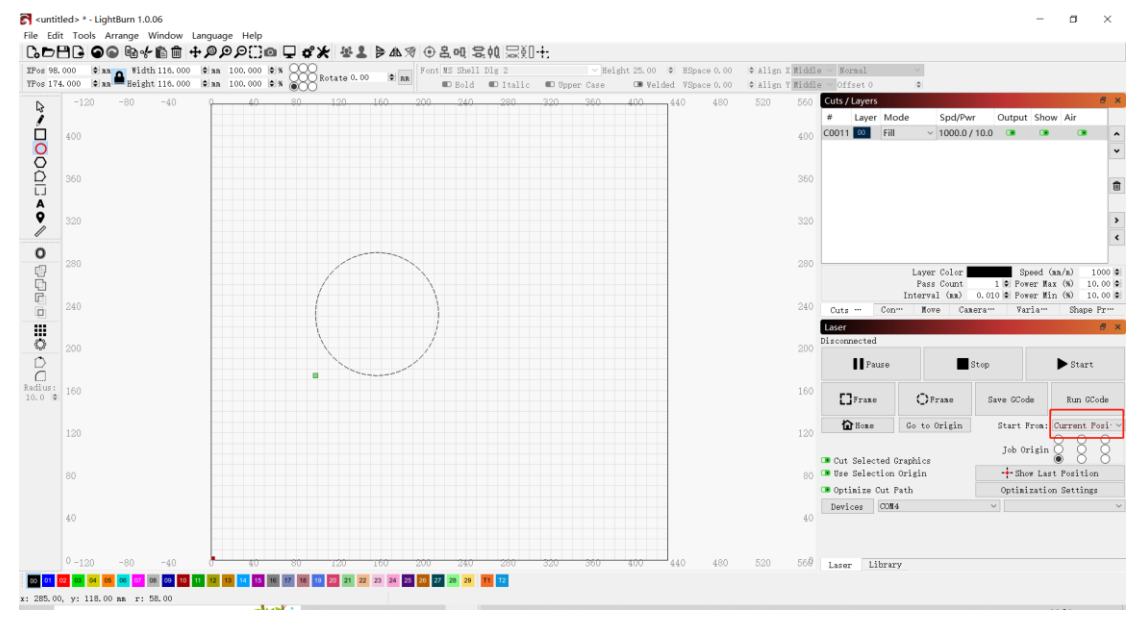

6. The transfer mode is set to Buffered by default. Do not change the transfer mode.

| Device settings for GRB  | L - LightBurn 1.0.06 |                |                                   | ?                        | ×             |
|--------------------------|----------------------|----------------|-----------------------------------|--------------------------|---------------|
| Basic Settings GCode     | Additional Settin    | gs             |                                   |                          |               |
| Working Size Orig        | in Laser Offset      |                | Z Axis                            | Control —                |               |
| Width 430.0mm 🖨 🔿        | O Enable poi         | inter offset   | 🔍 Enab<br>💭 Reve                  | le Z axis<br>rse Z dire  | ction         |
| Height 430.0mm 🖨 🔘       | X 0.00mm             | 🔷 Y 0.00mm     | ➡ ■ Rela ■ Opti                   | tive Z mov<br>mize Z mov | es only<br>es |
| Scanning Offset Adjust   |                      | Other options  |                                   |                          |               |
| 💶 Enable Scanning Offset | Adjustment           | Tah Pulse Wid  | l <u>th (mm) 0.05</u> 0           | <b>+</b>                 |               |
| Speed Line Shift         | Initial Offset       | Auto-home      | on startup                        |                          |               |
|                          |                      | Past white:    | opace Scan                        | t mm/min                 |               |
|                          |                      | 💶 Enable \$J ( | Jogging                           |                          |               |
| 1                        |                      | 💶 Enable DTR   | signal                            |                          |               |
| 1                        |                      | Use GO mov     | es for oversca                    | n                        |               |
|                          |                      | Enable las     | er fire button<br>+ of Roymoda' w | omina                    |               |
|                          |                      | Return to l    | Finish Positio                    | arning<br>n              |               |
| -                        |                      | X:0.0          | <b>\$</b> ∀:0.0                   | )                        | \$            |
| -                        |                      | Air Assist     |                                   |                          |               |
| -                        |                      | O M7           | <b>()</b> M8                      |                          |               |
| -                        |                      |                | S-value ma                        | ax 1000                  | \$            |
|                          |                      |                | Baud Rat                          | e 115,200                | $\sim$        |
|                          |                      |                | Transfer mod                      | e Buffered               | $\sim$        |
|                          |                      |                |                                   |                          |               |
| -                        |                      |                |                                   |                          |               |
| -                        |                      |                |                                   |                          |               |
| Add                      | Delete               |                |                                   |                          |               |
| Import                   | Export               |                |                                   |                          |               |
|                          |                      |                | OK                                | Ca                       | ancel         |

7. Enable Overscanning in the layer settings to prevent the edges from being burned black.

|                  | 29)     |                            | 1.939 🖷   | an 100,000  |             | ) Rotate 0.00<br>) | ₽ RR     | C Bold C Italic                  | ඟ Upper Case                     | CM Velded VS     | Space 0.00 🖾 Alis | an Y Middl | e ~ Offset 0                 | ٥              |               |                  |
|------------------|---------|----------------------------|-----------|-------------|-------------|--------------------|----------|----------------------------------|----------------------------------|------------------|-------------------|------------|------------------------------|----------------|---------------|------------------|
| <b>R</b> 4       |         | -80 -40                    | Î         | 40          | 80          | 120                | 160      | 200 240 280                      | 320 360                          | 400              | 440 480           | 52,000     | Cuts / Layers<br># Layer Mod | le Spd/Pwr Out | put Show Air  | ð ×              |
| Ó                |         |                            |           |             |             |                    | Cut      | t Settings Editor - LightBurn 1. | 3.06                             |                  | ? ×               |            | C00 00 Imag                  | e 3000.0/3 🗅   |               | •                |
| Q 3              | 60      |                            |           |             |             |                    | 00 ^     | Nan                              | Cool                             | Output           |                   | 360        |                              |                |               |                  |
| 8<br>N           |         |                            |           |             |             |                    |          | Max Power (%)                    | 30.00                            | Air Assi         | ist               |            |                              |                |               |                  |
| H.               |         |                            |           |             |             |                    |          | Min Power (%)                    | 2.00                             |                  |                   |            |                              |                |               | 1                |
| A                |         |                            |           |             |             |                    |          | Mode                             | Image                            | noue             |                   |            |                              |                |               |                  |
| 9                |         |                            |           |             |             |                    |          | Image Settings                   | Piedinestien                     | al according (TH | lagating Teage    |            |                              |                |               | >                |
| 2                | :80     |                            |           |             |             | (=                 |          |                                  | Overscanning O                   | 2.5%             | . 25nn            | 280        |                              |                |               | ٠                |
| 0                |         |                            |           |             |             |                    |          |                                  | Line Interval (am)               | 0.100            | 254 © DPI         |            |                              |                |               |                  |
| - E              |         |                            | -         |             |             |                    |          | $\Rightarrow$                    | Z Offset (an)                    | 0 0.00           | (none)            |            |                              | Layer Color    | Speed         | (an/n) 3000 C    |
| E 2              | :40     |                            |           |             |             |                    |          |                                  | Image Mode                       | stucki v         | Pass-Through ඟ    | 240        |                              | Interval (mm)  | 0.100 Power 1 | tin (%) 2.00     |
|                  |         |                            |           |             |             |                    |          | Fill all change at once (        | Cells per inch<br>Halftone angle | a 50.0           |                   |            | Cuts Co                      | n Nove Cam     | era Varia-    | Shape Pr…        |
| 111 2            | 200     |                            |           |             |             |                    |          | Fill groups together (           | Number of Passes                 | 1 0              |                   | 200        | Laser                        |                |               | 8 ×              |
| ٢                |         |                            |           |             |             |                    |          | Fill shapes individually (       | ) Ramp Length                    | n 0. 00 🗐        |                   |            | Ready                        |                |               |                  |
| Ď                |         |                            |           |             |             |                    |          |                                  | Dither Sample                    |                  | 105               |            | Pause                        |                | Stop          | ▶ Start          |
| L.J 1<br>Radius: |         |                            |           |             |             |                    |          |                                  |                                  |                  |                   |            |                              |                |               |                  |
| 10.0             |         |                            |           |             |             |                    |          |                                  |                                  |                  |                   |            | []Frame                      | ()Frame        | Save GCode    | Run GCode        |
|                  | .20     |                            |           |             |             | 1.3.               |          |                                  |                                  |                  |                   | 120        | Bone .                       | Go to Origin   | Start From    | : Current Posi ~ |
|                  |         |                            |           |             |             | Ģ                  |          |                                  |                                  |                  |                   |            |                              |                |               | 8 8 8            |
|                  |         |                            |           |             |             |                    | -        | Stucki: High quali               | ty dithering. Sligh              | tly faster than  | n Jarvis          |            | Cut Selected                 | Graphics       | Job Origi     | *888             |
|                  |         |                            |           |             |             |                    | -        | a good choice                    | for smooth shaded                | or photo image   | 18.               | 80         | 💶 Use Selection              | n Origin       | + Show L      | st Position      |
|                  |         |                            | -         |             |             |                    | Reset t  | to Default Nake Default Na       | ke Default for All               | OK               | Cancel            |            | Optimize Cut                 | Path           | Optimizat     | on Settings      |
| 4                |         |                            |           |             |             |                    |          |                                  |                                  |                  |                   | 40         | Devices COM                  | 15             | ✓ GREL        | ~                |
|                  |         |                            |           |             |             |                    |          |                                  |                                  |                  |                   |            |                              |                |               |                  |
|                  |         |                            |           |             |             |                    |          |                                  |                                  |                  |                   |            |                              |                |               |                  |
| 19               | 20      | -80 -40                    | - d       | 40          | 80          | 120                | 160      | 200 240 280                      | 320 360                          | 400              | 440 480           | 520 0      | Laser Libra                  | ry             |               |                  |
| 00 01 02         | 03 04   | <mark>65 06</mark> 07 08 0 | 9 10 11   | 12 13 14 15 | 16 17 18    | 19 20 21 22        | 23 24 25 | 26 27 28 29 11 12                |                                  |                  |                   |            |                              |                |               |                  |
| x: 534.00,       | y: 385. | 00 nn Hin                  | 139.0x, 1 | 19.0y) to H | ax (271.0x, | 281.0y) 1 oł       | bjects   |                                  |                                  |                  |                   |            |                              |                |               |                  |

- 8. Switch between Laser GRBL and LightBurn software, no need to turn off the power of the machine, just close the current software, open another software to open the corresponding serial port.
- 9. When using LightBurn software for the first time, you need to set the speed unit refer to our parameter table.

![](_page_23_Picture_2.jpeg)

10. When engraving, you need to select the engraving mode and the corresponding parameters to achieve the desired effect.

![](_page_23_Picture_4.jpeg)

# Atezr User Guide

![](_page_24_Picture_1.jpeg)

☑ English
☑ Deutsche
☑ Français
☑ Italiano
☑ Español

![](_page_24_Picture_3.jpeg)

| Disclaimer                                                    | 27 |
|---------------------------------------------------------------|----|
| Holen und installieren Sie LightBurn                          | 27 |
| Konfigurieren von Atezr auf LightBurn                         | 28 |
| Schritt 1 Klicken Sie auf das Gerät                           | 28 |
| Schritt 2 Importieren Sie die Datei Atezr_Prefs               | 28 |
| Konfiguration von Atezr auf LaserGRBL                         | 30 |
| Schritt 1 LaserGRBL herunterladen und installieren.           | 30 |
| Schritt 2 Fügen Sie benutzerdefinierte Schaltflächen hinzu    | 30 |
| Bedienungsanleitung Air Assist Processing                     | 30 |
| Schritt 1 Verbinden Sie den Schlauch mit dem Lasermodul       | 31 |
| Schritt 2 Schalten Sie es mit einem Drehschalter ein oder aus | 31 |
| Bedienungsanleitung. Gravieren/Schneiden mit LightBurn        | 31 |
| Schritt 1 Platzieren Sie das Gravurmaterial                   | 31 |
| Schritt 2 Stellen Sie den Fokusstab ein                       | 32 |
| Schritt 3 Eingeschaltet                                       | 32 |
| Schritt 4 Verbinden Sie die Maschine mit dem Computer         | 32 |
| Schritt 5 Einstellung der Parameter                           | 33 |
| Schritt 6 Stellen Sie die Startposition ein                   | 33 |
| Schritt 7 Klick auf den Rahmen                                | 34 |
| Schritt 8 Klicken Sie auf Start                               | 34 |
| Bedienungsanleitung. Gravieren/ Schneiden mit LaserGRB        | 34 |
| Schritt 1 Verbinden Sie sich mit dem Gerät                    | 34 |
| Schritt 2 Stellen Sie die Gravurparameter ein                 | 36 |
| Schritt 3 Stellen Sie den Fokusstab ein                       | 36 |
| Schritt 4 Einstellung der Position                            | 37 |
| Schritt 5 Beginn, Ende des Schnitzens oder Schneidens         | 37 |
| Bedienungsanleitung-Rotation Bearbeitung                      | 37 |
| Schritt 1 Link zur Graviermaschine                            | 37 |
| Schritt 2 Passen Sie den Distanzgang an                       | 38 |
| Schritt 3 Halten Sie die Rotation parallel zur X-Achse        | 38 |
| Schritt 4 Tuning L-Basis und V-Rahmen                         | 39 |
| Schritt 5 Legen Sie die Parameter in LightBurn fest           | 39 |
| APP Betrieb-Offline Gravur                                    | 39 |
| Schritt 1 Download der ATEZR Laser App                        | 39 |
| Schritt 2 Verbinden Sie sich mit der Graviermaschine          | 40 |
| Schritt 3 Wählen Sie eine Ressource für die Gravur            | 40 |
| Empfohlene Einstellung des Materials                          | 42 |
| Atezr-5W (Laserleistung 5W)                                   | 42 |
| Atezr-10W (Laserleistung 10W)                                 | 44 |
| Atezr-20W (Laserleistung 20W)                                 | 45 |
| Vorsichtsmaßnahmen                                            | 47 |

#### INHALT

## Disclaimer

Wenn Sie Atezr über LightBurn steuern möchten, laden Sie die offizielle Version der LightBurn-Software herunter. LightBurn ist eine Software von Drittanbietern, daher haftet Atezr Services nicht für Verluste, die durch den Betrieb von LightBurn entstehen. Die Firmware von Atezr wurde von Atezr eingehend getestet und es kann immer noch zu Inkompatibilit äten mit Soft- oder Hardware kommen. Im Falle eines Fehlers aufgrund einer Inkompatibilit ät können Sie sich an unsere Kundenabteilung Service wenden, um technischen Support zu erhalten. atezr@service.com

## Holen und installieren Sie LightBurn

1. Laden Sie die Datei von der LightBurn Webseite herunter: Https://lightburnsoftware.com/

![](_page_26_Picture_4.jpeg)

2. Doppelklicken Sie zum Installieren auf das Installationspaket und klicken Sie im Popup-Fenster auf "Weiter".

![](_page_26_Picture_6.jpeg)

3. Klicken Sie hier, um Ihre kostenlose Testversion zu starten.

| e'd love to make List                                      | tBurn free, but we have bill                                                                     | ls too. You can try it              |
|------------------------------------------------------------|--------------------------------------------------------------------------------------------------|-------------------------------------|
| ithout restrictions f                                      | for 30 days, but after that :                                                                    | you'll need to purchase a           |
|                                                            |                                                                                                  |                                     |
|                                                            |                                                                                                  |                                     |
|                                                            |                                                                                                  |                                     |
|                                                            | Start Your Free Trial                                                                            |                                     |
|                                                            |                                                                                                  |                                     |
|                                                            |                                                                                                  |                                     |
| 🚺 Use Frony S                                              | erver: (None)                                                                                    |                                     |
| 🔳 Use Freny S                                              | erver: (None)                                                                                    |                                     |
| 🔳 Use Froxy S                                              | erver: (Hene)                                                                                    |                                     |
| D Use Preny S<br>icense Key                                | erver: (Nene)                                                                                    |                                     |
| D Une Proxy S                                              | erver: (Nene)                                                                                    |                                     |
| Use Frexy S<br>icense Key                                  | erver: (Ofnus)<br>Activate License                                                               |                                     |
| Use Frezy S<br>icenze Key                                  | erver: (Mine)<br>Activate License<br>Buy LightBurn Estend Tr                                     |                                     |
| Use Pracy S<br>icense Key                                  | Activate License<br>Buy LightBurn Extend Tr                                                      | a                                   |
| ■ Use Proxy S                                              | Activate License<br>Boy LightBurn Betend Tr                                                      | a                                   |
| Use Proxy S icense Key Request Offline                     | Activate License<br>Bay LightBura   Extend Tr<br>Process Offlins                                 | id<br>Bequett Offline               |
| Use Presy S icense Key      Bequest Offline     Activation | Activate Lirense<br>Activate Lirense<br>Bay Lightbura Extend Tr<br>Process Offlins<br>Activation | id<br>Report Office<br>Peartivation |

#### Konfigurieren von Atezr auf LightBurn

#### Schritt 1 Klicken Sie auf das Gerät The Lot house where Language here CoDBC GG R+自言 +アタアロロ C が大 谷上 ドムオ ①名叫 云和 云和 二和十 BY:0 K B K B K B K B K B K B K B K B K B K B K B K B K B K B K B K B K B K B K B K B K B K B K B K B K B K B K B K B K B K B K B K B K B K B K B K B K B K B K B K B K B K B K B K B K B K B K B K B K B K B K B K B K B Relight 25,00 R. Elpace 6,00 OF Valided Vilpace 6,00 # Align 1 Middle of Norm 40 Super Care SEOLL, 199, 1283 0 000 0 00 00 Henry **1** 21 ap Drass Orras So to Origin Start From: D Roable Rotary Job Origin the La 0.087

# Schritt 2 Importieren Sie die Datei Atezr\_Prefs

| S Devices - LightB | urn 1.0.02        |                   | ? ×    |
|--------------------|-------------------|-------------------|--------|
| Your Device List   |                   |                   |        |
|                    |                   |                   |        |
|                    |                   |                   |        |
|                    |                   |                   |        |
|                    |                   |                   |        |
|                    |                   |                   |        |
|                    |                   |                   |        |
|                    |                   |                   |        |
|                    |                   |                   |        |
|                    |                   |                   |        |
|                    |                   |                   |        |
|                    |                   |                   |        |
|                    |                   |                   |        |
|                    |                   |                   |        |
| GREL - Serial/USE  |                   |                   |        |
| 400mm x 400mm, or  | igin at front lef | t, auto-home disa | led    |
| Find My Laser      | Create Manually   | LightBurn Bridge  | Import |
| Make Default       | Edit              | Remove            | Export |
|                    |                   | OK                | Cancel |

Die Konfigurationsdatei für Lightburn zur Erkennung von Atezr befindet sich auf der angeschlossenen TF-Karte. Dateiname: ATEZR.lbdev

#### LUAU DEVICE PIOITIE

| $\leftarrow \rightarrow \vee$                                                                                                    | ↑ <b>■</b> > 1                                                          | This PC > De                            | esktop ⇒                 |                |                                                |                                                                                                    |
|----------------------------------------------------------------------------------------------------|-------------------------------------------------------------------------|-----------------------------------------|--------------------------|----------------|------------------------------------------------|----------------------------------------------------------------------------------------------------|
| Organise 🔻                                                                                                    | New fo                                                                  | lder                                    |                          |                |                                                |                                                                                                    |
| Quick Quick Desk Docu Course Course | access<br>ttop p<br>uments p<br>ures p<br>2-10                          |                                         | aser                     | ATEZR          | lbdev                                          |                                                                                                    |
| Devices - Light                                                                                                    | Burn 1.0.02                                                             |                                         | ?                        | ×              |                                                |                                                                                                    |
| Your Device List                                                                                                    | t                                                                       |                                         |                          |                |                                                |                                                                                                    |
| ATEZR                                                                                                    |                                                                         |                                         |                          |                |                                                |                                                                                                    |
| GREL - Serial/US<br>430am x 430am, o<br>Find Wy Laser                                                                                                    | B<br>origin at front le<br>Create Manually                              | ft, home on startu<br>LightBurn Bridge  | p<br>Janort              |                |                                                |                                                                                                    |
| Walas Defeula                                                                                                    |                                                                         | B                                       | Response                 |                |                                                |                                                                                                    |
| Rake Delault                                                                                                    | Edit                                                                    |                                         | Export<br>Cance          | 1              |                                                |                                                                                                    |
|                                                                                                    | * Loguage (HTS<br>★+♪₽₽₽⊡ ● ↓ ♂<br>************************************ | 1000 000 000 000 000 000 000 000 000 00 | 북해 모印수.<br>* * * * * * * | Figure for (1) | ter i Marchel -<br>Maint Newton -<br>an Iar Ia | = 0 X                                                                                                    |
| ×                                                                                                    |                                                                         |                                         |                          |                |                                                | 341                                                                                                    |
| 1 3<br>1 3                                                                                                    |                                                                         |                                         |                          |                |                                                | The recent law and law and the set of the set of the se |
| 0.00                                                                                                    |                                                                         |                                         |                          |                |                                                | Last A                                                                                                    |
| and the second second se                                                                                                    |                                                                         |                                         |                          |                |                                                | Hras Bing Date                                                                                                    |
| 100 B                                                                                                    |                                                                         |                                         |                          |                |                                                | Direct         Direct         Direct         Direct           100         Direct         Direct         Direct         Direct           100         Direct         Direct         Direct         Direct         Direct           100         Direct         Direct         Direct         Direct         Direct         Direct           100         Direct         Direct         Direct         Direct         Direct         Direct           100         Direct         Direct         Direct         Direct         Direct         Direct                                                                                                    |
|                                                                                                    |                                                                         |                                         |                          |                |                                                | 200         If Prese         Draw         Prese         Prese           201         Draw         Other         Draw         Prese         Prese           202         Draw         Other         Draw         Prese         Prese         Prese           203         Draw         Other         Draw         Draw         Prese         Prese         P                                                                                                    |

Wählen Sie serielle Schnittstelle und ATEZR. Wenn die Verbindung in Ordnung ist, wurde die Konfiguration erfolgreich importiert.

## Konfiguration von Atezr auf LaserGRBL

#### Schritt 1 LaserGRBL herunterladen und installieren

1. Laden Sie die Datei von der folgenden Website herunter und installieren Sie die Software http://lasergrbl.com/download/

![](_page_29_Picture_3.jpeg)

#### Schritt 2 Fügen Sie benutzerdefinierte

#### Schaltflächen hinzu

1. Fügen Sie der Software benutzerdefinierte Schaltflächen hinzu, die auf Ihrer Nutzung basieren. Wir empfehlen die offiziellen Custom Buttons von LaserGRBL. Benutzerdefinierte Button-Download-Adresse: http://lasergrbl. Com/usage/custom-buttons/. Die benutzerdefinierten Schaltflächen für den Download sind in der folgenden Abbildung dargestellt.

![](_page_29_Picture_7.jpeg)

#### Schritt 1 Verbinden Sie den Schlauch mit dem

Lasermodul

![](_page_30_Picture_2.jpeg)

Schritt 2 Schalten Sie es mit einem Drehschalter ein

oder aus

![](_page_30_Picture_5.jpeg)

Bedienungsanleitung. Gravieren/Schneiden mit

LightBurn

Schritt 1 Platzieren des Gravurmaterials

![](_page_30_Picture_9.jpeg)

![](_page_31_Picture_0.jpeg)

#### Schritt 4 Verbinden Sie die Maschine mit dem

#### Computer

| XPos 0.0  | 00 0 nn 🗛 🕅 | /idth 0.000 © nm | 100.000 | % COO Rotate       | 0.00 0 33 | Font MS Shell | Dlg 2    |             | ✓ Height 25.00      | ¢ Alis | gn X Middle ~              | Normal                    | ~                         |                       |
|-----------|-------------|------------------|---------|--------------------|-----------|---------------|----------|-------------|---------------------|--------|----------------------------|---------------------------|---------------------------|-----------------------|
| IFOS U. U |             | 100 -00 -40      | 0 40    | <sup>®</sup> (000) |           | 10 000 000    | D Italic | 400 E00 E60 | 600 640 680 700 760 | Q000.  | In Y Riddle V              | JIIset U                  | Ŷ                         |                       |
| R         | 6800 -roo - | 120 -00 -40      |         |                    |           |               |          | 400 020 000 | 0.0 040 000 720 700 | ○880   | # Layer Mr                 | ode Spd/Pwr (             | Output Show A             | Air                   |
| Ó.        | 560         |                  |         |                    |           |               |          |             |                     | 560    |                            |                           |                           |                       |
| 8         |             |                  |         |                    |           |               |          |             |                     | 500    |                            |                           |                           |                       |
| ŏ         |             |                  |         |                    |           |               |          |             |                     |        |                            |                           |                           |                       |
|           | 480         |                  |         |                    |           |               |          |             |                     | 480    |                            |                           |                           |                       |
| ê.        | 440         |                  |         |                    |           |               |          |             |                     | 440    |                            |                           |                           |                       |
| /         | 440         |                  |         |                    |           |               |          |             |                     | 9.90   |                            |                           |                           |                       |
| 0         | 400         |                  |         |                    |           |               |          |             |                     | 400    |                            |                           |                           |                       |
| 97<br>17  | 360         |                  |         |                    |           |               |          |             |                     | 350    | Li                         | ayer Color<br>Pass Count  | Speed (s<br>1 C Power Max | an/n) 6<br>x (%) 0.00 |
| Ē         |             |                  |         |                    |           |               |          |             |                     |        | Inte                       | erval (ma) 0.1            | 100 🗢 Power Min           | n (%) 0.00            |
|           | 320         |                  |         |                    |           |               |          |             |                     | 320    | Laser                      | s kore ou                 | anore sampe               | 5                     |
| Ô         | 280         |                  |         |                    |           |               |          |             |                     | 280    | Ready                      |                           |                           |                       |
| Ď         |             |                  |         |                    |           |               |          |             |                     |        | Pause                      |                           | Stop                      | ▶ Start               |
| idius:    | 240         |                  |         |                    |           |               |          |             |                     | 240    |                            |                           |                           |                       |
| 0.0 🕸     | 200         |                  |         |                    |           |               |          |             |                     | 200    | Franc                      | OFranc                    | Save GCode                | Run GCod              |
|           |             |                  |         |                    |           |               |          |             |                     |        | 🔓 Hone                     | Go to Origin              | Start From                | : Current Po          |
|           |             |                  |         |                    |           |               |          |             |                     |        |                            |                           | Job Origi                 | n 8 8 8               |
|           | 120         |                  |         |                    |           |               |          |             |                     | 120    | Cut Selects On Use Selects | ad Graphics<br>ion Origin | + Show L                  | ast Position          |
|           |             |                  |         |                    |           |               |          |             |                     |        | 💶 Optimize 😋               | ut Path                   | Optimizat                 | ion Settings          |
|           | 80          |                  |         |                    |           |               |          |             |                     | 80     | Devices                    | CON12                     | GREL                      |                       |
|           | 40          |                  |         |                    |           |               |          |             |                     | 40     |                            |                           |                           |                       |

![](_page_32_Figure_0.jpeg)

#### Schritt 5 Einstellung der Parameter

#### Schritt 6 Stellen Sie die Startposition ein

![](_page_32_Figure_3.jpeg)

#### Schritt 7 Klicken Sie auf den Rahmen

| 173 | .933 0 mm Vidth 100.000 0 nm      | 100.000   | N 000             | For        | t MS Shell DI | g 2        |         | $\sim$ Be         | eight 25.00 🏼 | HSpace 0.00 | 0 A11; | gn X Middle 🖂 | Normal                       |                               |                          |
|-----|-----------------------------------|-----------|-------------------|------------|---------------|------------|---------|-------------------|---------------|-------------|--------|---------------|------------------------------|-------------------------------|--------------------------|
| 392 | . 377 🕸 nn 🎟 Height 105. 314 🕸 nn | 100.000 🖨 | % OCC Rotate 0.00 | * an       | 💷 Bold        | 🗊 Italic   | 🗊 Upper | r Case            | CB Velded     | WSpace 0.00 | ¢ Ali  | gn Y Middle 🖂 | Offset 0                     | <b> \$</b>                    |                          |
|     | 6900 -160 -120 -80 -40            | 40        | 80 120 160 200    | 240        | 280 320       | 360 400 44 | 0 480   | <u>520 560 69</u> | 0 640 680     | 720 760     | 8880   | Cuts / Layers |                              |                               | 8                        |
|     |                                   |           |                   |            |               |            |         |                   |               |             |        | # Layer M     | tode Spd/Pwr                 | Output Shore                  | w Air                    |
|     |                                   |           |                   |            |               |            |         |                   |               |             | 560    | C00 00 Im     | nage 3000.0720.              | ) 08 08                       |                          |
|     |                                   |           |                   |            |               |            |         |                   |               |             | 520    |               |                              |                               |                          |
|     |                                   |           |                   | -          |               |            |         |                   |               |             |        |               |                              |                               |                          |
|     | 480                               |           | 9                 | The second |               |            |         |                   |               |             | 480    |               |                              |                               |                          |
|     |                                   |           | 16                | (a)        | 1             |            |         |                   |               |             |        |               |                              |                               |                          |
|     | 440                               |           | E.                | 100        |               |            |         |                   |               |             | 440    |               |                              |                               |                          |
|     | 400                               |           | 1                 | Carlor .   |               |            |         |                   |               |             | 400    |               |                              |                               |                          |
|     |                                   |           |                   |            |               |            |         |                   |               |             |        | L             | ayer Color                   | Speed (r                      | an/m) 300                |
|     | 360                               |           |                   |            |               |            |         |                   |               |             | 360    | Int           | Pass Count<br>erval (mm) 0.1 | 1 C Pover Man<br>00 Pover Min | x (%) 20.0<br>n (%) 10.0 |
|     |                                   |           |                   |            |               |            |         |                   |               |             |        | Cuts / Laye   | rs Nove Com                  | sole Shape                    | Properties               |
|     |                                   |           |                   |            |               |            |         |                   |               |             |        | Laser         |                              |                               | 6                        |
|     | 280                               |           |                   |            |               |            |         |                   |               |             | 280    | Ready         |                              |                               |                          |
|     |                                   |           |                   |            |               |            |         |                   |               |             |        | Pause         | e 📕                          | Stop                          | ▶ Start                  |
|     | 240                               |           |                   |            |               |            |         |                   |               |             | 240    |               |                              |                               |                          |
|     | 200                               |           |                   |            |               |            |         |                   |               |             | 200    | Franc         | OFranc                       | Save GCode                    | Run GCod                 |
|     |                                   |           |                   |            |               |            |         |                   |               |             |        | 🔓 Hone        | Go to Origin                 | Start From                    | : Current Po             |
|     | 160                               |           |                   |            |               |            |         |                   |               |             | 160    |               |                              | Tob Origin                    | 888                      |
|     |                                   |           |                   |            |               |            |         |                   |               |             |        | 💶 Cut Select  | ed Graphics                  |                               | 000                      |
|     | 120                               |           |                   |            |               |            |         |                   |               |             |        | Use Select    | ion Origin                   | + Show L                      | ast Position             |
|     | 80                                |           |                   |            |               |            |         |                   |               |             | 80     | Doulana       | ut Path                      | Optimizat:                    | ion Settings             |
|     |                                   |           |                   |            |               |            |         |                   |               |             |        | Devices       | UVA12                        | - Onton                       |                          |
|     | 40                                |           |                   |            |               |            |         |                   |               |             | 40     |               |                              |                               |                          |
|     |                                   |           |                   |            |               |            |         |                   |               |             |        |               | 激活 Wi                        |                               |                          |

#### Schritt 8 Klicken Sie auf Start

| XPos 17<br>YPos 39 | 3.933 © nn 🎴 Width 100.000 © nn<br>2.377 © nn 🖴 Height 105.314 © nn | 100.000 \$% Rotate | 0.00 C In Font MS Shell Dig 2  | Heis            | ght 25.00 🖨 HSg<br>CB Welded VSg | ace 0.00 🖾 🛦 | ign X Middle ~<br>ign Y Middle ~                   | Normal<br>Offset 0    | <ul> <li></li> <li></li> </ul> |                            |
|--------------------|---------------------------------------------------------------------|--------------------|--------------------------------|-----------------|----------------------------------|--------------|----------------------------------------------------|-----------------------|--------------------------------|----------------------------|
| R                  | 5990 -160 -120 -80 -40                                              | 9 40 80 120 16     | 60 200 240 280 320 360 400 440 | 480 520 560 600 | 640 680 7                        | 20 760 888   | Cuts / Layers                                      | ada CadiDur           | Output Char                    | đ >                        |
| - 000013-          | 560                                                                 |                    |                                |                 |                                  | 56           | C00 00 Im                                          | age 3000.0/20.0       | ) 📧 📧                          |                            |
|                    | 520                                                                 |                    |                                |                 |                                  | 52           |                                                    |                       |                                |                            |
|                    | 480                                                                 |                    |                                |                 |                                  | 48           |                                                    |                       |                                | 8                          |
| Ŷ                  | 440                                                                 |                    |                                |                 |                                  | 44           |                                                    |                       |                                | >                          |
| 0                  | 400                                                                 |                    |                                |                 |                                  | 40           |                                                    |                       |                                | •                          |
| 6                  | 360                                                                 |                    |                                |                 |                                  | 36           | 0                                                  | ayer Color ass Count  | Speed (m<br>1 © Power Max      | n/n) 3000 (%) 20.00 (%)    |
|                    |                                                                     |                    |                                |                 |                                  |              | Outs / Layer                                       | rs Hove Cor           | sole Shape                     | Properties                 |
| 0                  | 280                                                                 |                    |                                |                 |                                  |              | Laser<br>Ready                                     |                       |                                | 8 >                        |
| Cadius:            | 240                                                                 |                    |                                |                 |                                  | 24           | Pause                                              |                       | itop                           | ▶ Start                    |
|                    |                                                                     |                    |                                |                 |                                  |              | []Frame                                            | OFrane                | Save GCode                     | Run GCode                  |
|                    | 160                                                                 |                    |                                |                 |                                  | 16           | 1 Hone                                             | Go to Origin          | Start From:                    | Current Por                |
|                    |                                                                     |                    |                                |                 |                                  | 10           | Cut Select                                         | ed Graphics           | Job Origin                     | 888                        |
|                    |                                                                     |                    |                                |                 |                                  |              | <ul> <li>Ise Select</li> <li>Optimize C</li> </ul> | ion Origin<br>ut Path | -+ Show La<br>Optimizati       | st Position<br>on Settings |
|                    |                                                                     |                    |                                |                 |                                  |              | Devices                                            | CON12                 | ∨ GRBL                         | `                          |
|                    | 40                                                                  |                    |                                |                 |                                  | 4            |                                                    | Shires AAR.           |                                |                            |

# Bedienungsanleitung. Gravieren/Schneiden mit

#### LaserGRBL

#### Schritt 1 Verbinden Sie sich mit dem Gerät

1. Schließen Sie die Graviermaschine an einen Computer an, auf dem die LaserGBRL-Software installiert ist.

- 2. Schließen Sie die Graviermaschine an.
- 3. Öffnen Sie die LaserGRBL Software.

4.W ählen Sie die richtige Portnummer und Baudrate in der Software-115200, (im Allgemeinen muss der COM-Port nicht manuell ausgew ählt werden, aber wenn Sie mehrere serielle Ger äte an den Computer angeschlossen haben, muss dies getan werden, können Sie den Port des Lasergravierers im Ger äte-Manager des Windows -Systems finden oder versuchen Sie einfach die angezeigte Portnummer einzeln anzuzeigen).

![](_page_34_Figure_1.jpeg)

HELP

5.Installieren Sie zun ächst den CH340-Treiber. Klicken Sie in der LaserGRBL Software auf "Extras" > "CH340 Treiber installieren", um den Treiber zu installieren, und starten Sie den Computer nach der Installation neu, um ihn anzuschließen.

6.Klicken Sie in der Software auf das Lightning Connection Flag. Die Verbindung ist erfolgreich, wenn das Leuchtenzeichen rot X wird.

![](_page_34_Figure_4.jpeg)

7.Wenn die Verbindung zwischen Computer und Graviermaschine ausfällt, müssen Sie das Laufwerk wie folgt aktualisieren. Klicken Sie in LaserGRBL auf "Extras" > "CH340 Treiber installieren", um den Installationstreiber zu aktualisieren, starten Sie den Computer nach der Aktualisierung neu und schließen Sie ihn an, wie in der Abbildung unten gezeigt.

![](_page_34_Picture_6.jpeg)

#### Schritt 2 Stellen Sie die Gravurparameter ein

1. Wählen Sie die Gravurdatei aus. Öffnen Sie die LaserGRBL Software, klicken Sie auf "Datei" > "Datei öffnen" und wählen Sie die Grafik, die Sie gravieren möchten. LaserGRBL unterstützt NC, BMP, JPG, PNG, DXF und andere Formate.

| 🚸 LaserGRBL v3.7.1 |                                   |                       |          |  |  |  |  |  |  |
|--------------------|-----------------------------------|-----------------------|----------|--|--|--|--|--|--|
| Grbl               | File                              | Colors Language Tools | ?        |  |  |  |  |  |  |
| СОМ                | 4                                 | Open File             | ~ 📢      |  |  |  |  |  |  |
| Filename           | ٠                                 | Append File           |          |  |  |  |  |  |  |
| Progress           | ø                                 | Reload Last File      |          |  |  |  |  |  |  |
| hung ang           | pe gco<br>Save (Advanced Options) |                       |          |  |  |  |  |  |  |
| type good          |                                   |                       |          |  |  |  |  |  |  |
|                    |                                   | Send To Machine       | <b>^</b> |  |  |  |  |  |  |
|                    | 6                                 | Send From Position    |          |  |  |  |  |  |  |
|                    | _                                 |                       | ·        |  |  |  |  |  |  |

2. Legen Sie Bildparameter, Gravurmodus und Gravurqualität fest.

![](_page_35_Picture_4.jpeg)

3. Stellen Sie die Geschwindigkeit, Energie und Größe der Gravur ein.

![](_page_35_Picture_6.jpeg)

#### Schritt 3 Stellen Sie den Fokusstab ein

![](_page_35_Figure_8.jpeg)
#### Schritt 4 Einstellung der Position

1. Wählen Sie die Schaltfläche "In die Mitte bewegen" und der Laser wird in die Mitte des Musters bewegt.

2. Klicken Sie auf die Schaltfläche "Lichtlaser", der Laser emittiert schwaches Licht, und der vom Laser emittierte Beleuchtungspunkt ist die Mitte des gravierten Musters, entsprechend wird die Position des gravierten Objekts eingestellt.

3.Klicken Sie auf die Schaltfläche "Konturabtastung" und der Laser beginnt mit dem Scannen der Außenkontur des Musters auf dem Computer. Sie können die Position des zu gravierenden Objekts entsprechend der Position der gescannten Außenkontur erneut ändern. Außerdem können Sie den "Surround"-Button mehrmals klicken, bis sich die Außenkontur an der Stelle befindet, an der Sie gravieren möchten.

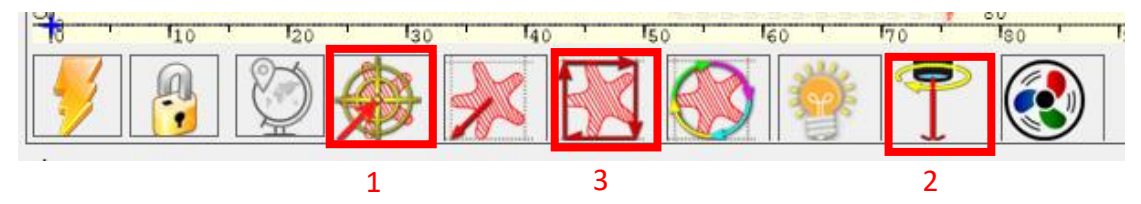

#### Schritt 5 Gravieren oder Schneiden starten und

#### stoppen

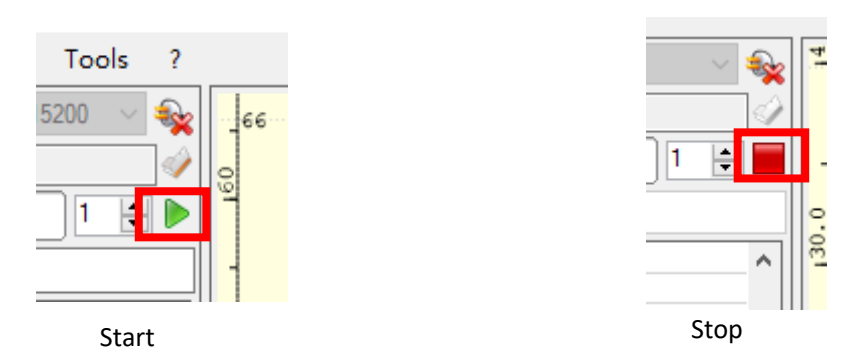

## **Bedienungsanleitung-Rotation Bearbeitung**

#### Schritt 1 Verbinden Sie sich mit der Graviermaschine

1. Verbinden Sie die Drehung mit der Graviermaschine.

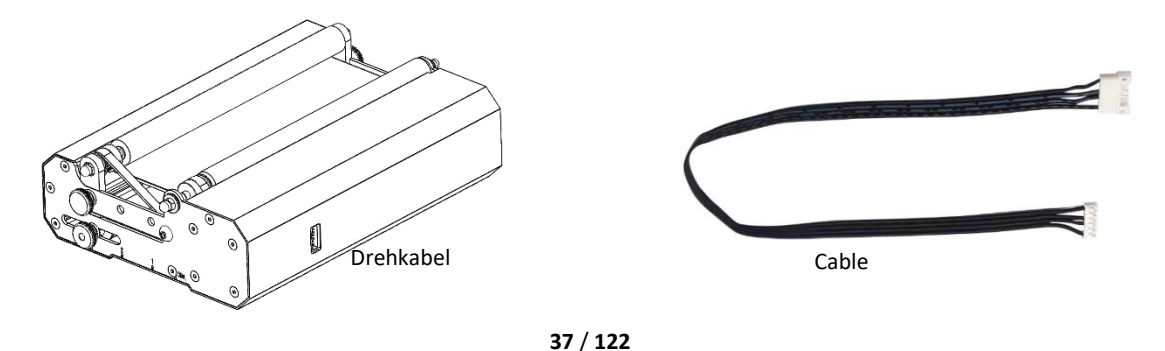

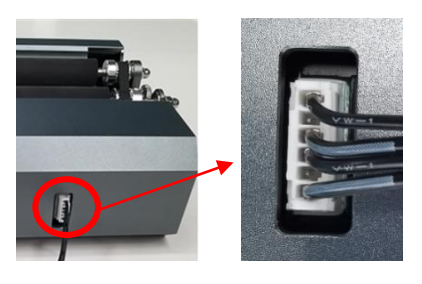

Drehanschluss an Rotation

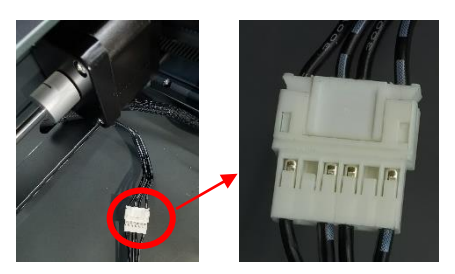

Drehanschluss an Y-Achsenmotor

#### Schritt 2 Passen Sie die Distanzschaltung an

 Die Drehung hat 3 Gewindebohrungen, die an Objekte unterschiedlicher Größe angepasst werden können, und die Gravur kann an Gegenst ände angepasst werden.
 Es gibt 3 Skalenmarkierungen auf der Seitenplatte des Rotators und 3 Skalenmarkierungen auf der L-Basis des V-Rahmens. Drehen Sie die L-förmige Basis in der Nähe, so dass Sie können die Markierungen wie folgt ausrichten.

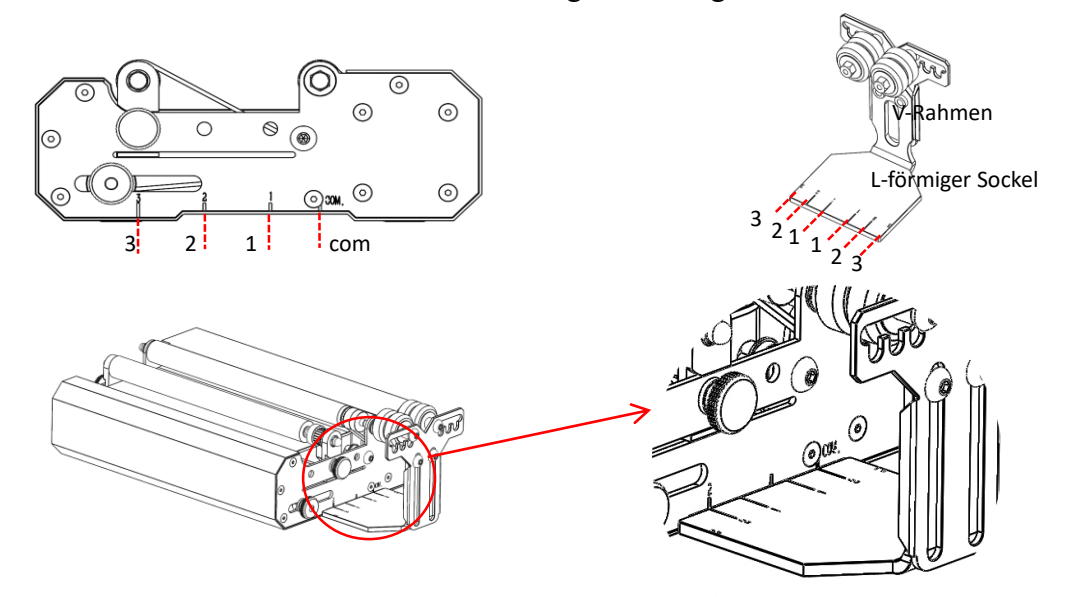

Schritt 3 Halten Sie die Rotation parallel zur X- Achse

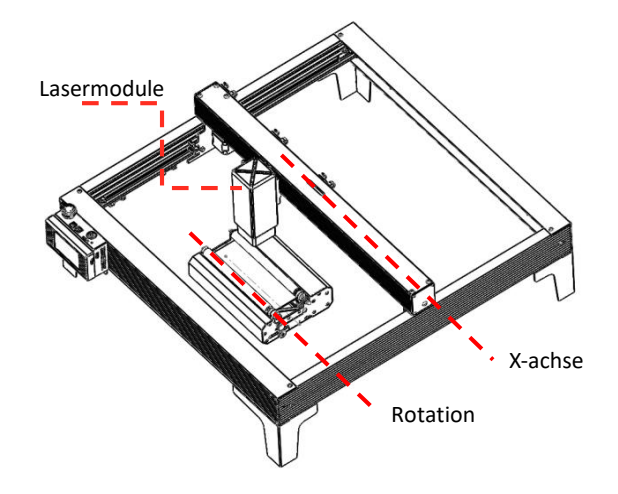

#### Schritt 4 Verstellen der L-Basis und V-Rahmen

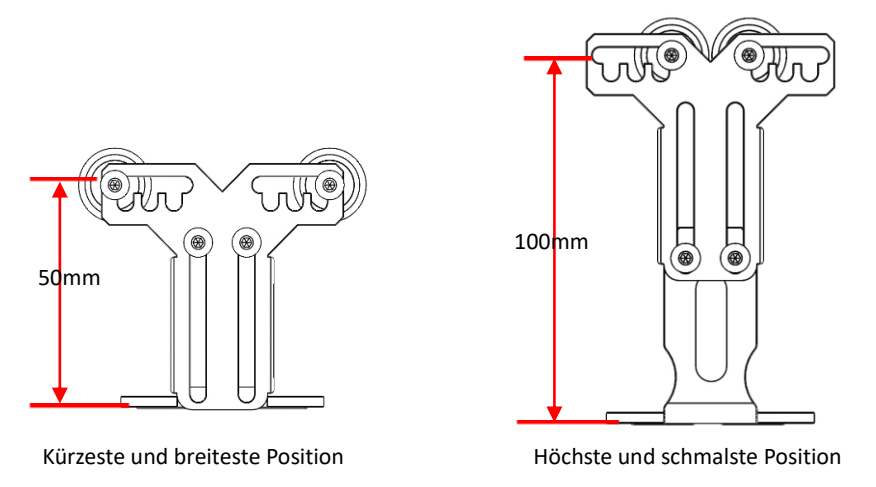

#### Schritt 5 Setzen Sie die Parameter in LightBurn

1. Die Höhe des Rollen-V-Rahmens ist von 50 mm bis 100 mm einstellbar und kann an Objekte mit unterschiedlichen Höhen zum Gravieren angepasst werden. Der Vförmige Rahmen hat 5 verstellbare Löcher, die je nach Objektgröße eingestellt werden können, und kann in verschiedenen Breiten graviert werden.

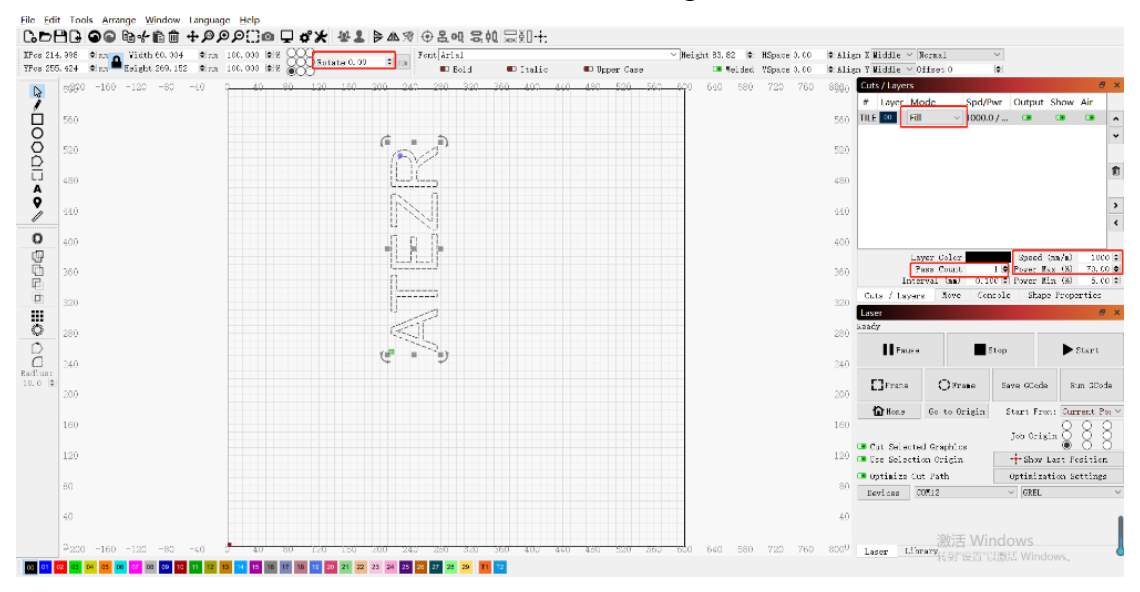

#### **APP Betrieb-Offline Gravur**

#### Schritt 1 Download der ATEZR Laser App

1. Gehen Sie zur APP Store Website Suche ATEZR LASER App.

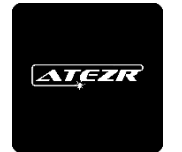

2.Schließen Sie die Installation ab und geben Sie die App ein.

#### Schritt 2 Verbinden Sie sich mit der Graviermaschine

1. Schalten Sie Ihr WLAN ein, wählen Sie den WLAN-Namen Ihres Gravierers (Engraver\_xxx) und geben Sie Ihr Passwort ein. Das Passwort für Ihr Gravier-WLAN lautet: 12345678

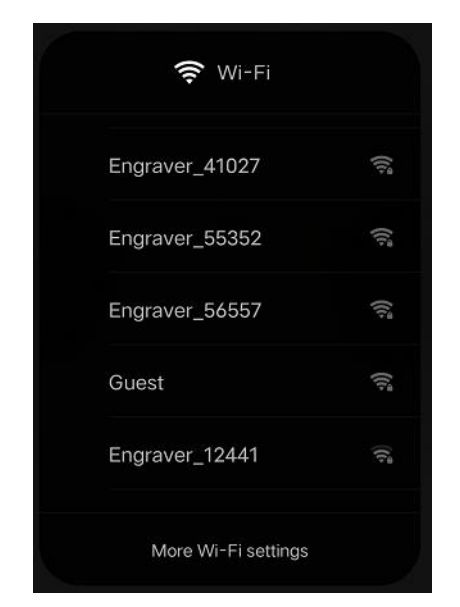

2.Gehen Sie auf die WiFi-Verbindungsseite der Anwendung und klicken Sie auf Suchbeschriftung, um eine Verbindung herzustellen.

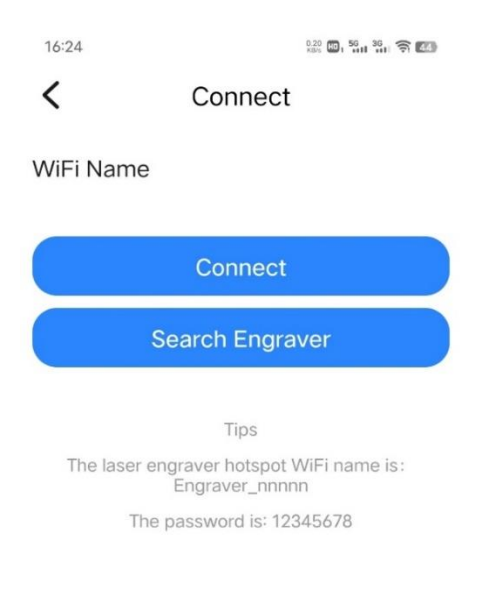

#### Schritt 3 Wählen Sie eine Ressource für die Gravur

3. Wählen Sie eine Ressource aus.

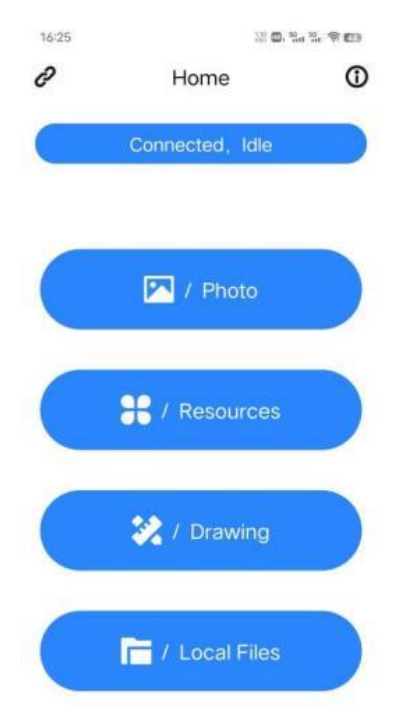

4. Wählen Sie ein Bild (z. B. Sterne).

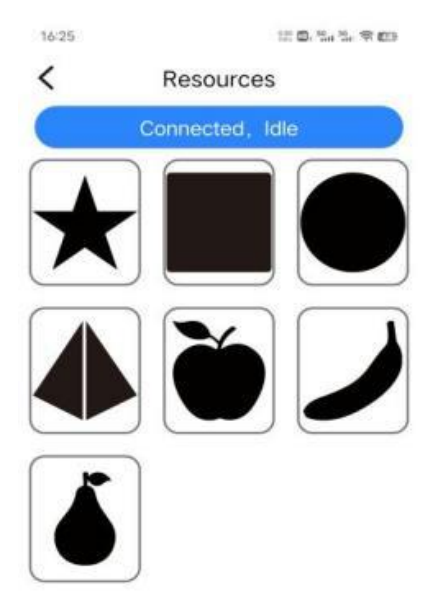

5. Stellen Sie Helligkeit und Kontrast ein und tippen Sie auf Weiter.

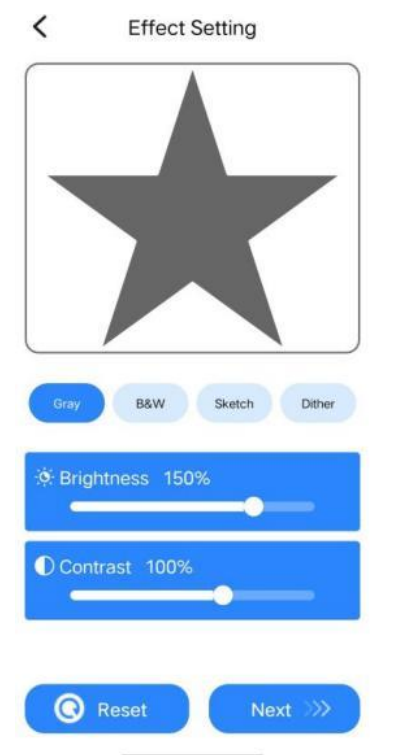

7. Eine Benachrichtigung wird angezeigt, nachdem die Datei erfolgreich hochgeladen wurde, und klicken Sie auf Start.

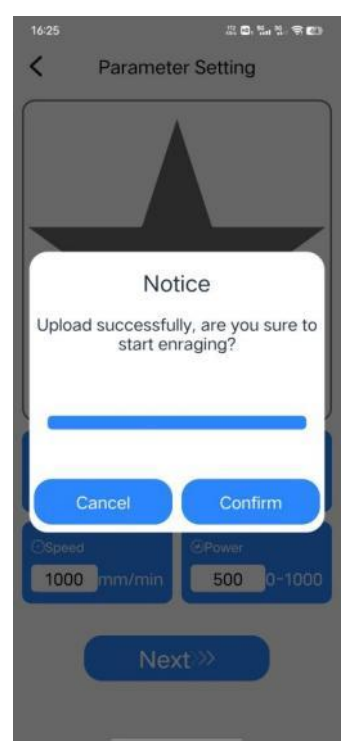

6. Legen Sie die Parametertabelle für Name, Größe, Geschwindigkeit und Leistung fest und klicken Sie auf Weiter.

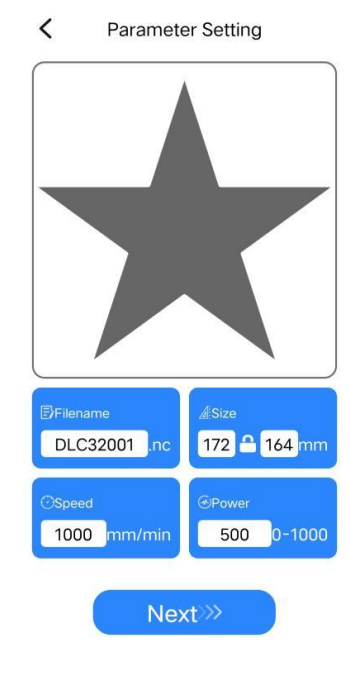

8.Gehen Sie zur Kontrollseite, klicken Sie auf den Rahmenknopf, um den Bereich zu testen, der für die Gravur geeignet ist, und klicken Sie auf Start.

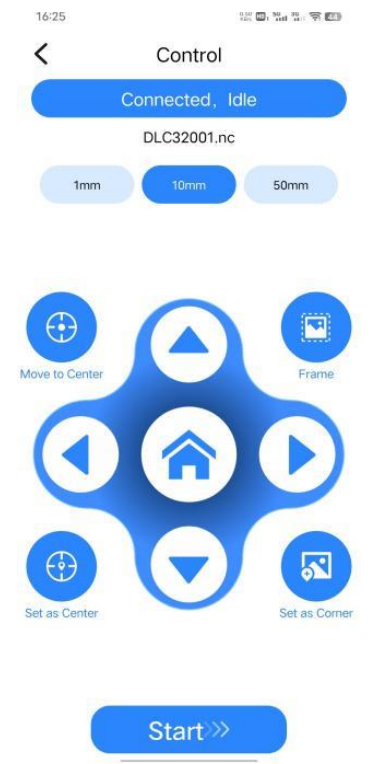

41 / 122

9.Klicken Sie auf die Bestätigungsschaltfläch 10.Wenn Sie die Gravurseite betreten, um die Gravur zu starten (Abbrechen, die Maschine wird gestoppt Arbeit).

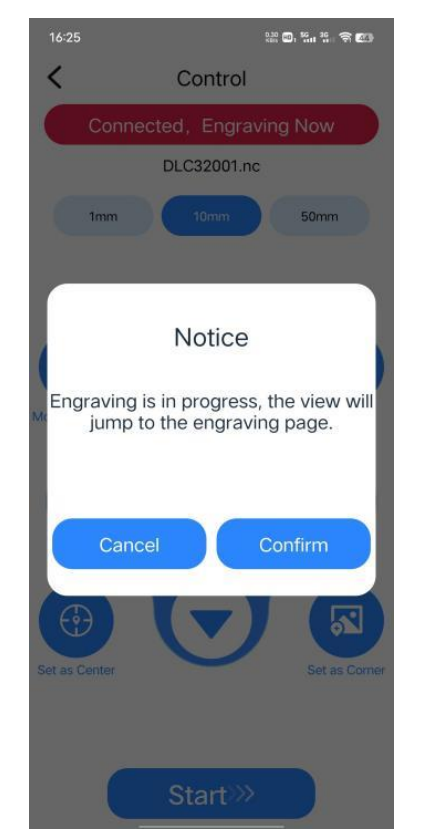

können Sie die Geschwindigkeit, den Leistungsanteil und die Gravurzeit anpassen.

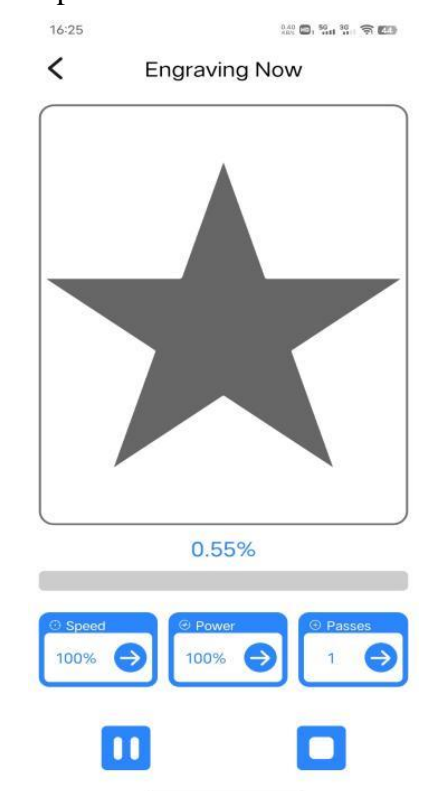

#### Empfohlene Einstellung des Materials

Die Parameterliste gilt nur für die am häufigsten verwendeten Materialien. Kunden müssen möglicherweise andere ungewöhnliche Materialien selbst ausprobieren, wir werden auch in Zukunft unsere Testberichte zu verschiedenen Arten von Materialien hochladen. Die andere, Wenn der Kunde einen anderen Gravureffekt wünscht, beachten Sie bitte die Parametertabelle, um die Parameter in Lightburn entsprechend anzupassen.

|     | Das Material   | Die Dicke | Power | Gesch      | Anzahl |
|-----|----------------|-----------|-------|------------|--------|
|     |                | (mm)      | (%)   | windigkeit |        |
|     |                |           |       | (mm/min)   |        |
|     | Sperrholz      | 3         | 80    | 150        | 1      |
| Cut | Paulownia Holz | 5         | 80    | 150        | 1      |
|     | Paulownia Holz | 6         | 80    | 150        | 10     |
|     | Die Kiefer     | 5         | 80    | 60         | 1      |
|     | Die Kiefer     | 5.5       | 80    | 150        | 3      |
|     | Bambus         | 2         | 80    | 250        | 1      |
|     | Acryl          | 3         | 80    | 50         | 1      |

#### Atezr-5W (Laserleistung 5W)

| Acryl       | 8   | 80  | 50   | 10 |
|-------------|-----|-----|------|----|
| Kraftpapier | 0.2 | 80  | 3500 | 1  |
| Kunstleder  | 2   | 100 | 100  | 1  |

|        | Das Material       | Zeile   | Power | Gesch      | Anzahl |
|--------|--------------------|---------|-------|------------|--------|
|        |                    | ninterv | (%)   | windigkeit |        |
|        |                    | all     |       | (mm/min)   |        |
|        | Sperrholz          | 0.1     | 60    | 3000       | 1      |
|        | Bambus             | 0.1     | 50    | 3000       | 1      |
|        | MDF                | 0.1     | 25    | 3000       | 1      |
|        | Karton             | 0.1     | 30    | 3000       | 1      |
|        | Kraftpapier        | 0.1     | 28    | 3000       | 1      |
|        | Ölgemäldepapier    | 0.1     | 10    | 1000       | 1      |
|        | Leder              | 0.1     | 20    | 3000       | 1      |
|        | Gummi              | 0.1     | 70    | 1000       | 1      |
|        | Harz               | 0.1     | 40    | 1000       | 1      |
|        | Denim              | 0.1     | 20    | 3000       | 1      |
|        | Schaumstoffplatte  | 0.1     | 30    | 3000       | 1      |
|        | mit hoher Dichte   |         |       |            |        |
|        | Zweifarbige        | 0.1     | 30    | 3000       | 1      |
|        | Version            |         |       |            |        |
|        | Leiterplatte       | 0.1     | 80    | 600        | 1      |
|        | Acryl              | 0.1     | 50    | 3000       | 1      |
| Gravur | Waren aus          | 0.1     | 20    | 1000       | 1      |
|        | Kunststoffen       |         |       |            |        |
|        | Keramik            | 0.08    | 80    | 1000       | 1      |
|        | (geschwärzt)       |         |       |            |        |
|        | Keramik            | 0.08    | 80    | 1000       | 1      |
|        | Fliesen            |         |       |            |        |
|        | (geschwärzt)       |         |       |            |        |
|        | Die Kieselsteine   | 0.1     | 80    | 1000       | 1      |
|        | The Rock           | 0.1     | 70    | 1000       | 1      |
|        | K ünstlicher       | 0.1     | 70    | 700        | 1      |
|        | Rinderknochen      |         |       |            |        |
|        | Rückspiegel        | 0.08    | 40    | 3000       | 1      |
|        | Glas (geschwärzt)  | 0.065   | 80    | 400        | 1      |
|        | Beschichtetes      | 0.05    | 80    | 100        | 1      |
|        | Aluminiumoxid      |         |       |            |        |
|        | Spiegel aus        | 0.08    | 80    | 100        | 1      |
|        | Edelstahl          |         |       |            |        |
|        | Stahl (geschwärzt) |         |       |            |        |

| Gebürsteter | 0.08 | 80 | 100 | 1 |
|-------------|------|----|-----|---|
| Edelstahl   |      |    |     |   |
| Stahl       |      |    |     |   |

# Atezr-10W (Laserleistung 10W)

|     | Das Material   | Die Dicke | Power | Gesch      | Anzahl |
|-----|----------------|-----------|-------|------------|--------|
|     |                | (mm)      | (%)   | windigkeit |        |
|     |                |           |       | (mm/min)   |        |
|     | Sperrholz      | 5         | 80    | 150        | 1      |
|     | Paulownia Holz | 7         | 80    | 150        | 1      |
|     | Paulownia Holz | 8         | 80    | 700        | 8      |
| Cut | Die Kiefer     | 5         | 80    | 100        | 1      |
| Cui | Die Kiefer     | 7         | 80    | 300        | 8      |
|     | Bambus         | 2         | 80    | 400        | 1      |
|     | Acryl          | 4         | 80    | 100        | 1      |
|     | Acryl          | 10        | 80    | 100        | 5      |
|     | Kraftpapier    | 2         | 80    | 100        | 1      |
|     | Kunstleder     | 0.2       | 80    | 3500       | 1      |

|        | Das Material        | Zeile   | Power | Gesch      | Anzahl |
|--------|---------------------|---------|-------|------------|--------|
|        |                     | ninterv | (%)   | windigkeit |        |
|        |                     | all     |       | (mm/min)   |        |
|        | Sperrholz           | 0.1     | 25    | 3000       | 1      |
|        | Bambus              | 0.1     | 30    | 3000       | 1      |
|        | MDF                 | 0.1     | 20    | 3000       | 1      |
|        | Karton              | 0.1     | 30    | 3000       | 1      |
|        | Kraftpapier         | 0.1     | 20    | 3000       | 1      |
|        | Ölgemäldepapier     | 0.1     | 30    | 3000       | 1      |
|        | Leder               | 0.1     | 20    | 3000       | 1      |
|        | Gummi               | 0.1     | 50    | 2000       | 1      |
|        | Harz                | 0.1     | 40    | 2000       | 1      |
| Grount | Denim               | 0.1     | 20    | 2000       | 1      |
| Glavul | Schaumstoffplatte   | 0.1     | 25    | 3000       | 1      |
|        | mit hoher Dichte    |         |       |            |        |
|        | Zweifarbige Version | 0.1     | 20    | 3000       | 1      |
|        | Leiterplatte        | 0.1     | 70    | 2000       | 1      |
|        | Acryl               | 0.1     | 25    | 3000       | 1      |
|        | Waren aus           | 0.1     | 20    | 3000       | 1      |
|        | Kunststoffen        |         |       |            |        |
|        | Keramik(geschwärzt) | 0.08    | 70    | 400        | 1      |
|        | Keramik Fliesen     | 0.08    | 80    | 300        | 1      |
|        | (geschwärzt)        |         |       |            |        |
|        | Die Kieselsteine    | 0.1     | 60    | 1000       | 1      |

| The R  | ock              | 0.1   | 70  | 1000 | 1 |
|--------|------------------|-------|-----|------|---|
| Künst  | licher           | 0.1   | 50  | 1000 | 1 |
| Rinde  | rknochen         |       |     |      |   |
| Rücks  | piegel           | 0.08  | 20  | 3000 | 1 |
| Glas ( | geschwärzt)      | 0.065 | 70  | 1000 | 1 |
| Besch  | ichtetes         | 0.05  | 80  | 500  | 1 |
| Alumi  | iniumoxid        |       |     |      |   |
| Spiege | el aus Edelstahl | 0.08  | 80  | 100  | 1 |
| Stahl  | (geschw ärzt)    |       |     |      |   |
| Gebür  | steter Edelstahl | 0.08  | 80  | 300  | 1 |
| Stahl  |                  |       |     |      |   |
| Sperrh | nolz             | 0.08  | 100 | 200  | 1 |

# Atezr-20W (Laserleistung 20W)

|     | Das Material   | Die Dicke | Power | Gesch      | Anzahl |
|-----|----------------|-----------|-------|------------|--------|
|     |                | (mm)      | (%)   | windigkeit |        |
|     |                |           |       | (mm/min)   |        |
|     | Sperrholz      | 8         | 100   | 200        | 1      |
|     | Paulownia Holz | 10        | 75    | 600        | 6      |
|     | Paulownia Holz | 12        | 100   | 260        | 1      |
|     | Die Kiefer     | 18        | 100   | 400        | 6      |
|     | Die Kiefer     | 9 100 130 |       | 130        | 1      |
|     | Bambus         | 14        | 80    | 280        | 10     |
| Cut | Acryl          | 5         | 100   | 400        | 1      |
|     | Acryl          | 5         | 100   | 100        | 1      |
|     | Kraftpapier    | 15        | 65    | 100        | 10     |
|     | Kunstleder     | 2         | 80    | 300        | 1      |
|     | Sperrholz      | 0.2       | 80    | 3000       | 1      |
|     | Paulownia Holz | 4.5       | 100   | 160        | 1      |
|     | Paulownia Holz | 8         | 100   | 400        | 4      |
|     | Die Kiefer     | 0.05      | 80    | 500        | 1      |

|        | Das Material    | Zeile   | Power | Gesch      | Anzahl |
|--------|-----------------|---------|-------|------------|--------|
|        |                 | ninterv | (%)   | windigkeit |        |
|        |                 | all     |       | (mm/min)   |        |
|        | Sperrholz       | 0.1     | 20    | 3000       | 1      |
|        | Bambus          | 0.1     | 30    | 3000       | 1      |
|        | MDF             | 0.1     | 20    | 3000       | 1      |
| Gravur | Karton          | 0.1     | 15    | 3000       | 1      |
|        | Kraftpapier     | 0.1     | 15    | 3000       | 1      |
|        | Ölgemäldepapier | 0.1     | 25    | 3000       | 1      |
|        | Leder           | 0.1     | 20    | 3000       | 1      |

| Gummi               | 0.1   | 50  | 3000 | 1 |
|---------------------|-------|-----|------|---|
| Harz                | 0.1   | 13  | 1000 | 1 |
| Denim               | 0.1   | 20  | 3000 | 1 |
| Schaumstoffplatte   | 0.1   | 15  | 3000 | 1 |
| mit hoher Dichte    |       |     |      |   |
| Zweifarbige Version | 0.1   | 12  | 3000 | 1 |
| Leiterplatte        | 0.1   | 60  | 2000 | 1 |
| Acryl               | 0.1   | 50  | 3000 | 1 |
| Waren aus           | 0.1   | 20  | 3000 | 1 |
| Kunststoffen        |       |     |      |   |
| Keramik             | 0.08  | 80  | 1000 | 1 |
| (geschwärzt)        |       |     |      |   |
| Keramik Fliesen     | 0.08  | 80  | 1000 | 1 |
| (geschwärzt)        |       |     |      |   |
| Die Kieselsteine    | 0.1   | 60  | 3000 | 1 |
| The Rock            | 0.1   | 60  | 3000 | 1 |
| Künstlicher         | 0.1   | 100 | 100  | 1 |
| Rinderknochen       |       |     |      |   |
| Rückspiegel         | 0.1   | 30  | 1000 | 1 |
| Glas (geschwärzt)   | 0.08  | 30  | 3000 | 1 |
| Beschichtetes       | 0.065 | 50  | 1000 | 1 |
| Aluminiumoxid       |       |     |      |   |
| Spiegel aus         | 0.05  | 80  | 500  | 1 |
| Edelstahl           |       |     |      |   |
| Stahl (geschwärzt)  |       |     |      |   |
| Geb ürsteter        | 0.08  | 80  | 600  | 1 |
| Edelstahl           |       |     |      |   |
| Stahl               |       |     |      |   |
| Sperrholz           | 0.08  | 80  | 1000 | 1 |
| Bambus              | 0.08  | 80  | 500  | 1 |
|                     |       |     |      |   |

#### Vorsichtsmaßnahmen

1. Bitte wählen Sie den richtigen COM-Port, um die Software und das Gerät. dass der Computerport nicht mit dem USB-Kabel verbunden ist.

2. Bitte überprüfen Sie vor dem Gravieren, ob jeder Mechanismus locker ist (Zahnriemen, Rollenexzenter, Lasermodul locker oder schütteln).

3. Stellen Sie die Brennweite korrekt ein und stellen Sie sicher, dass der Abstand vom Ende der Laserschutzabdeckung zur Gravur eine feste Fokusfilmdicke ist.

4. Die Software LightBurn kann das Gravieren und Schneiden verschiedener Materialien unter Bezugnahme auf die Parametertabellen in den entsprechenden Handbüchern durchführen. Die 5W-Lasergravur von Spiegelmetall erfordert eine manuelle Oberflächenschwärzung.

5. In der Konfigurationsdatei ist die Startposition standardm äßig auf die aktuelle Position festgelegt.

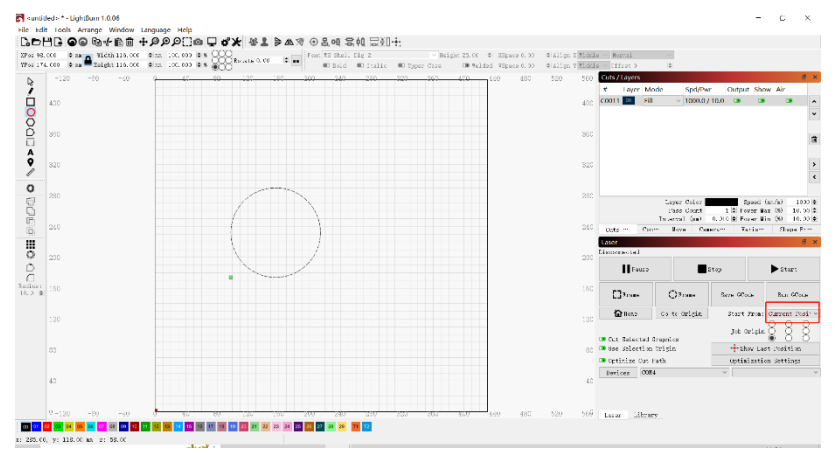

6. Der Übertragungsmodus ist standardm äßig auf Puffern eingestellt. Ändern Sie nicht die Art der Übertragung.

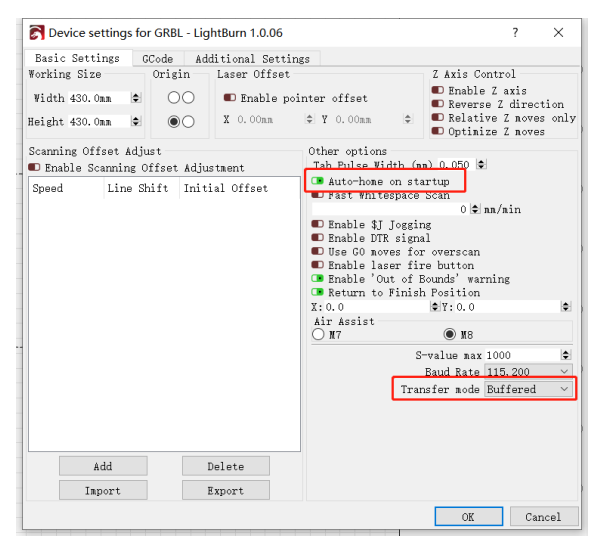

7. Aktivieren Sie Overscan in den Ebeneneinstellungen, um zu verhindern, dass die Kanten geschwärzt werden.

| 119 | .030 🗣 ma 🎴 Beight 161.939 🛊 | an 100.000 # N | otate 0,00 | ¢ 18  | Bold I Italic I Upper Case I Velded VSpace 0.00             | align X Midd<br>Align Y Midd | le ~ Normal<br>le ~ Offset 0 | 0             |               |               |
|-----|------------------------------|----------------|------------|-------|-------------------------------------------------------------|------------------------------|------------------------------|---------------|---------------|---------------|
|     | 1490 -00 -40 (               | 40 80          | 120        | 160   | 200 240 280 380 360 400 440 480                             | 52,000                       | Cuts / Layers                |               |               | 6             |
|     |                              |                |            | a cu  | t Settings Editor - LightBurn 1.0.06 ? ×                    |                              | # Layer Mod                  | e Spd/Pwr Out | put Show Air  |               |
|     | 360                          |                |            | 00    | Ease COO                                                    | 360                          |                              |               | _             | _             |
|     |                              |                |            |       | Speed (an/min) 3000                                         |                              |                              |               |               |               |
|     |                              |                |            |       | Max Power (%) 30.00                                         |                              |                              |               |               |               |
|     |                              |                |            |       | Constant Power Node                                         | 320                          |                              |               |               |               |
|     |                              |                |            |       | Rode Innge v                                                |                              |                              |               |               |               |
|     |                              |                |            |       | Image Settings                                              |                              |                              |               |               |               |
|     | 280                          |                | (=,        | -     | Consecution (12.56 01.25as                                  | 280                          |                              |               |               |               |
|     |                              |                |            |       | Line Interval (ma) 0.100    254   DPI                       |                              |                              |               |               |               |
|     |                              |                |            |       | Scan Angle (deg) 0                                          |                              |                              | Layer Coler   | Speed         | (aa/a) 3      |
|     | 240                          |                |            |       | Z Offset (an) 0,00 ¢ (none)                                 | 240                          |                              | Pass Count    | 1 9 Power B   | fax (%) 30    |
|     |                              |                |            |       | Calls per lock 50.0                                         | L .                          |                              | Interval (ma) | 0.100 Power 1 | tin (10) 2    |
|     |                              |                |            |       | Fill all shapes at once @ Halftone angle 22.5 0             |                              | Cuts Co                      | n** Nove Cas  | era- Varia-   | - Stape       |
|     | 200                          |                | -          |       | Fill groups together O Bumber of Passes 1                   | 200                          | Laser                        |               |               |               |
|     |                              |                |            |       | Fill shapes individually O Ramp Longth 0.00 0               |                              | Ready                        |               |               |               |
|     |                              |                |            |       | Dither Sample                                               |                              | Pause                        | -             | Stop          | ▶ Start       |
|     | 160                          |                |            |       |                                                             | 160                          |                              |               |               |               |
|     |                              |                |            |       |                                                             |                              | F7                           | O             | Same Conda    | Res CC.       |
|     |                              |                |            |       |                                                             |                              | LJ/7180                      | C. PTING      | 51V6 0C008    | sun oci       |
|     | 120                          |                | 1.0        |       |                                                             | 120                          | Dine .                       | Go to Origin  | Start Prom    | Current P     |
|     |                              |                | ç          |       |                                                             |                              |                              |               |               | 0 0           |
|     |                              |                |            |       | Stucki: High quality dithering, Slightly faster than Jarvis |                              | · Out followed               | Countril on   | Job Origin    | 88            |
|     | 80                           |                |            | ×     | a good choice for smooth shaded or photo images.            | 80                           | Ese Selection                | Origin        | -+ Show La    | et Position   |
|     |                              |                |            | Reset | to Default Make Default Make Default for All OE Cancel      |                              | Ontinine Cut                 | Path          | Ontinizati    | on Sattings   |
|     |                              |                |            | _     |                                                             |                              | burt                         |               | - opener      | ton becchings |
|     | 40                           |                |            |       |                                                             | 40                           | Pervoes CON                  |               | - Wet         |               |
|     |                              |                |            |       |                                                             |                              |                              |               |               |               |

8. Wechseln Sie zwischen Laser GRBL und LightBurn Software, ohne die Maschine ausschalten zu müssen, schalten Sie einfach die aktuelle Software aus und schalten Sie eine andere Software ein, um die entsprechende serielle Schnittstelle zu öffnen.

9. Wenn Sie die LightBurn-Software zum ersten Mal verwenden, müssen Sie die Geschwindigkeitseinheit unter Bezugnahme auf unsere Parametertabelle einstellen.schalten Sie eine andere Software ein, um die entsprechende serielle Schnittstelle zu öffnen.

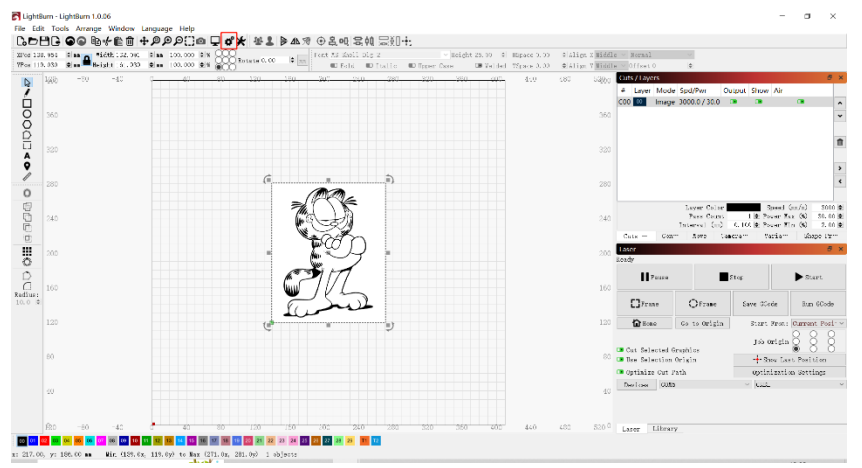

10. Beim Gravieren müssen Sie den Gravurmodus und die entsprechenden Parameter auswählen, um den gewünschten Effekt zu erzielen.

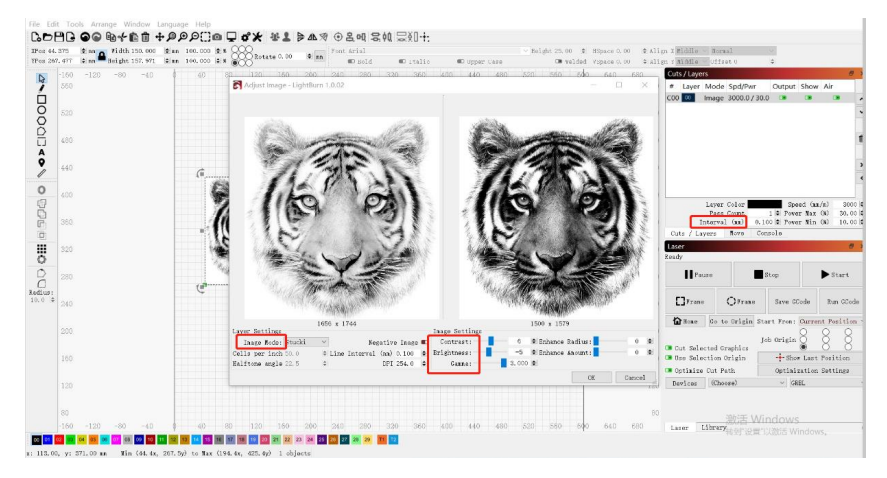

# Guide de l'utilisateur d'Atezr

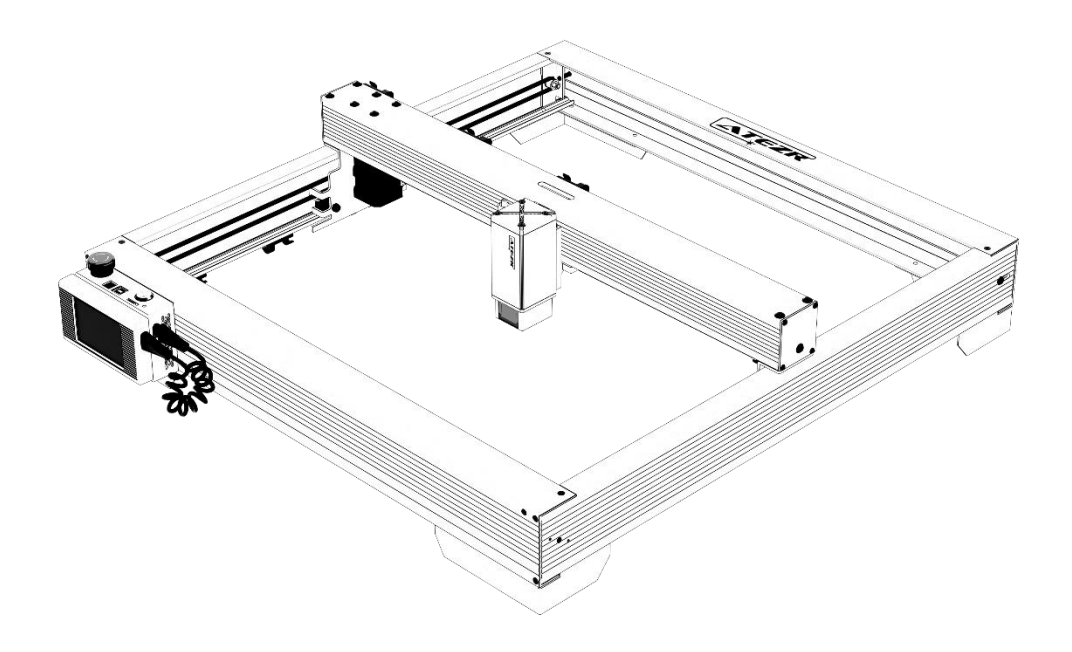

☑ English
☑ Deutsche
☑ Français
☑ Italiano
☑ Español

ATEZR

| Avertissement                                                         | 51 |
|-----------------------------------------------------------------------|----|
| Obtenir et installer LightBurn                                        | 51 |
| Configurer Atezr sur LightBurn                                        | 52 |
| Étape 1 Cliquez sur l'appareil                                        | 52 |
| Étape 2 Importer des fichiers Atezr_Prefs                             | 52 |
| Configurer Atezr sur LaserGRBL                                        | 54 |
| Étape 1 Télécharger et installer LaserGRBL                            | 54 |
| Étape 2 Ajouter des boutons personnalisés                             | 54 |
| Guide d'exploitation Traitement de l'assistance aérienne              | 54 |
| Étape 1 Connectez le tube au module laser                             | 55 |
| Étape 2 Allumez-le ou éteignez-le avec un interrupteur rotatif        | 55 |
| Directives opérationnelles. Usinage de gravure/découpe avec LightBurn | 55 |
| Étape 1 Placer le matériel de gravure                                 | 55 |
| Étape 2 Ajuster le levier de mise au point                            | 56 |
| Étape 3 Mise sous tension                                             | 56 |
| Étape 4 Connectez la machine à l'ordinateur                           | 56 |
| Étape 5 Définition des paramètres                                     | 57 |
| Étape 6 Définir la position de départ                                 | 57 |
| Étape 7 Cliquez sur le cadre                                          | 58 |
| Étape 8 Cliquez pour commencer                                        | 58 |
| Directives opérationnelles. Usinage de gravure/découpe avec LaserGRBL | 58 |
| Étape 1 Connexion à la machine                                        | 58 |
| Étape 2 Réglez les paramètres de gravure                              | 60 |
| Étape 3 Ajuster la barre de mise au point                             | 60 |
| Étape 4 Régler la position                                            | 61 |
| Étape 5 Début, fin de la gravure ou de la découpe                     | 61 |
| Guide d'utilisation-Assembler le rotatif                              | 61 |
| Étape 1 Lien vers la machine de gravure                               | 61 |
| Étape 2 Réglage du rapport de distance                                | 62 |
| Étape 3 Maintenir la rotation parallèle à l'axe X                     | 62 |
| Étape 4 Réglage de la base en L et du cadre en V                      | 63 |
| Étape 5 Définir les paramètres dans LightBurn                         | 63 |
| Opérations de l'applicationGravure hors ligne                         | 63 |
| Étape 1 Télécharger l'application ATEZR Laser                         | 63 |
| Étape 2 Connexion à la machine de gravure                             | 64 |
| Étape 3 Sélection des ressources pour la gravure                      | 64 |
| Réglages recommandés pour les matériaux                               | 66 |
| Atezr-5W (puissance laser 5W)                                         | 66 |
| Atezr-10W (puissance laser 10W)                                       | 68 |
| Atezr-20W (puissance laser 20W)                                       | 69 |
| Précautions                                                           | 70 |

#### Contenu

#### **Avertissement**

Si vous avez besoin de contrôler Atezr via LightBurn, téléchargez la version officielle du logiciel LightBurn. LightBurn est un logiciel tiers et, par conséquent, Atezr Service n'est pas responsable de toute perte résultant du fonctionnement de LightBurn. Le firmware d'Atezr a ét étest éen d'étail par Atezr et des incompatibilit és avec le logiciel ou le mat ériel peuvent encore se produire. Si une erreur se produit en raison d'une incompatibilit é, vous pouvez contacter notre service client pour une assistance technique.

atezr@service.com

#### Obtenir et installer LightBurn

1. T d échargez le fichier sur le site Web de LightBurn: Https: //lightburnsoftware.com/

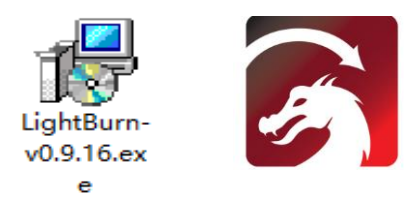

2. Double-cliquez sur le package d'installation pour l'installation et cliquez sur "Suivant" dans la fen être contextuelle.

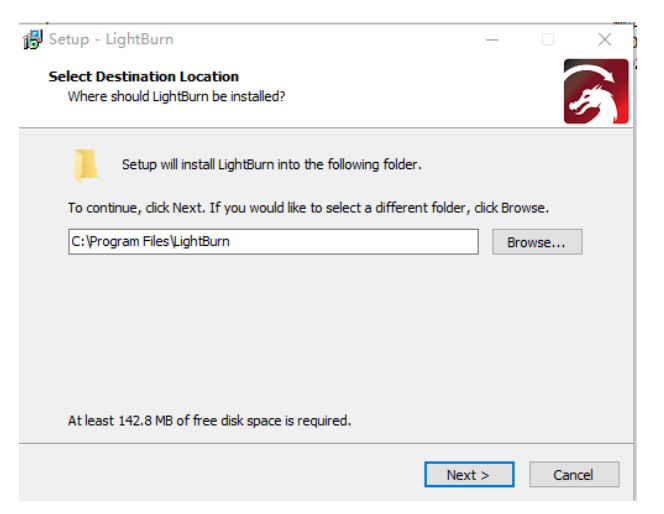

#### 3. Commencez votre essai gratuit

| l love to make Light      | Burn free, but we have bills !                                                     | too. You can try it |  |
|---------------------------|------------------------------------------------------------------------------------|---------------------|--|
| nse key.                  | r 30 days, but after that you                                                      | ii need to purchase |  |
|                           |                                                                                    |                     |  |
|                           |                                                                                    |                     |  |
|                           | Start Tour Free Trial                                                              |                     |  |
|                           |                                                                                    |                     |  |
|                           |                                                                                    |                     |  |
| 🔳 Use Proxy Ser           | ver: (Bine)                                                                        |                     |  |
| 🗊 Use Prony Ser           | ver: (Bone)                                                                        |                     |  |
| 🗊 Use Proxy Ser           | ver: (Bone)                                                                        |                     |  |
| Use Prony Ser<br>mse Key  | ver: (Bone)                                                                        |                     |  |
| Use Promy Ser<br>mase Key | ver: ((Bidd)                                                                       |                     |  |
| Use Proxy Ser<br>mse Key  | ver: ((15226)<br>Activate Licease                                                  |                     |  |
| 🗊 Use Proxy Ser           | ver: (Bins)<br>Activate License<br>Bay Lightburn   Batend Trial                    |                     |  |
| Use Proxy Ser             | ver: (Henn)<br>Activate License<br>Bay LightBurn   Retend Trial                    |                     |  |
| Use Prony Ser             | ver: (Bene)<br>Activate License<br>Boy LightBurn   Extend Trial                    |                     |  |
| Use Frony Ser             | ver: (Seen)<br>Activate License<br>Boy Lighthurn – Extend Trial<br>Process Offlins | Request Offline     |  |

## **Configurer Atezr sur LightBurn**

#### Étape 1 Cliquez sur l'appareil

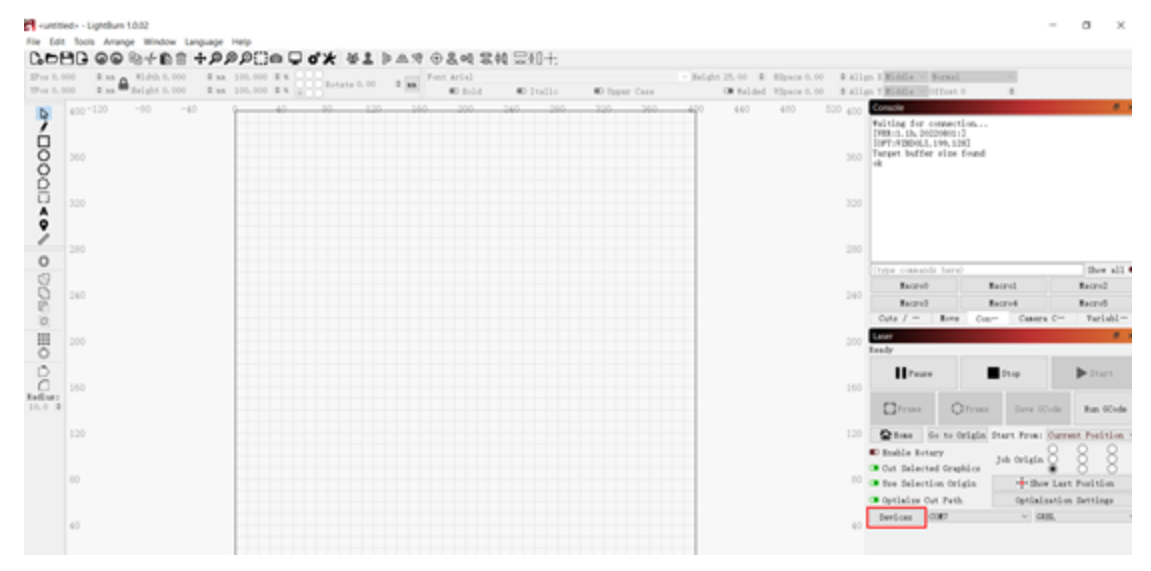

#### Étape 2 Importer des fichiers Atezr\_Prefs

| Devices - LightB  | urn 1.0.02        |                   | ? ×    |
|-------------------|-------------------|-------------------|--------|
| Your Device List  |                   |                   |        |
|                   |                   |                   |        |
|                   |                   |                   |        |
|                   |                   |                   |        |
|                   |                   |                   |        |
|                   |                   |                   |        |
|                   |                   |                   |        |
|                   |                   |                   |        |
|                   |                   |                   |        |
|                   |                   |                   |        |
|                   |                   |                   |        |
|                   |                   |                   |        |
|                   |                   |                   |        |
| GRBL - Serial/USB |                   |                   |        |
| 400mm x 400mm, or | igin at front lef | t, auto-home disa | led    |
| Find My Laser     | Create Manually   | LightBurn Bridge  | Import |
| Make Default      | Edit              | Remove            | Export |
|                   |                   | OE                | Cancel |

Le fichier de configuration pour que Lightburn reconnaisse Atezr se trouve dans la carte TF attach é. Nom du fichier : ATEZR.lbdev

#### LUau Device Pluille

| $\leftarrow \rightarrow \vee$                                                                                                    | ↑ <b>□</b> >                            | This PC → De         | sktop →                  |                   |                                                                                                    |
|----------------------------------------------------------------------------------------------------|-----------------------------------------|----------------------|--------------------------|-------------------|----------------------------------------------------------------------------------------------------|
| Organise •                                                                                                    | • New fo                                | older                |                          |                   |                                                                                                    |
| Quick Quick Desk Doct Control Pictu Quick Quick | access<br>top<br>uments<br>ures<br>2-10 | la                   | ser                      | ATEZR.Ibdev       |                                                                                                    |
| Devices - Light                                                                                                    | Burn 1002                               |                      | 2 X                      |                   |                                                                                                    |
| Your Danica List                                                                                                    | burn 1.0.02                             |                      | 1 ^                      |                   |                                                                                                    |
| Tour Device List                                                                                                    |                                         |                      |                          |                   |                                                                                                    |
| GREL - Serial/US<br>430mm x 430mm, c                                                                                                    | 78<br>Prigin at front lo                | eft, home on startup | 1                        |                   |                                                                                                    |
| Find My Laser                                                                                                    | Create Manually                         | y LightBurn Bridge   | Import                   |                   |                                                                                                    |
| Make Default                                                                                                    | Edit                                    | Renove               | Export                   |                   |                                                                                                    |
| -ummer- Lighthen 13.02                                                                                                    | · Language Herp                         | 08                   | Cancel                   |                   | - σ x                                                                                                    |
| 1083 00 8+0                                                                                                    | 1+2220 a Q d                            | 19441 PA9 0841       | 844 2343+:<br>#Code: #Co | ar Tura           | A struct (Matter) Annal<br>A struct (Matter) Struct (Matter)                                                                    |
| 9                                                                                                    | -11 - 11                                |                      |                          | 10 CC 147 477 127 | Pailing for connection                                                                                                    |
| 00                                                                                                    |                                         |                      |                          |                   | 800                                                                                                    |
| B 100                                                                                                    |                                         |                      |                          |                   | 341                                                                                                    |
| 2 -                                                                                                    |                                         |                      |                          |                   |                                                                                                    |
| 0 =                                                                                                    |                                         |                      |                          |                   | and the second large (the self )                                                                                                |
| 05 a                                                                                                    |                                         |                      |                          |                   | Initial Initial Initial Initial                                                                                                 |
| 10                                                                                                    |                                         |                      |                          |                   | Loon Post                                                                                                    |
|                                                                                                    |                                         |                      |                          |                   | Hitse Bie Maria                                                                                                    |
|                                                                                                    |                                         |                      |                          |                   | These is to bright that free Carrier Fulling                                                                                    |
|                                                                                                    |                                         |                      |                          |                   | Enable forey     Jet triple     Jet triple     Second triple                                                                    |
|                                                                                                    |                                         |                      |                          |                   | Opticion Con Freb. Opticion Dettings     Dettings     Dettings     Dettings     Dettings     Dettings     Dettings     Dettings |
| 10.7                                                                                                    |                                         |                      |                          |                   | 0                                                                                                    |

S dectionnez port s érie et ATEZR. Si la connexion est correcte, la configuration est import ée avec succ ès.

## **Configurer Atezr sur LaserGRBL**

#### Étape 1 Télécharger et installer LaserGRBL

1. T d échargez les fichiers et installez le logiciel àpartir du site Web ci-dessous http://lasergrbl.com/download/

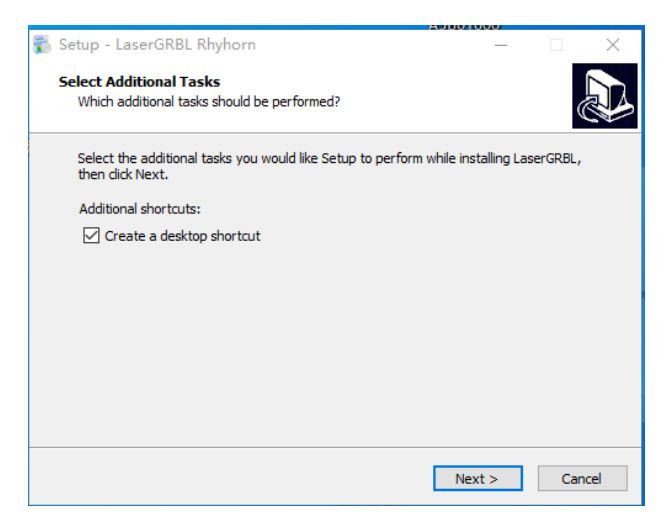

#### Étape 2 Ajouter des boutons personnalisés

1. Ajoutez des boutons personnalis és au logiciel en fonction de votre utilisation. Nous recommandons les boutons personnalis és officiels de LaserGRBL. Adresse de t d échargement du bouton personnalis é http://lasergrbl.com/usage/custombuttons/. Le bouton personnalis ét d écharg é est illustr é dans la figure2 ci-dessous.

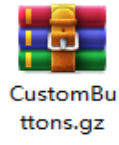

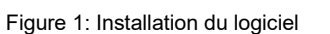

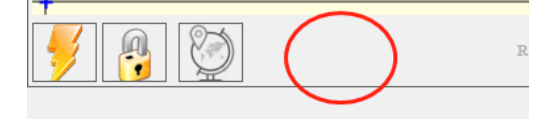

Figure 2: Ajouter des boutons personnalisés

| Import custom button                    | $\times$ |
|-----------------------------------------|----------|
| Import "Move to the center of the frame | *?       |
| <u>Y</u> es <u>N</u> o                  |          |

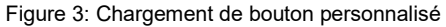

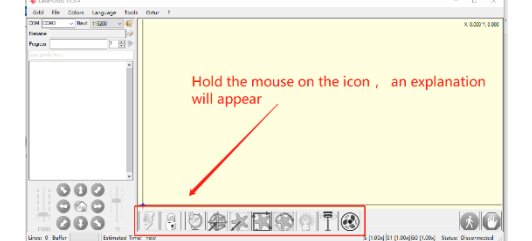

Figure 4: bouton logiciel

# Guide d'exploitation Traitement de l'assistance aérienne

#### Étape 1 Connectez le tube au module laser

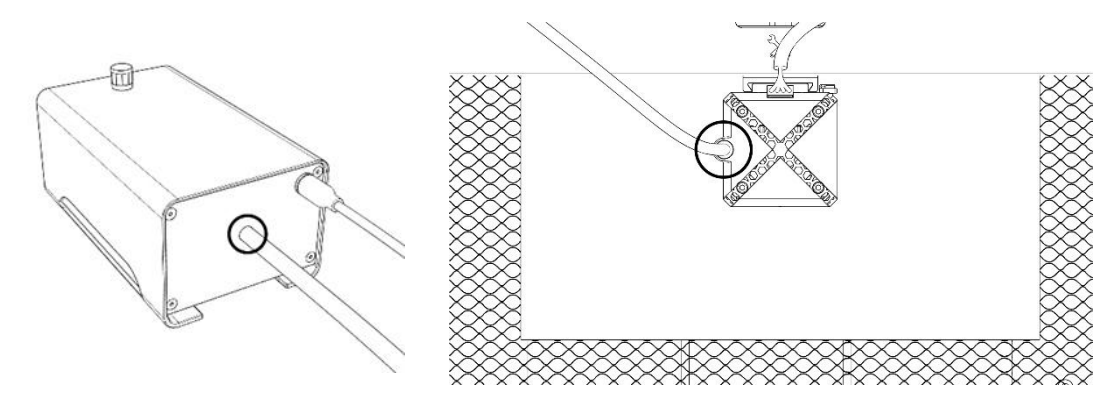

Étape 2 Allumez-le ou éteignez-le avec un interrupteur

rotatif

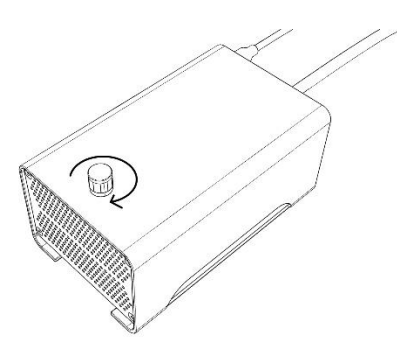

# Directives opérationnelles. Usinage de gravure/découpe avec LightBurn

#### Étape 1 Placer le matériau de gravure

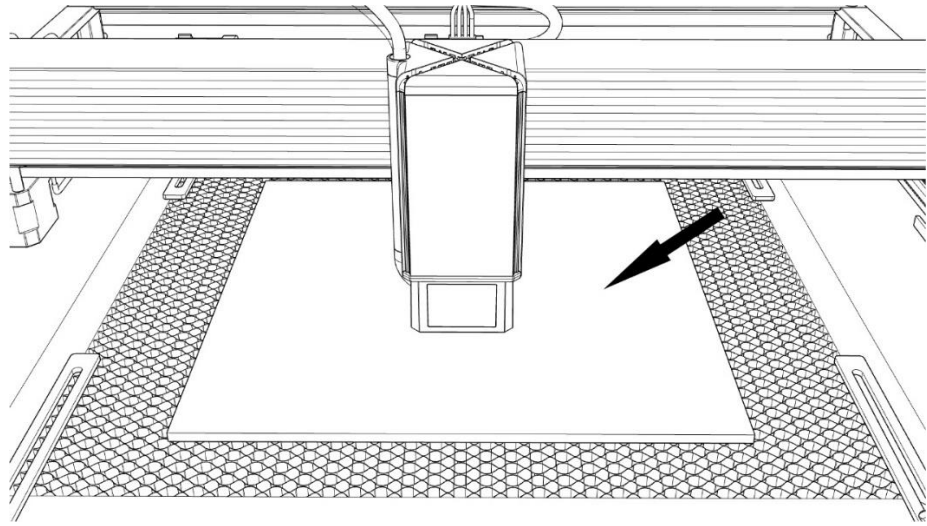

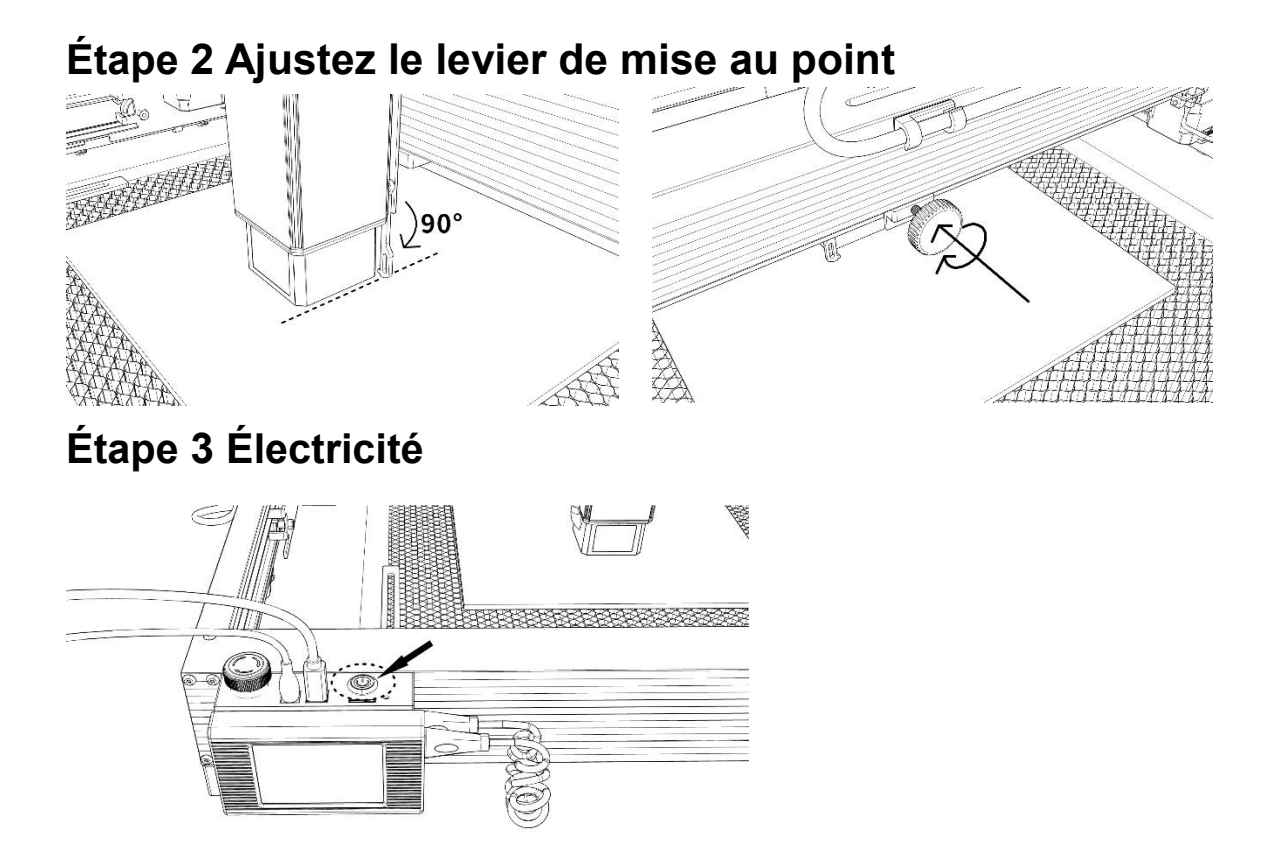

#### Étape 4 Connectez la machine à l'ordinateur

| s 0.1 | 00   | 0 nn 🕰 🗸 | idth 0.000 | 0 88 | 100.000 | 0 5 8   | 88 ro | tate 0.00 | ٥ | RR F | ont MS | Shell | Dlg 2 |     |       | ~    | Height | 25.00  | HSpace 0.0  | ¢ Ali  | gn X Middle ~   | formal                              | ~       |                                                                    |                            |
|-------|------|----------|------------|------|---------|---------|-------|-----------|---|------|--------|-------|-------|-----|-------|------|--------|--------|-------------|--------|-----------------|-------------------------------------|---------|--------------------------------------------------------------------|----------------------------|
|       |      | -160 -1  | 1900 -00   | -40  | 100.000 | × 5 (0) |       | 160       |   |      | 200    | Bold  | 260   | 400 | 400 E | Case | 600 6  | 40 600 | VSpace 0. 0 | 0 0000 | gn Y Riddle V C | iiset O                             | ÷       |                                                                    |                            |
| 3     | 6800 |          |            | -40  |         |         | 1.60  |           |   |      |        |       |       | -   | <br>  |      | Ĩ      | 40 000 |             | 0 0880 | # Laver Mo      | de Spd/Pw                           | r Outp  | out Show A                                                         | ir                         |
| ]     | 560  |          |            |      |         |         |       |           |   |      |        |       |       |     |       |      |        |        |             | 560    |                 |                                     |         |                                                                    |                            |
|       | 520  |          |            |      |         |         |       |           |   |      |        |       |       |     |       |      |        |        |             | 520    |                 |                                     |         |                                                                    |                            |
|       | 480  |          |            |      |         |         |       |           |   |      |        |       |       |     |       |      |        |        |             | 480    |                 |                                     |         |                                                                    |                            |
|       | 440  |          |            |      |         |         |       |           |   |      |        |       |       |     |       |      |        |        |             | 440    |                 |                                     |         |                                                                    |                            |
|       | 400  |          |            |      |         |         |       |           |   |      |        |       |       |     |       |      |        |        |             | 400    |                 |                                     |         |                                                                    |                            |
|       | 360  |          |            |      |         |         |       |           |   |      |        |       |       |     |       |      |        |        |             | 350    | Ls<br>F<br>Inte | yer Color<br>ass Count<br>rval (mm) | 1 0,100 | <ul> <li>Speed (m</li> <li>Power Max</li> <li>Power Min</li> </ul> | n/n)<br>(%) 0,1<br>(%) 0,1 |
|       | 320  |          |            |      |         |         |       |           |   |      |        |       |       |     |       |      |        |        |             | 320    | Cuts / Layer    | s Move                              | Conso   | le Shape                                                           | Properties                 |
|       | 280  |          |            |      |         |         |       |           |   |      |        |       |       |     |       |      |        |        |             | 280    | Ready           |                                     |         |                                                                    |                            |
|       | 240  |          |            |      |         |         |       |           |   |      |        |       |       |     |       |      |        |        |             | 240    | Pause           |                                     | Sto     | p                                                                  | ▶ Start                    |
| 0     |      |          |            |      |         |         |       |           |   |      |        |       |       |     |       |      |        |        |             |        | []Franc         | () Fran                             | .e :    | Save GCode                                                         | Run GCo                    |
|       | 160  |          |            |      |         |         |       |           |   |      |        |       |       |     |       |      |        |        |             |        | Hone Hone       | Go to Ori                           | gin     | Start From:                                                        | Current H                  |
|       |      |          |            |      |         |         |       |           |   |      |        |       |       |     |       |      |        |        |             | 100    | Cut Selecte     | d Graphics                          |         | Job Origin                                                         | 88                         |
|       | 120  |          |            |      |         |         |       |           |   |      |        |       |       |     |       |      |        |        |             |        | 🚥 Use Selecti   | on Origin                           |         | + Show La                                                          | st Positio                 |
|       | 80   |          |            |      |         |         |       |           |   |      |        |       |       |     |       |      |        |        |             | 80     | Devices         | t Path<br>ON12                      |         | Optimizati<br>~ GREL                                               | on Setting                 |
|       | 40   |          |            |      |         |         |       |           |   |      |        |       |       |     |       |      |        |        |             | 40     | L               |                                     |         |                                                                    |                            |

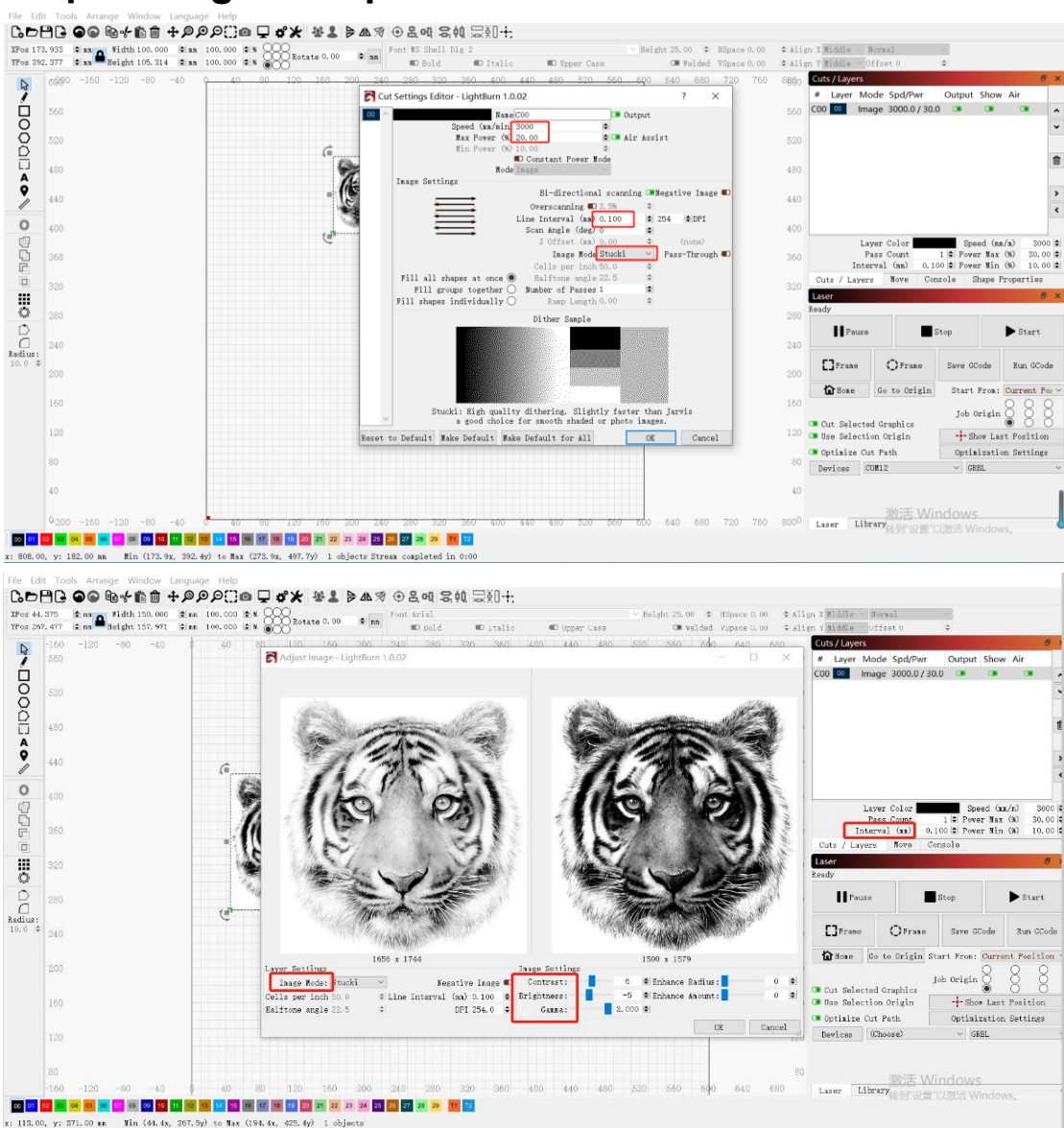

#### Étape 5 Régler les paramètres

#### Étape 6 Définir la position de départ

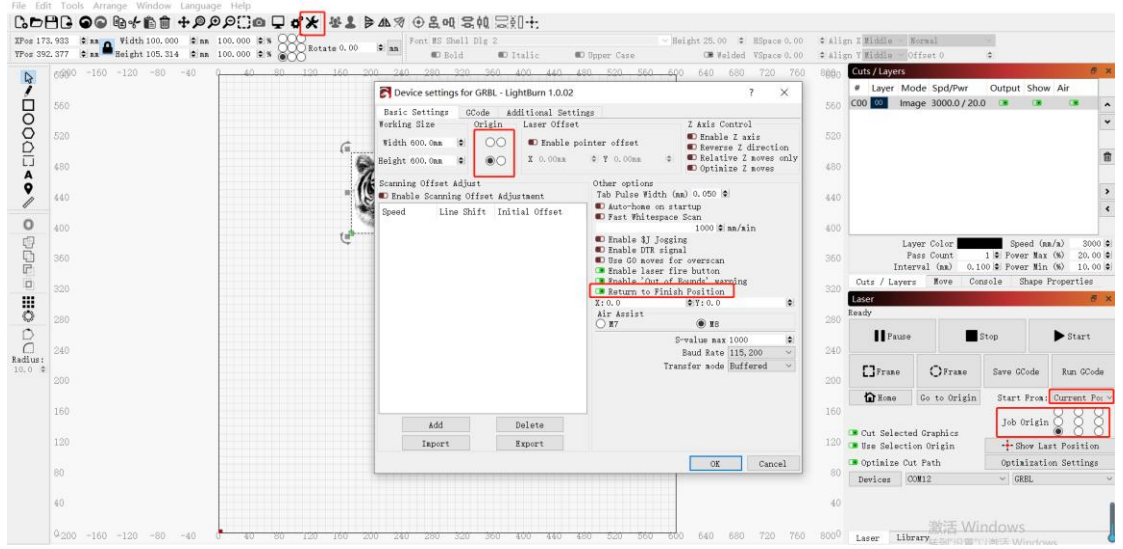

#### Étape 7 Cliquez sur le cadre

| 17   | 8.933 🗣 mm 🛕 Width 100.000 🗣 nm 100  | 0.000 0 % 000 Rots | te 0, 00 🗢 🖬 Fo | nt MS Shell DI | g 2         |             | ✓ Height 25.00              | ¢ Ali | gn X Middle 🗸              | Normal                        | $\checkmark$  |                        |
|------|--------------------------------------|--------------------|-----------------|----------------|-------------|-------------|-----------------------------|-------|----------------------------|-------------------------------|---------------|------------------------|
| s 39 | 2.377 🗢 nm 🗮 Height 105.314 🗢 nm 100 | 000 ** 000         |                 | ■ Bold         | D Italic    | Upper Case  | CB Welded VSpace 0.00       | ¢ Ali | gn Y Middle 🗸              | Offset O                      | ٥             | _                      |
|      | 6990 -160 -120 -80 -40               | 40 80 120          | 160 200 240     | 280 320        | 360 400 440 | 480 520 560 | <u>60</u> 0 640 680 720 760 | 8660  | Cuts / Layers              | ada Sad/Dur                   | Output Sho    | er<br>Ale              |
|      | 560                                  |                    |                 |                |             |             |                             | 560   | C00 00 Im                  | age 3000.0/20.0               | ) 📧 🚥         |                        |
|      |                                      |                    |                 |                |             |             |                             |       |                            | -                             |               |                        |
|      | 520                                  |                    |                 |                |             |             |                             | 520   |                            |                               |               |                        |
|      | 480                                  |                    | 0 mg            | )              |             |             |                             | 480   |                            |                               |               |                        |
|      | 400                                  |                    | A TA            |                |             |             |                             |       |                            |                               |               |                        |
|      | 440                                  |                    |                 |                |             |             |                             | 440   |                            |                               |               | -                      |
|      | 400                                  |                    | 100 C           | y              |             |             |                             | 400   |                            |                               |               |                        |
|      | 200                                  |                    |                 |                |             |             |                             |       | L                          | ayer Color                    | Speed (m      | m/m) 3000              |
|      | 360                                  |                    |                 |                |             |             |                             | 360   | Inte                       | Pass Count<br>erval (mm) 0.10 | 1 C Pover Max | (%) 20.00<br>(%) 10.00 |
|      | 220                                  |                    |                 |                |             |             |                             |       | Cuts / Layer               | rs Move Con                   | sole Shape    | Properties             |
|      | 020                                  |                    |                 |                |             |             |                             |       | Laser                      |                               |               | 8                      |
|      | 280                                  |                    |                 |                |             |             |                             | 280   | Ready                      |                               |               |                        |
|      | 240                                  |                    |                 |                |             |             |                             | 240   | Pause                      | , <b>E</b> s                  | ltop          | Start                  |
|      | 240                                  |                    |                 |                |             |             |                             | 240   | []]]                       | 0                             | a             |                        |
|      | 200                                  |                    |                 |                |             |             |                             | 200   | LJFTake                    | C/Frate                       | save ocode    | Kun Goode              |
|      | 160                                  |                    |                 |                |             |             |                             | 160   | 🔓 Hone                     | Go to Origin                  | Start From:   | Current Por            |
|      | 100                                  |                    |                 |                |             |             |                             |       |                            |                               | Job Origin    |                        |
|      | 120                                  |                    |                 |                |             |             |                             | 120   | Cut Select:<br>Use Select: | ed Graphics<br>lon Origin     | + Show La     | st Position            |
|      |                                      |                    |                 |                |             |             |                             |       | 💶 Optimize C               | ut Path                       | Optimizati    | on Settings            |
|      | 80                                   |                    |                 |                |             |             |                             | 80    | Devices                    | 20112                         | ∨ GRBL        |                        |
|      | 40                                   |                    |                 |                |             |             |                             | 40    |                            |                               |               |                        |
|      |                                      |                    |                 |                |             |             |                             |       |                            | 油が手 いがい                       |               |                        |

#### Étape 8 Cliquez sur Démarrer

| 73,933 2 nn 🏻 Width 100,000 2 nn 100.00<br>92,377 2 nn 🍽 Height 105,314 2 nn 100.00 | 0 \$ % Rotate 0.00 \$ 14 Bold 10 Italic  | W Height 25.00 CHESp<br>Upper Case CHE Welded VSp | ace 0.00 \$ Ali      | ign X Widdle ~        | Normal<br>Offset 0            | •                    |                        |
|-------------------------------------------------------------------------------------|------------------------------------------|---------------------------------------------------|----------------------|-----------------------|-------------------------------|----------------------|------------------------|
| 6990 -160 -120 -80 -40 0                                                            | 40 80 120 160 200 240 280 320 360 400 44 | 0 480 520 560 600 640 680 71                      | :0 760 8 <u>88</u> 0 | Cuts / Layers         | lode Spd/Pwr                  | Output Show          | e<br>v Air             |
| 560                                                                                 |                                          |                                                   | 560                  | C00 00 In             | nage 3000.0/20.0              |                      |                        |
| 520                                                                                 |                                          |                                                   | 520                  |                       |                               |                      |                        |
| 480                                                                                 | 0.000                                    |                                                   | 480                  |                       |                               |                      |                        |
|                                                                                     | (6 6)                                    |                                                   |                      |                       |                               |                      |                        |
| 440                                                                                 |                                          |                                                   | 440                  |                       |                               |                      |                        |
| 400                                                                                 |                                          |                                                   | 400                  |                       | ayer Color                    | Speed (a             | n/n) 3000              |
| 360                                                                                 |                                          |                                                   | 360                  | Int                   | Pass Count<br>erval (mm) 0.10 | 1 C Power Max        | (%) 20.00<br>(%) 10.00 |
| 320                                                                                 |                                          |                                                   | 320                  | Cuts / Laye           | rs Nove Con                   | sole Shape           | Properties             |
| 280                                                                                 |                                          |                                                   | 280                  | Ready                 |                               |                      |                        |
| 240                                                                                 |                                          |                                                   | 240                  | Paus                  | e 📕 S                         | itop                 | ▶ Start                |
|                                                                                     |                                          |                                                   |                      | Franc                 | OFrane                        | Save GCode           | Run GCod               |
| 200                                                                                 |                                          |                                                   |                      | Hone Hone             | Go to Origin                  | Start From:          | : Current Po           |
| 160                                                                                 |                                          |                                                   |                      |                       |                               | Job Origin           | 888                    |
| 120                                                                                 |                                          |                                                   | 120                  | Use Select            | ion Origin                    | 🕂 Show La            | st Position            |
| 80                                                                                  |                                          |                                                   | 80                   | Optimize C<br>Devices | COM12                         | Optimizati<br>V GRBL | on Settings.           |
| 40                                                                                  |                                          |                                                   | 40                   |                       |                               |                      |                        |
| Q-000 -160 -100 -80 -40                                                             |                                          |                                                   | 0 760 9000           |                       | 激活 Wir                        | ndows                |                        |

## Directives opérationnelles. Usinage de gravure/

#### découpe avec LaserGRBL

#### Étape 1 Connexion à la machine

1. Connectez la machine àgraver àl'ordinateur sur lequel le logiciel LaserGBRL est install é

- 2. Branchez la machine àgraver.
- 3. Ouvrez le logiciel LaserGRBL.

4. Choisissez le bon num éro de port et le bon d ébit en bauds dans le logiciel-115200, (en g én éral, le port COM n'a pas besoin d'êre s dectionn é manuellement, mais si vous avez plusieurs p ériph ériques s érie connect és àl'ordinateur, il en a besoin, vous pouvez trouver les ports de la graveuse laser dans le gestionnaire de p ériph ériques de votre syst ème Windows, ou vous pouvez simplement essayer d'afficher les num éros de port un par un).

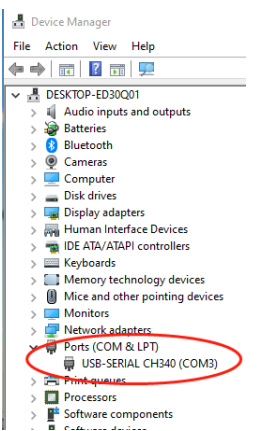

5. Tout d'abord, installez le pilote CH340. Dans le logiciel LaserGRBL, cliquez sur "Outils" > "Installer le pilote CH340" pour installer le pilote et redémarrez l'ordinateur après l'installation pour se connecter.

6. Cliquez sur le logo Lightning Connection dans le logiciel. La connexion a r éussi lorsque le drapeau de lightning devient un X ro.

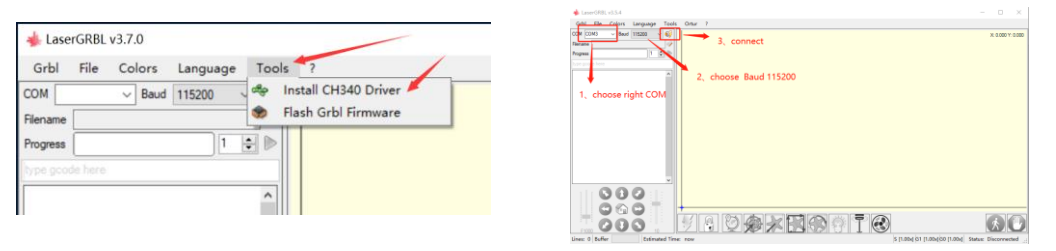

7. Si la connexion entre l'ordinateur et la machine de gravure échoue, vous devez mettre à jour le lecteur comme suit. Dans LaserGRBL, cliquez sur "Outils" > "Installer le pilote CH340" pour mettre à jour le pilote d'installation, red émarrez l'ordinateur une fois la mise à jour termin ée, puis connectez-vous comme indiqué dans la figure.

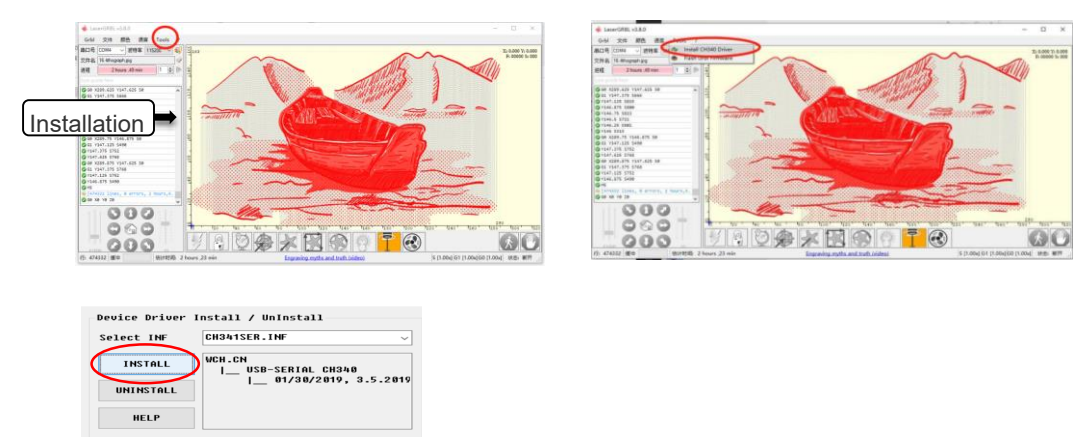

#### Étape 2 Réglez les paramètres de gravure

1. S dectionnez un fichier gravé Ouvrez le logiciel LaserGRBL, cliquez sur "Fichier" >" Ouvrir le fichier", puis s dectionnez les graphiques à graver. LaserGRBL prend en charge NC, BMP, JPG, PNG, DXF et d'autres formats.

| 🚸 Lase   | erGRE | 3L v3.7.1               |     |
|----------|-------|-------------------------|-----|
| Grbl     | File  | Colors Language Tools   | ?   |
| СОМ      | Ì     | Open File               | ~ 📢 |
| Filename | ٠     | Append File             |     |
| Progress | \$    | Reload Last File        |     |
|          | 1     | Quick Save              |     |
| type gco | 4     | Save (Advanced Options) |     |
|          |       | Send To Machine         |     |
|          | 6     | Send From Position      |     |
|          | _     |                         |     |

2. Définissez les paramètres d'image, le mode de gravure et la qualité de gravure.

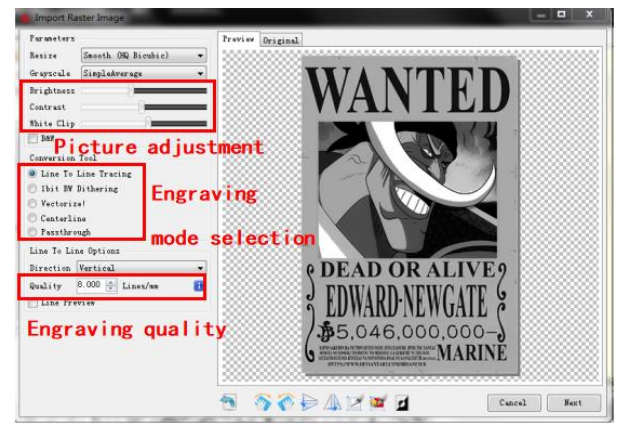

3. Réglez la vitesse de gravure, l'énergie et la taille.

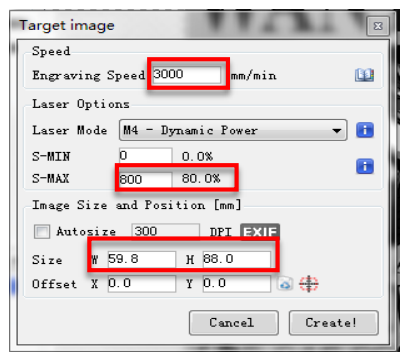

#### Étape 3 Ajuster la barre de mise au point

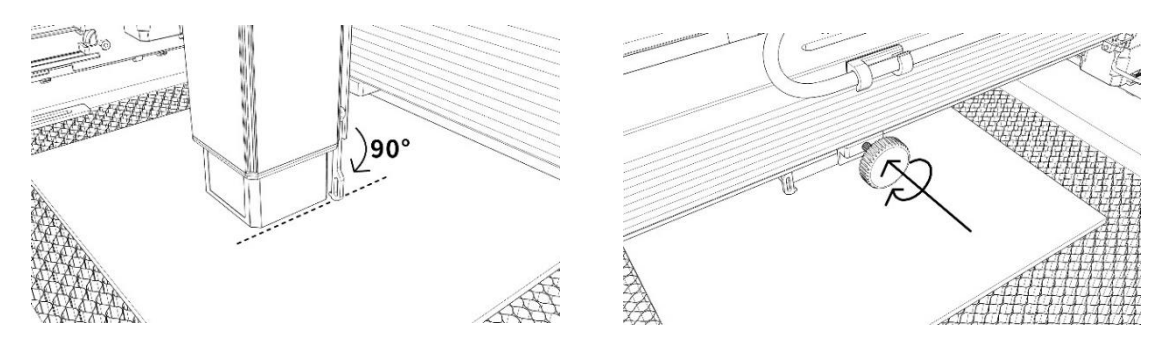

#### Étape 4 Régler la position

1. S dectionnez le bouton D éplacer vers le centre et le laser se d éplace vers le centre du motif.

2. En cliquant sur le bouton "Laser light", le laser émet une faible lumi ère et le point d'irradiation émis par le laser est le centre du motif grav é En cons équence, la position de l'objet grav é est ajust é.

3. Cliquez sur le bouton "Contour Scan" et le laser commencera àscanner le contour ext érieur du motif sur l'ordinateur. Vous pouvez à nouveau changer la position de l'objet grav éen fonction de la position du contour ext érieur num éris é De plus, vous pouvez cliquer plusieurs fois sur le bouton "Surround" jusqu'à ce que le contour ext érieur soit àl'endroit où vous souhaitez graver.

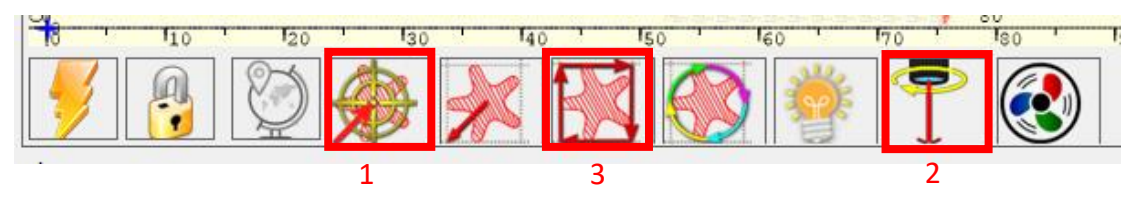

#### Étape 5 Démarrer et arrêter la gravure ou la découpe

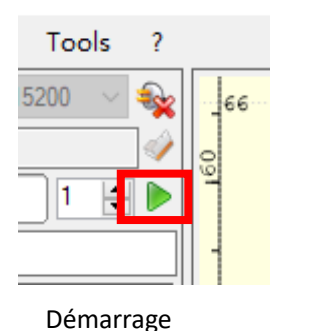

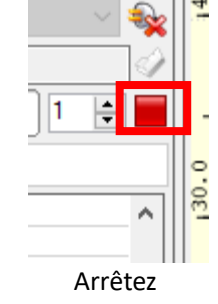

# Guide d'utilisation-Assembler le rotatif

#### Étape 1 Connexion à la machine de gravure

1. Attachez la rotation à la machine à graver.

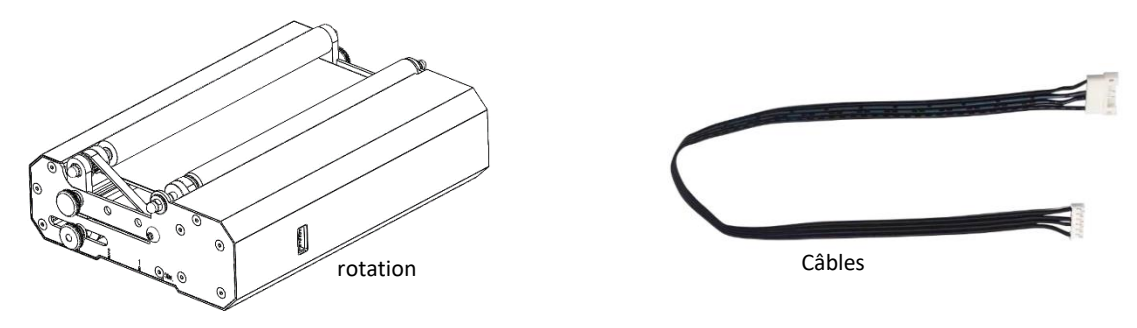

61 / 122

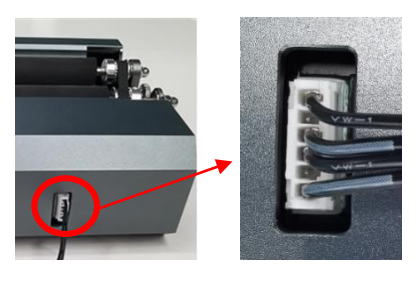

Connecté à la rotation

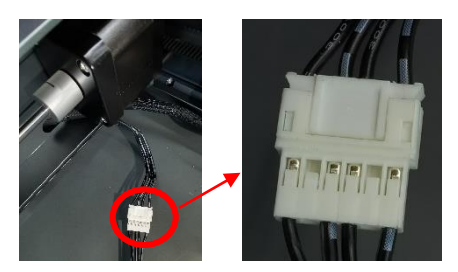

Connecté au moteur de l'axe Y

#### Étape 2 Régler le rapport de distance

 La rotation a 3 trous filet és qui peuvent être ajust és pour correspondre àdes objets de diff érentes tailles, et la gravure peut être ajust és pour correspondre àdes objets.
 Y avait 3 marques d'échelle sur le panneau lat éral du rotor et 3 marques d'échelle sur la base en L du cadre en V. Placez la base en L pr ès de la rotation afin que vous puissiez aligner les marqueurs comme ci-dessous.

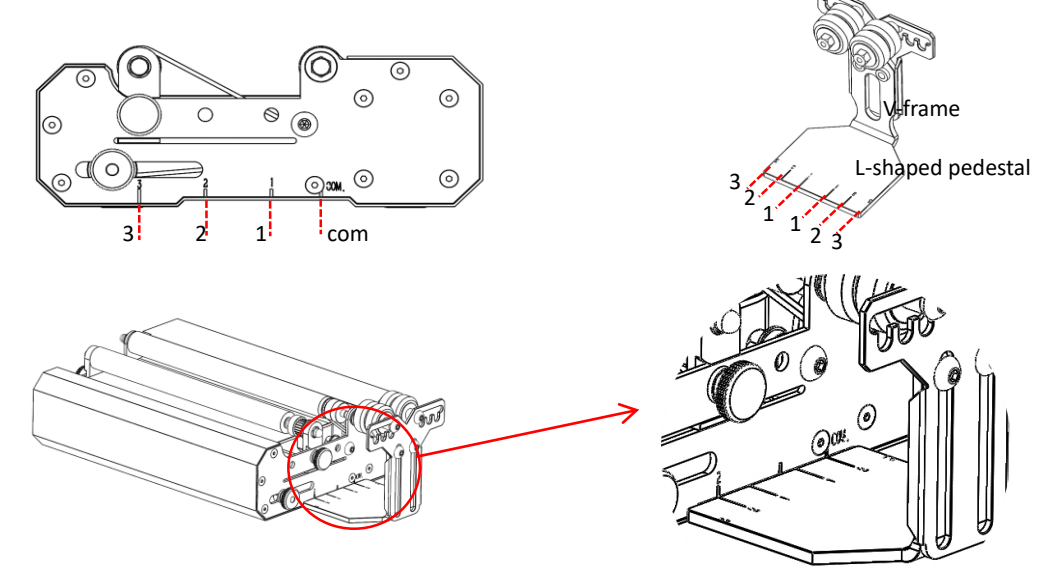

Étape 3 Maintenir la rotation parallèle à l'axe X

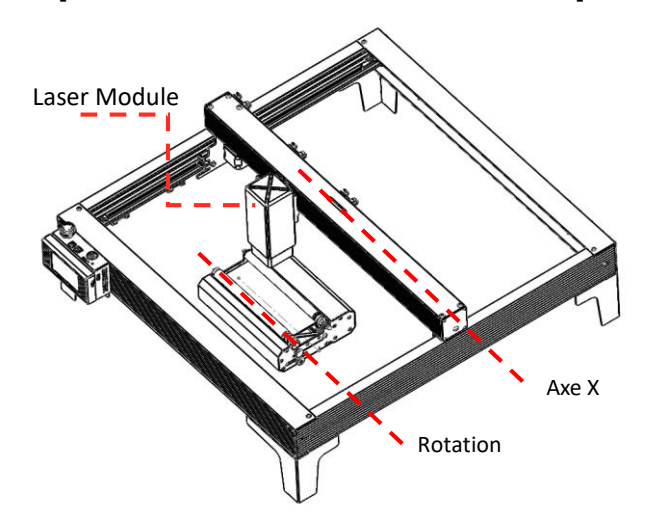

#### Étape 4 Ajuster la base en L et le cadre en V

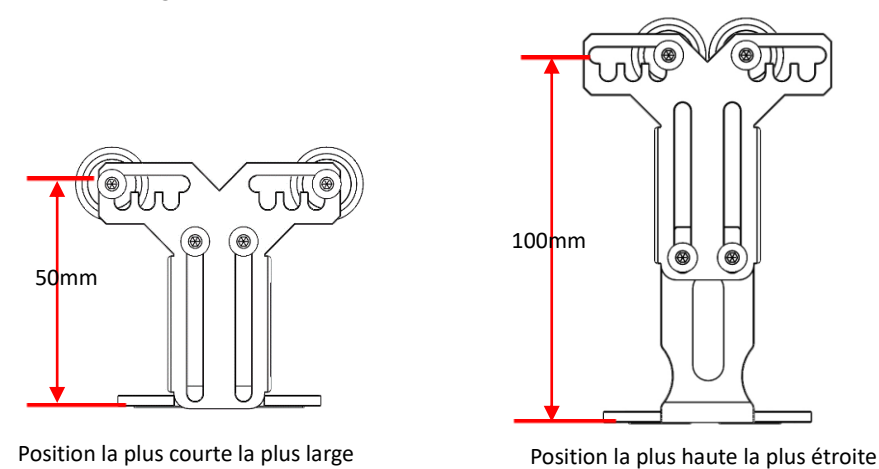

#### Étape 5 Définir les paramètres dans LightBurn

1.Roller V cadre hauteur 50mm-100mm réglable, réglable pour correspondre à la gravure d'objets de différentes hauteurs. Le cadre en V a 5 trous réglables, qui peuvent être ajust és en fonction de la taille de l'objet et ajust és à différentes largeurs pour la gravure.

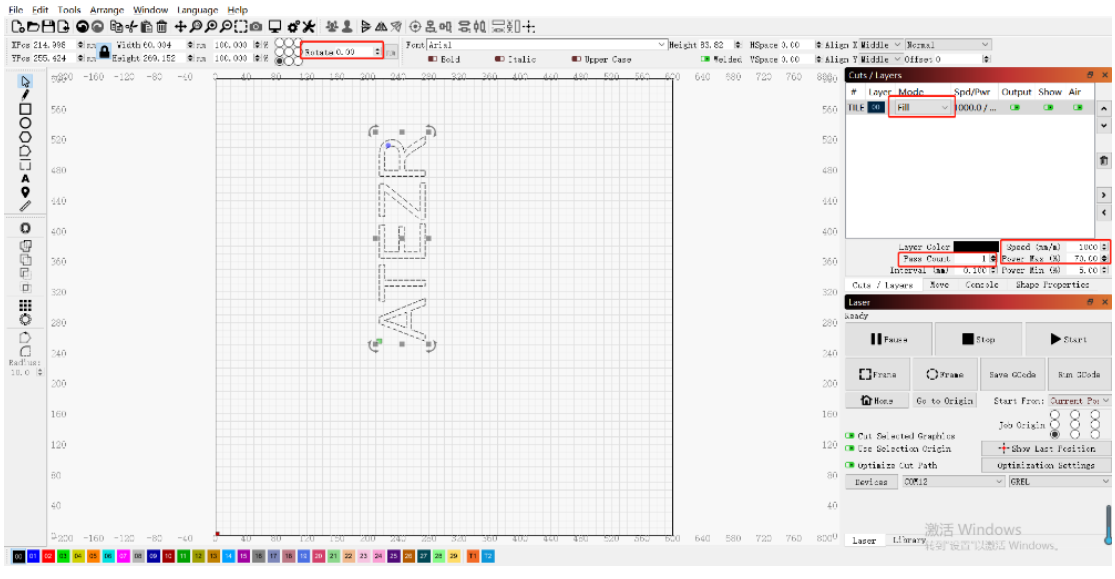

## **Opérations de l'application--Gravure hors ligne**

#### Étape 1 Télécharger l'application ATEZR LASER

Acc édez àl'APP store et recherchez ATEZR LASER pour t d écharger l'application.
 Terminez l'installation et accédez à l'application.

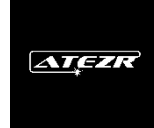

#### Étape 2 Connexion à la machine de gravure

1. Allumez votre WLAN, s dectionnez le nom Wifi de votre/vos graveur(s Engraver\_xxx), et entrez votre mot de passe. Le mot de passe de votre graveur Wi-Fi est : 12345678

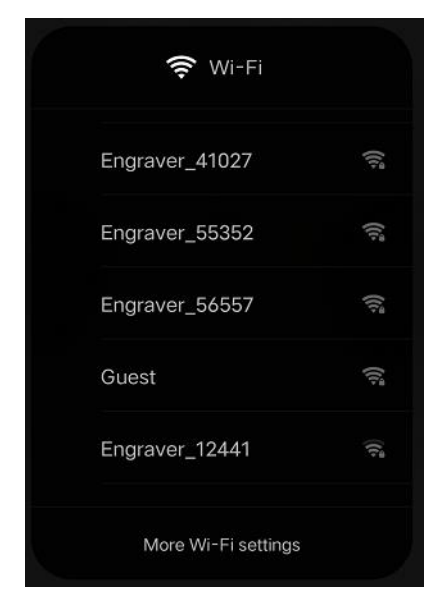

2. Acc édez à la page de connexion APP WiFi et appuyez sur le bouton de gravure de recherche pour vous connecter

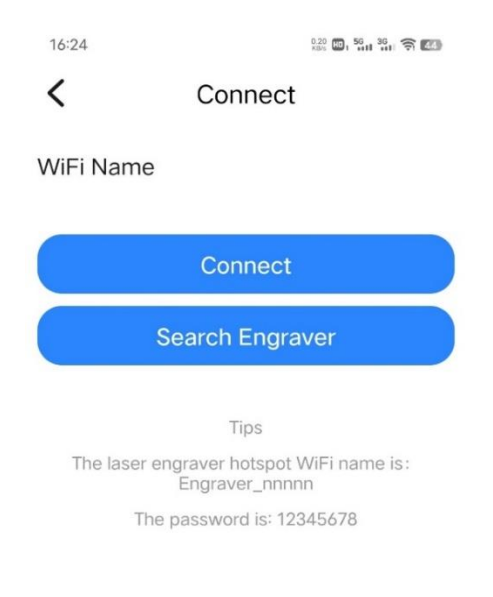

#### Étape 3 Choisir une ressource pour la gravure

3. Sélectionnez une ressource.

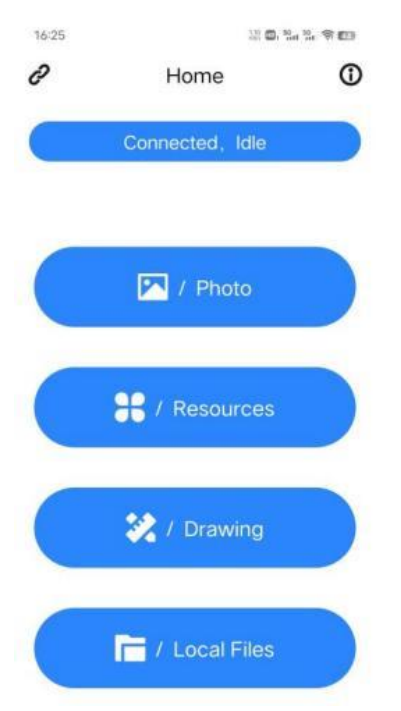

4.S dectionnez une image (comme une étoile).

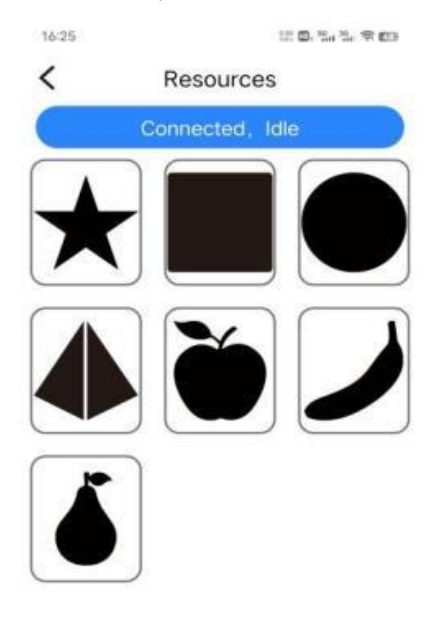

5. Réglez la luminosité et le contraste, puis appuyez sur Suivant.

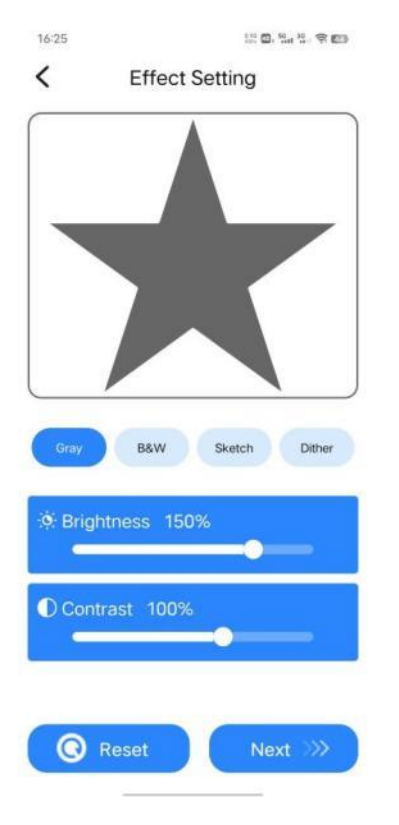

# 7. Une notification appara îra une fois le fichier t d écharg é avec.

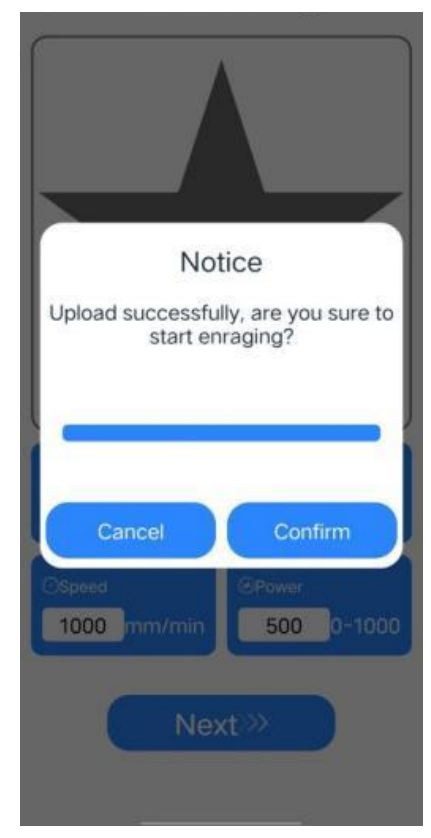

6. D'éfinissez le nom, la taille, la vitesse, la puissance Reportez-vous à la table des param àres et cliquez sur Suivant.

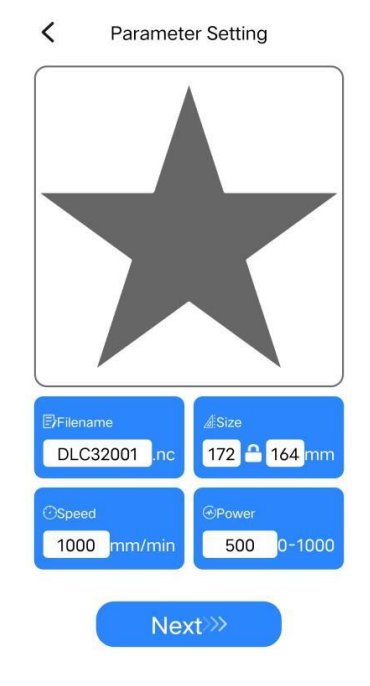

8. Acc édez à la page de contrôle, cliquez sur le bouton Cadre pour tester la zone adapt ée à la gravure, puis cliquez sur D émarrer.

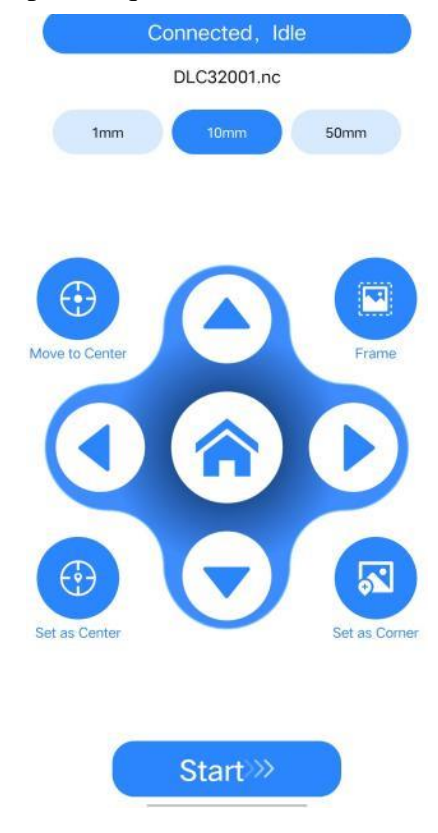

65 / 122

9. Cliquez sur le bouton Confirmer pour démarrer la gravure (si vous cliquez sur Annuler, la machine cessera de fonctionner).

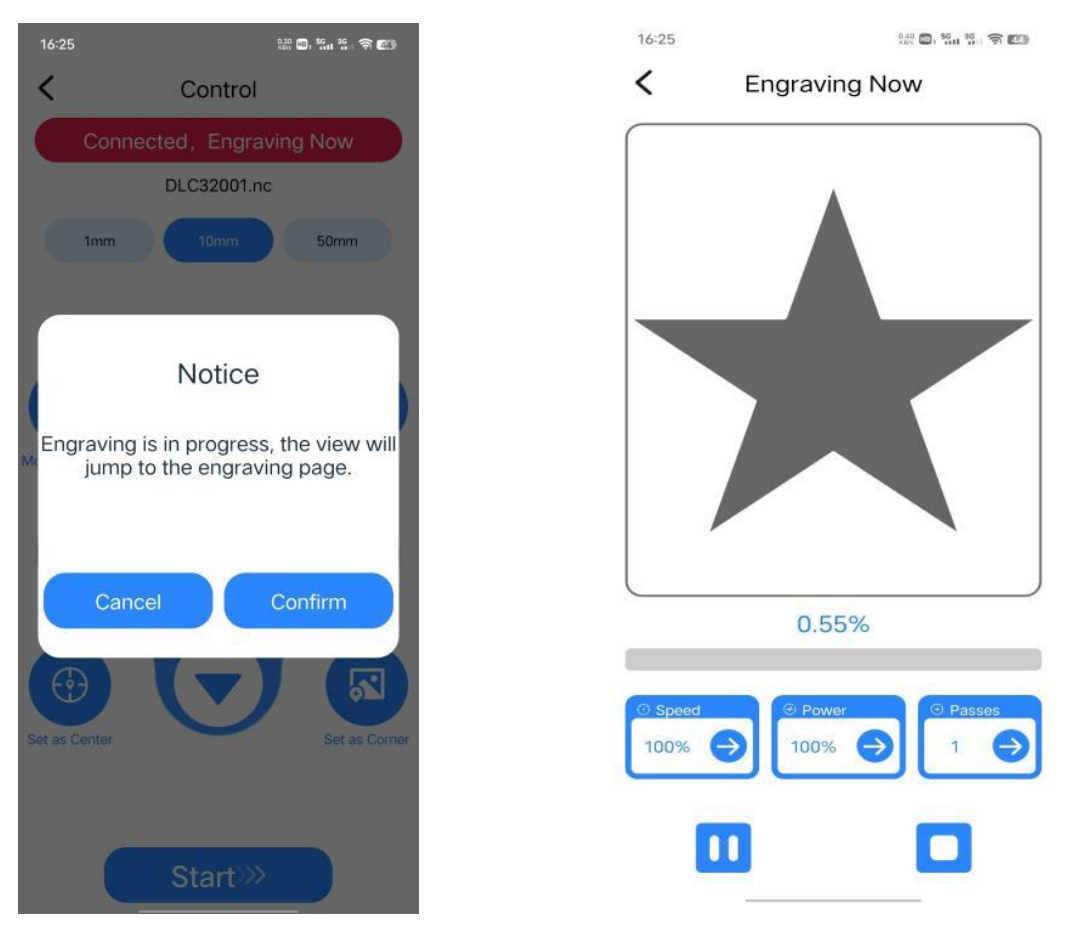

10. Lorsque vous acc édez à la page

de gravure, n'h ésitez pas à ajuster la

vitesse, le pourcentage de puissance

et le temps de gravure.

#### Réglages recommandés pour les matériaux

La liste des param àres ne concerne que les mat ériaux les plus utilis és. Les clients peuvent avoir besoin d'essayer d'autres matériaux inhabituels par eux-m âmes, Nous continuerons à t d écharger nos rapports de test sur différents types de matériaux à l'avenir. L'autre, Si le client souhaite un effet de gravure différent, veuillez vous r éférer au tableau des param àres pour ajuster les param àres de mani àre appropriée dans Lightburn.

|        | Mat <del>é</del> riaux | Épaisseur | Puissanc | Vitesse  | Nombre |
|--------|------------------------|-----------|----------|----------|--------|
|        |                        | (mm)      | e        | (mm/min) |        |
|        |                        |           | (%)      |          |        |
| Couper | Contreplaqu é          | 3         | 80       | 150      | 1      |
|        | Bois de paulownia      | 5         | 80       | 150      | 1      |
|        | Bois de paulownia      | 6         | 80       | 150      | 10     |
|        | Pin                    | 5         | 80       | 60       | 1      |

#### Atezr-5W (puissance laser 5W)

| Pin             | 5.5 | 80  | 150  | 3  |
|-----------------|-----|-----|------|----|
| Bambou          | 2   | 80  | 250  | 1  |
| Acrylique       | 3   | 80  | 50   | 1  |
| Acrylique       | 8   | 80  | 50   | 10 |
| Papier kraft    | 0.2 | 80  | 3500 | 1  |
| Cuir artificiel | 2   | 100 | 100  | 1  |

|         | Mat <del>é</del> riaux | Interv  | Puissanc | Vitesse  | Nombre |
|---------|------------------------|---------|----------|----------|--------|
|         |                        | alle de | e (%)    | (mm/min) |        |
|         |                        | ligne   |          |          |        |
|         | Contreplaqu é          | 0.1     | 60       | 3000     | 1      |
|         | Bambou                 | 0.1     | 50       | 3000     | 1      |
|         | Plaques de densit é    | 0.1     | 25       | 3000     | 1      |
|         | ETUI                   | 0.1     | 30       | 3000     | 1      |
|         | Papier kraft           | 0.1     | 28       | 3000     | 1      |
|         | Papier àl'huile        | 0.1     | 10       | 1000     | 1      |
|         | Cuir                   | 0.1     | 20       | 3000     | 1      |
|         | Caoutchouc             | 0.1     | 70       | 1000     | 1      |
|         | R ésine                | 0.1     | 40       | 1000     | 1      |
|         | Denim                  | 0.1     | 20       | 3000     | 1      |
|         | Plaque de mousse       | 0.1     | 30       | 3000     | 1      |
|         | haute densit é         |         |          |          |        |
|         | Version bicolore       | 0.1     | 30       | 3000     | 1      |
|         | Cartes de circuits     | 0.1     | 80       | 600      | 1      |
|         | imprim és              |         |          |          |        |
| Gravure | Acrylique              | 0.1     | 50       | 3000     | 1      |
|         | Produits en mati ères  | 0.1     | 20       | 1000     | 1      |
|         | plastiques             |         |          |          |        |
|         | C éramique (noircie)   | 0.08    | 80       | 1000     | 1      |
|         | C éramique             | 0.08    | 80       | 1000     | 1      |
|         | Carreaux (noircis)     |         |          |          |        |
|         | Cailloux               | 0.1     | 80       | 1000     | 1      |
|         | Rock                   | 0.1     | 70       | 1000     | 1      |
|         | Os de bovin artificiel | 0.1     | 70       | 700      | 1      |
|         | R étroviseurs          | 0.08    | 40       | 3000     | 1      |
|         | Verre (noircissant)    | 0.065   | 80       | 400      | 1      |
|         | Alumine rev êtue       | 0.05    | 80       | 100      | 1      |
|         | Miroir en acier        | 0.08    | 80       | 100      | 1      |
|         | Inoxydable Acier       |         |          |          |        |
|         | (noirci)               |         |          |          |        |
|         | Acier inoxydable       | 0.08    | 80       | 100      | 1      |
|         | Bross é Acier          |         |          |          |        |

# Atezr-10W (puissance laser 10W)

|        | Mat <del>é</del> riaux | Épaisseur | Puissanc | Vitesse  | Nombre |
|--------|------------------------|-----------|----------|----------|--------|
|        |                        | (mm)      | e        | (mm/min) |        |
|        |                        |           | (%)      |          |        |
|        | Contreplaqu é          | 5         | 80       | 150      | 1      |
|        | Bois de paulownia      | 7         | 80       | 150      | 1      |
|        | Bois de paulownia      | 8         | 80       | 700      | 8      |
|        | Pin                    | 5         | 80       | 100      | 1      |
| Couper | Pin                    | 7         | 80       | 300      | 8      |
|        | Bambou                 | 2         | 80       | 400      | 1      |
|        | Acrylique              | 4         | 80       | 100      | 1      |
|        | Acrylique              | 10        | 80       | 100      | 5      |
|        | Cuir artificiel        | 2         | 80       | 100      | 1      |
|        | Papier kraft           | 0.2       | 80       | 3500     | 1      |

|         | Mat ériaux             | Interv  | Puissanc | Vitesse  | Nombre |
|---------|------------------------|---------|----------|----------|--------|
|         |                        | alle de | e (%)    | (mm/min) |        |
|         |                        | ligne   |          |          |        |
|         | Contreplaqu é          | 0.1     | 25       | 3000     | 1      |
|         | Bambou                 | 0.1     | 30       | 3000     | 1      |
|         | Plaques de densit é    | 0.1     | 20       | 3000     | 1      |
|         | ETUI                   | 0.1     | 30       | 3000     | 1      |
|         | Papier kraft           | 0.1     | 20       | 3000     | 1      |
|         | Papier àl'huile        | 0.1     | 30       | 3000     | 1      |
|         | Cuir                   | 0.1     | 20       | 3000     | 1      |
|         | Caoutchouc             | 0.1     | 50       | 2000     | 1      |
|         | R ésine                | 0.1     | 40       | 2000     | 1      |
|         | Denim                  | 0.1     | 20       | 2000     | 1      |
|         | Plaque de mousse       | 0.1     | 25       | 3000     | 1      |
| Gravura | haute densit é         |         |          |          |        |
| Olavule | Version bicolore       | 0.1     | 20       | 3000     | 1      |
|         | Cartes de circuits     | 0.1     | 70       | 2000     | 1      |
|         | imprim és              |         |          |          |        |
|         | Acrylique              | 0.1     | 25       | 3000     | 1      |
|         | Produits en mati ères  | 0.1     | 20       | 3000     | 1      |
|         | plastiques             |         |          |          |        |
|         | C éramique (noircie)   | 0.08    | 70       | 400      | 1      |
|         | C éramique             | 0.08    | 80       | 300      | 1      |
|         | Carreaux (noircis)     |         |          |          |        |
|         | Cailloux               | 0.1     | 60       | 1000     | 1      |
|         | Rock                   | 0.1     | 70       | 1000     | 1      |
|         | Os de bovin artificiel | 0.1     | 50       | 1000     | 1      |
|         | R éroviseurs           | 0.08    | 20       | 3000     | 1      |

| Verre (noircissant)                             | 0.065 | 70  | 1000 | 1 |
|-------------------------------------------------|-------|-----|------|---|
| Alumine rev êue                                 | 0.05  | 80  | 500  | 1 |
| Miroir en acier<br>Inoxydable Acier<br>(noirci) | 0.08  | 80  | 100  | 1 |
| Acier inoxydable<br>Bross é Acier               | 0.08  | 80  | 300  | 1 |
| Fer Feuille (noircie)                           | 0.08  | 100 | 200  | 1 |

# Atezr-20W (puissance laser 20W)

|        | Mat <del>é</del> riaux | Épaisseur | Puissanc | Vitesse  | Nombre |
|--------|------------------------|-----------|----------|----------|--------|
|        |                        | (mm)      | e        | (mm/min) |        |
|        |                        |           | (%)      |          |        |
|        | Contreplaqu é          | 8         | 100      | 200      | 1      |
|        | Contreplaqu é          | 10        | 75       | 600      | 6      |
|        | Bois de paulownia      | 12        | 100      | 260      | 1      |
|        | Bois de paulownia      | 18        | 100      | 400      | 6      |
|        | Pin                    | 9         | 100      | 130      | 1      |
|        | Pin                    | 14        | 80       | 280      | 10     |
| Couper | Bambou                 | 5         | 100      | 400      | 1      |
| Couper | Acrylique              | 5         | 100      | 100      | 1      |
|        | Acrylique              | 15        | 65       | 100      | 10     |
|        | Cuir artificiel        | 2         | 80       | 300      | 1      |
|        | Papier kraft           | 0.2       | 80       | 3000     | 1      |
|        | Plaques de densit é    | 4.5       | 100      | 160      | 1      |
|        | Plaques de densit é    | 8         | 100      | 400      | 4      |
|        | T ôles en acier        | 0.05      | 80       | 500      | 1      |
|        | inoxydable             |           |          |          |        |

|         | Mat <del>é</del> riaux | Interv  | Puissanc  | Vitesse  | Nombre |
|---------|------------------------|---------|-----------|----------|--------|
|         |                        | alle de | e (%)     | (mm/min) |        |
|         |                        | ligne   |           |          |        |
|         | Contreplaqu é          | 0.1     | 20        | 3000     | 1      |
|         | Bambou                 | 0.1     | 30        | 3000     | 1      |
|         | Plaques de densit é    | 0.1     | 20        | 3000     | 1      |
|         | ETUI                   | 0.1     | 0.1 15 30 |          | 1      |
| Gravure | Papier kraft           | 0.1     | 15        | 3000     | 1      |
|         | Papier àl'huile        | 0.1     | 25        | 3000     | 1      |
|         | Cuir                   | 0.1     | 20        | 3000     | 1      |
|         | Caoutchouc             | 0.1     | 50        | 3000     | 1      |
|         | R ésine                | 0.1     | 13        | 1000     | 1      |
|         | Denim                  | 0.1     | 20        | 3000     | 1      |

| Plaque de mousse      | 0.1   | 15  | 3000 | 1 |
|-----------------------|-------|-----|------|---|
| haute densit é        |       |     |      |   |
| Version bicolore      | 0.1   | 12  | 3000 | 1 |
| Cartes de circuits    | 0.1   | 60  | 2000 | 1 |
| imprim és             |       |     |      |   |
| Acrylique             | 0.1   | 50  | 3000 | 1 |
| Produits en mati ères | 0.1   | 20  | 3000 | 1 |
| plastiques            |       |     |      |   |
| C éramique            | 0.08  | 80  | 1000 | 1 |
| (Noircissement)       |       |     |      |   |
| Carreaux              | 0.08  | 80  | 1000 | 1 |
| Cailloux              | 0.1   | 60  | 3000 | 1 |
| Rock                  | 0.1   | 60  | 3000 | 1 |
| Agate artificielle    | 0.1   | 100 | 100  | 1 |
| Os de bovin           | 0.1   | 30  | 1000 | 1 |
| artificiel            |       |     |      |   |
| R étroviseurs         | 0.08  | 30  | 3000 | 1 |
| Verre (noircissant)   | 0.065 | 50  | 1000 | 1 |
| Alumine rev êtue      | 0.05  | 80  | 500  | 1 |
| Miroir en acier       | 0.08  | 80  | 600  | 1 |
| Inoxydable Acier      |       |     |      |   |
| (noirci)              |       |     |      |   |
| Acier inoxydable      | 0.08  | 80  | 1000 | 1 |
| Bross é Acier         |       |     |      |   |
| Fer Feuille (noircie) | 0.08  | 80  | 500  | 1 |

#### **Précautions**

1. Veuillez sélectionner le logiciel et le périphérique de connexion du port COM correct.Le débit en bauds doit être sélectionné: 115200 pour vous assurer que le port de l'ordinateur n'est pas desserré avec le câble USB.

2. Veuillez confirmer que chaque mécanisme est desserré avant de graver (courroie de distribution, colonne excentrique à rouleaux, module laser desserré ou tremblant).

3. Ajustez correctement la distance focale et assurez-vous que la distance entre l'extrémité du couvercle de protection laser et le lieu de gravure est une épaisseur de film focal fixe.

4. Le logiciel LightBurn peut être utilisé pour la gravure et la découpe de différents matériaux en se référant au tableau des paramètres dans le manuel correspondant. La gravure laser 5W du métal miroir nécessite un noircissement manuel de la surface.

5. Dans le fichier de configuration, la position de départ est définie par défaut sur la position actuelle.

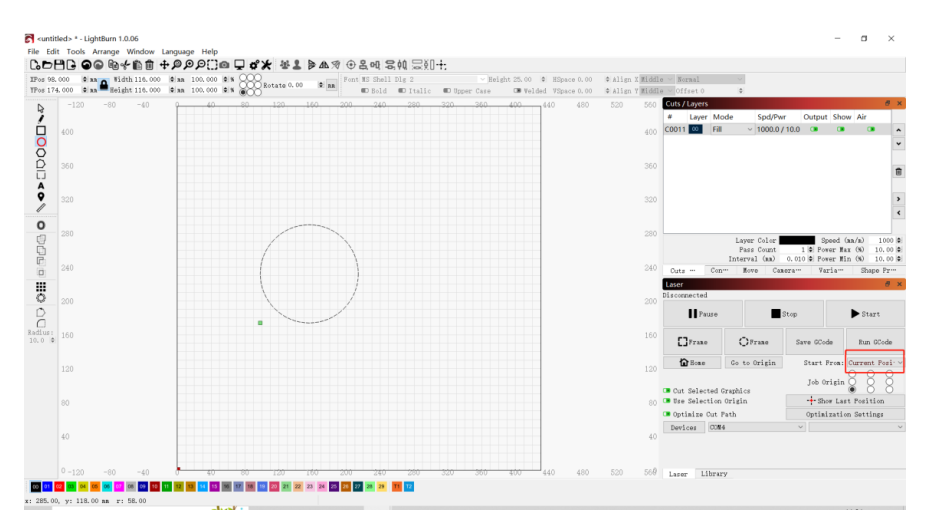

6. Le mode de transfert est défini par défaut sur la mise en mémoire tampon. Ne changez pas le mode de transfert.

| 💦 Device settin                                 | ngs for GRBI                        | - LightBurn 1.0.06           |                                                                                                    |                                                                                                    | ?                                       | ×                   |
|-------------------------------------------------|-------------------------------------|------------------------------|----------------------------------------------------------------------------------------------------|----------------------------------------------------------------------------------------------------|-----------------------------------------|---------------------|
| Basic Settings                                  | GCode                               | Additional Sett              | ings                                                                                                    |                                                                                                    |                                         |                     |
| Working Size<br>Width 430.0mm<br>Height 430.0mm | Orig                                | Laser Offset                 | ointer offset                                                                                                    | Z Axis Contr<br>D Enable Z<br>Reverse Z<br>Relative<br>O Optimize                                                        | ol<br>axis<br>direc<br>Z move<br>Z move | tion<br>s only<br>s |
| Scanning Offset<br>Enable Scann<br>Speed Li     | : Adjust<br>ing Offset<br>ine Shift | Adjustment<br>Initial Offset | Other options<br>Tab Pulse Wid                                                                                                    | ith (mm) 0.050 ♦<br>on startup                                                                                           |                                         |                     |
|                                                 |                                     |                              | <ul> <li>Enable \$J</li> <li>Enable DTR</li> <li>Use G0 nove</li> <li>Enable lass</li> <li>Enable 'Out</li> <li>Return to IX:0.0</li> <li>Air Assist</li> </ul> | 0 \$ mm/i<br>Jogging<br>signal<br>es for overscan<br>er fire button<br>t of Bounds' warnin<br>Finish Position<br>\$Y:0.0 | nin<br>g                                | ٢                   |
|                                                 |                                     |                              | <u>O m7</u>                                                                                                    | ● M8<br>S-value max 100<br>Baud Rate 115<br>Transfer mode Buf                                                            | 0<br>i. 200<br>fered                    | <b>•</b><br>~       |
| Add                                             |                                     | Delete                       |                                                                                                    |                                                                                                    |                                         |                     |
| Import                                          | t                                   | Export                       |                                                                                                    |                                                                                                    |                                         |                     |

7. Activez le balayage dans les paramètres du calque pour éviter que les bords ne soient noircis.

| s 11 | 9.030 | an ▲ Height 161.939 | a 100.000 | ÷ 888™ | tate 0.00 | ¢ 8.8 | BO Bold BD Italic BD Upper Case             | CM Velded VSpace 0.0                                                                                                    | 0 © Align X Midd<br>0 © Align Y Midd | le V Sornal<br>le V Offset 0 | 0              |              |               |
|------|-------|---------------------|-----------|--------|-----------|-------|---------------------------------------------|----------------------------------------------------------------------------------------------------|--------------------------------------|------------------------------|----------------|--------------|---------------|
| \$   | 400   | -80 -40             | 40        | 80     | 120       | 160   | 200 240 280 320 3                           | i0 400 440                                                                                                    | 480 5200                             | Cuts / Layers                |                |              | 8             |
| 4    |       |                     |           |        |           | Cu    | it Settings Editor - LightBurn 1.0.06       | ?                                                                                                    | ×                                    | # Layer Mod                  | le Spd/Pwr Out | put Show Air |               |
| 5    | 360   |                     |           |        |           | 00 ^  | Nane(COO)                                   | Output                                                                                                    | 360                                  |                              |                |              |               |
|      |       |                     |           |        |           |       | Speed (an/ain) 3000<br>Max Power (%) 30,00  | Air Assist                                                                                                    |                                      |                              |                |              |               |
|      |       |                     |           |        |           |       | Min Power (90 2.00                          | 0<br>Node                                                                                                    |                                      |                              |                |              |               |
|      |       |                     |           |        |           |       | Lode Inape                                  | with the second second | 320                                  |                              |                |              |               |
|      |       |                     |           |        | ~         |       | Image Settings<br>Bi-directi                | mal scanning                                                                                                    | Inage D                              |                              |                |              |               |
|      | 280   |                     |           |        | £=        | -     | Overscarning                                | 2.5% 🔹 1.25nn                                                                                                    | 200                                  |                              |                |              |               |
|      |       |                     |           |        |           |       | Line Interval G<br>Scan Angle (de           | a) 0, 100 😫 254 😫<br>g) 0 🔤                                                                                                    | DPI                                  |                              | 1              | 0            | (a. 1.) 0.00  |
|      | 240   |                     |           |        |           |       | Z Offset G                                  | a) 0, 00 🔹 (no                                                                                                    | ue) 240                              |                              | Pass Count     | 1 Power      | Rax (%) 30.0  |
|      |       |                     |           |        |           |       | Cells per is                                | ch 50.0 0                                                                                                    | rough                                | 0.14 - 0.4                   | Interval (mm)  | 0.100 Power  | Min (%) 2.0   |
|      |       |                     |           |        |           |       | Fill all shapes at once  Halftone any       | 1e 22.5 0                                                                                                    |                                      | Laser                        |                |              | 5             |
|      | 200   |                     |           |        |           |       | Fill shapes individually O Rasp Leng        | th 0.00 0                                                                                                    | 200                                  | Ready                        |                |              |               |
|      |       |                     |           |        |           |       | Dither Sampl                                |                                                                                                    |                                      | Pwase                        |                | Stop         | ► Start       |
|      | 160   |                     |           |        |           |       |                                             |                                                                                                    | 160                                  |                              |                |              |               |
| ò    |       |                     |           |        |           |       |                                             |                                                                                                    |                                      | []Franc                      | OFrane         | Save OCode   | Run GCode     |
|      | 120   |                     |           |        | 10-       |       |                                             |                                                                                                    | 120                                  | to Bone                      | Co to Origin   | Start From   | : Current Por |
|      |       |                     |           |        | Ģ         |       |                                             |                                                                                                    |                                      | _                            |                |              | 888           |
|      |       |                     |           |        |           | · .   | Stucki: Migh quality dithering. Sli         | shtly faster than Jarvis                                                                                                    |                                      | Cut Selected                 | Graphics       | Job Uriga    | °⊗ 8 8        |
|      | 80    |                     |           |        |           | Paret | to Dafault Wake Dafault Wake Dafault for al | a or peorlo mages.                                                                                                    | Concel                               | Ose Selection                | n Origin       | + Show L     | ast Position  |
|      |       |                     |           |        |           | Lorer |                                             |                                                                                                    | - and a                              | Optimize Cut                 | Path           | Optimizat    | ion Settings  |
|      | 40    |                     |           |        |           |       |                                             |                                                                                                    | 40                                   | Dealces COS                  | 10             | - G925L      |               |
|      |       |                     |           |        |           |       |                                             |                                                                                                    |                                      |                              |                |              |               |

8. Basculez entre le logiciel Laser GRBL et le logiciel LightBurn sans couper l'alimentation de la machine, il suffit d'éteindre le logiciel actuel et d'ouvrir un autre logiciel pour ouvrir le port s érie correspondant.

9. Lorsque vous utilisez le logiciel LightBurn pour la premi à fois, vous devez d'éfinir l'unit é de vitesse en vous référant à notre tableau de paramètres.

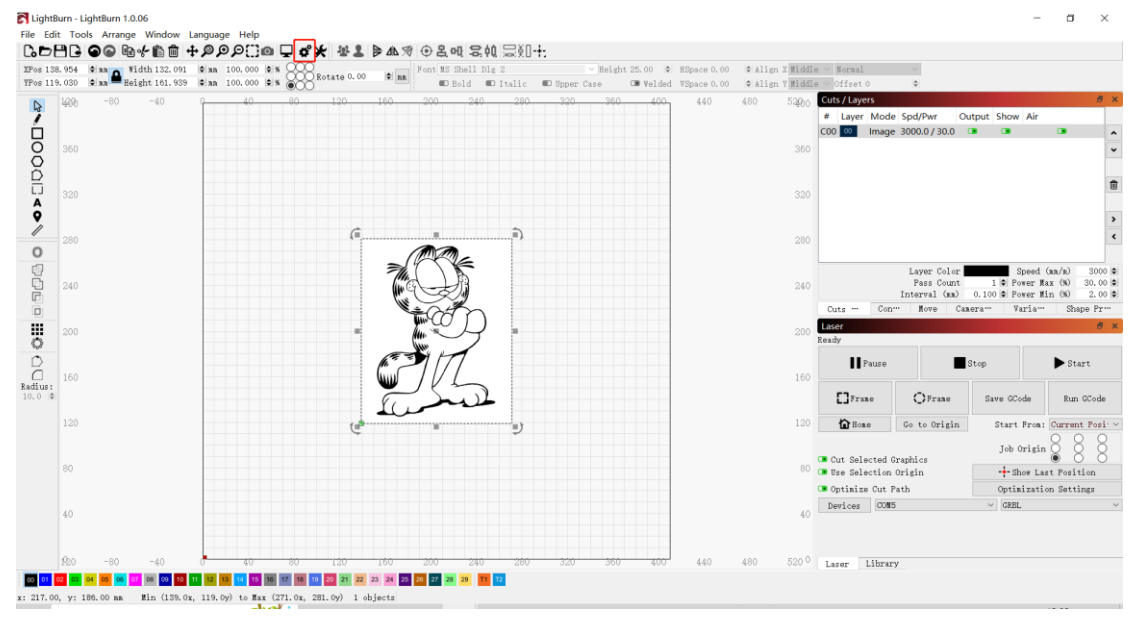

10. Lors de la gravure, vous devez choisir le mode de gravure et le correspondant Param àres pour obtenir l'effet souhait é

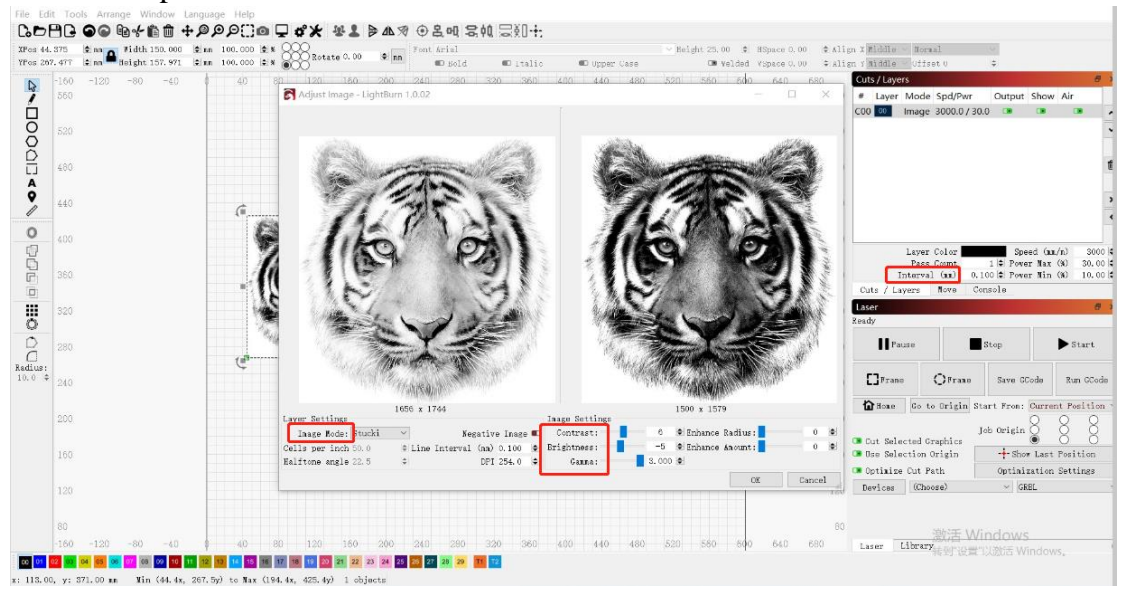
# Guida utente di Atezr

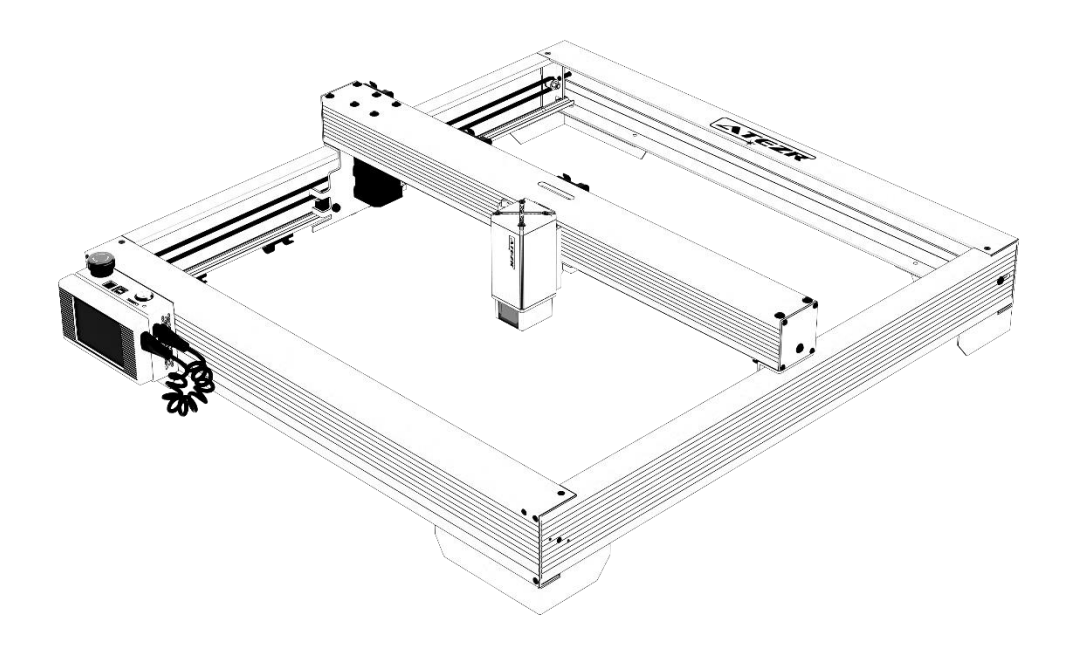

☑ English
☑ Deutsche
☑ Français
☑ Italiano
☑ Español

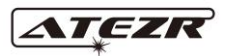

| Disclaimer                                                        | 75 |
|-------------------------------------------------------------------|----|
| Acquisizione e installazione di LightBurn                         | 75 |
| Configurazione di Atezr su LightBurn                              | 76 |
| Fase 1 Fare clic sul dispositivo                                  | 76 |
| Fase 2 Importa il file Atezr_Prefs                                | 76 |
| Configurazione di Atezr su LaserGRBL                              | 78 |
| Fase 1 Scaricare e installare LaserGRBL                           | 78 |
| Fase 2 Aggiungere un pulsante personalizzato                      | 78 |
| Guida operativa Air Assist Processing                             | 78 |
| Fase 1 Collegamento della provetta al modulo laser                | 79 |
| Fase 2 Accendilo o spegnilo con un interruttore rotativo          | 79 |
| Elaborazione di incisione/taglio con la guida operativa LightBurn | 79 |
| Fase 1 Posizionamento del materiale inciso                        | 79 |
| Fase 2 Regolazione della leva di messa a fuoco                    | 80 |
| Fase 3 Elettricità                                                | 80 |
| Fase 4 Collegare la macchina al computer                          | 80 |
| Fase 5 Parametri di impostazione                                  | 81 |
| Fase 6 Imposta la posizione di partenza                           | 81 |
| Fase 7 Fare clic sulla cornice                                    | 82 |
| Fase 8 Fare clic per iniziare                                     | 82 |
| Lavorazione incisione/taglio con LaserGRBL guida operativa        | 82 |
| Fase 1 Collegamento alla macchina                                 | 82 |
| Fase 2 Impostazione dei parametri di incisione                    | 84 |
| Fase 3 Regolazione della leva di messa a fuoco                    | 84 |
| Fase 4 Regolazione della posizione                                | 85 |
| Fase 5 Inizia, termina l'incisione o il taglio                    | 85 |
| Guida operativa-Lavorazione rotativa                              | 85 |
| Fase 1 Link alla macchina per incidere                            | 85 |
| Fase 2 Regolazione della distanza                                 | 86 |
| Fase 3 Mantenere la rotazione parallela all'asse X                | 86 |
| Fase 4 Base a L regolabile in Step4 e telaio a V.                 | 87 |
| Fase 5 Imposta i parametri in LightBurn                           | 87 |
| Operazioni APP-Incisione Offline                                  | 87 |
| Fase 1 Scarica l'applicazione ATEZR LASER                         | 87 |
| Fase 2 Collegato alla macchina per incisione                      | 88 |
| Fase 3 Selezionare le risorse per l'incisione                     | 88 |
| Impostazioni consigliate per i materiali                          | 90 |
| Atezr-5W (potenza laser 5W)                                       | 90 |
| Atezr-10W (potenza laser 10W)                                     | 92 |
| Atezr-20W (potenza laser 20W)                                     | 93 |
| Le precauzioni                                                    | 94 |

#### Contenuto

## Disclaimer

Se ènecessario controllare Atezr tramite LightBurn, scaricare la versione ufficiale del software LightBurn. LightBurn è un software di terze parti, quindi il servizio Atezr non è responsabile per eventuali perdite causate dal funzionamento di LightBurn. Firmware di Atezr è stato accuratamente testato da Atezr e possono ancora verificarsi incompatibilit à con software o hardware. In caso di errori dovuti a incompatibilit à, èpossibile contattare il nostro servizio clienti per assistenza tecnica. atezr@service.com

## Acquisizione e installazione di LightBurn

1. Scarica il file dal sito Web LightBurn: Https://lightburnsoftware.com/

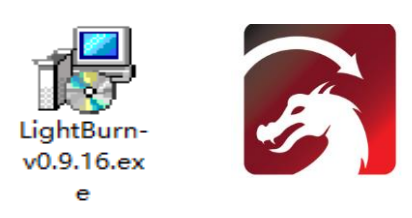

2. Fare doppio clic sul pacchetto di installazione per l'installazione e fare clic su "Avanti" nella finestra pop-up.

| 🕞 Setup - LightBurn                                                     | _       |      |     | ×   |
|-------------------------------------------------------------------------|---------|------|-----|-----|
| Select Destination Location                                             |         |      |     |     |
| Where should LightBurn be installed?                                    |         |      | -   | E)  |
| Setup will install LightBurn into the following folder.                 |         |      |     |     |
| To continue, click Next. If you would like to select a different folder | , click | Brow | se. |     |
| C:\Program Files\LightBurn                                              |         | Brov | vse |     |
| At least 142.8 MB of free disk space is required.                       |         |      |     |     |
|                                                                         |         |      |     |     |
| Nex                                                                     | ct >    |      | Can | cel |

3. Fai clic per iniziare la tua prova gratuita

| License Page - LightBurn 0.9.16                                                                                       | ? )                                                |
|----------------------------------------------------------------------------------------------------|----------------------------------------------------|
| e'd love to nake LightBurn free, but we have bill<br>ithout restrictions for 30 days, but after that ;<br>icense key. | ls too.  You can try it<br>rou'll need to purchase |
| Start Tour Free Trial                                                                                                 |                                                    |
|                                                                                                    |                                                    |
| Use Proxy Server: (fone)                                                                                              |                                                    |
|                                                                                                    |                                                    |
|                                                                                                    |                                                    |
| icente Key                                                                                                    |                                                    |
| icense Key                                                                                                    |                                                    |
| isenze Key<br>Activate Licenze                                                                                        |                                                    |
| icense Key<br>Activate License<br>Bey Lichtbarn Extend Tr                                                             | a                                                  |
| ienne Key<br>Activate Lienne<br>Bey Lightburn - Ratend Tri                                                            | a                                                  |
| ionne Rey<br>Artivate Livense<br>Buy Lightbura Ratend Tr                                                              | a                                                  |
| Ativas Liens<br>by Lightburg Atend Ir<br>Begust Offling<br>Ativation                                                  | Request Offline<br>Descrivation                    |
| ienze Koy<br>Attivet Lienze<br>Boy Lightbwa – Reted Tr<br>Bogenet Offline<br>Activation – Process Offline             | a<br>Request Offline<br>Descrivation               |

## Configurazione di Atezr su LightBurn

## Fase 1 Fare clic sul dispositivo

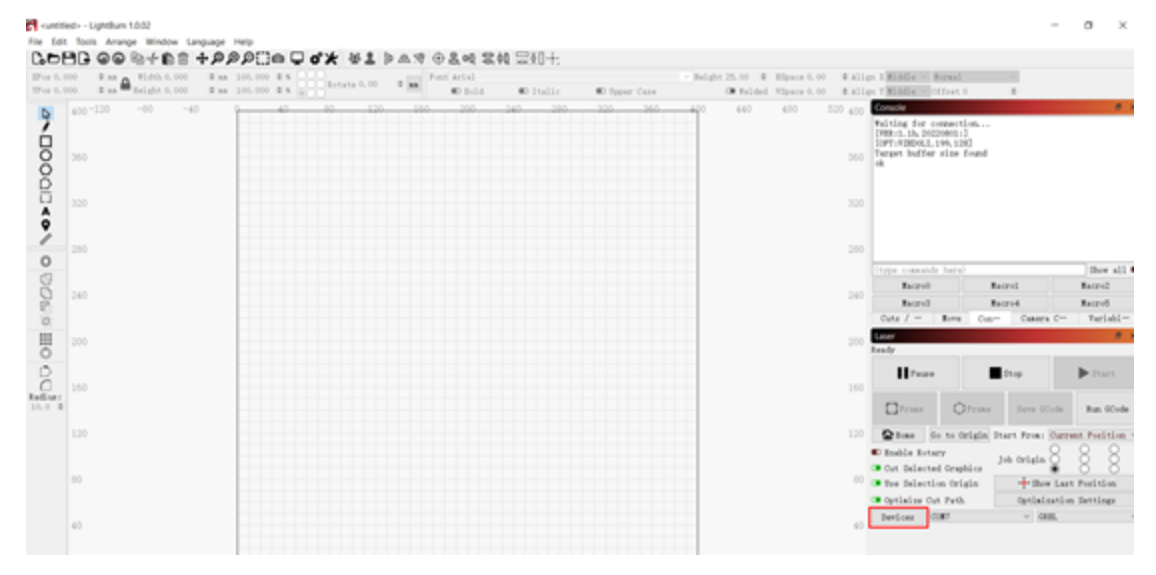

## Fase 2 Importa il file Atezr\_Prefs

| S Devices - LightB | urn 1.0.02        |                   | ? ×    |
|--------------------|-------------------|-------------------|--------|
| Your Device List   |                   |                   |        |
|                    |                   |                   |        |
|                    |                   |                   |        |
|                    |                   |                   |        |
|                    |                   |                   |        |
|                    |                   |                   |        |
|                    |                   |                   |        |
|                    |                   |                   |        |
|                    |                   |                   |        |
|                    |                   |                   |        |
|                    |                   |                   |        |
|                    |                   |                   |        |
|                    |                   |                   |        |
|                    |                   |                   |        |
| GRBL - Serial/USB  |                   |                   |        |
| 400mm x 400mm, or  | igin at front lef | t, auto-home disa | bled   |
| Find My Laser      | Create Manually   | LightBurn Bridge  | Import |
| Make Default       | Edit              | Remove            | Export |
|                    |                   | OE                | Cancel |

Il file di configurazione per Lightburn per riconoscere Atezr è nella scheda TF allegata. Nome file: ATEZR.lbdev

#### LUau Device Pluille

| $\leftarrow \rightarrow \cdot$                                                                                                    | ↑ <mark> </mark>                         | This PC > Des                               | ktop →                                   |                                                          |                                                                                                    |
|----------------------------------------------------------------------------------------------------|------------------------------------------|---------------------------------------------|------------------------------------------|----------------------------------------------------------|----------------------------------------------------------------------------------------------------|
| Organise 🔻                                                                                                    | New f                                    | older                                       |                                          |                                                          |                                                                                                    |
| Quick Control Control | access<br>top<br>uments<br>ures<br>-10   | *<br>*<br>Ias                               | ier                                      | ATEZR.Ibdev                                              |                                                                                                    |
| C Devices - Light                                                                                                    | Burn 1.0.02                              |                                             | ? X                                      | 1                                                        |                                                                                                    |
| Your Device List                                                                                                    |                                          |                                             |                                          |                                                          |                                                                                                    |
| MATEZR                                                                                                    |                                          |                                             |                                          | 1                                                        |                                                                                                    |
| GREL - Serial/US<br>430mm x 430mm, o<br>Find My Laser                                                                                                    | B<br>rigin at front 1<br>[Create Manual] | left, home on startup<br>y LightBurn Bridge | Import                                   |                                                          |                                                                                                    |
| Make Default                                                                                                    | Edit                                     | Renove                                      | Export                                   |                                                          |                                                                                                    |
|                                                                                                    |                                          | OK                                          | Cancel                                   |                                                          |                                                                                                    |
| Lot for grange Write<br>Lot for grange Write<br>Lot for grange Write<br>Lot for grange Write                                                                                                    | 1+2200 0                                 | ** *1 > A 7 0 & 4 2                         | 转复划士                                     | - Index 25, 10 - 10 Marcola 10                           | - 0 X                                                                                                    |
| N THE REPORT                                                                                                    | -0 10.00 km/g/                           |                                             | Ro Gallan — Ro Aya<br>An - Anii - An - A | ar Tara (* Kelani, Kipera 5. m.<br>141 - 411 - 521 - 521 | 2 allap / Wallar Million h 2                                                                             |
| 0                                                                                                    |                                          |                                             |                                          |                                                          | 823                                                                                                    |
| 00                                                                                                    |                                          |                                             |                                          |                                                          | 244                                                                                                    |
| Ŷ                                                                                                    |                                          |                                             |                                          |                                                          | -                                                                                                    |
| 0 =                                                                                                    |                                          |                                             |                                          |                                                          | in the recent level in the set                                                                           |
| 90 se                                                                                                    |                                          |                                             |                                          |                                                          | Territ Karst Karst<br>Territ Kernit Kernit<br><sup>10</sup> Outs / = Kern Care Caters I* Articl.**       |
|                                                                                                    |                                          |                                             |                                          |                                                          | Landy Sealer                                                                                             |
| C C C C C C C C C C C C C C C C C C C                                                                                                    |                                          |                                             |                                          |                                                          | Ilfran Dag Dag                                                                                           |
| 11 Jan                                                                                                    |                                          |                                             |                                          |                                                          | Dives to to bright than they Carrent Publics -                                                           |
|                                                                                                    |                                          |                                             |                                          |                                                          | Baulis Interv     Bos Intervet Graphics     Job Origin     Bos Intervet Graphics     The Last Definition |
|                                                                                                    |                                          |                                             |                                          |                                                          | Detining Cyt Feb. Optimization Detilings                                                                 |
| 10                                                                                                    |                                          |                                             |                                          |                                                          | · · · · · · · · · · · · · · · · · · ·                                                                    |

Selezionare la porta seriale e ATEZR. Se la connessione èOK, la configurazione viene importata correttamente.

## Configurazione di Atezr su LaserGRBL

#### Fase 1 Scaricare e installare LaserGRBL

1. Scarica il file e installa il software dal sito Web sottostante: Http://lasergrbl. com/download/

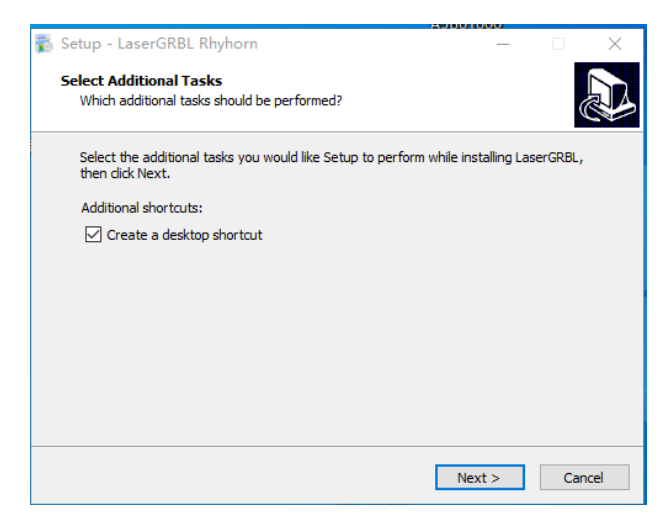

#### Fase 2 Aggiungere un pulsante personalizzato

1. Aggiungi pulsanti personalizzati al software in base al tuo utilizzo. onsigliamo il pulsante ufficiale personalizzato di LaserGRBL. Indirizzo di download pulsante personalizzato: http://lasergrbl. Com/usage/custom-buttons/. Pulsante personalizzato scaricato èmostrato di seguito Figura2.

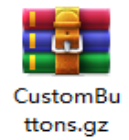

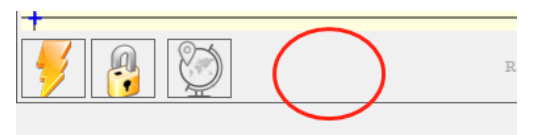

Figura 1: installazione del software

| Import custom button       | ×              |
|----------------------------|----------------|
| Import "Move to the center | of the frame"? |
| <u>Y</u> es                | No             |

Figura 3: caricamento pulsante personalizzato

Figura 2: Aggiungi un pulsante personalizzato

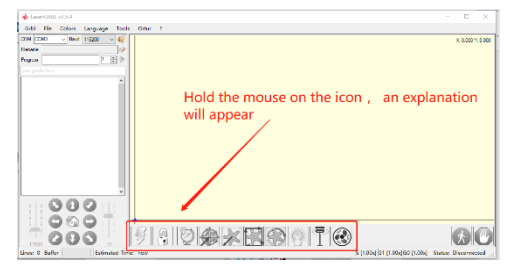

Figura 4: pulsante software

## **Guida operativa Air Assist Processing**

Fase 1 Collegare la provetta al modulo laser

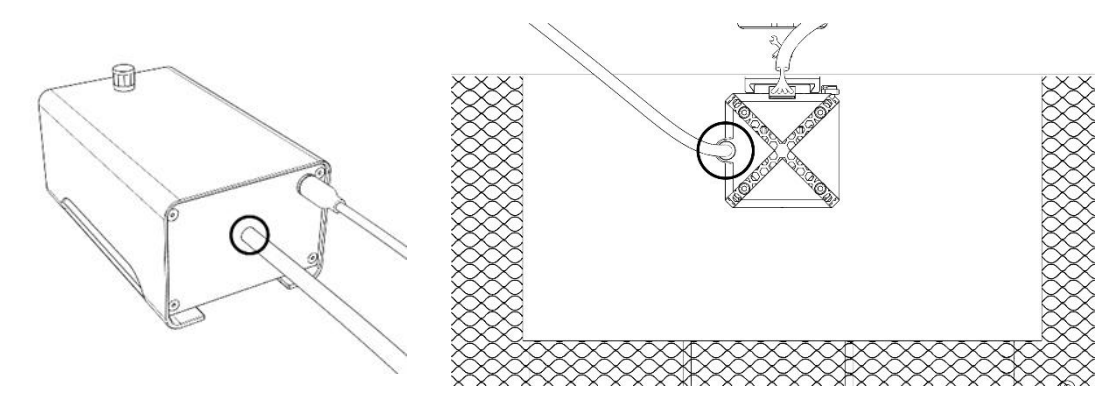

Fase 2 Accendilo o spegnilo con un interruttore

rotativo

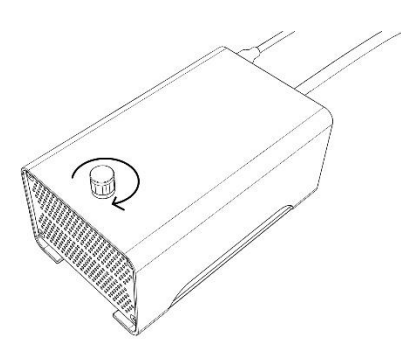

# Elaborazione di incisione/taglio con la guida operativa LightBurn

## Fase 1 Posizionamento del materiale inciso

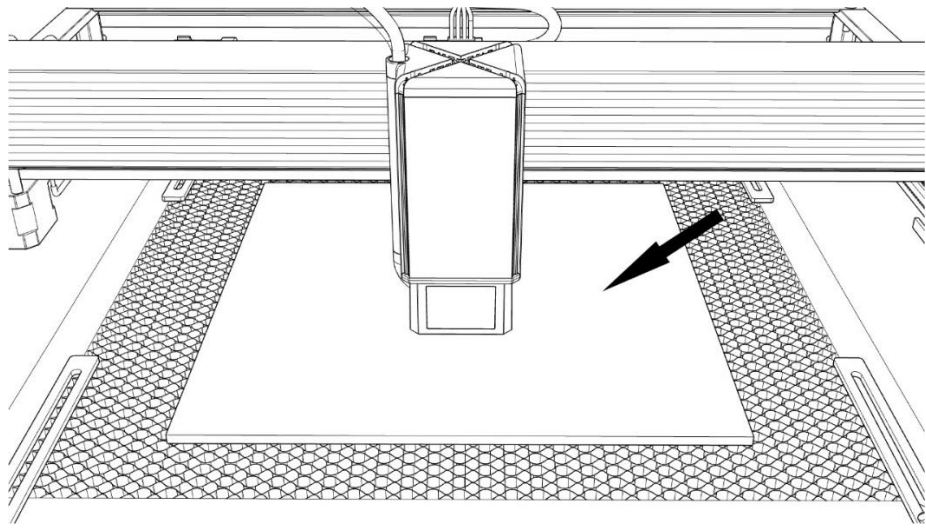

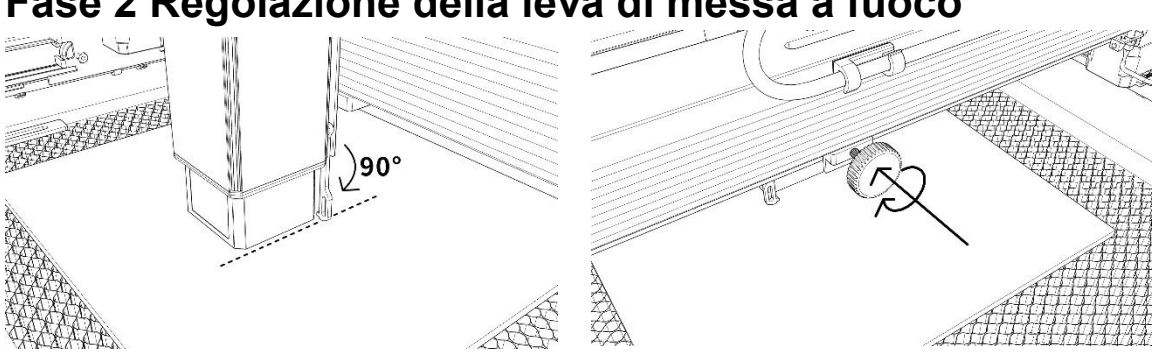

## Fase 2 Regolazione della leva di messa a fuoco

Fase 3 Accendere la macchina

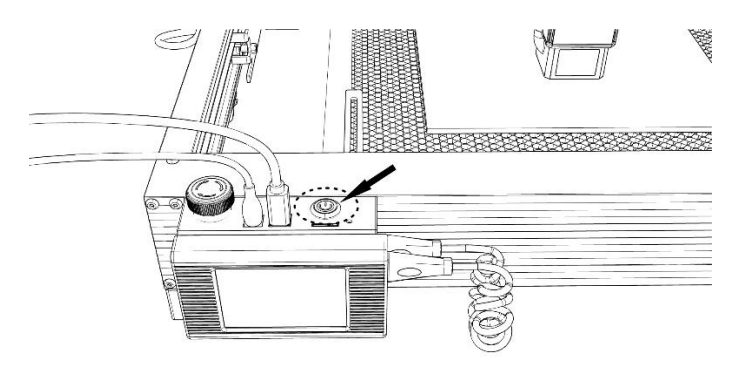

## Fase 4 Collegare la macchina al computer

|   |      | Δ                  | 0 ( <b>\$</b> ) NR |         | 1.00 | 1 B . | tate 0.0 | o lei |     | Font | IS Shel | I DIg | 2      |       |       |         | ⊻ Hei   | ight 25.00 | 0 0 3   | Space 0.00 | ¢ Alis | m X Middle ~   | formal                   |         |                       |             |
|---|------|--------------------|--------------------|---------|------|-------|----------|-------|-----|------|---------|-------|--------|-------|-------|---------|---------|------------|---------|------------|--------|----------------|--------------------------|---------|-----------------------|-------------|
|   |      | • nm - Height 0.00 | 0 🗣 RR             | 100,000 | 0.5  |       |          |       |     |      | D Bold  |       | ■D Ita |       | D Upp | per Cas | е       | C10 Ye     | elded N | Space 0.00 | ¢ Alis | n Y Middle ~ 0 | ffset O                  | \$      |                       |             |
| 6 | 5660 | -160 -120 -80      | -40                | 4       | 80   | 1.20  | 160      | 200   | 240 | 28   | 0 32    | 0 30  | 60 40  | 0 440 | 480   | 520     | 560 600 | 640        | 680     | 720 760    | 8880   | Cuts / Layers  |                          |         |                       |             |
|   |      |                    |                    |         |      |       |          |       |     |      |         |       |        |       |       |         |         |            |         |            |        | # Layer Mo     | de Spd/Pv                | wr Outp | ut Show A             | ir          |
|   | 560  |                    |                    |         |      |       |          |       |     |      |         |       |        |       |       |         |         |            |         |            | 560    |                |                          |         |                       |             |
|   |      |                    |                    |         |      |       |          |       |     |      |         |       |        |       |       |         |         |            |         |            | E20    |                |                          |         |                       |             |
|   |      |                    |                    |         |      |       |          |       |     |      |         |       |        |       |       |         |         |            |         |            |        |                |                          |         |                       |             |
|   |      |                    |                    |         |      |       |          |       |     |      |         |       |        |       |       |         |         |            |         |            | 480    |                |                          |         |                       |             |
|   |      |                    |                    |         |      |       |          |       |     |      |         |       |        |       |       |         |         |            |         |            |        |                |                          |         |                       |             |
|   | 140  |                    |                    |         |      |       |          |       |     |      |         |       |        |       |       |         |         |            |         |            | 440    |                |                          |         |                       |             |
|   |      |                    |                    |         |      |       |          |       |     |      |         |       |        |       |       |         |         |            |         |            |        |                |                          |         |                       |             |
| 1 | 100  |                    |                    |         |      |       |          |       |     |      |         |       |        |       |       |         |         |            |         |            | 400    |                |                          |         |                       |             |
|   | 26.0 |                    |                    |         |      |       |          |       |     |      |         |       |        |       |       |         |         |            |         |            |        | La             | yer Color [<br>ass Count |         | Speed (a<br>Dever Max | m/m)<br>(%) |
|   |      |                    |                    |         |      |       |          |       |     |      |         |       |        |       |       |         |         |            |         |            | 360    | Inte           | rval (mm)                | 0.100   | Power Mir             | (%)         |
|   |      |                    |                    |         |      |       |          |       |     |      |         |       |        |       |       |         |         |            |         |            |        | Cuts / Layer   | s Move                   | Conso   | le Shape              | Properti    |
|   |      |                    |                    |         |      |       |          |       |     |      |         |       |        |       |       |         |         |            |         |            |        | Laser          |                          |         |                       |             |
|   | 280  |                    |                    |         |      |       |          |       |     |      |         |       |        |       |       |         |         |            |         |            | 280    | Ready          |                          |         |                       |             |
|   |      |                    |                    |         |      |       |          |       |     |      |         |       |        |       |       |         |         |            |         |            |        | Pause          |                          | Sto     | p                     | 🕨 Sta       |
|   | 240  |                    |                    |         |      |       |          |       |     |      |         |       |        |       |       |         |         |            |         |            | 240    |                |                          |         |                       |             |
|   |      |                    |                    |         |      |       |          |       |     |      |         |       |        |       |       |         |         |            |         |            |        | Franc          | OFra                     | ne :    | Save GCode            | Run (       |
|   |      |                    |                    |         |      |       |          |       |     |      |         |       |        |       |       |         |         |            |         |            |        | <b>b</b>       |                          |         |                       |             |
|   | 081  |                    |                    |         |      |       |          |       |     |      |         |       |        |       |       |         |         |            |         |            |        | L Hone         | Go to Or                 | igin    | Start From            | Current     |
|   |      |                    |                    |         |      |       |          |       |     |      |         |       |        |       |       |         |         |            |         |            |        |                |                          |         | Job Origin            | ŊŎŎ         |
|   | 120  |                    |                    |         |      |       |          |       |     |      |         |       |        |       |       |         |         |            |         |            | 120    | Cut Selecte    | d Graphics<br>on Origin  |         | + Show La             | et Posit    |
|   |      |                    |                    |         |      |       |          |       |     |      |         |       |        |       |       |         |         |            |         |            |        | Optimize Cu    | t Path                   |         | Ontinizati            | on Setti    |
| 1 | 30   |                    |                    |         |      |       |          |       |     |      |         |       |        |       |       |         |         |            |         |            | 80     | Devices        | 0112                     |         | GREL                  |             |
|   |      |                    |                    |         |      |       |          |       |     |      |         |       |        |       |       |         |         |            |         |            |        | C              |                          |         |                       |             |
|   | 30   |                    |                    |         |      |       |          |       |     |      |         |       |        |       |       |         |         |            |         |            | 80     | Devices C      | 0112                     |         | ~ GREL                |             |

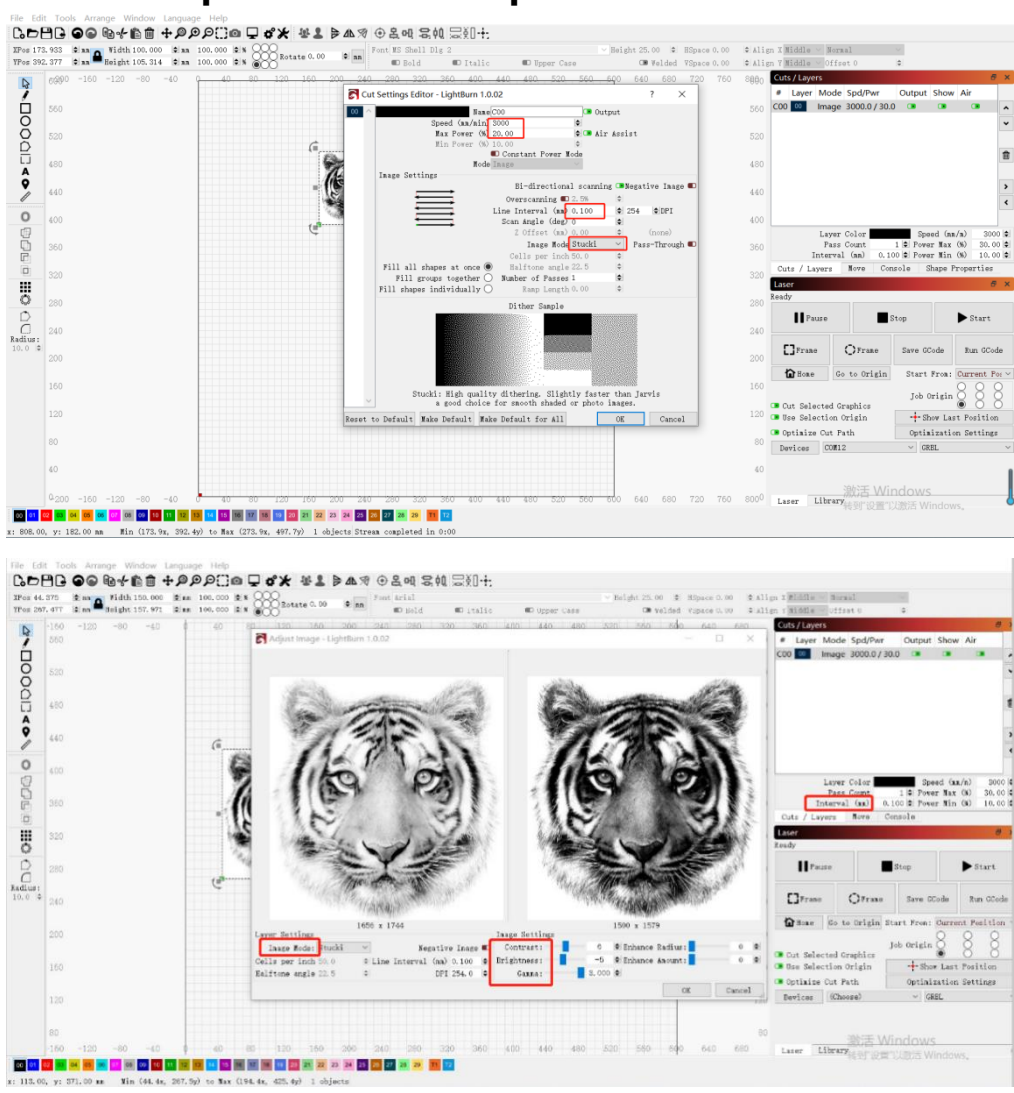

## Fase 5 Impostazione dei parametri

#### Fase 6 Impostare la posizione di partenza

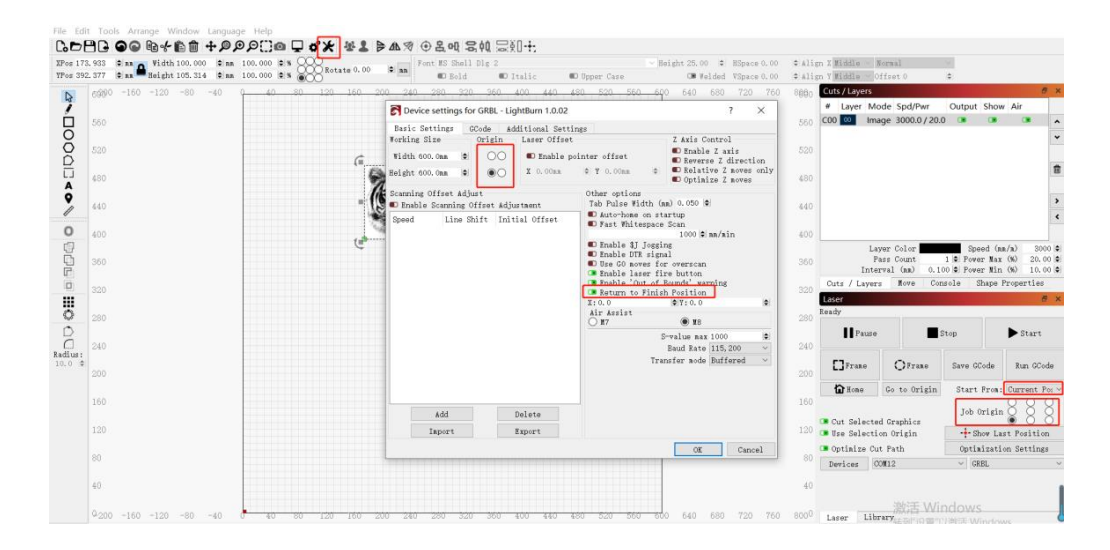

#### Fase 7 Fare clic sulla cornice

|         |      |                                |                         | P DID /4 C      |                | 9 (co) X U 1 / |              |                        |            |       |                     |               |              |                        |   |
|---------|------|--------------------------------|-------------------------|-----------------|----------------|----------------|--------------|------------------------|------------|-------|---------------------|---------------|--------------|------------------------|---|
| IPos 1  | 73.9 | 33 0 mm Width 100.000 0 mm     | 100.000 0 8 000         | Fo              | nt MS Shell Dl | g 2            |              | ✓ Height 25.00 ♦ HSp   | ce 0. 00 🔹 | Align | X Middle ~ Nor      | nal           | $\sim$       |                        |   |
| TPos 39 | 92.3 | 77 🗢 na 🎟 Height 105, 314 🗢 na | 100.000 0 % OCTATE 0.00 | × an            | 💷 Bold         | 💷 Italic       | 🗊 Upper Case | CB Welded VSp          | ce 0.00 🔤  | Align | Y Middle $\sim$ Off | set O         | 0            |                        |   |
|         | 6    | 900 -160 -120 -80 -40          | 0 40 80 120 160         | 200 240         | 280 320        | 360 400 440    | 480 520 560  | <u>60</u> 0 640 680 72 | 0 760 8    | 600   | Cuts / Layers       |               |              | 8                      | × |
| 1       |      |                                |                         |                 |                |                |              |                        |            | - 1   | # Layer Mode        | e Spd/Pwr     | Output Show  | / Air                  |   |
|         |      | 60                             |                         |                 |                |                |              |                        |            | 560   | COO 🥺 Image         | 3000.0 / 20.0 | ) 🔹 🔹        |                        | ^ |
| Q       |      |                                |                         |                 |                |                |              |                        |            |       |                     |               |              |                        | * |
| Ř       |      |                                |                         |                 |                |                |              |                        |            |       |                     |               |              |                        |   |
| Ĕ       |      |                                | E                       | and a           |                |                |              |                        |            |       |                     |               |              |                        | Û |
| A       | 1    |                                |                         | 4-75-A          |                |                |              |                        |            | 100   |                     |               |              |                        |   |
| 9       | 4    | 40                             | 1                       | 8 9             |                |                |              |                        |            | 440   |                     |               |              |                        | > |
| //      |      |                                |                         |                 | Ý              |                |              |                        |            |       |                     |               |              |                        | ۲ |
| 0       | 4    | 00                             |                         | -3 <b>.23</b> 5 |                |                |              |                        |            | 400   |                     |               |              |                        |   |
| œ       |      |                                |                         |                 |                |                |              |                        |            |       | Layer               | Color         | Speed (m     | n/n) 3000              | ٥ |
| 9       | 3    | 60                             |                         |                 |                |                |              |                        |            | 360   | Pass                | Count         | 1 Pover Nax  | (%) 20.00<br>(%) 10.00 |   |
| -       |      |                                |                         |                 |                |                |              |                        |            |       | Cuts / Lavers       | Rove Con      | sole Shape I | Properties             | - |
|         |      |                                |                         |                 |                |                |              |                        |            | 320   | Laser               |               |              | 8                      | × |
| 8       |      |                                |                         |                 |                |                |              |                        |            |       | leady               |               |              |                        |   |
| 1       |      |                                |                         |                 |                |                |              |                        |            |       | II Pauso            |               | ton          | C++++                  |   |
| ă       |      | 40                             |                         |                 |                |                |              |                        |            | 240   | I ause              | °             | cop          | - Start                |   |
| Radius: | :    |                                |                         |                 |                |                |              |                        |            | ſ     | <b>F1</b>           | 0             | a            |                        |   |
|         |      | 00                             |                         |                 |                |                |              |                        |            | 200   | LJFTARO             | C. France     | Save GCode   | Kun UCode              |   |
|         |      |                                |                         |                 |                |                |              |                        |            |       | Hone G              | o to Origin   | Start From:  | Current Pos            | V |
|         |      | 60                             |                         |                 |                |                |              |                        |            |       |                     |               | Tab. Ond sta | 888                    |   |
|         |      |                                |                         |                 |                |                |              |                        |            | c     | Cut Selected (      | Fraphics      | Job origin   | 888                    |   |
|         |      |                                |                         |                 |                |                |              |                        |            | 120 0 | Use Selection       | Origin        | + Show La    | st Position            |   |
|         |      |                                |                         |                 |                |                |              |                        |            | -     | Optimize Cut H      | Path          | Optimizati   | on Settings            |   |
|         |      |                                |                         |                 |                |                |              |                        |            |       | Devices COM:        | 12            | ✓ CRBL       |                        | ~ |
|         | 4    |                                |                         |                 |                |                |              |                        |            | 40    |                     |               |              |                        |   |
|         |      |                                |                         |                 |                |                |              |                        |            |       |                     | MANT ALC      |              |                        | J |
|         | 0    | 200 -160 -120 -80 -40          | # 40 80 120 160         | 200 240         | 280 320        | 360 400 440    | 480 520 560  | 0 600 640 680 72       | 0 760 8    | 000   | Laser Librar        | 潮び古 Wir       | 100WS        |                        | Į |

#### Fase 8 Fare clic per iniziare

| 73.9 | 3 2 nn A Vidth 100.000 2 nn  | 100.000 🔤 % | OCO Pot | ata 0.00 | e a     | nt MS Shell | Dlg 2 |         |           | ⊻ He    | ight 25.00 🌻 | HSpace 0. | 00 🗘 🕸 🕹   | ign X Middle 🗸 | Normal                          | $\sim$                     |               |
|------|------------------------------|-------------|---------|----------|---------|-------------|-------|---------|-----------|---------|--------------|-----------|------------|----------------|---------------------------------|----------------------------|---------------|
| 92.3 | 7 🗢 nn 🗮 Height 105.314 🗢 nn | 100.000     | 000     |          |         | Bold        | C It  | talic   | D Upper C | ase     | CB Welded    | VSpace 0. | 00 (\$ A1: | ign 7 Middle ~ | Offset O                        | ¢                          | _             |
| 61   | ₩0 -160 -120 -80 -40         |             | 80 120  | 160 3    | 200 240 | -280 -320   | 350 4 | 100 440 | 480 520   | 560 600 | 0 640 680    | 720 7     | 50 8880    | # Laver N      | tode Spd/Pwr                    | Output S                   | how Air       |
| 5    | 0                            |             |         |          |         |             |       |         |           |         |              |           | 560        | C00 00 In      | nage 3000.0/20                  | ).0 💶 🤇                    |               |
|      | -                            |             |         |          |         |             |       |         |           |         |              |           | 504        |                |                                 |                            |               |
|      |                              |             |         |          |         |             |       |         |           |         |              |           |            |                |                                 |                            |               |
| 41   | 0                            |             |         | 6        | ( PA    | 1           |       |         |           |         |              |           | 480        |                |                                 |                            |               |
| 4    |                              |             |         | 1        | 6 0     | <u>)</u>    |       |         |           |         |              |           | 44(        |                |                                 |                            |               |
|      |                              |             |         |          | - 425   | 4           |       |         |           |         |              |           |            |                |                                 |                            |               |
| 41   | 0                            |             |         |          | a Be    |             |       |         |           |         |              |           | 400        | ·              | come Caller                     | Count                      | ( (-) 20      |
| 31   | 0                            |             |         |          |         |             |       |         |           |         |              |           | 360        |                | Pass Count                      | 1 Power I                  | fax (%) 20.   |
|      |                              |             |         |          |         |             |       |         |           |         |              |           |            | Cuts / Laye    | rs Hove C                       | onsole Shap                | pe Properties |
|      |                              |             |         |          |         |             |       |         |           |         |              |           |            | Laser          |                                 |                            |               |
| 2    | 0                            |             |         |          |         |             |       |         |           |         |              |           | 280        | Ready          | _                               |                            |               |
|      |                              |             |         |          |         |             |       |         |           |         |              |           | 240        | Paus           | e 📕                             | Stop                       | Start         |
|      |                              |             |         |          |         |             |       |         |           |         |              |           |            | []Frano        | OFrane                          | Save GCod                  | le Run GC     |
|      |                              |             |         |          |         |             |       |         |           |         |              |           | 200        | (D) Hand       | Co. to Onlain                   | Ctaut Fr                   | Ownert 1      |
| 1    | 0                            |             |         |          |         |             |       |         |           |         |              |           | 160        | D HORD         | 00 10 01181                     | Diart Fr                   |               |
|      |                              |             |         |          |         |             |       |         |           |         |              |           |            | Cut Select     | ed Graphics                     | Job Ori                    |               |
|      |                              |             |         |          |         |             |       |         |           |         |              |           |            | Optimize (     | ion Origin                      | -+- Show                   | Last Positio  |
| 8    |                              |             |         |          |         |             |       |         |           |         |              |           | 80         | Devices        | CON12                           | <ul> <li>✓ GREL</li> </ul> | teron second  |
| 41   |                              |             |         |          |         |             |       |         |           |         |              |           | 4(         |                |                                 |                            |               |
|      |                              |             |         |          |         |             |       |         |           |         |              |           |            |                | 101 - 1 - 1 - 1 - 1 - 1 - 1 - 1 |                            |               |

## Lavorazione incisione/taglio con LaserGRBL

## guida operativa

#### Fase 1 Collegamento alla macchina

1.Collegare la macchina per incidere al computer con il software LaserGBRL installato.

2. Collegare l'alimentazione della macchina per incidere.

3. Aprire il software LaserGRBL.

4. Selezionare il numero di porta e la velocit à di trasmissione corretti nel software-115200 (in generale non ènecessario selezionare manualmente la porta COM, mase si dispone di più dispositivi seriali collegati al computer, è necessario farlo, è possibile trovare la porta della macchina per incisione laser nel Device Managerdel sistema Windows o semplicemente provare il numero di porta visualizzato unoper uno).

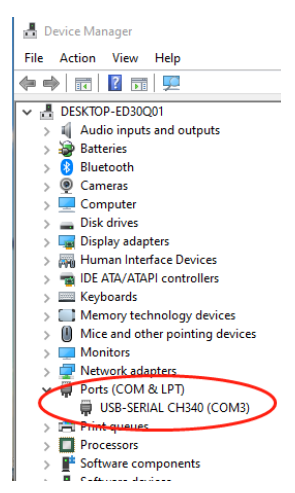

5. Innanzitutto, installare il driver CH340. Nel software LaserGRBL, fare clic su "Strumenti" > "Installa driver CH340" per installare il driver. Al termine dell'installazione, riavviare il computer per connettersi.

6. Fai clic sul logo Lightning Connection nel software. Quando il flag lightning diventa X rosso, la connessione ha esito positivo.

|                                         | 🐞 LaserGRBL v3.5.4                                                       | - 0 ×           |
|-----------------------------------------|--------------------------------------------------------------------------|-----------------|
| 🔸 LaserGRBL v3.7.0                      | Conception Language Tests One 7<br>Conception – Some (1999) – 3, connect | X 0.000 Y 0.000 |
| Grbl File Colors Language Tools ?       | 2, choose Baud 115200                                                    |                 |
| COM Baud 115200 de Install CH340 Driver | 1, choose right COM                                                      |                 |
| Filename Filename                       |                                                                          |                 |
| Progress                                |                                                                          |                 |
| type goode here                         |                                                                          |                 |
|                                         |                                                                          |                 |
|                                         |                                                                          | 8               |

7. Se la connessione tra il computer e la macchina per incidere fallisce, ènecessario aggiornare l'unit à come segue.

In LaserGRBL, fare clic su "Strumenti" > "Installa driver CH340" per aggiornare il driver di installazione, riavviare il computer dopo l'aggiornamento e connettersi, come mostrato nella figura seguente.

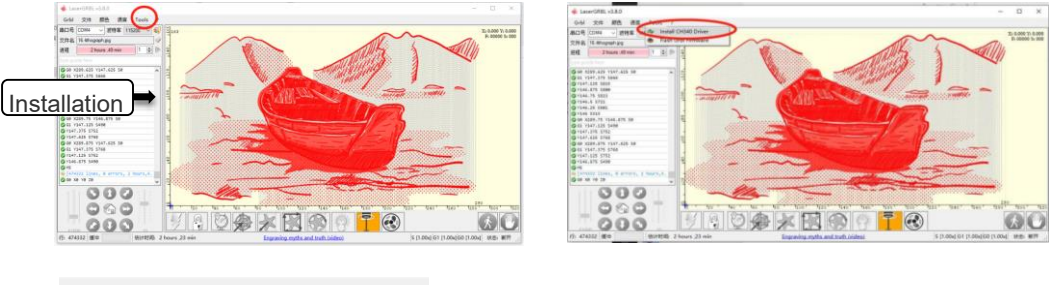

| Device Driver I | nstall / UnInstall                                   |
|-----------------|------------------------------------------------------|
| Select INF      | CH341SER.INF ~                                       |
| INSTALL         | WCH.CN<br> USB-SERIAL CH340<br> 01/30/2019, 3.5.2019 |
| HELP            |                                                      |

## Fase 2 Impostazione dei parametri di incisione

1. Seleziona il file di incisione. Aprire il software LaserGRBL, fare clic su "File" > "Apri file", quindi selezionare la grafica che si desidera scolpire. LaserGRBL supporta NC, BMP, JPG, PNG, DXF e altri formati.

| 🚸 Lase    | erGRE | 3L v3.7.1               |       |
|-----------|-------|-------------------------|-------|
| Grbl      | File  | Colors Language Tools   | ?     |
| СОМ       | Ì     | Open File               | ~ 📢   |
| Filename  | ٠     | Append File             |       |
| Progress  | 2     | Reload Last File        |       |
| . rogrooo | -     | Quick Save              |       |
| type gco  | 4     | Save (Advanced Options) |       |
|           |       | Send To Machine         | Î Î Î |
|           | 6     | Send From Position      |       |
| '         | _     |                         |       |

2.Imposta i parametri dell'immagine, la modalit àdi incisione e la qualit àdell'incisione.

| Import Raster Image                                                                                              |                                       |
|----------------------------------------------------------------------------------------------------|---------------------------------------|
| Parameters<br>Besize Smooth (Mg Bicubic) +<br>Grayscale SimpleAverage +                                          |                                       |
| Brightness<br>Contrast<br>Mhite Clip                                                                             | WANTED                                |
| PICCUTE adjust<br>Line To Line Tracine<br>1 bit W Dithering<br>Vectorial<br>Centerline<br>Prestforugh<br>Mode st | ving<br>selection                     |
| Direction Vertical •<br>Quality 8.000 + Linex/mm 1                                                               | S DEAD OR ALIVE 2<br>EDWARD NEWGATE 2 |
| Engraving qualit                                                                                                 |                                       |
|                                                                                                    | 🕤 🚳 🐼 🐎 🏨 🗹 🜌 🗾 Cuncel Hext           |

3.Imposta velocit à di incisione, energia e dimensioni.

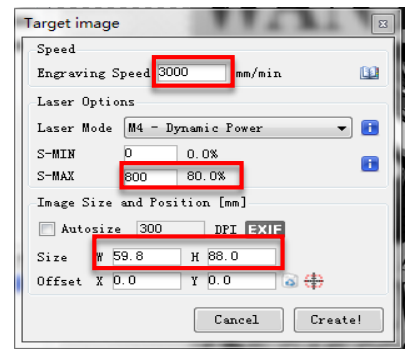

## Fase 3 Regolazione della leva di messa a fuoco

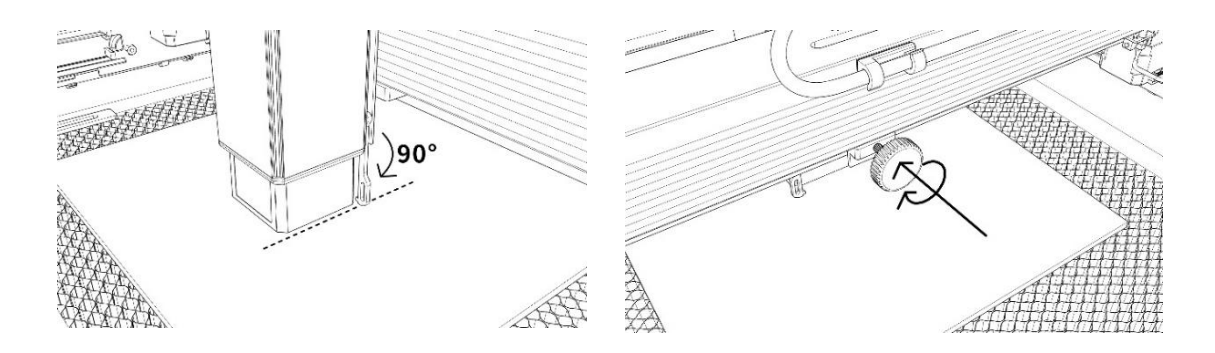

84 / 122

## Fase 4 Regolazione della posizione

1.Seleziona il pulsante Sposta al centro e il laser si sposter à l centro del modello. 2.Cliccando sul pulsante "Light Laser", il laser emette una luce debole e il punto di illuminazione emesso dal laser è il centro del motivo inciso, in base al quale viene regolata la posizione dell'oggetto inciso.

3.Fare clic sul pulsante "Scansione contorni" e il laser inizier à a scansionare il contorno esterno del motivo sul computer. È possibile modificare nuovamente la posizione dell'oggetto inciso in base alla posizione del contorno esterno scansionato. Inoltre, è possibile fare clic sul pulsante "avvolgere" più volte fino a quando il contorno esterno ènella posizione in cui si desidera incidere.

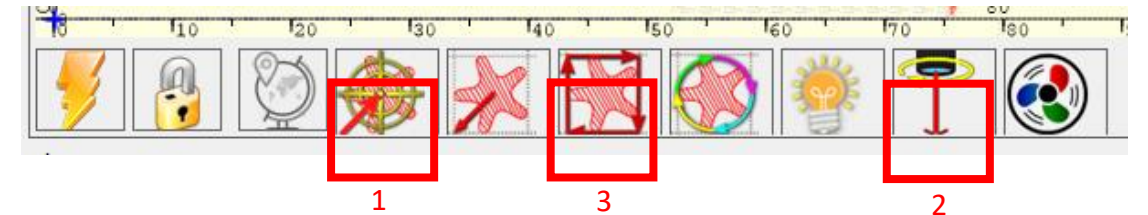

Fase 5 Inizia e ferma l'incisione o il taglio

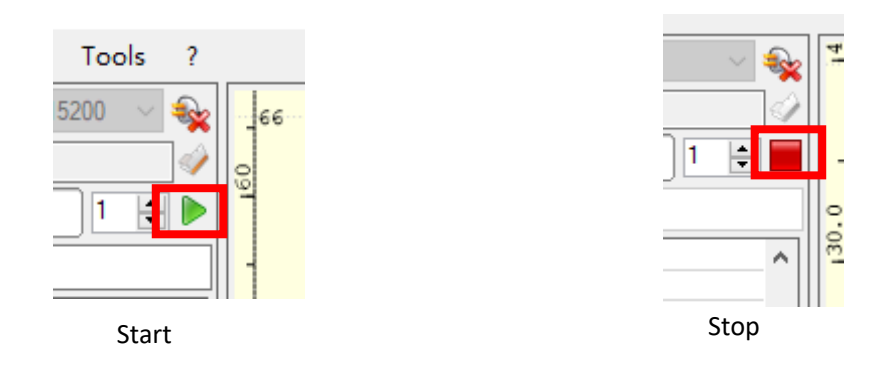

## Guida operativa-Lavorazione rotativa

#### Fase 1 Collegamento alla macchina per incisione

1.Collegare la rotazione alla macchina per incidere.

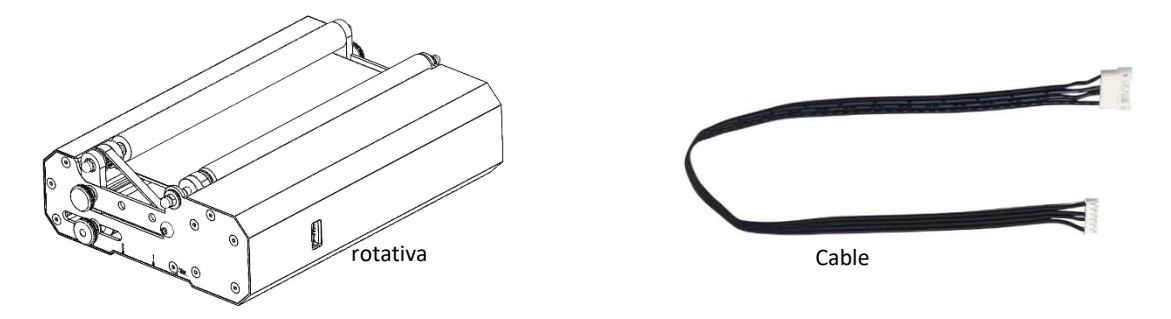

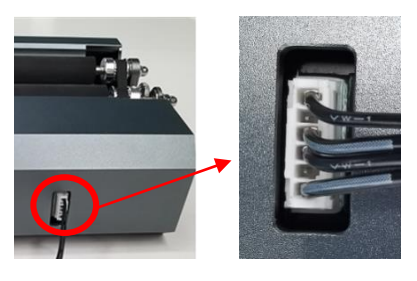

Cavi rotanti Connessione a rotazione

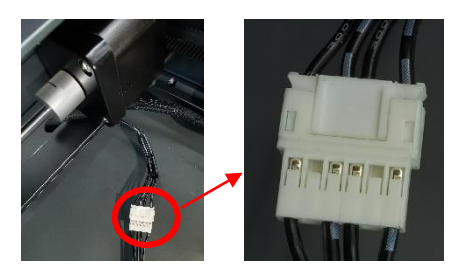

Connessione a motore asse Y

## Fase 2 Regolazione della distanza

1. La rotazione ha 3 fori filettati che possono essere regolati per abbinare oggetti di diverse dimensioni e l'incisione può essere regolata per abbinare oggetti.

2. 3 segni di scala sul pannello laterale del rotatore e 3 segni di scala sulla base a L del telaio a V. Ruota la base a forma di L vicino.

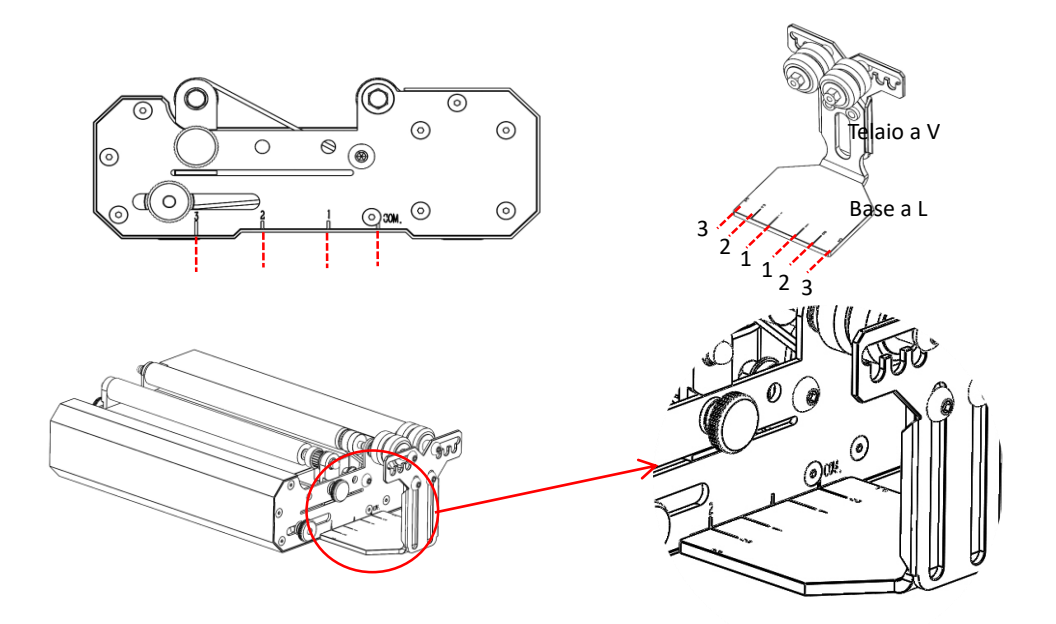

Fase 3 Mantenere la rotazione parallela all'asse X

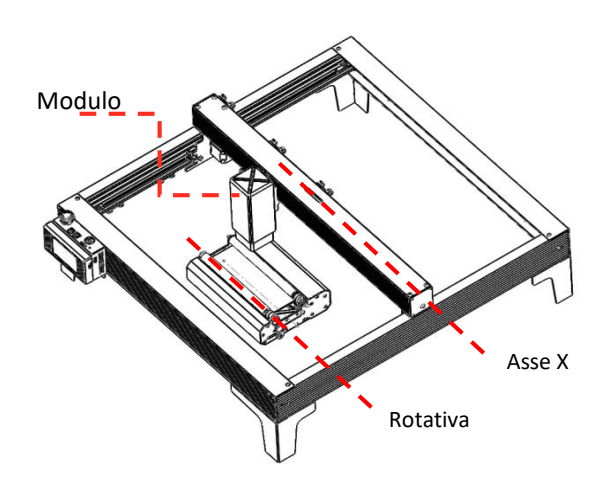

#### Fase 4 Regolazione della base L e del telaio a V

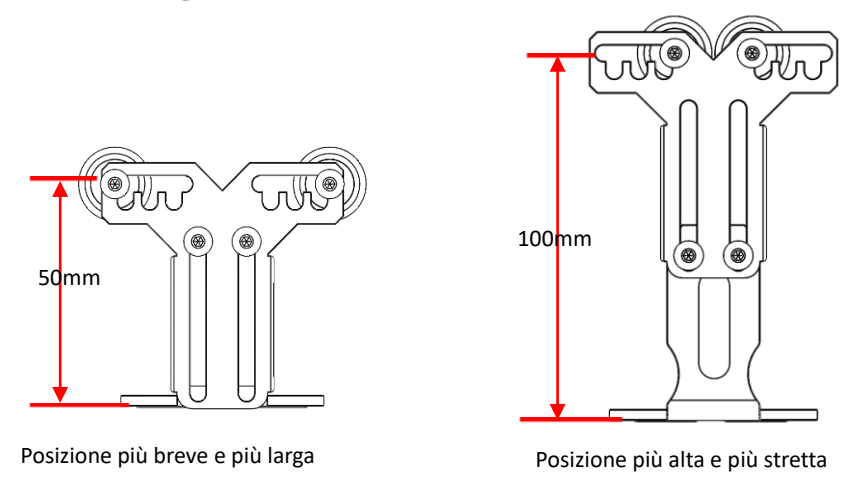

## Fase 5 Impostare i parametri in LightBurn

1. L'altezza del telaio a V del tamburo èregolabile da 50 mm a 100 mm e puòessere regolata per adattarsi all'incisione di oggetti di diverse altezze. Telaio a V ha 5 fori regolabili che possono essere regolati in base alle dimensioni dell'oggetto e regolati in diverse larghezze per incidere.

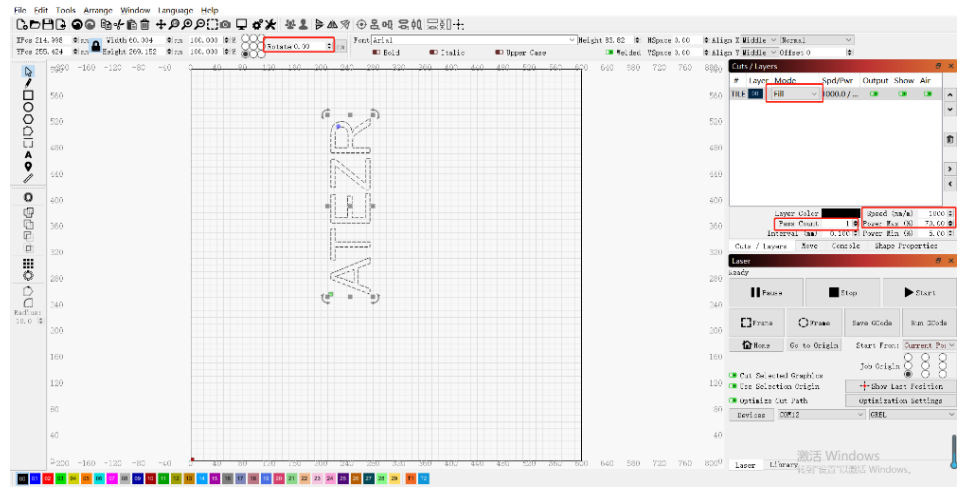

## **Operazioni APP-Incisione Offline**

## Fase 1 Scaricare l'applicazione ATEZR LASER

1. Vai al sito APP Store per cercare l'app di download ATEZR LASER.

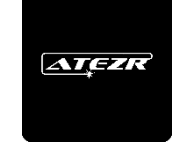

2.Completa l'installazione e accedi all'app.

## Fase 2 Collegamento alla macchina per incisione

1. Accendi la tua WLAN, seleziona il nome Wifi del tuo incisore (Engraver\_xxx) e inserisci la tua password . La password per il Wi-Fi del tuo incisore è 12345678

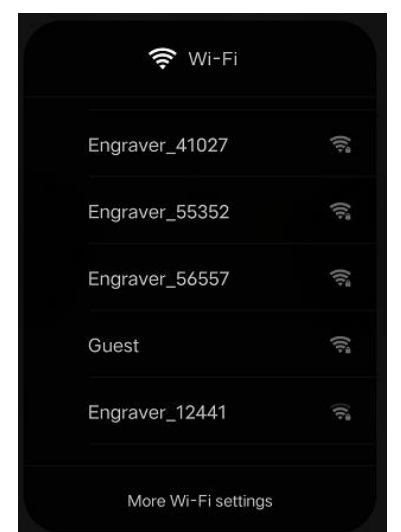

2.Vai alla pagina di connessione WiFi dell'applicazione e fai clic su Cerca letterer per connetterti

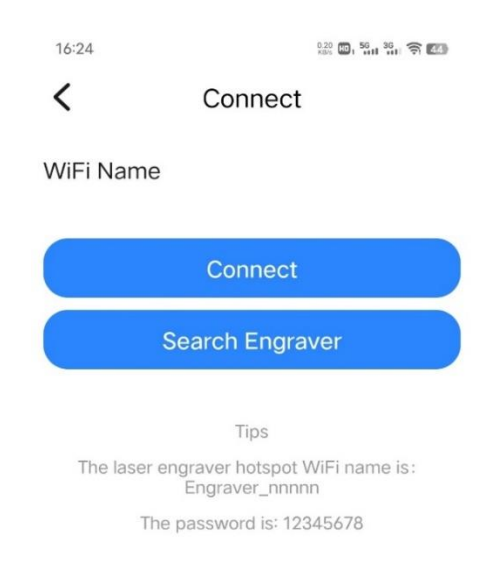

## Fase 3 Selezionare le risorse per l'incisione

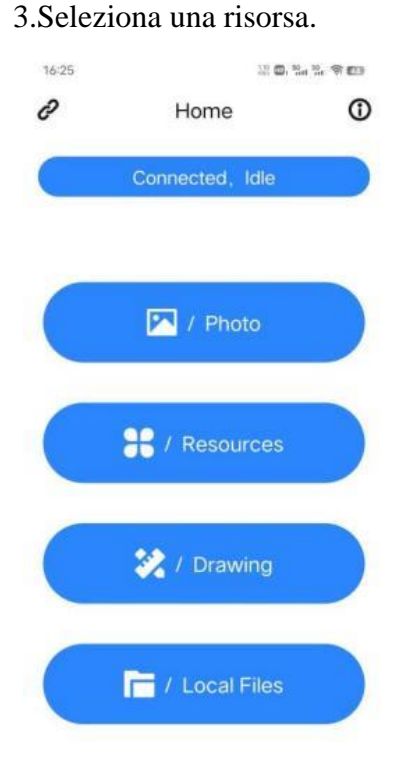

4.Seleziona un'immagine (ad es. Stelle).

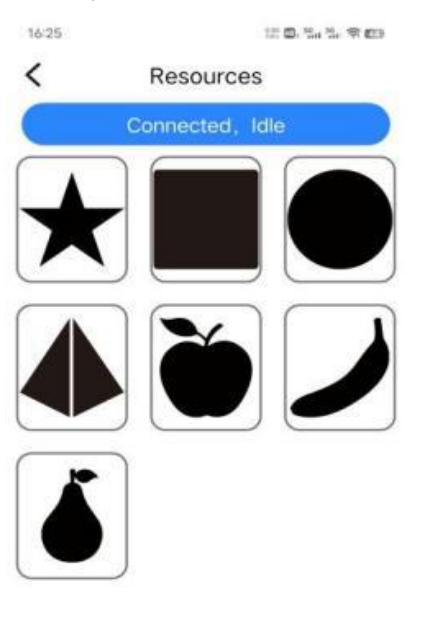

5. Imposta la luminosità e il contrasto e tocca Avanti.

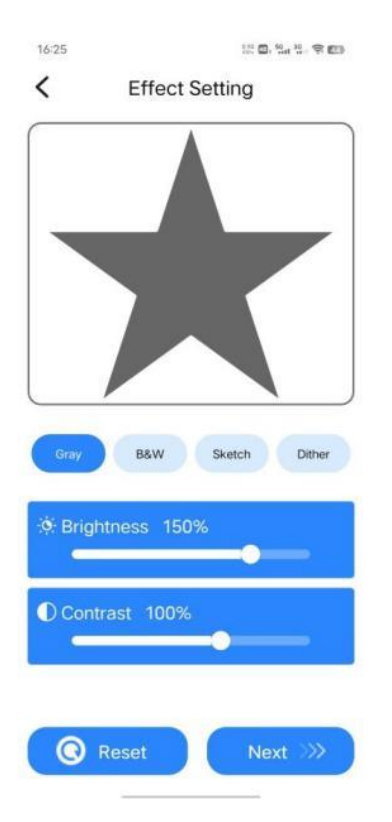

7.Dopo che il file èstato caricato

9.Fare clic sul pulsante di conferma per iniziare l'incisione (se si fa clic su Annulla, la macchina si fermer à Lavoro).

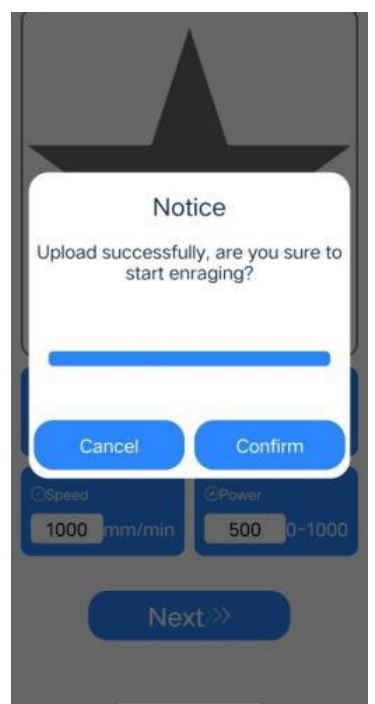

6. Imposta il nome, le dimensioni, la velocit à la tabella dei parametric di riferimento dell'alimentazione e fai clic su Avanti.

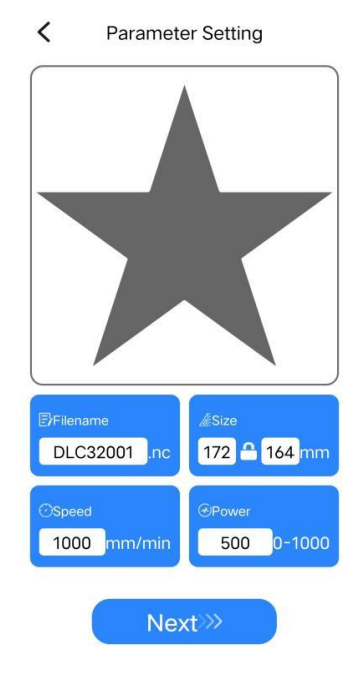

8.Vai alla pagina di controllo, fai clic sul pulsante cornice per testare

10.Quando si accede alla pagina di incisione, si prega di regolare la velocità la percentuale di potenza e il tempo di incisione a piacimento.

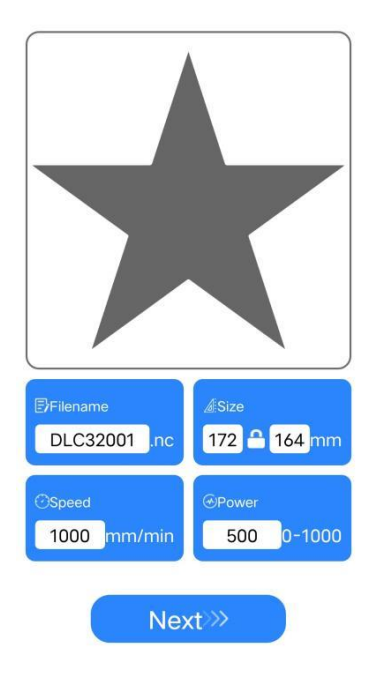

,

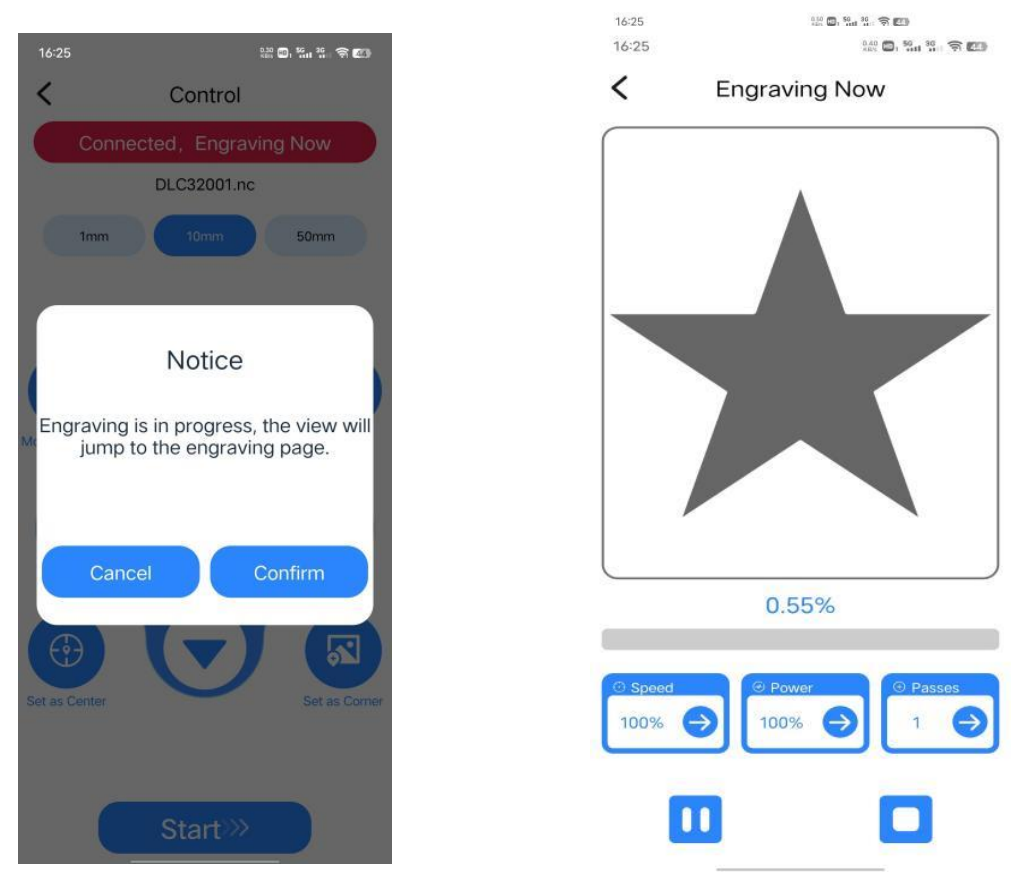

## Impostazioni consigliate per i materiali

L'elenco dei parametri è solo per i materiali più utilizzati. I clienti potrebbero aver bisogno di provare altri materiali non comuni da soli, continueremo a caricare i nostri rapporti di prova su diversi tipi di materiali in futuro. L'altro, se il cliente desidera un effetto di incisione diverso, si prega di fare riferimento alla tabella dei parametri per regolare i parametri in modo appropriato in Lightburn.

## Atezr-5W (potenza laser 5W)

|          | I materiali       | Lo       | La      | Velocit  | Numero   |
|----------|-------------------|----------|---------|----------|----------|
|          |                   | spessore | potenza | à        | di volte |
|          |                   | (mm)     | (%)     | (mm/min) |          |
|          | Legno compensato  | 3        | 80      | 150      | 1        |
|          | Legno di          | 5        | 80      | 150      | 1        |
| Tagliare | Paulownia         |          |         |          |          |
|          | Legno di          | 6        | 80      | 150      | 10       |
|          | Paulownia         |          |         |          |          |
|          | L'albero di pino  | 5        | 80      | 60       | 1        |
|          | L'albero di pino  | 5.5      | 80      | 150      | 3        |
|          | Bambù             | 2        | 80      | 250      | 1        |
|          | Acrilico-Acrilico | 3        | 80      | 50       | 1        |

| Acrilico-Acrilico | 8   | 80  | 50   | 10 |
|-------------------|-----|-----|------|----|
| Su carta v éry    | 0.2 | 80  | 3500 | 1  |
| Pelle artificiale | 2   | 100 | 100  | 1  |

|           | I materiali          | Interv  | La      | Velocit  | Numero   |
|-----------|----------------------|---------|---------|----------|----------|
|           |                      | allo di | potenza | à        | di volte |
|           |                      | linea   | (%)     | (mm/min) |          |
|           | Legno compensato     | 0.1     | 60      | 3000     | 1        |
|           | Bambù                | 0.1     | 50      | 3000     | 1        |
|           | MASCHERA DI          | 0.1     | 25      | 3000     | 1        |
|           | DENSITÀ              | 011     |         | 2000     | 1        |
|           | Scatola di cartone   | 0.1     | 30      | 3000     | 1        |
|           | Su carta v éry       | 0.1     | 28      | 3000     | 1        |
|           | Olio su carta        | 0.1     | 10      | 1000     | 1        |
|           | Cuoio e pelli        | 0.1     | 20      | 3000     | 1        |
|           | Gomma e gomma        | 0.1     | 70      | 1000     | 1        |
|           | La resina            | 0.1     | 40      | 1000     | 1        |
|           | Denim                | 0.1     | 20      | 3000     | 1        |
|           | Pannello in schiuma  | 0.1     | 30      | 3000     | 1        |
|           | ad alta densit à     |         |         |          |          |
|           | Versione bicolore    | 0.1     | 30      | 3000     | 1        |
|           | Scheda PCB           | 0.1     | 80      | 600      | 1        |
| T         | Acrilico-Acrilico    | 0.1     | 50      | 3000     | 1        |
| Incisione | Prodotti in plastica | 0.1     | 20      | 1000     | 1        |
|           | Ceramica (annerita)  | 0.08    | 80      | 1000     | 1        |
|           | La ceramica          | 0.08    | 80      | 1000     | 1        |
|           | Tessere (annerite)   |         |         |          |          |
|           | I ciottoli           | 0.1     | 80      | 1000     | 1        |
|           | La Roccia            | 0.1     | 70      | 1000     | 1        |
|           | Osso di bovino       | 0.1     | 70      | 700      | 1        |
|           | artificiale          |         |         |          |          |
|           | Specchi retrovisori  | 0.08    | 40      | 3000     | 1        |
|           | Vetro (annerito)     | 0.065   | 80      | 400      | 1        |
|           | Allumina rivestita   | 0.05    | 80      | 100      | 1        |
|           | Specchio in acciaio  | 0.08    | 80      | 100      | 1        |
|           | Inox Acciaio         |         |         |          |          |
|           | (annerito)           |         |         |          |          |
|           | Acciaio inossidabile | 0.08    | 80      | 100      | 1        |
|           | Spazzolato Acciaio e |         |         |          |          |
|           | acciaio              |         |         |          |          |

## Atezr-10W (laser power of 10W)

|          | I materiali                                                                                                    | I materialiLoLaVelocitNumerospessorepotenzaàdi volte(mm)(%)(mm/min)legno compensato580150legno di Paulownia780150legno di8807008Paulownia5801001legno di pino7803008Paulownia5801001labero di pino2804001Acrilico-Acrilico10801005Acrilico-Acrilico2801001au carta v éry0.28035001 |         |          |                                                                                               |
|----------|----------------------------------------------------------------------------------------------------|----------------------------------------------------------------------------------------------------|---------|----------|-----------------------------------------------------------------------------------------------|
|          |                                                                                                    | spessore                                                                                                    | potenza | à        | di volte                                                                                      |
|          |                                                                                                    | (mm)                                                                                                    | (%)     | (mm/min) |                                                                                               |
|          | Legno compensato                                                                                                    | 5                                                                                                    | 80      | 150      | Numero<br>di volte<br>1<br>1<br>8<br>1<br>8<br>1<br>1<br>5<br>1<br>1<br>1<br>1                |
|          | I materialiLoLaVelocitNumerospessorepotenzaàdi volte(mm)(%)(mm/min)Legno compensato580150Legno di Paulownia780150Legno di8807008Paulownia5801001L'albero di pino7803008L'albero di pino2804001Bamb ù4801005Acrilico-Acrilico10801005Su carta v éry0.28035001 |                                                                                                    |         |          |                                                                                               |
|          |                                                                                                    | 8                                                                                                    |         |          |                                                                                               |
| Tagliara | Paulownia                                                                                                    | I materialiLoLaVelocitNumero<br>di voltespessorepotenza $\hat{\alpha}$ $\hat{di}$ volte(mm)(%)(mm/min)(mm/min)no compensato5801501no di Paulownia7801501no di8807008ownia5801001bero di pino7803008bero di pino2804001bù4801001lico-Acrilico10801005lico-Acrilico28035001          |         |          |                                                                                               |
| Tagnare  | L'albero di pino                                                                                                    |                                                                                                    |         |          |                                                                                               |
|          | L'albero di pino                                                                                                    |                                                                                                    |         |          |                                                                                               |
|          | Bamb ù                                                                                                    | 4                                                                                                    | 80      | 100      | 1                                                                                             |
|          | Acrilico-Acrilico                                                                                                    | 10                                                                                                    | 80      | 100      | 5                                                                                             |
|          | Acrilico-Acrilico                                                                                                    | 2                                                                                                    | 80      | 100      | 1                                                                                             |
|          | Su carta v éry                                                                                                    | 0.2                                                                                                    | 80      | 3500     | Velocit<br>àNumero<br>di voltemm/min)15011501115011700817008130084001001110011100510010013500 |

|           | I materiali          | Interv  | La      | Velocit  | Numero   |  |
|-----------|----------------------|---------|---------|----------|----------|--|
|           |                      | allo di | potenza | à        | di volte |  |
|           |                      | linea   | (%)     | (mm/min) |          |  |
|           | Legno compensato     | 0.1     | 25      | 3000     | 1        |  |
|           | Bamb ù               | 0.1     | 30      | 3000     | 1        |  |
|           | MASCHERA DI          | 0.1     | 20      | 3000     | 1        |  |
|           | DENSITÀ              |         |         |          |          |  |
|           | Scatola di cartone   | 0.1     | 30      | 3000     | 1        |  |
|           | Su carta v éry       | 0.1     | 20      | 3000     | 1        |  |
|           | Olio su carta        | 0.1     | 30      | 3000     | 1        |  |
|           | Cuoio e pelli        | 0.1     | 20      | 3000     | 1        |  |
|           | Gomma e gomma        | 0.1     | 50      | 2000     | 1        |  |
|           | La resina            | 0.1     | 40      | 2000     | 1        |  |
|           | Denim                | 0.1     | 20      | 2000     | 1        |  |
| Inciciono | Pannello in schiuma  | 0.1     | 25      | 3000     | 1        |  |
| meisione  | ad alta densit à     |         |         |          |          |  |
|           | Versione bicolore    | 0.1     | 20      | 3000     | 1        |  |
|           | Scheda PCB           | 0.1     | 70      | 2000     | 1        |  |
|           | Acrilico-Acrilico    | 0.1     | 25      | 3000     | 1        |  |
|           | Prodotti in plastica | 0.1     | 20      | 3000     | 1        |  |
|           | Ceramica (annerita)  | 0.08    | 70      | 400      | 1        |  |
|           | La ceramica          | 0.08    | 80      | 300      | 1        |  |
|           | Tessere (annerite)   |         |         |          |          |  |
|           | I ciottoli           | 0.1     | 60      | 1000     | 1        |  |
|           | La Roccia            | 0.1     | 70      | 1000     | 1        |  |
|           | Osso di bovino       | 0.1     | 50      | 1000     | 1        |  |
|           | artificiale          |         |         |          |          |  |
|           | Specchi retrovisori  | 0.08    | 20      | 3000     | 1        |  |

| N | Vetro (annerito)     | 0.065 | 70  | 1000 | 1 |
|---|----------------------|-------|-----|------|---|
| A | Allumina rivestita   | 0.05  | 80  | 500  | 1 |
| S | Specchio in acciaio  | 0.08  | 80  | 100  | 1 |
| Ι | Inox Acciaio         |       |     |      |   |
| ( | (annerito)           |       |     |      |   |
| A | Acciaio inossidabile | 0.08  | 80  | 300  | 1 |
| S | Spazzolato Acciaio e |       |     |      |   |
| a | acciaio              |       |     |      |   |
| Ι | Legno compensato     | 0.08  | 100 | 200  | 1 |

# Atezr-20W (laser power of 20W)

|                                                                                                    | T                  | T.       | T.      | <b>V</b> -1:4 | N        |
|----------------------------------------------------------------------------------------------------|--------------------|----------|---------|---------------|----------|
|                                                                                                    | I materiali        | Lo       | La      | velocit       | Numero   |
|                                                                                                    |                    | spessore | potenza | à             | di volte |
|                                                                                                    |                    | (mm)     | (%)     | (mm/min)      |          |
|                                                                                                    | Legno compensato   | 8        | 100     | 200           | 1        |
| Tagliare I can concept<br>I can concept<br>I can c | Legno di Paulownia | 10       | 75      | 600           | 6        |
|                                                                                                    | Legno di           | 12       | 100     | 260           | 1        |
|                                                                                                    | Paulownia          | 18       | 100     | 400           | 6        |
|                                                                                                    | L'albero di pino   | 9        | 100     | 130           | 1        |
| Taaliana                                                                                                    | L'albero di pino   | 14       | 80      | 280           | 10       |
| Tagliare                                                                                                    | Bamb ù             | 5        | 100     | 400           | 1        |
|                                                                                                    | Acrilico-Acrilico  | 5        | 100     | 100           | 1        |
|                                                                                                    | Acrilico-Acrilico  | 15       | 65      | 100           | 10       |
|                                                                                                    | Su carta v éry     | 2        | 80      | 300           | 1        |
|                                                                                                    | Legno compensato   | 0.2      | 80      | 3000          | 1        |
|                                                                                                    | Legno di Paulownia | 4.5      | 100     | 160           | 1        |
|                                                                                                    | Legno di           | 8        | 100     | 400           | 4        |
| I materialiLo<br>spessore<br>(mm)Legno compensato8Legno di Paulownia10Legno di Paulownia10Legno di12Paulownia18L'albero di pino9L'albero di pino14Bamb ù5Acrilico-Acrilico55Su carta v éry2Legno di Paulownia0.2Legno di Paulownia4.5Legno di Paulownia4.5Legno di8Paulownia0.05                                                                                                    | 80                 | 500      | 1       |               |          |

|                                                                                                    | I materiali                                                                                                    | Interv  | La      | Velocit  | Numero   |
|----------------------------------------------------------------------------------------------------|----------------------------------------------------------------------------------------------------|---------|---------|----------|----------|
|                                                                                                    |                                                                                                    | allo di | potenza | à        | di volte |
|                                                                                                    |                                                                                                    | linea   | (%)     | (mm/min) |          |
|                                                                                                    | Legno compensato                                                                                                    | 0.1     | 20      | 3000     | 1        |
| $Incisione \begin{array}{ c c c c c c c c } I materiali & Interv & La & Velc \\ allo di & potenza & à \\ linea & (\%) & (mm/n) \\ Legno compensato & 0.1 & 20 & 300 \\ \hline Bamb ù & 0.1 & 30 & 300 \\ \hline MASCHERA DI & 0.1 & 20 & 300 \\ \hline DENSITÀ & & & \\ Scatola di cartone & 0.1 & 15 & 300 \\ \hline Su carta v \acute{ry} & 0.1 & 15 & 300 \\ \hline Olio su carta & 0.1 & 25 & 300 \\ \hline Cuoio e pelli & 0.1 & 20 & 300 \\ \hline Gomma e gomma & 0.1 & 50 & 300 \\ \hline La resina & 0.1 & 13 & 100 \\ \hline Denim & 0.1 & 20 & 300 \\ \hline \end{array}$ | 0.1                                                                                                    | 30      | 3000    | 1        |          |
|                                                                                                    | 3000                                                                                                    | 1       |         |          |          |
|                                                                                                    |                                                                                                    |         |         |          |          |
| Incisiono                                                                                                    | I materialiIntervLaVelociallo dipotenzaàlinea(%)(mm/mi)Legno compensato0.1203000Bamb ù0.1303000MASCHERA DI0.1203000DENSITÀScatola di cartone0.1153000Su carta v éry0.1153000Olio su carta0.1203000Gomma e gomma0.1503000La resina0.1131000Denim0.1203000 | 3000    | 1       |          |          |
| Incisione                                                                                                    | Su carta v éry                                                                                                    | 0.1     | 15      | 3000     | 1        |
|                                                                                                    | Olio su carta                                                                                                    | 0.1     | 25      | 3000     | 1        |
|                                                                                                    | Cuoio e pelli                                                                                                    | 0.1     | 20      | 3000     | 1        |
|                                                                                                    | Gomma e gomma                                                                                                    | 0.1     | 50      | 3000     | 1        |
|                                                                                                    | La resina                                                                                                    | 0.1     | 13      | 1000     | 1        |
|                                                                                                    | Denim                                                                                                    | 0.1     | 20      | 3000     | 1        |

| Pannello in schiuma  | 0.1   | 15  | 3000 | 1 |
|----------------------|-------|-----|------|---|
| ad alta densit à     |       |     |      |   |
| Versione bicolore    | 0.1   | 12  | 3000 | 1 |
| Scheda PCB           | 0.1   | 60  | 2000 | 1 |
| Acrilico-Acrilico    | 0.1   | 50  | 3000 | 1 |
| Prodotti in plastica | 0.1   | 20  | 3000 | 1 |
| Ceramica (annerita)  | 0.08  | 80  | 1000 | 1 |
| La ceramica          | 0.08  | 80  | 1000 | 1 |
| Tessere (annerite)   |       |     |      |   |
| I ciottoli           | 0.1   | 60  | 3000 | 1 |
| La Roccia            | 0.1   | 60  | 3000 | 1 |
| Osso di bovino       | 0.1   | 100 | 100  | 1 |
| artificiale          |       |     |      |   |
| Specchi retrovisori  | 0.1   | 30  | 1000 | 1 |
| Vetro (annerito)     | 0.08  | 30  | 3000 | 1 |
| Allumina rivestita   | 0.065 | 50  | 1000 | 1 |
| Specchio in acciaio  | 0.05  | 80  | 500  | 1 |
| Inox Acciaio         |       |     |      |   |
| (annerito)           |       |     |      |   |
| Acciaio inossidabile | 0.08  | 80  | 600  | 1 |
| Spazzolato Acciaio e |       |     |      |   |
| acciaio              |       |     |      |   |
| Legno compensato     | 0.08  | 80  | 1000 | 1 |
| Legno compensato     | 0.08  | 80  | 500  | 1 |

1. Selezionare il software e il dispositivo di connessione della porta COM corretti La velocit àdi trasmissione deve essere selezionata: 115200 per garantire che la porta del computer non sia allentata dal cavo USB.

2. Verificare che i meccanismi siano allentati prima dell'incisione (cinghia dentata, colonna eccentrica del rullo, modulo laser allentato o scosso)

3. Regolare correttamente la lunghezza focale per confermare che la distanza dall'estremit à del coperchio di protezione laser all'incisione sia uno spessore del film focale fisso.

4. Software LightBurn è in grado di incidere e tagliare diversi materiali facendo riferimento alla tabella dei parametri nel relativo manuale. L'incisione laser da 5W del metallo a specchio richiede l'annerimento manuale della superficie.

5. Nel file di configurazione, la posizione iniziale èimpostata per impostazione predefinita sulla posizione corrente.

| 98. | 00 0 an Nidth 116.000 0     | an 100.000 \$ | * 200 | B           |     | Font  | WS Shell | Dlg 2    |            | Height 25.00 | [0] HSpace 0.00  | Ø ålign X | Middle | o ~ Normal                       | ~            |           |            |               |
|-----|-----------------------------|---------------|-------|-------------|-----|-------|----------|----------|------------|--------------|------------------|-----------|--------|----------------------------------|--------------|-----------|------------|---------------|
| 174 | 000 🗣 an 💻 Eeight 116.000 🔹 | an 100.000 S  | *     | autane or o |     | 1     | D Bold   | 💷 Italic | C Upper Ca | so (38 Vo    | 1ded VSpace 0.00 | Ø Align Y | Middle | o 🖂 Offset 0                     | 0            |           |            |               |
|     | -120 -80 -40                | 40            | 80    | 120         | 160 | 200   | 240      | 280      | 320 36     | 0 400        | 440 480          |           | 560    | Cuts / Layers                    | 1 0.10       |           |            |               |
|     |                             |               |       |             |     |       |          |          |            |              |                  |           |        | COO11 CO                         | > 1000.0 / 1 | 0.0       | Show A     | ( <b>1</b>    |
|     | ±00                         |               |       |             |     |       |          |          |            |              |                  |           | 400    |                                  |              |           |            |               |
|     | 360                         |               |       |             |     |       |          |          |            |              |                  |           | 360    |                                  |              |           |            |               |
|     |                             |               |       |             |     |       |          |          |            |              |                  |           |        |                                  |              |           |            |               |
|     |                             |               |       |             |     |       |          |          |            |              |                  |           |        |                                  |              |           |            |               |
|     |                             |               |       |             |     |       |          |          |            |              |                  |           |        |                                  |              |           |            |               |
|     | 280                         |               |       | 1           |     | <hr/> |          |          |            |              |                  |           | 280    |                                  | 1            |           |            |               |
|     |                             |               |       |             |     |       |          |          |            |              |                  |           |        |                                  | Pass Count   | 1 Pow     | ter Bax (% | 0 10          |
|     | 240                         |               | 1     |             |     | 1     |          |          |            |              |                  |           | 240    | Outs Cor                         |              | ra Var    | ia         | ) 10<br>Shape |
|     |                             |               | 1     |             |     | 1     |          |          |            |              |                  |           |        | Laser                            |              |           |            |               |
|     | 200                         |               |       |             |     | /     |          |          |            |              |                  |           | 200    | Disconnected                     |              |           |            |               |
|     |                             |               |       | -           |     |       |          |          |            |              |                  |           |        | Pause Pause                      | <b>S</b> 1   | op        | ►          | Start         |
|     | 160                         |               |       |             |     |       |          |          |            |              |                  |           | 160    | []Franc                          | OFrane       | Save GCod |            | tun GC        |
|     |                             |               |       |             |     |       |          |          |            |              |                  |           |        | Bone .                           | Go to Origin | Start F   | roa: Curt  | rent P        |
|     |                             |               |       |             |     |       |          |          |            |              | _                |           |        |                                  |              | Tab. Or   |            | 8             |
|     |                             |               |       |             |     |       |          |          |            |              |                  |           |        | Cut Selected                     | Graphics     |           |            | ŏ             |
|     |                             |               |       |             |     |       |          |          |            |              |                  |           | 80     | <ul> <li>Optimize Cut</li> </ul> | Path         | Optiai    | ration St  | ttines        |
|     |                             |               |       |             |     |       |          |          |            |              | _                |           |        | Devices COM                      | 4            | × [       |            |               |
|     | 40                          |               |       |             |     |       |          |          |            |              |                  |           | 40     |                                  |              |           |            |               |

6. La modalit à di trasferimento è impostata sul buffer per impostazione predefinita. Non cambiare il metodo di trasferimento.

| 💦 Device settings for GR | BL - LightBurn 1.0.0 | 6 ? >                                                                            | <      |
|--------------------------|----------------------|----------------------------------------------------------------------------------|--------|
| Basic Settings GCode     | e Additional Set     | ttings                                                                           |        |
| forking Size Ori         | gin Laser Offs       | et Z Axis Control                                                                |        |
| Width 430.0mm 🜲          | OO 🔹 Enable          | pointer offset                                                                   | n      |
| ieight 430.0mm 🗢         | X 0.00mm             | <ul> <li>Y 0.00mm</li> <li>M Celative Z moves of<br/>Optimize Z moves</li> </ul> | nl     |
| Scanning Offset Adjust   |                      | Other options                                                                    |        |
| Enable Scanning Offse    | et Adjustment        | Tah Pulse Width (mm) 0.050 🕏                                                     |        |
| Speed Line Shift         | Initial Offset       | Auto-home on startup                                                             |        |
|                          |                      | 0 \$ nn/nin                                                                      |        |
|                          |                      | Enable \$J Jogging                                                               |        |
|                          |                      | Enable DTR signal                                                                |        |
|                          |                      | Use G0 moves for overscan                                                        |        |
|                          |                      | Enable faser fire button Instant of Bounds' warning                              |        |
|                          |                      | Return to Finish Position                                                        |        |
|                          |                      | X: 0.0 \$Y: 0.0                                                                  | \$     |
|                          |                      | Air Assist                                                                       |        |
|                          |                      | <u>○ M7</u> ● M8                                                                 |        |
|                          |                      | S-value max 1000                                                                 | ¢      |
|                          |                      | Baud Rate 115, 200                                                               | $\sim$ |
|                          |                      | Transfer mode Buffered                                                           | $\sim$ |
|                          |                      |                                                                                  |        |
|                          |                      |                                                                                  |        |
|                          |                      |                                                                                  |        |
| Add                      | Delete               |                                                                                  |        |
| Import                   | Export               |                                                                                  |        |
|                          |                      | OK Cancel                                                                        | 1      |

7. Abilita la scansione eccessiva nelle impostazioni del livello per evitare che i bordi vengano bruciati.

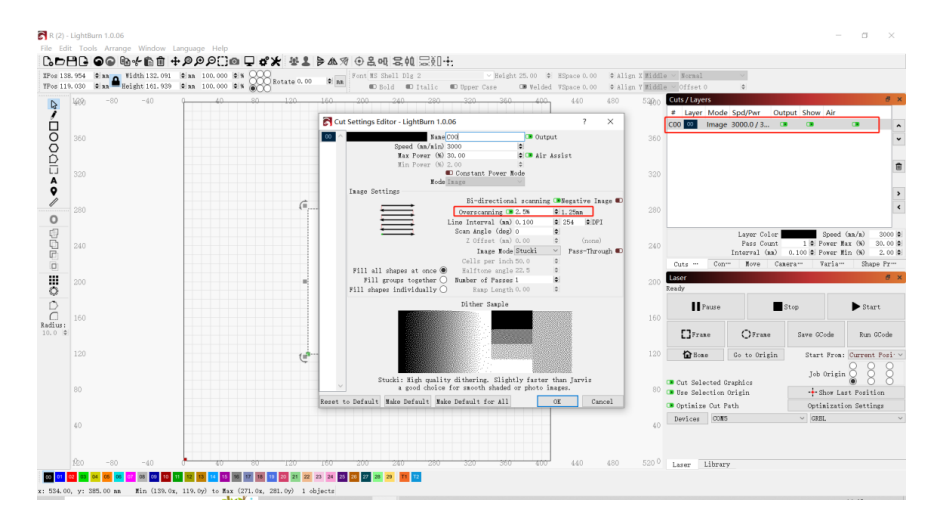

8. Passa dal software Laser GRBL al software LightBurn senza spegnere la macchina, basta spegnere il software corrente e aprire un altro software per aprire la porta seriale corrispondente.

9. La prima volta che si utilizza il software LightBurn, ènecessario impostare l'unit à di velocit à facendo riferimento alla nostra tabella dei parametri.

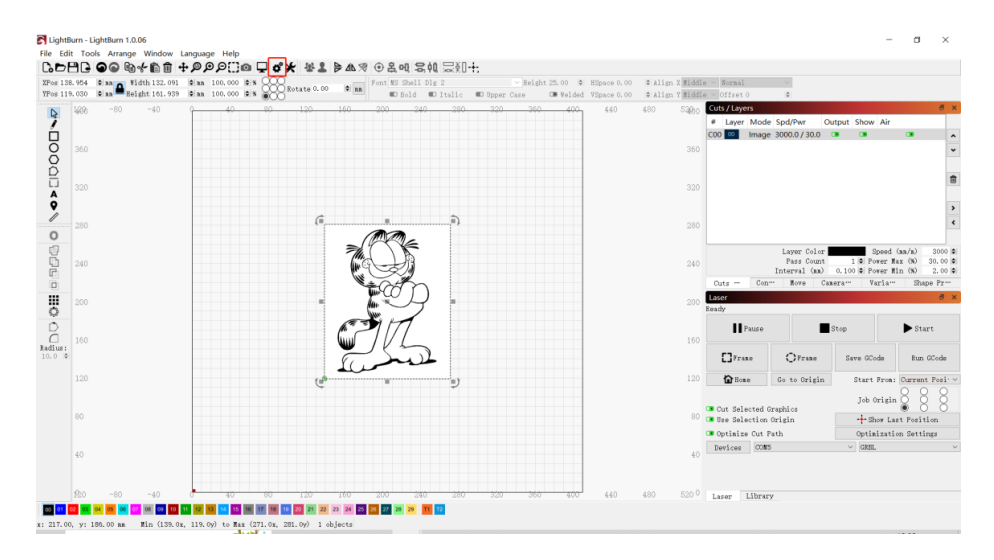

10. Durante l'incisione, è necessario selezionare la modalità di incisione e i parametric corrispondenti per ottenere l'effetto desiderato.

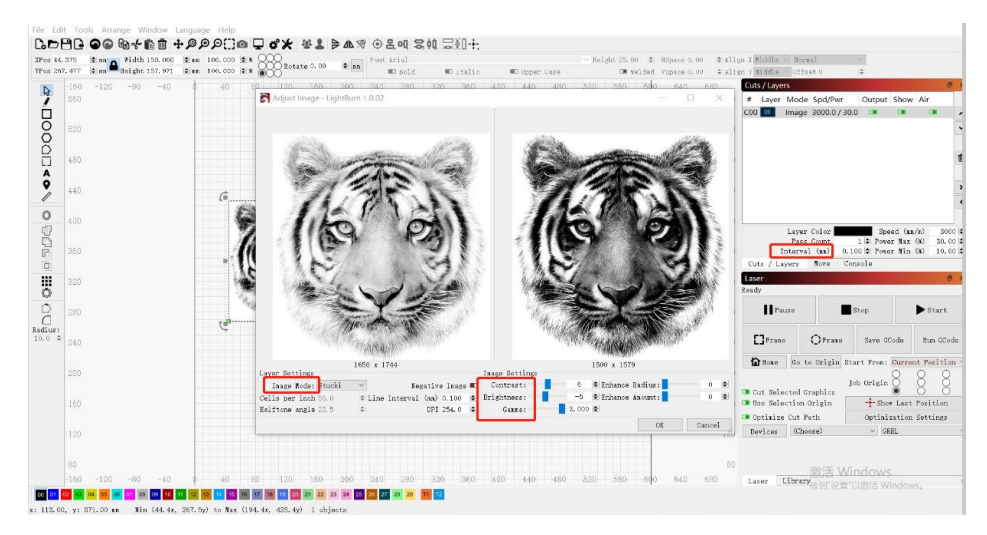

# Guía de usuario de Atezr

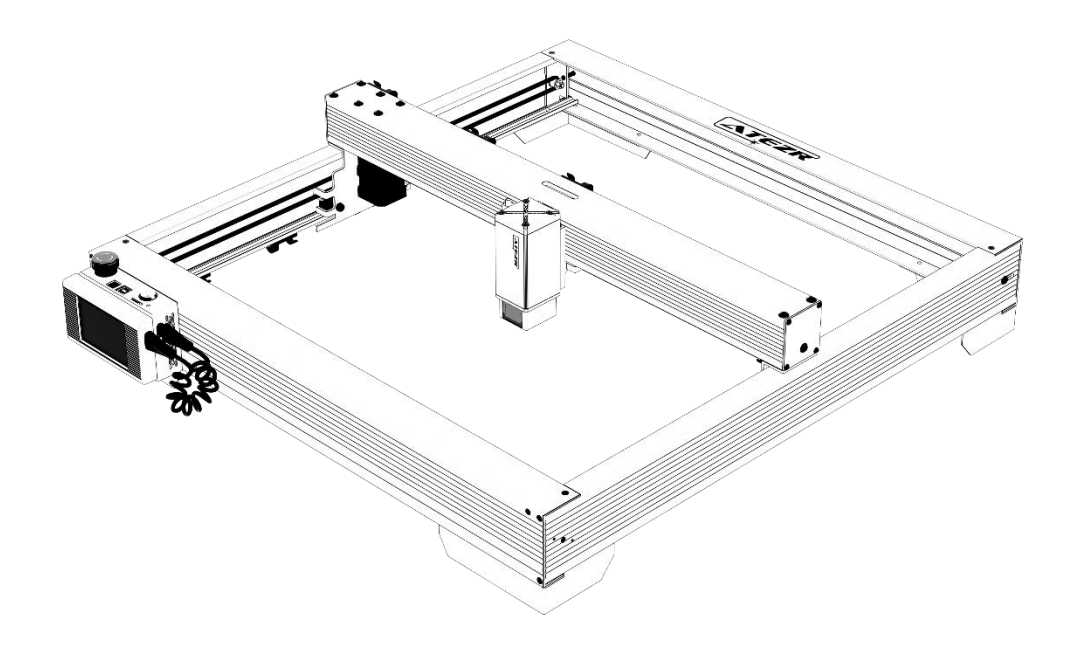

☑ English
 ☑ Deutsche
 ☑ Français
 ☑ Italiano
 ☑ Español

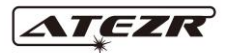

| Descargo de responsabilidad                               | 99  |
|-----------------------------------------------------------|-----|
| De responsabilidad para obtener e instalar LightBurn      | 99  |
| Configure Atezr en LightBurn                              | 100 |
| Paso 1 Haga clic en el dispositivo                        | 100 |
| Paso 2 Importe el archivo Atezr_Prefs                     | 100 |
| Configure Atezr en LaserGRBL                              | 102 |
| Paso 1 Descargue e instale LaserGRBL.                     | 102 |
| Paso 2 Agregue un botón personalizado                     | 102 |
| Guía de operación Procesamiento asistido por aire         | 102 |
| Paso 1 Conecta el tubo de ensayo al módulo láser          | 103 |
| Paso 2 Enciéndalo o apáguelo con un interruptor giratorio | 103 |
| Guía de operación Use LightBurn para tallar/cortar        | 103 |
| Paso 1 Coloca el material de grabado                      | 103 |
| Paso 2 Ajusta la barra de enfoque                         | 104 |
| Paso 3 Encendido                                          | 104 |
| Paso 4 Conéctese a la máquina de grabado                  | 104 |
| Paso 5 Establece los parámetros                           | 105 |
| Paso 6 Establece la posición de inicio                    | 105 |
| Paso 7 Haga clic en el marco                              | 106 |
| Paso 8 Haga clic para comenzar                            | 106 |
| Guía de operación Grabado/corte con LaserGRBL             | 106 |
| Paso 1 Conéctate a la máquina                             | 106 |
| Paso 2 Establecer los parámetros de grabado               | 108 |
| Paso 3 Ajuste la barra de enfoque                         | 108 |
| Paso 4 Ajuste la posición                                 | 109 |
| Paso 5 Comience, termine la talla o corte                 | 109 |
| Guía de operación-Procesamiento rotativo                  | 109 |
| Paso 1 Vinculado a la máquina de grabado                  | 109 |
| Paso 2 Ajusta el archivo de distancia                     | 110 |
| Paso 3 Mantenga la rotación paralela al eje X             | 110 |
| Paso 4 Ajusta la base L y el marco en V                   | 111 |
| Paso 5 Establece los parámetros en LightBurn              | 111 |
| Operación APP-talla fuera de línea                        | 111 |
| Paso 1 Descarga la aplicación ATEZR LASER                 | 111 |
| Paso 2 Conectado a la máquina de grabado                  | 112 |
| Paso 3 Seleccione los recursos para tallar                | 112 |
| Configuración recomendada para materiales                 | 114 |
| Atezr-5W (potencia del láser 5W)                          | 114 |
| Atezr-10W (potencia del láser 10W)                        | 115 |
| Atezr-20W (potencia del láser 20W)                        | 117 |
| Precauciones                                              | 118 |

#### Contenido

## Descargo de responsabilidad

Si necesita controlar Atezr a trav és de LightBurn, descargue la versi ón oficial del software LightBurn. LightBurn es un software de terceros, por lo que el servicio Atezr no es responsable de ninguna p érdida causada por la operaci ón de LightBurn. El firmware de Atezr ha sido probado en detalle por Atezr y a ún puede ser incompatible con el software o el hardware. Si se produce un error debido a incompatibilidad, puede ponerse en contacto con nuestro departamento de servicio al cliente para obtener asistencia t écnica. atezr@service.com

## Obtiene e instala LightBurn

1. Descargue este archivo del sitio web de: https://lightburnsoftware.com/

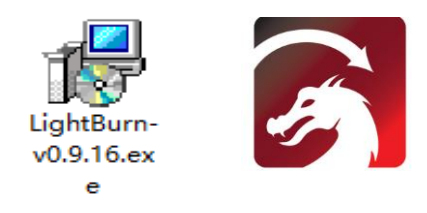

2. Haga doble clic en el paquete de instalación para la instalación y haga clic en "Siguiente" en la ventana emergente.

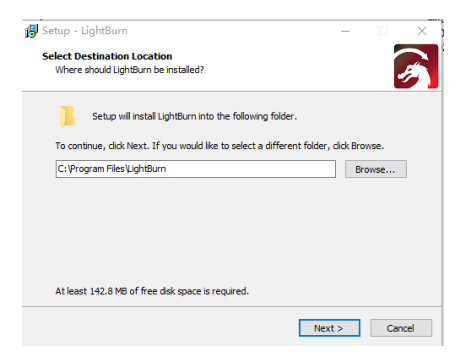

3. Haga clic para comenzar su prueba gratuita.

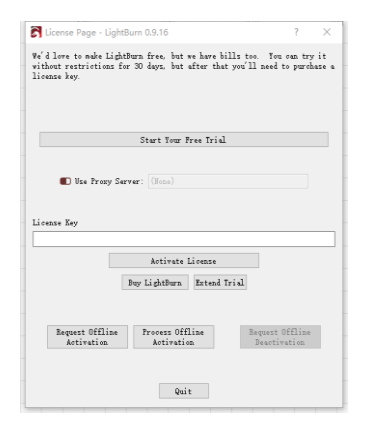

## **Configure Atezr en LightBurn**

# Paso 1 Haga clic en el dispositivo

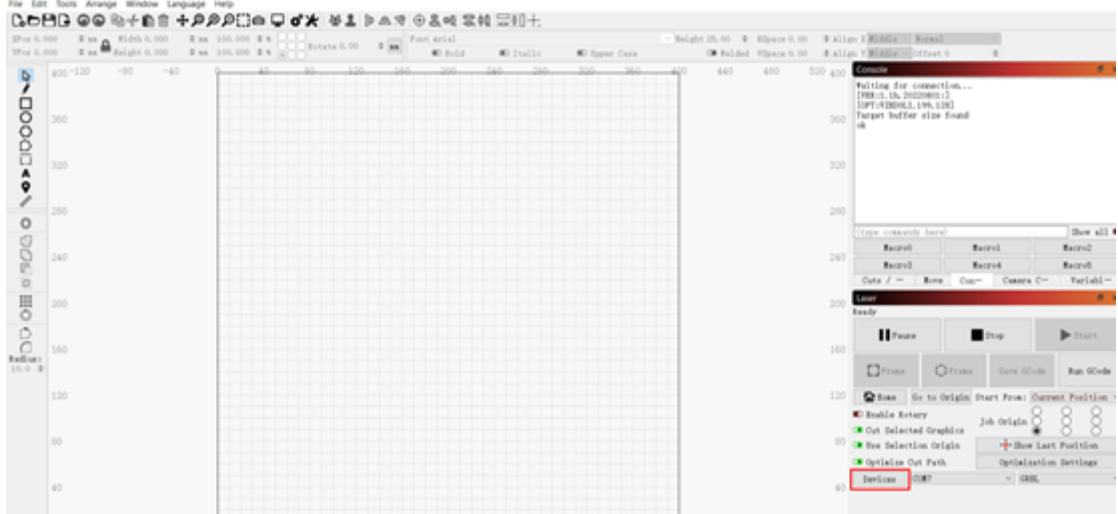

## Paso 2 Importe el archivo Atezr\_Prefs

| Devices - LightB  | urn 1.0.02        |                   | ? ×    |
|-------------------|-------------------|-------------------|--------|
| Your Device List  |                   |                   |        |
|                   |                   |                   |        |
| GRBL - Serial/USB |                   |                   |        |
| 400mm x 400mm, or | igin at front lef | t, auto-home disa | led    |
| Find My Laser     | Create Manually   | LightBurn Bridge  | Import |
| Make Default      | Edit              | Remove            | Export |
|                   |                   | OE                | Cancel |

El archivo de configuración para que Lightburn reconozca Atezr se encuentra en la tarjeta TF adjunta. Nombre de archivo: ATEZR.lbdev

| LUGU Devic                                                                                                    | Le PIOIIle                                    |                          |                                         |                      |                                                                 |                                                                                                    |                                                                                                  |
|----------------------------------------------------------------------------------------------------|-----------------------------------------------|--------------------------|-----------------------------------------|----------------------|-----------------------------------------------------------------|----------------------------------------------------------------------------------------------------|--------------------------------------------------------------------------------------------------|
| $\leftarrow \rightarrow \cdot$                                                                                                    | ↑ 🗖 > '                                       | This PC                  | > Deskt                                 | op →                 |                                                                 |                                                                                                    |                                                                                                  |
| Organise 🔻                                                                                                    | New fo                                        | lder                     |                                         |                      |                                                                 |                                                                                                    |                                                                                                  |
| Quick Quick Control Control C | access<br>ttop s<br>uments s<br>ures s<br>-10 | * * *                    | laser                                   |                      | ATEZR.Ibdev                                                     |                                                                                                    |                                                                                                  |
| Devices - Light                                                                                                    | Burn 1002                                     |                          |                                         | 2 X                  |                                                                 |                                                                                                    |                                                                                                  |
| Your Denice List                                                                                                    | Durin 1.0.02                                  |                          |                                         | 1 ^                  |                                                                 |                                                                                                    |                                                                                                  |
| ATEZD                                                                                                    | ·                                             |                          |                                         |                      |                                                                 |                                                                                                    |                                                                                                  |
| GREL - Serial/US<br>430am x 430am, o<br>Find Wy Laser                                                                                                    | B<br>rigin at front le<br>Create Manually     | ft, home or<br>LightBurn | n startup<br>Bridge                     | Isport               |                                                                 |                                                                                                    |                                                                                                  |
| Wake Default                                                                                                    | Edit                                          | Reno                     | 70                                      | Export               | 1                                                               |                                                                                                    |                                                                                                  |
| Adde Derdart                                                                                                    |                                               |                          | OK                                      | Cancel               |                                                                 |                                                                                                    |                                                                                                  |
| -unstads - Lightfurs 13.52                                                                                                    |                                               |                          |                                         | <u> </u>             |                                                                 | -                                                                                                    | a ×                                                                                              |
|                                                                                                    | 1 + 9 9 9 0 a Q d                             | * *1 > A:                | 9 0 8 4 2 4<br>5 fact select<br>8 facts | EXI+:<br>Erister Ele | - Belgiel 25, 00 - \$ - \$5, 50<br>out Taxa - \$\$ Belgiel Taxa | n h                                                                                                    |                                                                                                  |
|                                                                                                    |                                               |                          |                                         |                      |                                                                 | This first connection of the second larger of the second larger of the s | (Ber all C<br>Regel<br>Parial-<br>Parial-<br>Parial-<br>Parial-<br>Parial-<br>Parial-<br>Parial- |
| 14<br>14                                                                                                    |                                               |                          |                                         |                      |                                                                 | Dealer Anter     Order Seeten Control     Order Seeten Control     Order Seeten Control     Order Seeten Control     Dealer                                                                                                    | alitine<br>ettine                                                                                |

Seleccione puerto serie y ATEZR. Si la conexión es correcta, la configuración se importa correctamente.

## **Configure Atezr en LaserGRBL**

## Paso 1 Descargue e instale LaserGRBL

1. Descargue archivos del sitio web a continuación e instale el software http://lasergrbl.com/download/

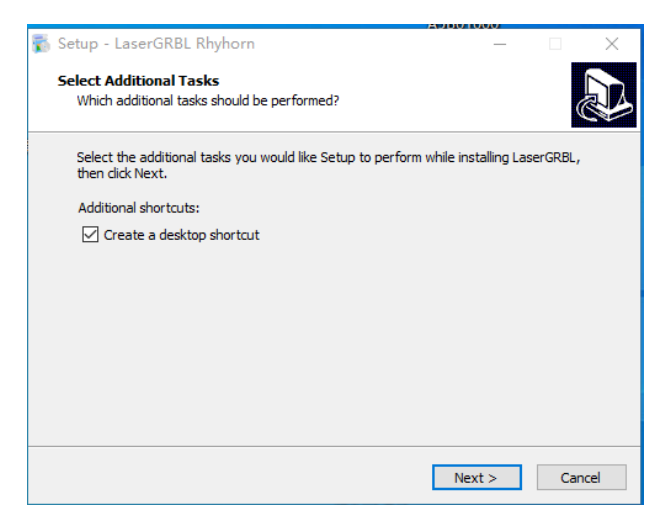

## Paso 2 Agregue un botón personalizado

1. Agregue botones personalizados a su software en función de su uso. Recomendamos el botón oficial personalizado de LaserGRBL. Botón personalizado Dirección de descarga: http://lasergrbl. Com/ usage/custombuttons /. Botón personalizado descargado como se muestra a continuación.

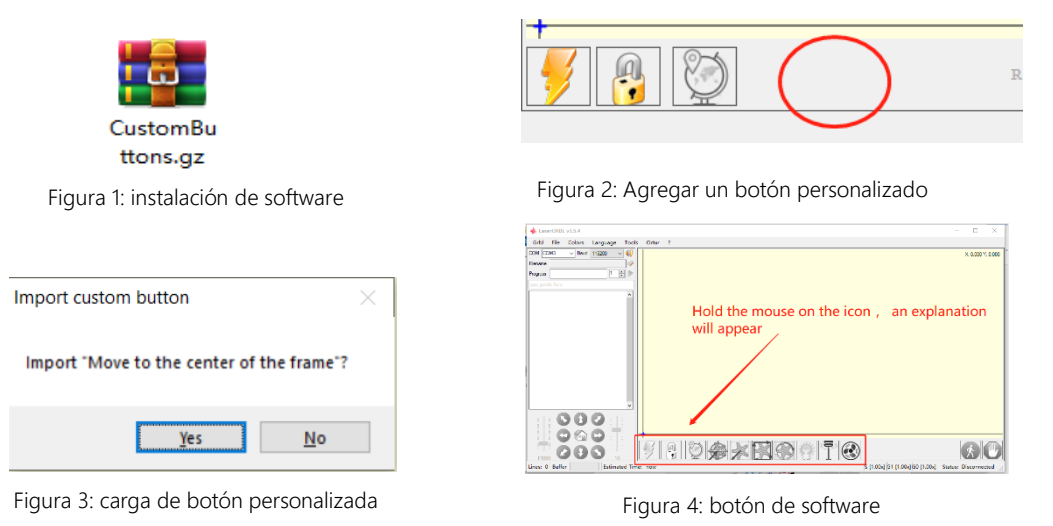

# Guía de operación Procesamiento asistido por aire

Paso 1 Conecte el tubo de ensayo al módulo láser

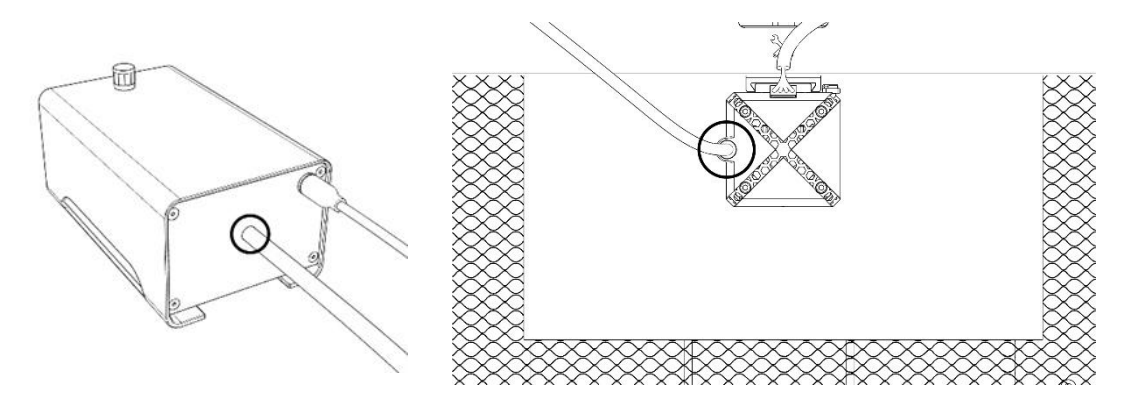

## Paso 2 Enciéndalo o apáguelo con un interruptor

## giratorio

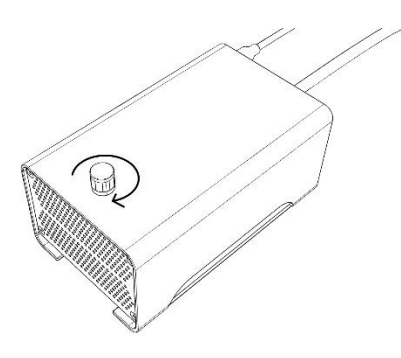

# Guía de operación Use LightBurn para

## tallar/cortar

Paso 1 Coloque el material de grabado

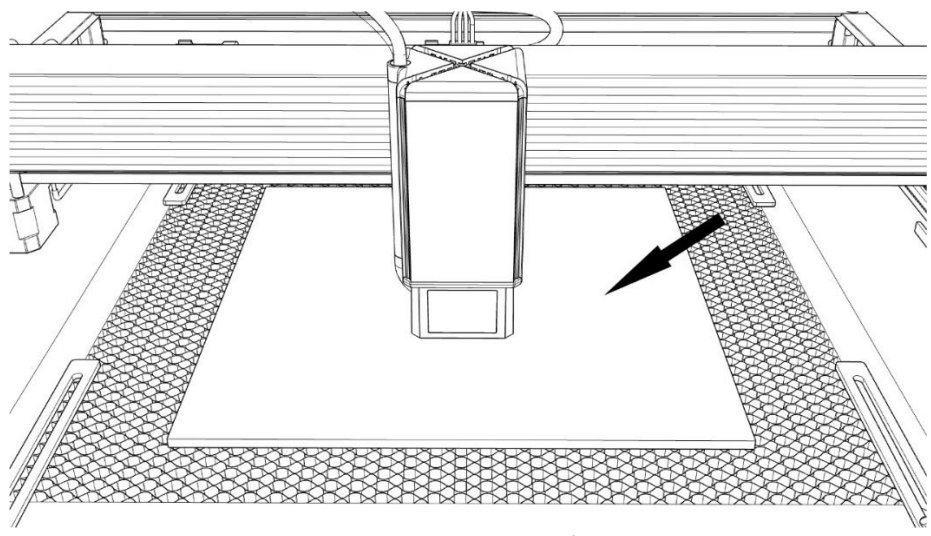

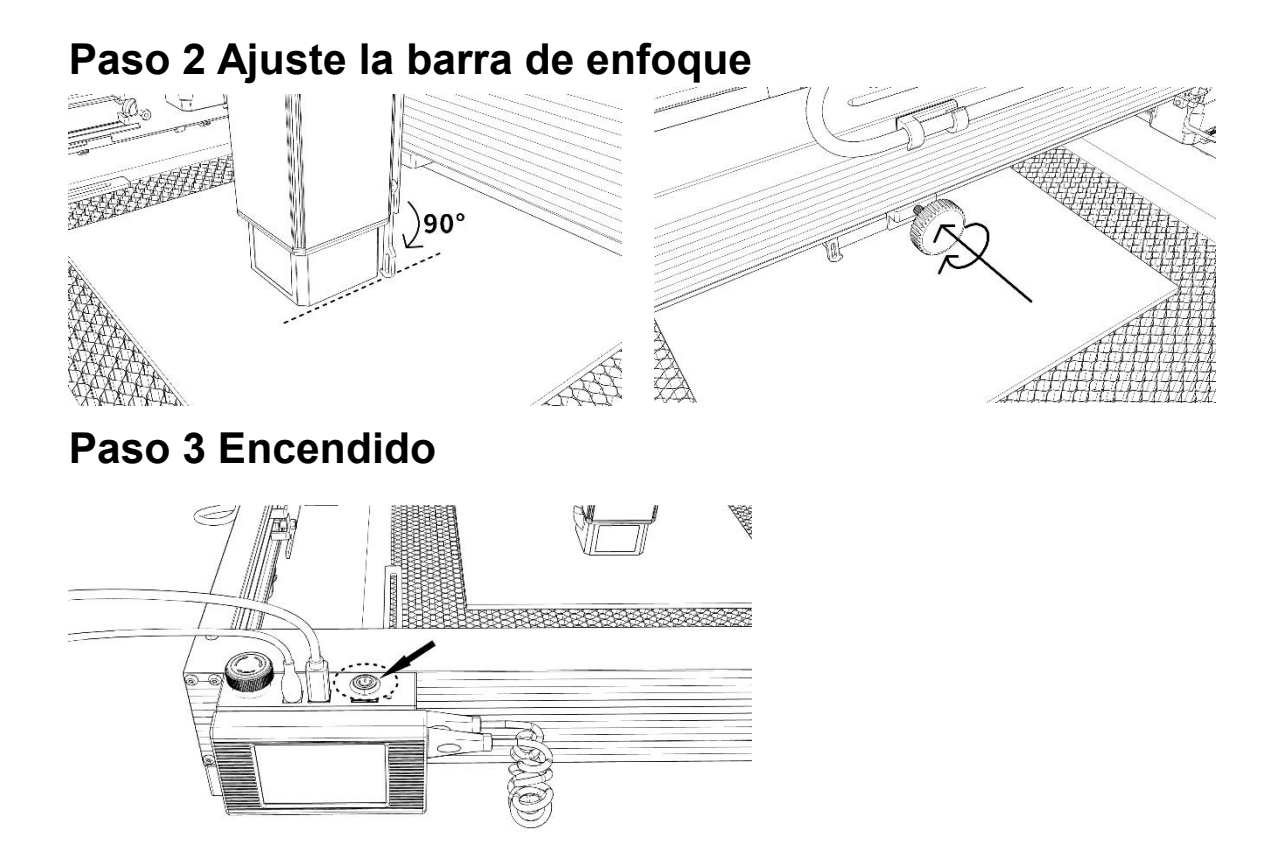

## Paso 4 Conecte la máquina a su computadora

|     |      | Viath 0.000       | \$ nn | 100.000 | 0.5   | CO Re | tate 0.00 | 0 33  | For | nt MS S | hell Di | g 2 |        |       |         |       | ∼ Heigh | t 25.00 🌵 | HSpace 0.0 | 0 0 A1: | ign X Middle ~ | Normal     |         | V           |            |
|-----|------|-------------------|-------|---------|-------|-------|-----------|-------|-----|---------|---------|-----|--------|-------|---------|-------|---------|-----------|------------|---------|----------------|------------|---------|-------------|------------|
| 0.0 | 00   | mm = Height 0.000 | \$ RR | 100,000 | 9.5 ( |       |           |       | 1   | ID B    | old     |     | Italic |       | D Upper | Case  |         | CB Welded | VSpace 0.0 | 0 0 Al: | ign Y Middle ~ | Offset O   |         | ¢           |            |
|     | 6890 | -160 -120 -80     | -40   | 9 40    | 80    | 1.20  | 160       | 200 2 | 240 | 280     | 320     | 360 | 400 (  | 140 4 | 80 52   | 0 560 | 600     | 640 680   | 720 76     | 50 8880 | Cuts / Layers  |            |         |             |            |
|     |      |                   |       |         |       |       |           |       |     |         |         |     |        |       |         |       |         |           |            |         | # Layer M      | ode Spd    | /Pwr Ou | put Show A  | Ir         |
| 2   |      |                   |       |         |       |       |           |       |     |         |         |     |        |       |         |       |         |           |            | 560     |                |            |         |             |            |
|     |      |                   |       |         |       |       |           |       |     |         |         |     |        |       |         |       |         |           |            | 520     |                |            |         |             |            |
|     |      |                   |       |         |       |       |           |       |     |         |         |     |        |       |         |       |         |           |            |         |                |            |         |             |            |
|     | 480  |                   |       |         |       |       |           |       |     |         |         |     |        |       |         |       |         |           |            | 480     |                |            |         |             |            |
|     |      |                   |       |         |       |       |           |       |     |         |         |     |        |       |         |       |         |           |            |         |                |            |         |             |            |
|     | 440  |                   |       |         |       |       |           |       |     |         |         |     |        |       |         |       |         |           |            | 440     |                |            |         |             |            |
|     | 400  |                   |       |         |       |       |           |       |     |         |         |     |        |       |         |       |         |           |            | 400     |                |            |         |             |            |
|     |      |                   |       |         |       |       |           |       |     |         |         |     |        |       |         |       |         |           |            |         |                | ayer Colo  | r       | Speed (m    | n/n)       |
|     | 360  |                   |       |         |       |       |           |       |     |         |         |     |        |       |         |       |         |           |            | 360     | ) Tret         | Pass Cour  | t :     | Dever Max   | (%) 0.     |
|     |      |                   |       |         |       |       |           |       |     |         |         |     |        |       |         |       |         |           |            |         | Cuts / Lave    | rs Mov     | e Cons  | ole Shape   | Properties |
|     |      |                   |       |         |       |       |           |       |     |         |         |     |        |       |         |       |         |           |            |         | Laser          |            |         |             | 6          |
|     |      |                   |       |         |       |       |           |       |     |         |         |     |        |       |         |       |         |           |            |         | Ready          |            |         |             |            |
|     |      |                   |       |         |       |       |           |       |     |         |         |     |        |       |         |       |         |           |            |         | II Paus        | 0          | S1      | op          | ► Start    |
|     | 240  |                   |       |         |       |       |           |       |     |         |         |     |        |       |         |       |         |           |            | 240     |                |            |         |             |            |
| 0   |      |                   |       |         |       |       |           |       |     |         |         |     |        |       |         |       |         |           |            |         | Franc          | OF         | rane    | Save GCode  | Run GCo    |
|     |      |                   |       |         |       |       |           |       |     |         |         |     |        |       |         |       |         |           |            |         | <b>N</b> -     |            |         |             |            |
|     |      |                   |       |         |       |       |           |       |     |         |         |     |        |       |         |       |         |           |            |         | Le Hone        | Go to      | Origin  | Start From: | Current I  |
|     |      |                   |       |         |       |       |           |       |     |         |         |     |        |       |         |       |         |           |            |         | • Out Calant   | ad Countri |         | Job Origin  | S S        |
|     | 120  |                   |       |         |       |       |           |       |     |         |         |     |        |       |         |       |         |           |            | 120     | Use Select     | ion Origi  | n       | + Show La   | st Positio |
|     |      |                   |       |         |       |       |           |       |     |         |         |     |        |       |         |       |         |           |            |         | Optimize (     | ut Path    |         | Optimizati  | on Setting |
|     |      |                   |       |         |       |       |           |       |     |         |         |     |        |       |         |       |         |           |            | 80      | Devices        | CON12      |         | GREL        |            |
|     |      |                   |       |         |       |       |           |       |     |         |         |     |        |       |         |       |         |           |            |         |                |            |         |             |            |

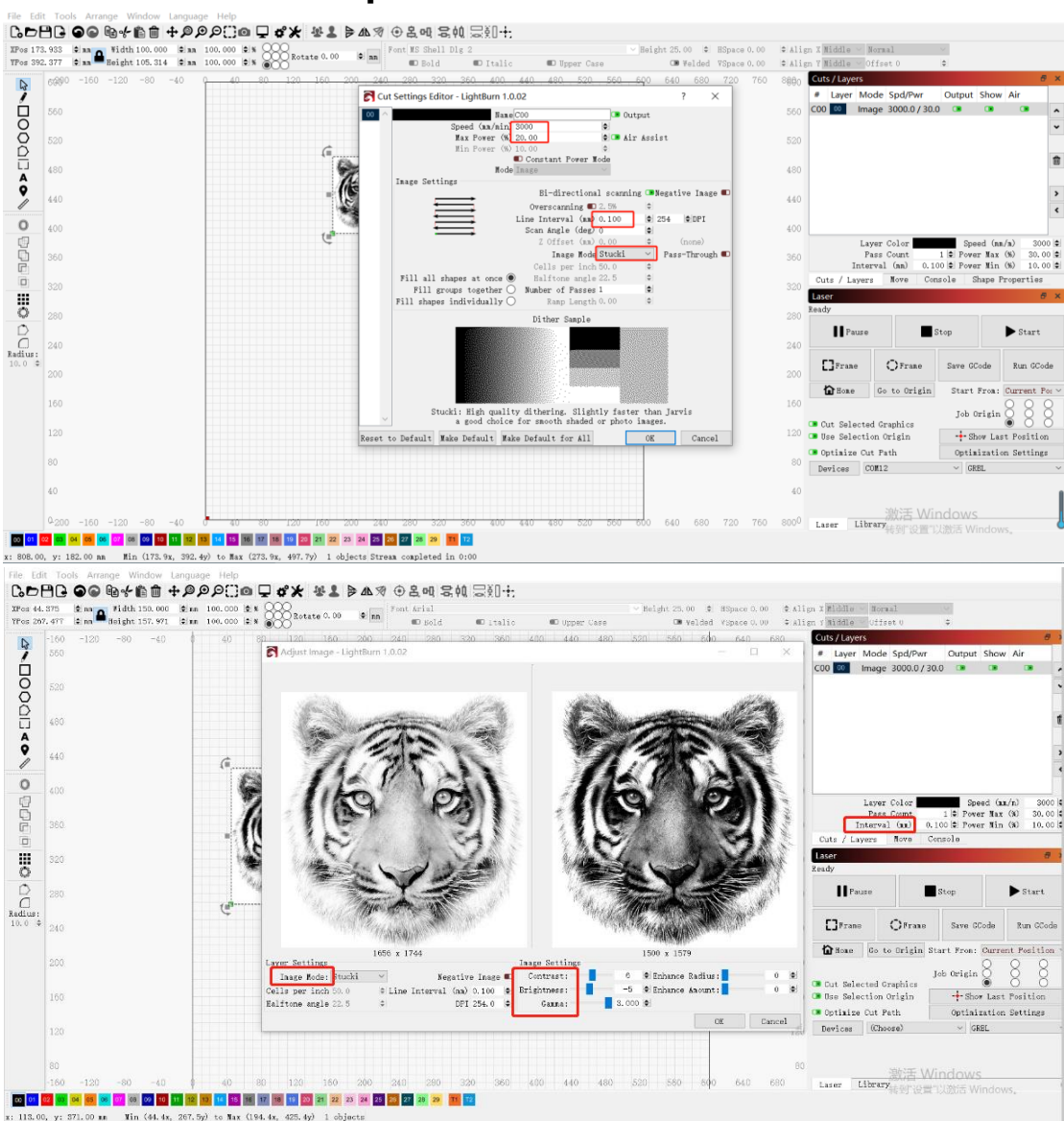

#### Paso 5 Establecer parámetros

#### Paso 6 Establecer la posición de inicio

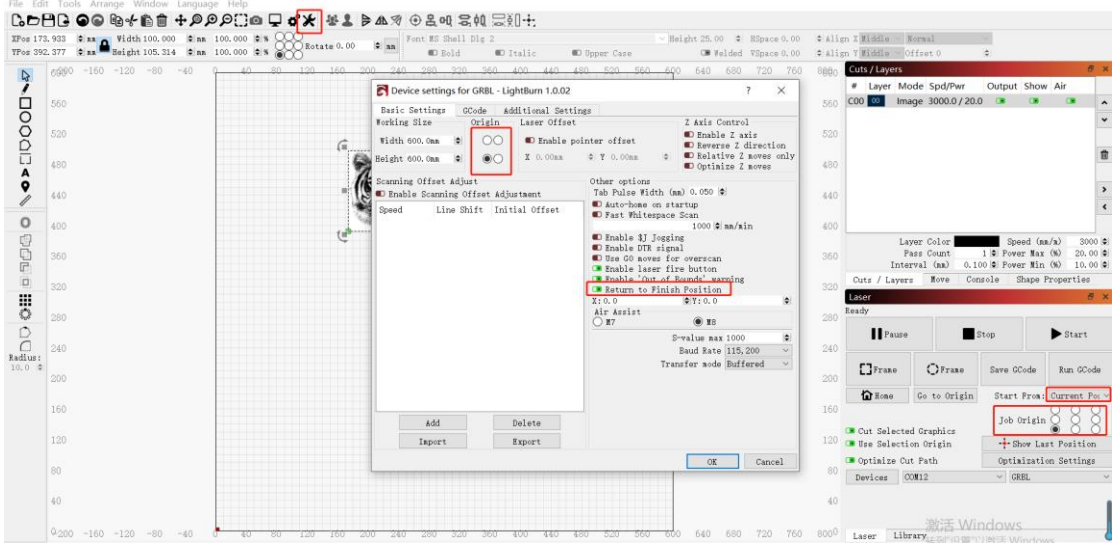

## Paso 7 Haga clic en el marco

| (Pos 17)    | 3.933 | 0 mm 💊 Width 100.000 0 mm    | 100.000 0 % 000 |                                                                                                    | Font MS Shell D | lg 2        | ⊻ He            | ight 25.00 | ESpace 0.00 | ¢ Alis | n X Middle ~             | Normal                                      |                                                                                                    |                                     |        |
|-------------|-------|------------------------------|-----------------|----------------------------------------------------------------------------------------------------|-----------------|-------------|-----------------|------------|-------------|--------|--------------------------|---------------------------------------------|----------------------------------------------------------------------------------------------------|-------------------------------------|--------|
| /Pos 390    | 2.377 | 🛊 na 🏛 Height 105.314 🛭 🖨 na | 100.000 😂 🖌 💮   | Rotate 0.00 🔍 🗛                                                                                                    | Bold            | D Italic    | 💷 Upper Case    | 🖙 Velded   | VSpace 0.00 | ¢ Alis | n Y Middle 🗸             | Offset 0                                    | 0                                                                                                    |                                     |        |
| C.          | 6990  | -160 -120 -80 -40            | 0 40 80         | 130 160 200 240                                                                                                    | 280 320         | 360 400 440 | 480 520 560 600 | ) 640 680  | 720 760     | 8890   | Cuts / Layers            | Iode Spd/Pwr                                | Output Show                                                                                                    | e Air                               | ×      |
| ć           | 560   |                              |                 |                                                                                                    |                 |             |                 |            |             | 560    | C00 00 In                | nage 3000.0/20.0                            | ) 🔹 🔹                                                                                                    |                                     | ^      |
| 8           |       |                              |                 |                                                                                                    |                 |             |                 |            |             | 520    |                          |                                             |                                                                                                    |                                     | *      |
| Ē.          |       |                              |                 | Bar                                                                                                    | a               |             |                 |            |             |        |                          |                                             |                                                                                                    |                                     | Û      |
| Ä           | 480   |                              |                 | 15                                                                                                    | s               |             |                 |            |             | 480    |                          |                                             |                                                                                                    |                                     |        |
| 2           | 440   |                              |                 |                                                                                                    | 2               |             |                 |            |             | 440    |                          |                                             |                                                                                                    |                                     | ><br>< |
| 0           | 400   |                              |                 | and the second second s | 50              |             |                 |            |             | 400    |                          |                                             |                                                                                                    |                                     |        |
| 6<br>6<br>6 | 360   |                              |                 |                                                                                                    |                 |             |                 |            |             | 360    | L                        | ayer Color<br>Pass Count<br>erval (mm) 0.10 | Speed (m<br>1 © Pover Max<br>00 © Pover Min                                                                                                    | n/n) 3000<br>(%) 20.00<br>(%) 10.00 | 0      |
|             | 320   |                              |                 |                                                                                                    |                 |             |                 |            |             | 320    | Cuts / Laye              | rs Nove Con                                 | sole Shape Shape S | Properties                          |        |
| 0           |       |                              |                 |                                                                                                    |                 |             |                 |            |             |        | Ready                    |                                             |                                                                                                    |                                     | ×      |
| Ď           | 240   |                              |                 |                                                                                                    |                 |             |                 |            |             | 240    | Paus                     | • 🔳 S                                       | ltop                                                                                                    | ▶ Start                             |        |
| adius:      |       |                              |                 |                                                                                                    |                 |             |                 |            |             | 200    | []Franc                  | OFTARD                                      | Save GCode                                                                                                    | Run GCod                            |        |
|             |       |                              |                 |                                                                                                    |                 |             |                 |            |             |        | 🔓 Hone                   | Go to Origin                                | Start From:                                                                                                    | Current Po                          | . v    |
|             | 160   |                              |                 |                                                                                                    |                 |             |                 |            |             | 160    |                          |                                             | Job Origin                                                                                                    | 888                                 | 3      |
|             | 120   |                              |                 |                                                                                                    |                 |             |                 |            |             | 120    | Cut Select<br>Use Select | ed Graphics<br>ion Origin                   | + Show La                                                                                                    | st Position                         |        |
|             | 80    |                              |                 |                                                                                                    |                 |             |                 |            |             | 80     | Optimize C               | ut Path                                     | Optimizati                                                                                                    | on Settings                         |        |
|             |       |                              |                 |                                                                                                    |                 |             |                 |            |             |        | Devices                  | 0012                                        | GREL                                                                                                    |                                     | ~      |
|             | 40    |                              |                 |                                                                                                    |                 |             |                 |            |             | 40     |                          |                                             |                                                                                                    |                                     |        |
|             | Q.200 | -160 -120 -80 -40            | # 40 80         | 120 160 200 240                                                                                                    | 280 320         | 360 400 440 | 480 520 560 600 | 640 680    | 720 760     | 8000   | Lager Li                 | 激活 Wir                                      | ndows                                                                                                    |                                     | -      |

## Paso 8 Haga clic en Inicio

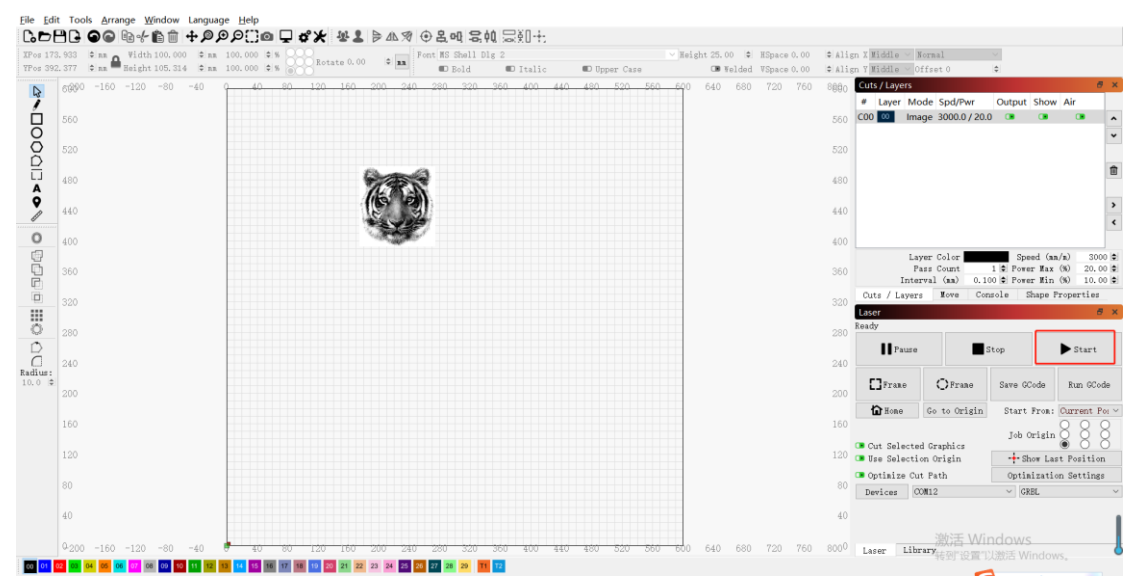

## Guía de operación Grabado/corte con

## LaserGRBL

## Paso 1 Conéctate a la máquina

1. Conecte la máquina de grabado a una computadora con el software LaserGBRL instalado.

- 2. Inserta la fuente de alimentación de la máquina de grabado.
- 3. Abra el software LaserGRBL.

4. Seleccione el número de puerto correcto y la velocidad en baudios en el software -115200 (en general, el puerto COM no requiere una selecci ón manual, pero si tiene varios dispositivos en serie conectados a su computadora, necesita hacer eso, puede encontrar un puerto en el dispositivo de Windows System. Tambi én puede encontrar un puerto de grabado.

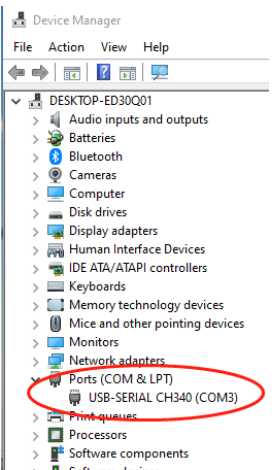

5. Primero, instale el controlador CH340. En el software LaserGRBL, haga clic en "Herramientas" >" Instalar el controlador CH340 "para instalar el controlador y reiniciar la computadora despu és de la instalación para conectarse.

6. Haga clic en la marca de conexi ón del rayo en el software. Cuando la bandera de lightning se vuelve roja X, la conexi ón es exitosa.

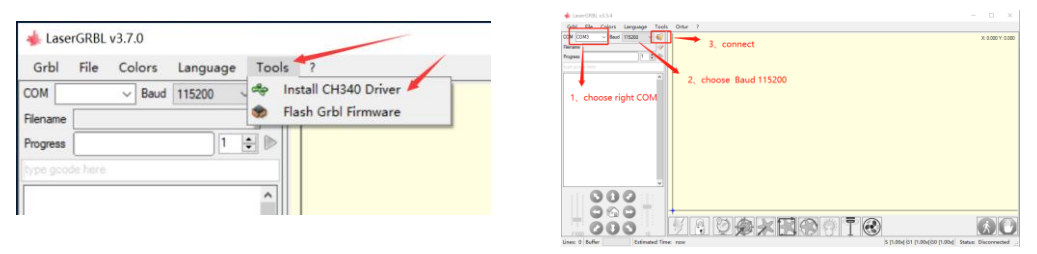

7. Si la computadora y la máquina de grabado fallan, debe actualizar la unidad de la siguiente manera. En LaserGRBL, haga clic en Herramientas > Instalar el controlador CH340 para actualizar el controlador de instalación, reiniciar la computadora después de la actualización y luego conectarse, como se muestra a continuación.

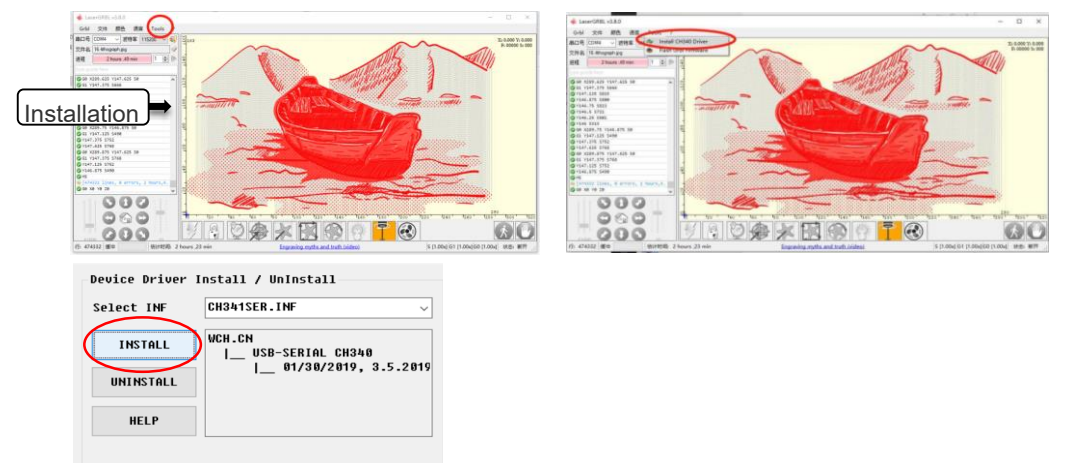

## Paso 2 Establecer los parámetros de grabado

1.Elija tallar el archivo. Abra el software LaserGRBL, haga clic en "Archivo" > "Abrir archivo" y seleccione los gráficos para grabar. LaserGRBL admite formatos NC, BMP, JPG, PNG, DXF y m ás.

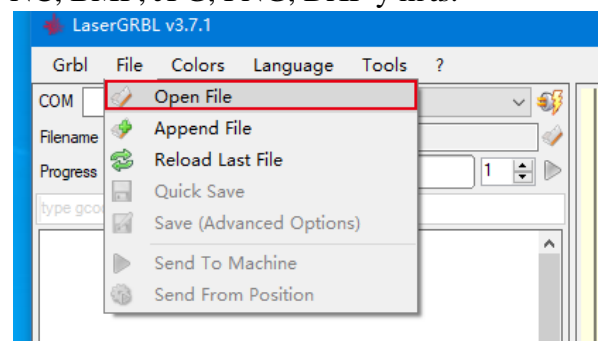

2.Establezca los parámetros de la imagen, el modo de grabado y la calidad de grabado.

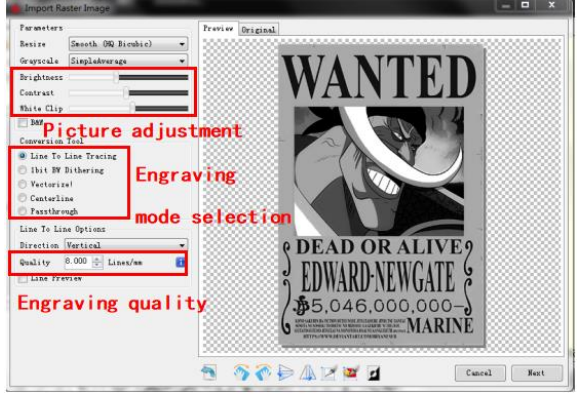

3.Establezca la velocidad de grabado, la energ á y el tamaño.

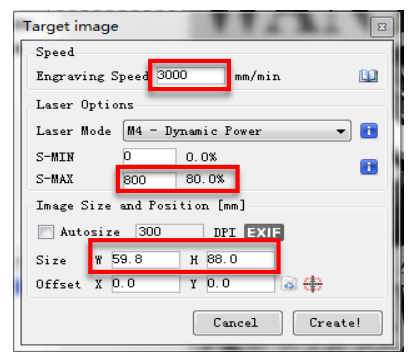

#### Paso 3 Ajuste la barra de enfoque

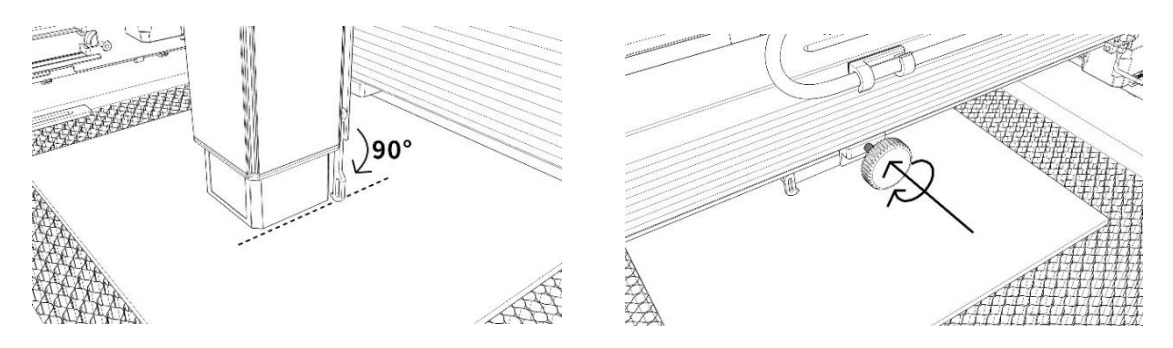

108 / 122
#### Paso 4 Ajuste la posición

1. Seleccione el bot ón "Mover al centro", el l áser se mover á al centro del patr ón.

2. Haga clic en el botón "light laser", el l áser emitir á una luz d ébil, el punto de irradiaci ón del l áser es el centro del patr ón de grabado, por lo tanto, ajuste la posici ón del objeto grabado.

3. Haga clic en el botón "Escaneo de perfil", el láser comenzará a escanear el contorno exterior del patrón en la computadora, puede cambiar la posición del objeto grabado de nuevo en función de la posición del contorno exterior escaneado. Además, puede hacer clic en el botón "Rodear" varias veces hasta que el contorno exterior est é en la posición que desea esculpir.

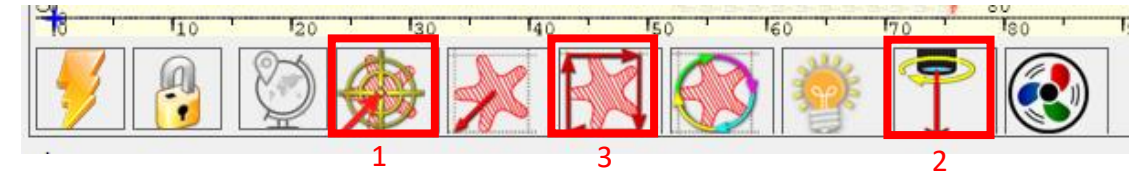

#### Paso 5 Comience y deje de tallar o cortar

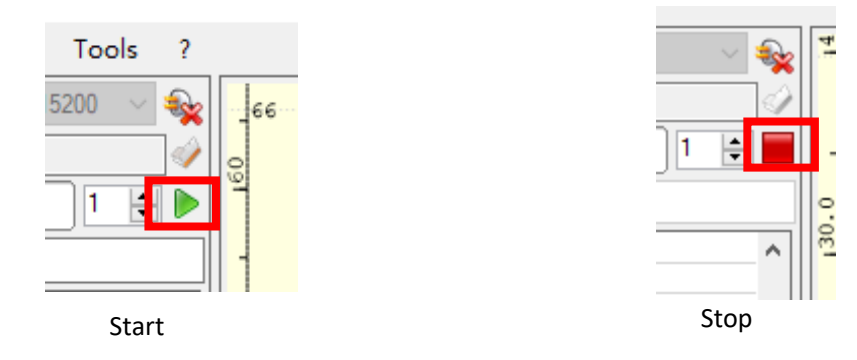

### Guía de operación-Procesamiento rotativo

#### Paso 1 Conéctese a la máquina de grabado

1.Conecte la rotación a la máquina de grabado.

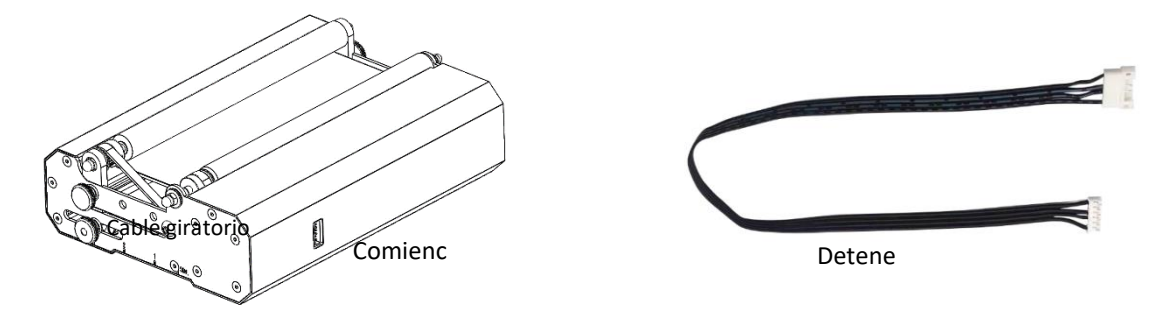

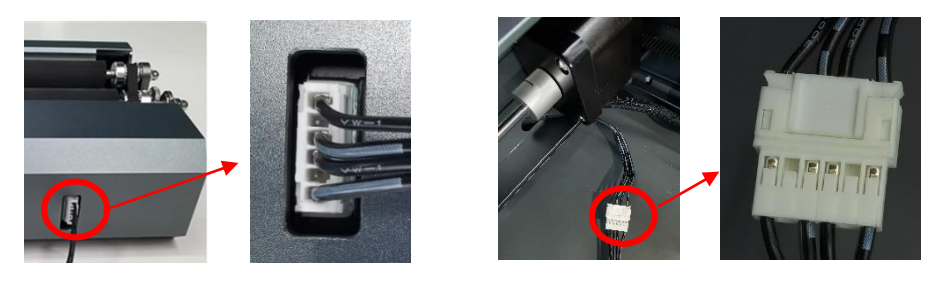

Conéctese a la

Conexión giratoria al motor del eje Y

#### Paso 2 Ajuste el archivo de distancia

La rotación tiene 3 orificios roscados que se pueden ajustar para que coincida con objetos de diferentes tamaños y se pueden ajustar para que coincida con los elementos.
Hay 3 marcas de escala en el panel lateral del rotador y 3 marcas de escala en la base en forma de L del bastidor en V. Coloque la base en forma de L cerca de la rotación, por lo que, Puede alinear las etiquetas como se muestra a continuación.

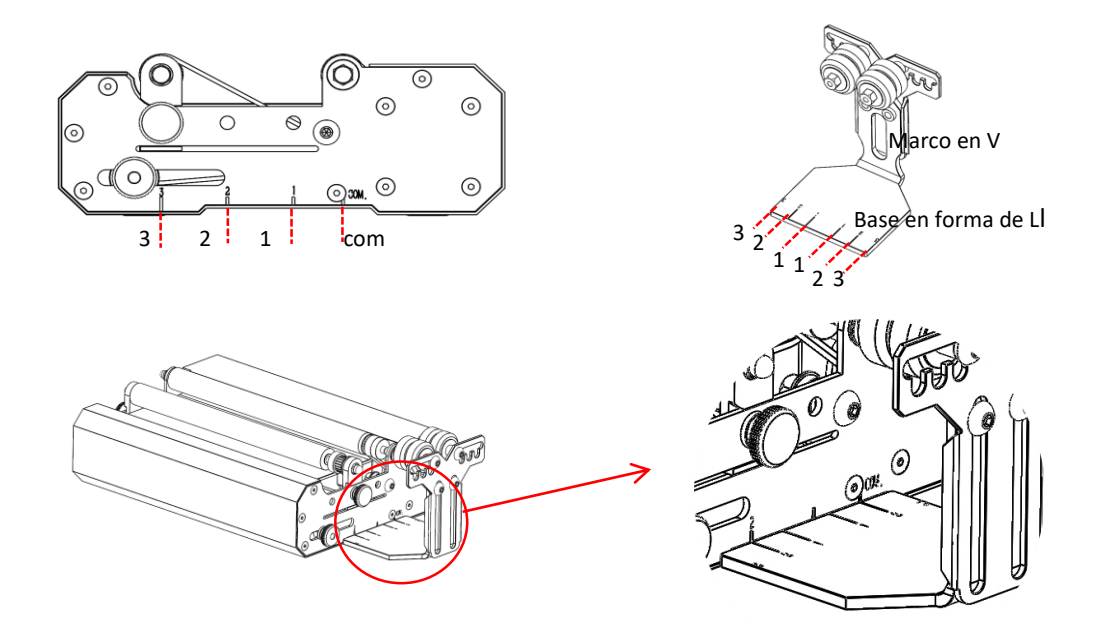

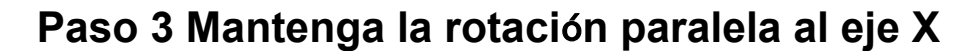

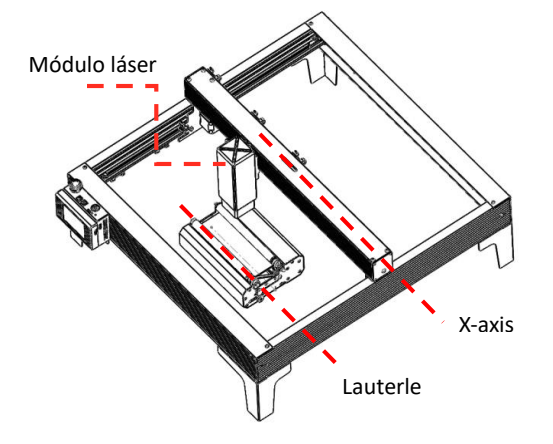

#### Paso 4 Ajuste la base L y el marco en V

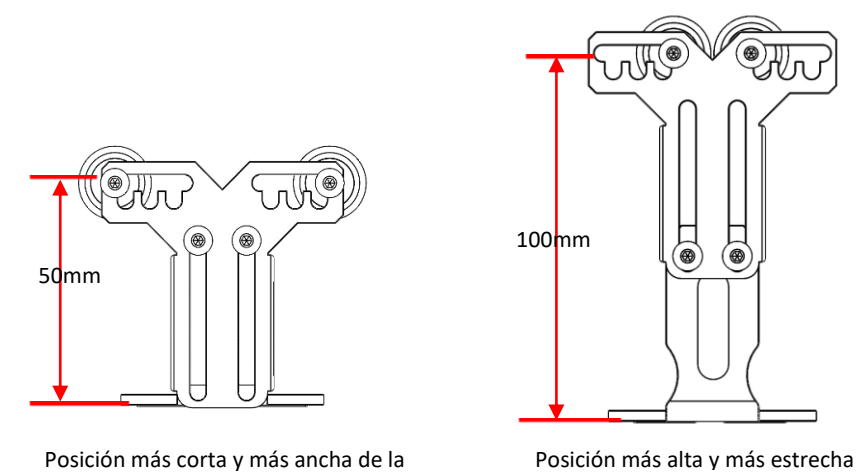

#### Paso 5 Establezca los parámetros en LightBurn

1. La altura del marco en V del rodillo es ajustable de 50 mm a 100 mm, y se puede ajustar para que coincida con objetos de diferentes alturas para el grabado.El marco en forma de V tiene 5 orificios ajustables, se puede ajustar de acuerdo con el tama ño del objeto, ajustar diferentes anchos se pueden tallar.

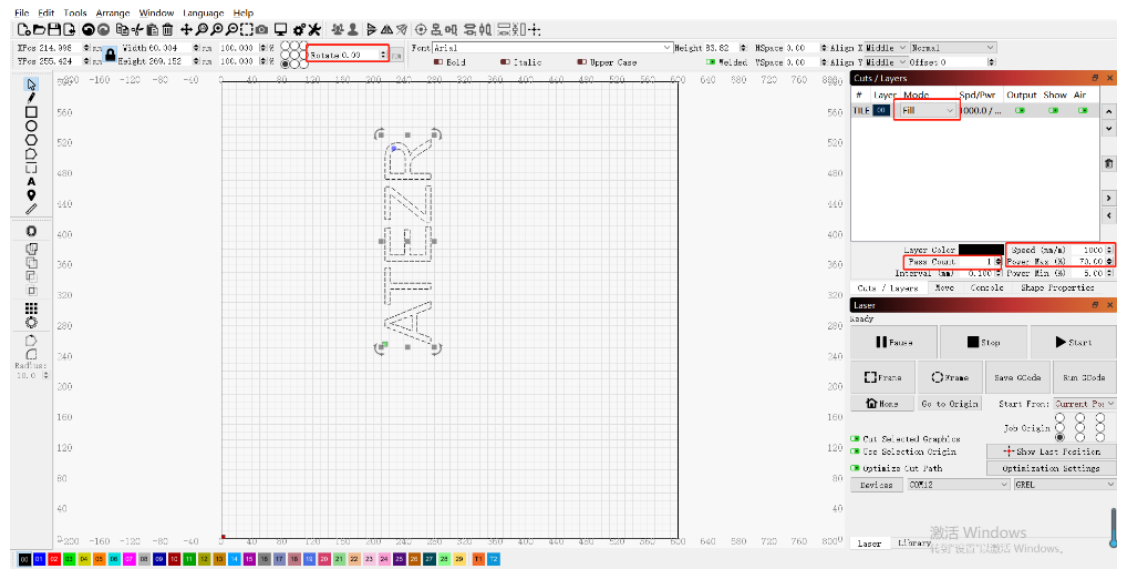

### Operación APP-talla fuera de línea

### Paso 1 Descargue la aplicación ATEZR LASER

1.Busque la aplicación de descarga ATEZR LASER en el sitio web de la tienda de aplicaciones.

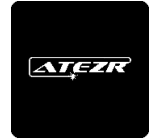

2. Complete la instalación, ingrese la aplicación.

#### Paso 2 Conéctese a la máquina de grabado

1. Encienda su WLAN, seleccione el nombre Wifi de su grabador (Engraver\_xxx) e ingrese su contrase ña . La contrase ña para su grabador Wi-Fi es: 12345678

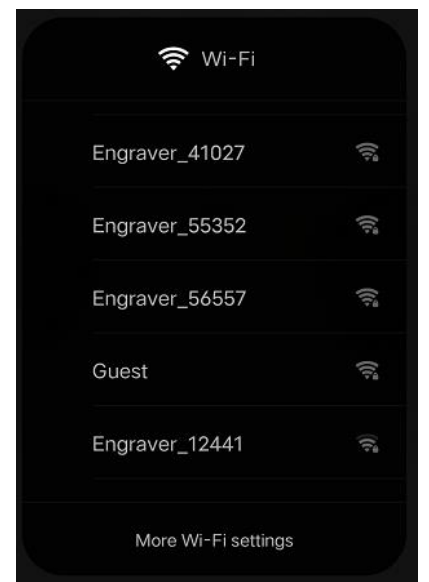

2.Ingrese a la página de conexión WiFi de la aplicación, haga clic en el alfabeto de búsqueda para conectarse.

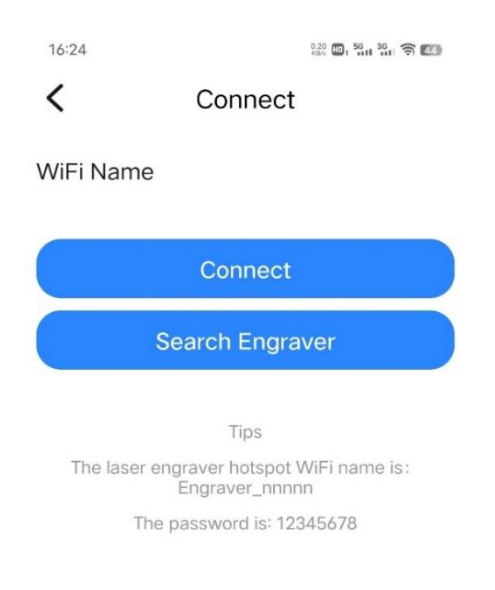

#### Paso 3 Seleccione recursos para tallar

- 3. Elige recursos.
- 4. Seleccione la imagen (como: estrellas).

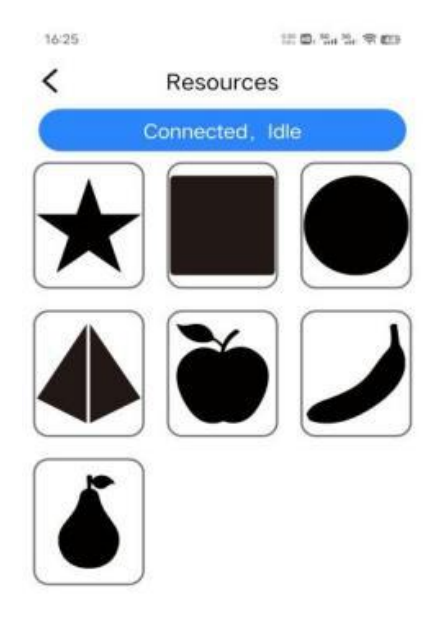

# 5. Configure el Brillo y el Contraste y toque Siguiente.

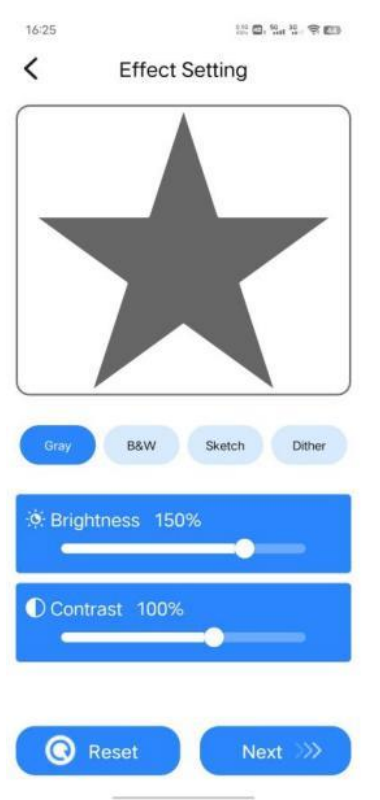

7.Después de que la carga del archivo sea exitosa, aparecer á una notificación y luego har á clic en Iniciar.

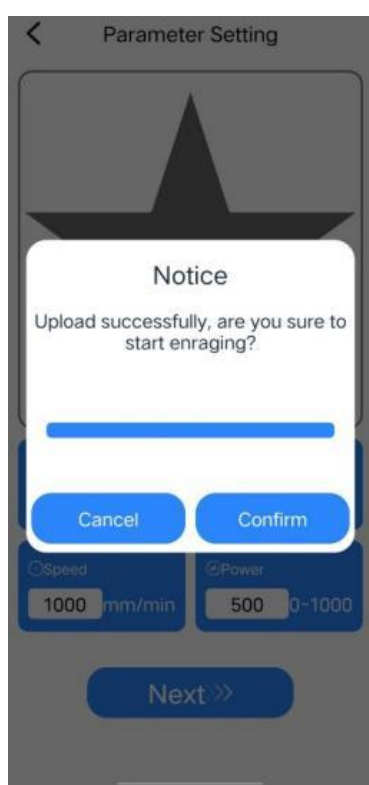

6. Establezca el nombre, tamaño, velocidad, tabla de par ámetros de referencia de potencia, haga clic en Siguiente.

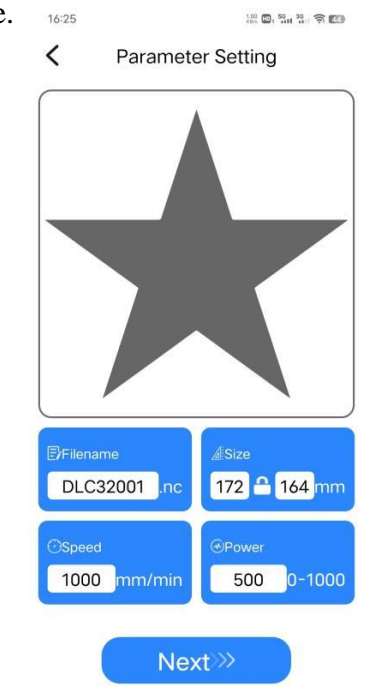

8.Vaya a la página de control, haga clic en el botón Marco para probar el área adecuada para el grabado y luego haga clic en Inicio.

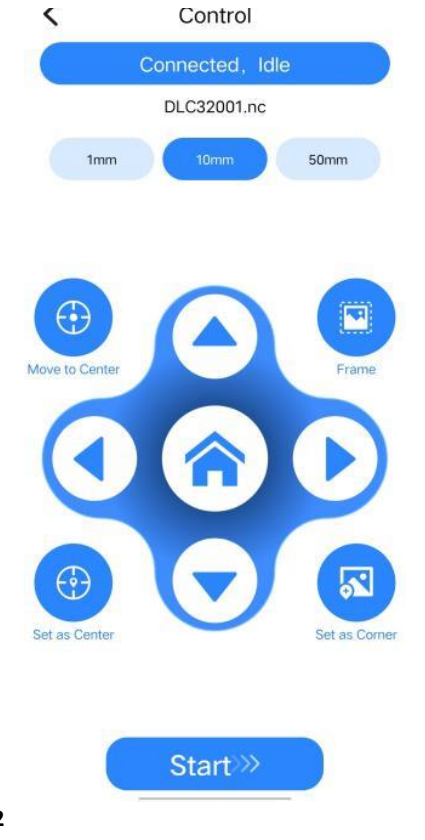

113 / 122

9.Haga clic en el bot ón Confirmar para comenzar a tallar (si hace clic en Cancelar, la m áquina se etendr á Trabajo).

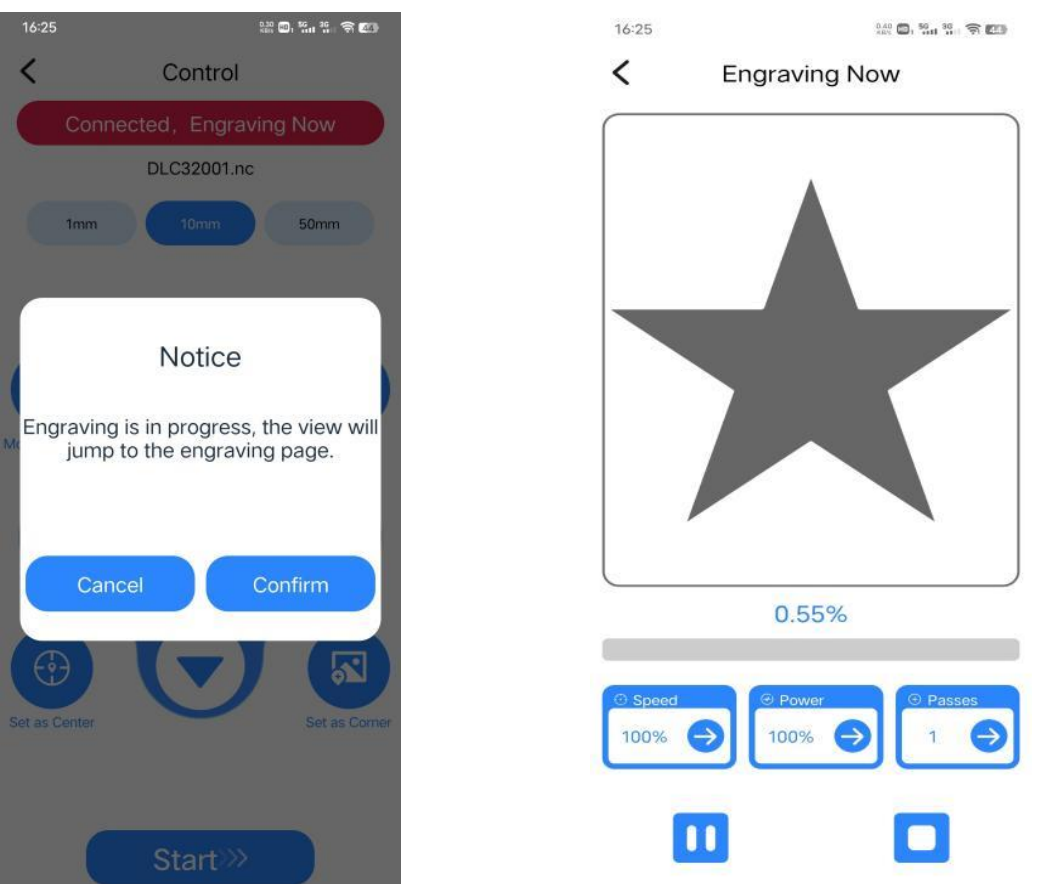

10.Cuando ingrese a la página de

grabado, no dude en ajustar la velocidad, el porcentaje de potencia

y el tiempo de grabado.

#### Configuración recomendada para materiales

La lista de par ámetros es solo para los materiales más utilizados. Es posible que los clientes deban probar otros materiales poco comunes por s ímismos, continuaremos cargando nuestros informes de prueba sobre diferentes tipos de materiales en el futuro. El otro, Si el cliente desea un efecto de grabado diferente, consulte la tabla de par ámetros para ajustar los par ámetros adecuadamente en Lightburn.

|        | Material         | Espesor | Poder | Velocid  | N úmero |
|--------|------------------|---------|-------|----------|---------|
|        |                  | (mm)    | (%)   | ad       | de      |
|        |                  |         |       | (mm/min) | veces   |
|        | Madera           | 3       | 80    | 150      | 1       |
| Cortar | contrachapada    |         |       |          |         |
|        | Paulownia madera | 5       | 80    | 150      | 1       |
|        | Paulownia madera | 6       | 80    | 150      | 10      |
|        | Pino             | 5       | 80    | 60       | 1       |
|        | Pino             | 5.5     | 80    | 150      | 3       |

#### Atezr-5W (potencia del láser 5W)

| Bamb ú           | 2   | 80  | 250  | 1  |
|------------------|-----|-----|------|----|
| Acre             | 3   | 80  | 50   | 1  |
| Acre             | 8   | 80  | 50   | 10 |
| Papel kraft      | 0.2 | 80  | 3500 | 1  |
| Cuero artificial | 2   | 100 | 100  | 1  |

|         | Material              | Interv | Poder | Velocid  | N úmero |
|---------|-----------------------|--------|-------|----------|---------|
|         |                       | alo de | (%)   | ad       | de      |
|         |                       | l ńea  |       | (mm/min) | veces   |
|         | Madera                | 0.1    | 60    | 3000     | 1       |
|         | contrachapada         |        |       |          |         |
|         | Bamb ú                | 0.1    | 50    | 3000     | 1       |
|         | Tablero de densidad   | 0.1    | 25    | 3000     | 1       |
|         | Cart ón               | 0.1    | 30    | 3000     | 1       |
|         | Papel kraft           | 0.1    | 28    | 3000     | 1       |
|         | Papel de pintura al   | 0.1    | 10    | 1000     | 1       |
|         | áleo                  |        |       |          |         |
| Grabado | Cuero                 | 0.1    | 20    | 3000     | 1       |
|         | Caucho                | 0.1    | 70    | 1000     | 1       |
|         | Resina                | 0.1    | 40    | 1000     | 1       |
|         | Jeans                 | 0.1    | 20    | 3000     | 1       |
|         | Tablero de espuma de  | 0.1    | 30    | 3000     | 1       |
|         | alta densidad         |        |       |          |         |
|         | Versi ón en dos       | 0.1    | 30    | 3000     | 1       |
|         | colores               |        |       |          |         |
|         | Placa de PCB          | 0.1    | 80    | 600      | 1       |
|         | Acre                  | 0.1    | 50    | 3000     | 1       |
|         | Productos de plástico | 0.1    | 20    | 1000     | 1       |
|         | Cer ámica (negro)     | 0.08   | 80    | 1000     | 1       |
|         | Cer ámica Azulejos    | 0.08   | 80    | 1000     | 1       |
|         | (negro)               |        |       |          |         |
|         | Guijarros             | 0.1    | 80    | 1000     | 1       |
|         | Roca                  | 0.1    | 70    | 1000     | 1       |
|         | Hueso de vaca         | 0.1    | 70    | 700      | 1       |
|         | artificial            |        |       |          |         |
|         | Espejo retrovisor     | 0.08   | 40    | 3000     | 1       |
|         | Vidrio (negro)        | 0.065  | 80    | 400      | 1       |
|         | Al úmina recubierta   | 0.05   | 80    | 100      | 1       |
|         | Espejo de acero       | 0.08   | 80    | 100      | 1       |
|         | inoxidable Acero      |        |       |          |         |
|         | (negro)               |        |       |          |         |
|         | Acero inoxidable      | 0.08   | 80    | 100      | 1       |

| cepillado Acero |  |  |
|-----------------|--|--|
| Steel           |  |  |

## Atezr-10W (laser power of 10W)

|        | Material         | Espesor | Poder | Velocid  | N úmero |
|--------|------------------|---------|-------|----------|---------|
|        |                  | (mm)    | (%)   | ad       | de      |
|        |                  |         |       | (mm/min) | veces   |
|        | Madera           | 5       | 80    | 150      | 1       |
|        | contrachapada    |         |       |          |         |
|        | Paulownia madera | 7       | 80    | 150      | 1       |
| Cortar | Paulownia madera | 8       | 80    | 700      | 8       |
|        | Pino             | 5       | 80    | 100      | 1       |
|        | Pino             | 7       | 80    | 300      | 8       |
|        | Bamb ú           | 2       | 80    | 400      | 1       |
|        | Acre             | 4       | 80    | 100      | 1       |
|        | Acre             | 10      | 80    | 100      | 5       |
|        | Papel kraft      | 2       | 80    | 100      | 1       |
|        | Cuero artificial | 0.2     | 80    | 3500     | 1       |

|         | Material               | Interv | Poder | Velocid  | N úmero |
|---------|------------------------|--------|-------|----------|---------|
|         |                        | alo de | (%)   | ad       | de      |
|         |                        | l ńea  |       | (mm/min) | veces   |
|         | Madera                 | 0.1    | 25    | 3000     | 1       |
|         | Contrachapada          |        |       |          |         |
|         | Bamb ú                 | 0.1    | 30    | 3000     | 1       |
|         | Tablero de densidad    | 0.1    | 20    | 3000     | 1       |
|         | Cart ón                | 0.1    | 30    | 3000     | 1       |
|         | Papel kraft            | 0.1    | 20    | 3000     | 1       |
|         | Papel de pintura al    | 0.1    | 30    | 3000     | 1       |
|         | áleo                   |        |       |          |         |
|         | Cuero                  | 0.1    | 20    | 3000     | 1       |
| Grabado | Caucho                 | 0.1    | 50    | 2000     | 1       |
|         | Resina                 | 0.1    | 40    | 2000     | 1       |
|         | Jeans                  | 0.1    | 20    | 2000     | 1       |
|         | Tablero de espuma de   | 0.1    | 25    | 3000     | 1       |
|         | alta densidad          |        |       |          |         |
|         | Versi ón en dos        | 0.1    | 20    | 3000     | 1       |
|         | colores                |        |       |          |         |
|         | Placa de PCB           | 0.1    | 70    | 2000     | 1       |
|         | Acre                   | 0.1    | 25    | 3000     | 1       |
|         | Productos de pl ástico | 0.1    | 20    | 3000     | 1       |
|         | Cer ámica (negro)      | 0.08   | 70    | 400      | 1       |
|         | Cer ámica              | 0.08   | 80    | 300      | 1       |

| Azulejos (negro)    |       |     |      |   |
|---------------------|-------|-----|------|---|
| Guijarros           | 0.1   | 60  | 1000 | 1 |
| Madera              | 0.1   | 70  | 1000 | 1 |
| contrachapada       |       |     |      |   |
| Bamb ú              | 0.1   | 50  | 1000 | 1 |
| Tablero de densidad | 0.08  | 20  | 3000 | 1 |
| Cart ón             | 0.065 | 70  | 1000 | 1 |
| Papel kraft         | 0.05  | 80  | 500  | 1 |
| Papel de pintura al | 0.08  | 80  | 100  | 1 |
| óleo                |       |     |      |   |
| Cuero               | 0.08  | 80  | 300  | 1 |
| Acero inoxidable    | 0.08  | 100 | 200  | 1 |
| cepillado Acero     |       |     |      |   |
| Steel               |       |     |      |   |

## Atezr-20W (laser power of 20W)

|        | Material            | Espesor | Poder | Velocid  | N úmero |
|--------|---------------------|---------|-------|----------|---------|
|        |                     | (mm)    | (%)   | ad       | de      |
|        |                     |         |       | (mm/min) | veces   |
|        | Madera              | 8       | 100   | 200      | 1       |
|        | contrachapada       |         |       |          |         |
|        | Paulownia madera    | 10      | 75    | 600      | 6       |
|        | Paulownia madera    | 12      | 100   | 260      | 1       |
|        | Pino                | 18      | 100   | 400      | 6       |
|        | Pino                | 9       | 100   | 130      | 1       |
| Conton | Bamb ú              | 14      | 80    | 280      | 10      |
| Cortar | Acre                | 5       | 100   | 400      | 1       |
|        | Acre                | 5       | 100   | 100      | 1       |
|        | Papel kraft         | 15      | 65    | 100      | 10      |
|        | Cuero artificial    | 2       | 80    | 300      | 1       |
|        | Papel kraft         | 0.2     | 80    | 3000     | 1       |
|        | Tablero de densidad | 4.5     | 100   | 160      | 1       |
|        | Tablero de densidad | 8       | 100   | 400      | 4       |
|        | Hoja de acero       | 0.05    | 80    | 500      | 1       |
|        | inoxidable          |         |       |          |         |

|         | Material      | Interv<br>alo de | Poder<br>(%) | Velocid<br>ad | N úmero<br>de |
|---------|---------------|------------------|--------------|---------------|---------------|
|         |               | i nea            |              | (mm/mm)       | veces         |
| Grabado | Madera        | 0.1              | 20           | 3000          | 1             |
|         | contrachapada |                  |              |               |               |
|         | Bamb ú        | 0.1              | 30           | 3000          | 1             |

| Madera  | ì                | 0.1   | 20  | 3000 | 1 |
|---------|------------------|-------|-----|------|---|
| contrac | hapada           |       |     |      |   |
| Bambú   | i                | 0.1   | 15  | 3000 | 1 |
| Tablero | o de densidad    | 0.1   | 15  | 3000 | 1 |
| Cartón  |                  | 0.1   | 25  | 3000 | 1 |
| Papel k | craft            | 0.1   | 20  | 3000 | 1 |
| Papel c | le pintura al    | 0.1   | 50  | 3000 | 1 |
| óleo    |                  | 0.1   | 13  | 1000 | 1 |
| Cuero   |                  | 0.1   | 20  | 3000 | 1 |
| Caucho  | )                | 0.1   | 15  | 3000 | 1 |
| Resina  |                  | 0.1   | 12  | 3000 | 1 |
| Jeans   |                  | 0.1   | 60  | 2000 | 1 |
| Tablero | o de             | 0.1   | 50  | 3000 | 1 |
| espuma  | a de alta        | 0.1   | 20  | 3000 | 1 |
| densida | ad               | 0.08  | 80  | 1000 | 1 |
| Versi á | n en dos         | 0.08  | 80  | 1000 | 1 |
| colores |                  |       |     |      |   |
| Placa d | e PCB            | 0.1   | 60  | 3000 | 1 |
| Acre    |                  | 0.1   | 60  | 3000 | 1 |
| Produc  | tos de pl ástico | 0.1   | 100 | 100  | 1 |
| Cer ámi | ica (negro)      | 0.1   | 30  | 1000 | 1 |
| Cer ámi | ica              | 0.08  | 30  | 3000 | 1 |
| Azulej  | os (negro)       | 0.065 | 50  | 1000 | 1 |
| Guijarr | OS               | 0.05  | 80  | 500  | 1 |
| Madera  | 1                | 0.08  | 80  | 600  | 1 |
| contrac | hapada           |       |     |      |   |
| Bambú   | i                | 0.08  | 80  | 1000 | 1 |
| Tablero | o de densidad    | 0.08  | 80  | 500  | 1 |

#### **Precauciones**

1. Seleccione el software y el dispositivo de conexión de puerto COM correctos, la velocidad en baudios debe elegir: 115200, para garantizar que el puerto de la computadora y la conexión del cable USB no est én sueltos.

2. Antes de tallar, confirme si las agencias est án sueltas (correa, columna exc éntrica del rodillo, m ódulo l áser suelto o jitter)

3. Ajuste correctamente la distancia focal para confirmar que la distancia desde el extremo de la cubierta protectora del l áser hasta el grabado es de espesor fijo de la pel cula de coque.

4. El software LightBurn puede referirse a la tabla de par ámetros en el manual correspondiente para tallar y cortar diferentes materiales. El grabado l áser de espejo de metal de 5W requiere un tratamiento de ennegrecimiento superficial manual.

5. En el archivo de configuración, la ubicación de inicio se establece de forma predeterminada en la ubicación actual.

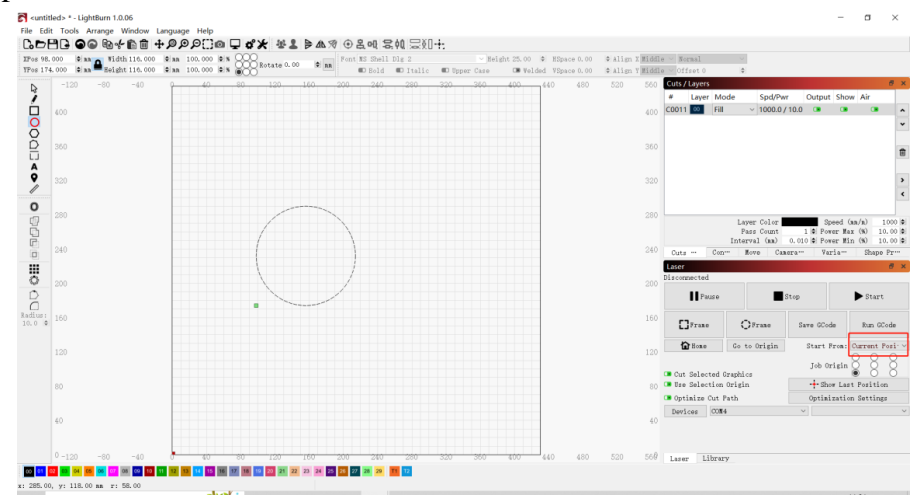

6. La configuración predeterminada del modo de transporte es el almacenamiento en búfer. No cambies el mátodo de transferencia.

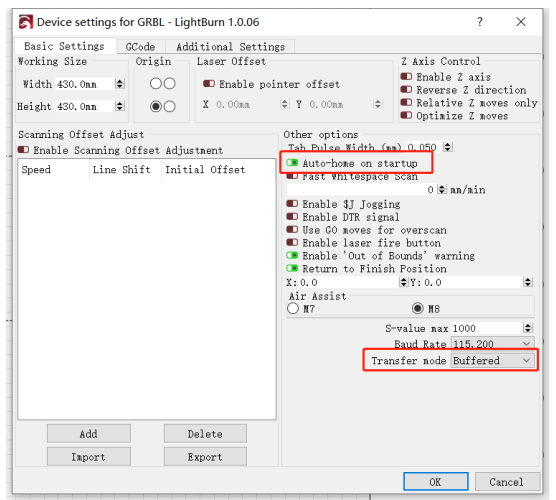

7. Habilite el escaneo excesivo en la configuración de la capa para evitar que los bordes se quemen.

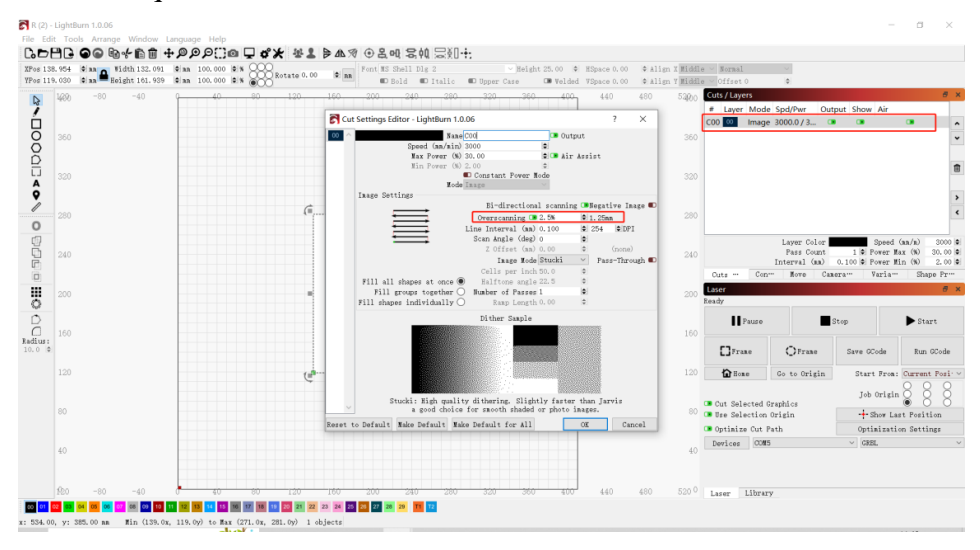

8. Cambie entre el software Laser GRBL y LightBurn sin apagar la alimentación de la máquina, simplemente apague el software actual y abra otro software para abrir el puerto serie apropiado.

9. La primera vez que use el software LightBurn, debe establecer la unidad de velocidad con referencia a nuestra lista de par ámetros.

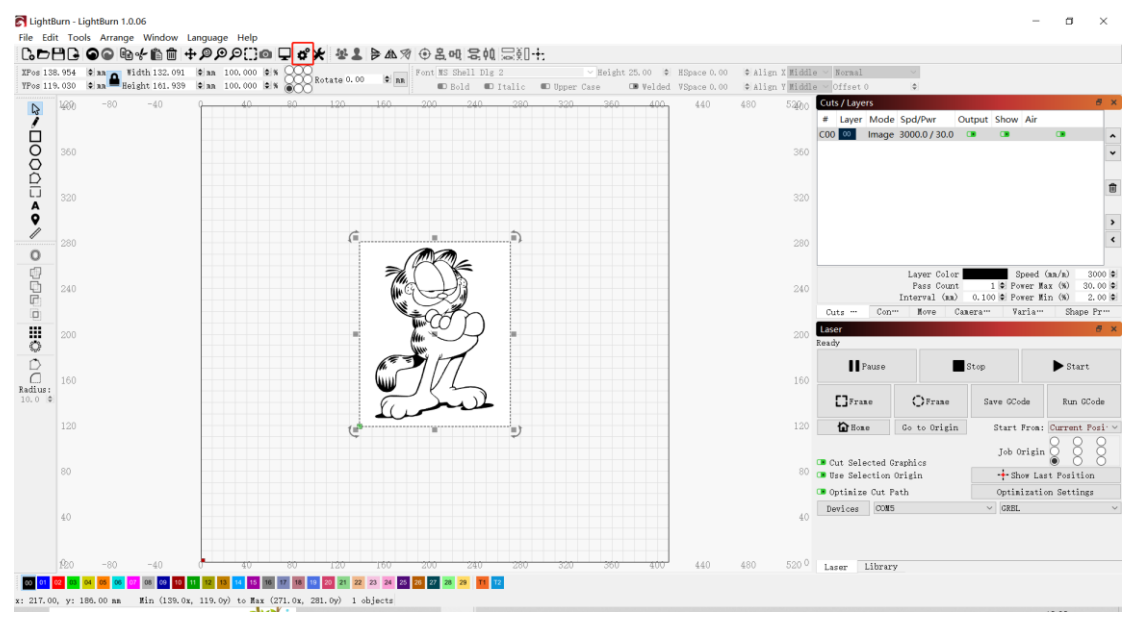

10. Al tallar, debe elegir el modo de grabado y los par ámetros correspondientes para lograr el efecto deseado.

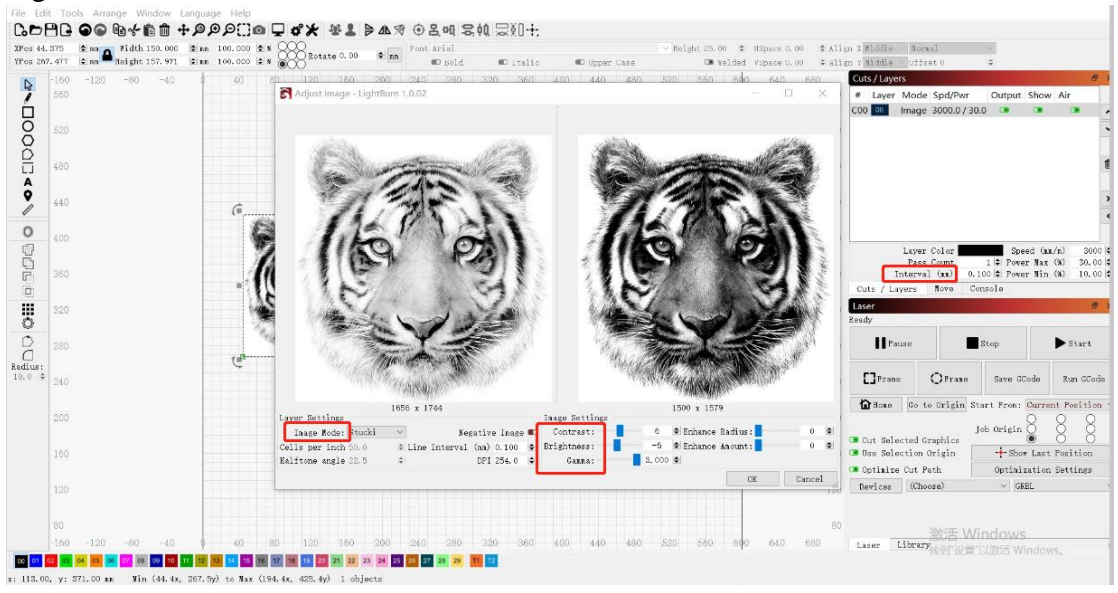

#### FCC STATEMENT :

This device complies with Part 15 of the FCC Rules. Operation is subject to the following two conditions:

(1) This device may not cause harmful interference, and

(2) This device must accept any interference received, including interference that may cause undesired operation.

**Warning:** Changes or modifications not expressly approved by the party responsible for compliance could void the user's authority to operate the equipment.

NOTE: This equipment has been tested and found to comply with the limits for a Class B digital device, pursuant to Part 15 of the FCC Rules. These limits are designed to provide reasonable protection against harmful interference in a residential installation. This equipment generates uses and can radiate radio frequency energy and, if not installed and used in accordance with the instructions, may cause harmful interference to radio communications. However, there is no guarantee that interference will not occur in a particular installation. If this equipment does cause harmful interference to radio or television reception, which can be determined by turning the equipment off and on, the user is encouraged to try to correct the interference by one or more of the following measures:

Reorient or relocate the receiving antenna.

Increase the separation between the equipment and receiver.

Connect the equipment into an outlet on a circuit different from that to which the receiver is connected.

Consult the dealer or an experienced radio/TV technician for help.

EC/REP Gesellschaft: Like Sun GmbH Adresse: Planckstr. 59, 45147 Essen Email: ec-connection@web.de Telefon: +49 471 39156605

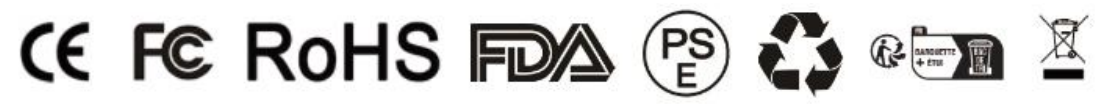

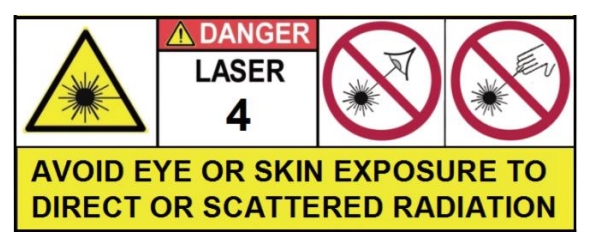

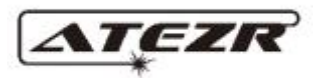

#### **Customer Service:**

Official Website: http://atezr.com Customer Service Email: service@atezr.com PR Email Address: pr@atezr.com Phone: 1 (800) 965-9612

#### **Scanner APPLICATION:**

QR code reader/ Barcode scanner or any APP with scanner

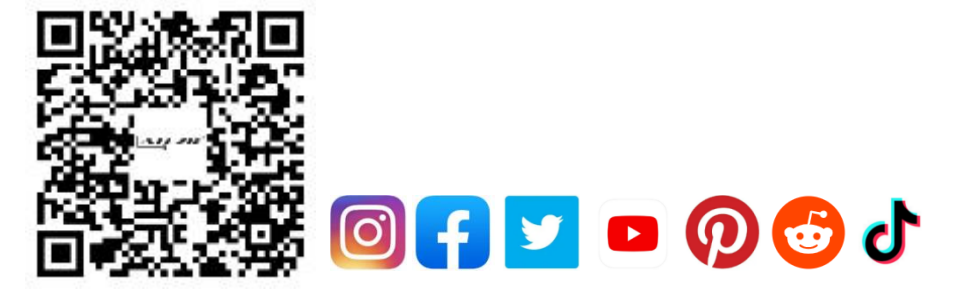